# **Projet Apache-Guacamole**

# Contexte et Objectif du Projet

Dans ce rapport nous allons installer et configurer Apache Guacamole, une solution open source et gratuite que l'on peut mettre en place en tant que bastion d'administration, passerelle d'accès ou encore serveur de rebond. Une machine sous Ubuntu 24.05 sera utilisée pour héberger l'application.

# **Configuration** Apache Guacamole

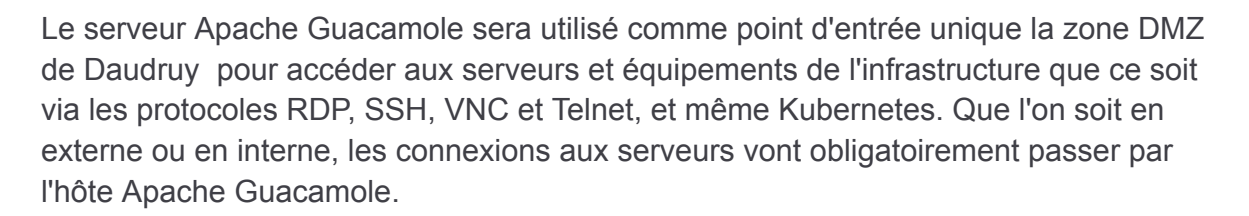

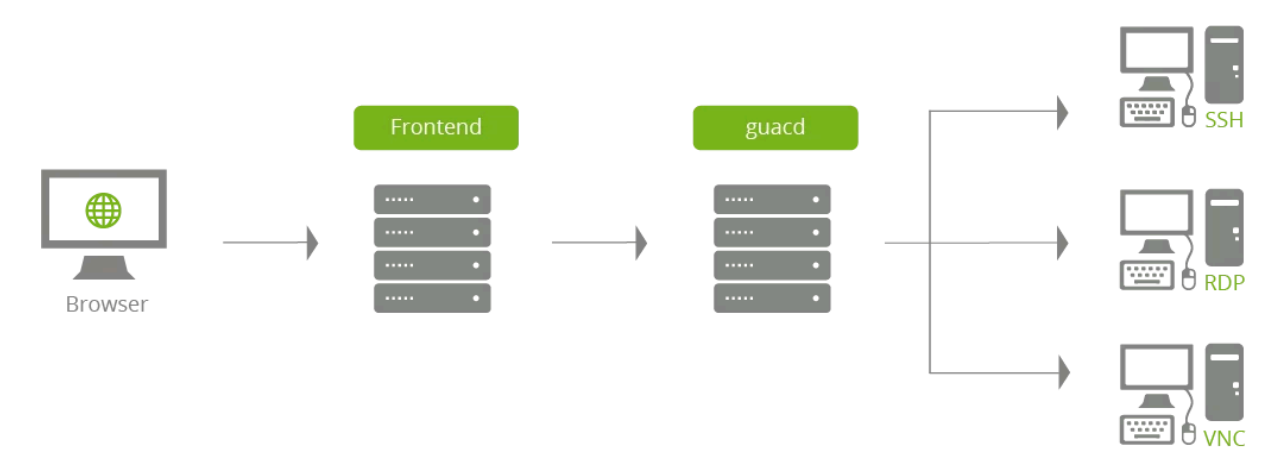

Apache Guacamole devient un élément central de l'infrastructure puisqu'il sert de passerelle pour administrer les machines. il est possible d'avoir plusieurs hôtes Apache Guacamole pour répartir la charge et assurer la haute disponibilité mais dans notre cas on as pas trop de charge 10 utilisateur sur 8 serveur.

Enfin, les règles de pare-feu doivent aussi être adaptées : l'hôte Apache Guacamole doit être le seul à pouvoir se connecter en RDP/SSH/VNC/Etc. sur les machines de l'infrastructure.

# II. Les fonctions clés d'Apache Guacamole

- Centralisation et suivi des connexions : qui, quand, où, combien de temps, depuis où
- Aucun client lourd à installer, l'accès s'effectue en mode web grâce au HTML5
- Authentification multi-facteurs pour l'accès aux connexions, via un code TOTP
- Authentification SSO, compatible avec SAML, OpenID Connect, CAS ou encore LDAP
- Enregistrements vidéos des sessions, c'est-à-dire quand une connexion est en cours d'utilisation
- Gestion des autorisations pour l'accès aux connexions, par groupes ou par utilisateurs

# III. Installer Apache Guacamole sur Debian

## A. Installer les prérequis d'Apache Guacamole

Tout d'abord, nous devons installer un ensemble de paquets indispensables au bon fonctionnement d'Apache Guacamole. Certains paquets sont spécifiques à certaines fonctionnalités, comme les connexions RDP par exemple. Cette liste de dépendance est consultable dans la documentation.

Installing Guacamole natively — Apache Guacamole Manual v1.5.5

Sur la machine Ubuntu, on commence par installer ces fameuses dépendances avec les bonne version de 2025 avec la commande suivante :

| root@apache-guaca:~# apt install -y build-essential \<br>libcairo2-dev \<br>libjpeg-turbo8-dev \<br>libpng-dev \ |
|----------------------------------------------------------------------------------------------------|
| Libcairo2-dev \<br>Libjpeg-turbo8-dev \<br>Libpng-dev \                                                          |
| libjpeg-turbo8-dev \<br>libpng-dev \<br>                                                                         |
| libpng-dev \                                                                                                    |
|                                                                                                    |
| Libtool-bin \                                                                                                    |
| uuid-dev \                                                                                                    |
| libossp-uuid-dev \                                                                                               |
| libavcodec-dev \                                                                                                 |
| libavformat-dev \                                                                                                |
| libavutil-dev \                                                                                                  |
| libswscale-dev \                                                                                                 |
| freerdp2-dev \                                                                                                   |
| libpango1.0-dev \                                                                                                |
| libssh2-1-dev \                                                                                                  |
| libvncserver-dev \                                                                                               |
| libtelnet-dev \                                                                                                  |
| libwebsockets-dev \                                                                                              |
| libssl-dev \                                                                                                    |
| libvorbis-dev \                                                                                                  |
| libwebp-dev \                                                                                                    |
| libpulse-dev                                                                                                    |
| Lecture des listes de paquets Fait                                                                               |
| Construction de l'arbre des dépendances Fait                                                                     |
| Lecture des informations d'état Fait                                                                             |

Créer un super utilisateur pour travailler la dessu :

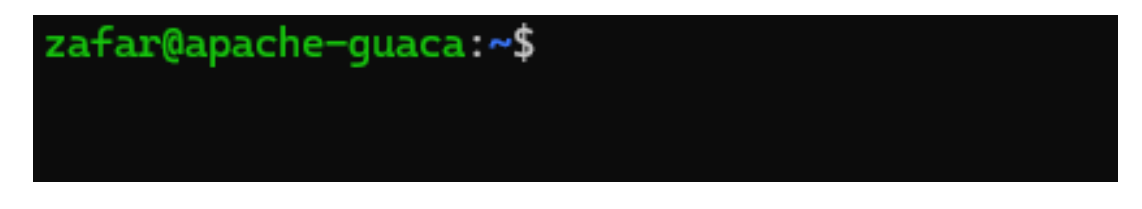

B. Compiler et installer Apache Guacamole "Server"

La partie "Serveur Apache Guacamole" doit être téléchargée et compilée en local pour s'installer. La dernière version sera utilisée, à savoir la version 1.5.5. Pour identifier la dernière version, nous pouvons nous appuyer sur ces deux liens :

- Historique des versions d'Apache Guacamole
- Télécharger les sources d'installation d'Apache Guacamole

On va se positionner dans le répertoire "/tmp" et télécharger l'archive tar.gz :

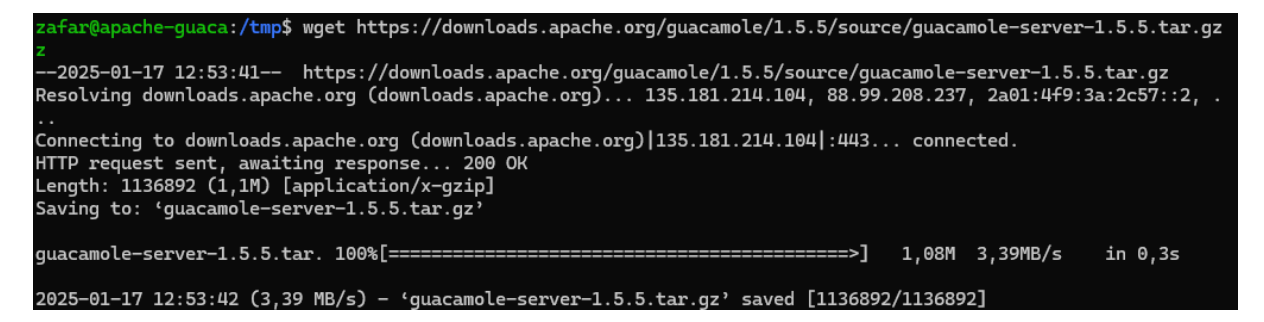

Une fois le téléchargement terminé, on décompresse l'archive tar.gz et on se positionne dans le répertoire obtenu :

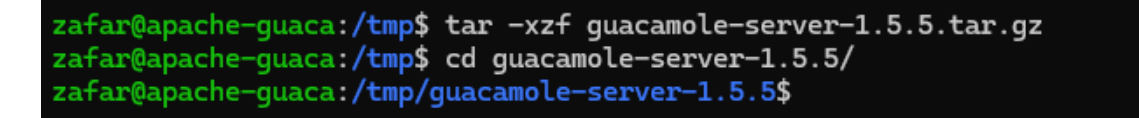

On exécute la commande ci-dessous pour se préparer à la compilation, ce qui va permettre de vérifier la présence des dépendances :

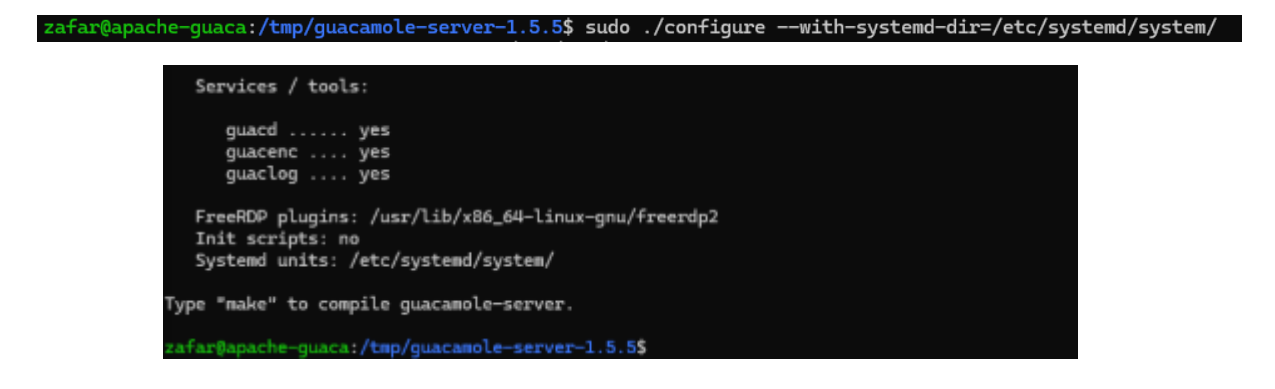

Zafar sio2

05/01/2025

Enfin, on termine par installer le composant Guacamole Server :

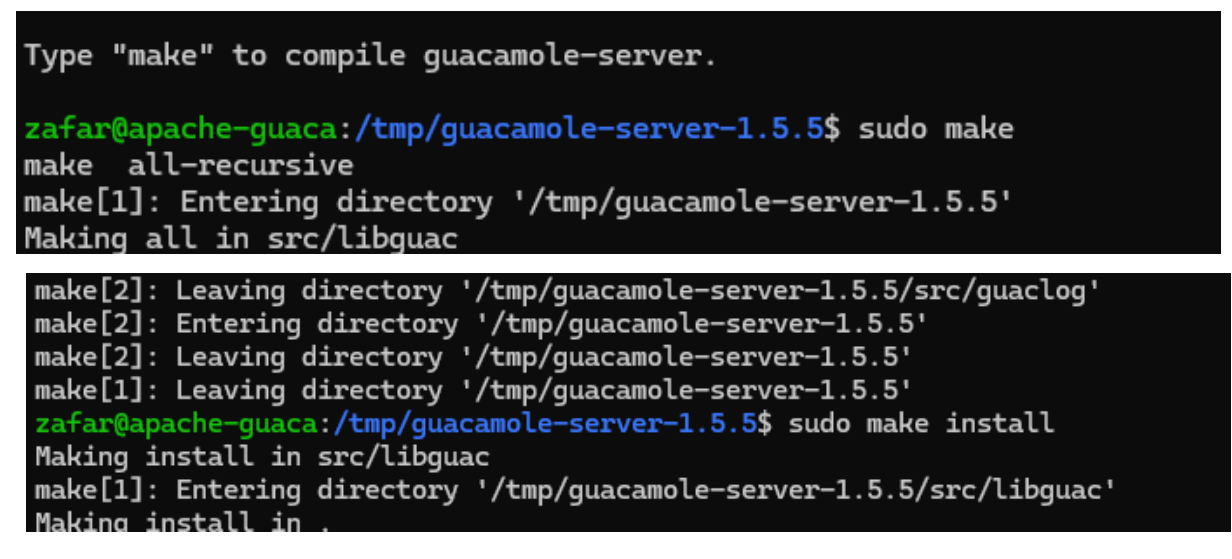

Voilà, la partie serveur d'Apache Guacamole est installée ! 👍

La commande ci-dessous sert à mettre à jour les liens entre guacamole-server et les librairies (cette commande ne retourne aucun résultat) :

```
zafar@apache-guaca:/tmp/guacamole-server-1.5.5$ sudo ldconfig
zafar@apache-guaca:/tmp/guacamole-server-1.5.5$
```

Ensuite, on va démarrer le service "guacd" correspondant à Guacamole et activer son démarrage automatique. La première commande sert à prendre en compte le nouveau service.

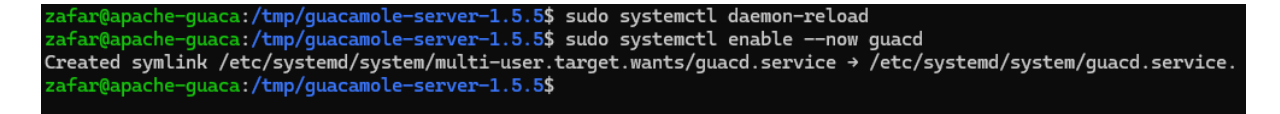

Enfin, on vérifie le statut d'Apache Guacamole Server :

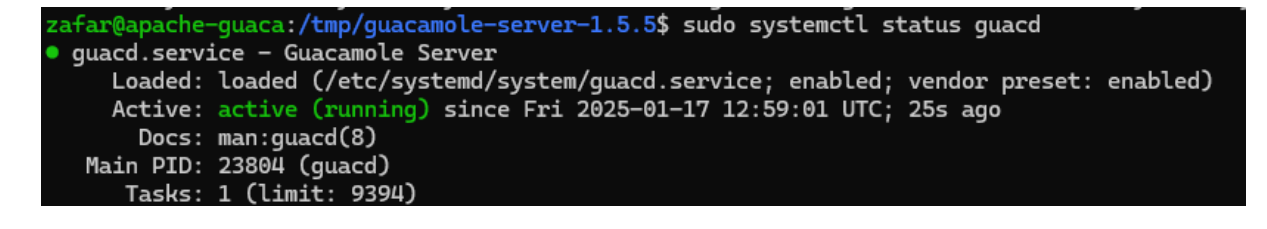

## C. Créer le répertoire de configuration

Dernière étape avant de passer à la partie cliente d'Apache Guacamole, on crée l'arborescence pour la configuration d'Apache Guacamole. Cela va donner le répertoire "/etc/guacamole" avec les sous-répertoires "extensions" et "lib". Nous en aurons besoin par la suite pour mettre en place le stockage des données dans une base de données MariaDB / MySQL.

| zafar@apache-guaca:/tmp/guacamole-server-1.5.5\$ sudo mkdir -p /etc/guacamole/{extensions,lib}<br>zafar@apache-guaca:/tmp/guacamole-server-1.5.5\$ |
|----------------------------------------------------------------------------------------------------|
|                                                                                                    |
|                                                                                                    |

## D. Installer Guacamole Client (Web App)

Pour exécuter **Guacamole Web App**, un **serveur Tomcat 9** est nécessaire. Il permet d'héberger l'application Java et de gérer les connexions utilisateurs via un navigateur.

On install le paquet tomcat9

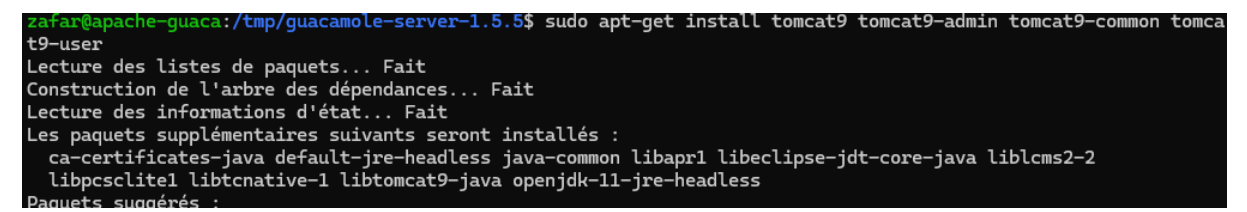

Puis, nous allons télécharger la dernière version de la Web App d'Apache Guacamole depuis le dépôt officiel:

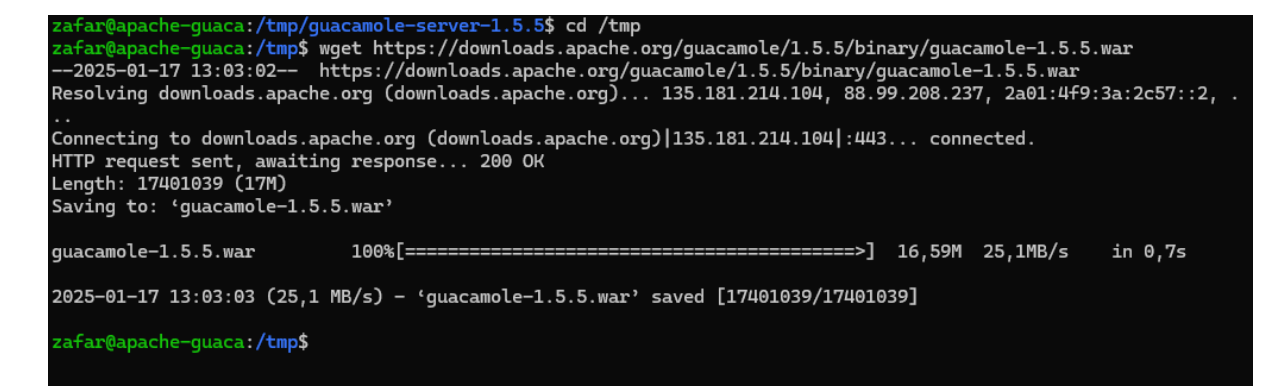

Une fois que le fichier est téléchargé, on le déplace dans la librairie de Web App de Tomcat9 avec cette commande :

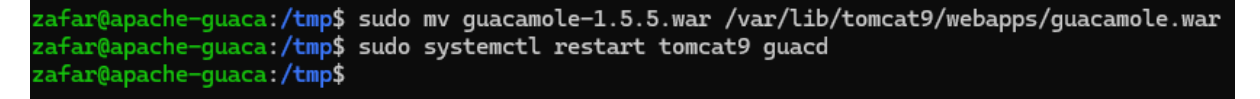

Voilà, Apache Guacamole Client est installé ! 👍

## Base de données MariaDB pour l'authentification

Guacamole utilise **MariaDB Server** sur **Ubuntu** pour stocker les informations des utilisateurs, les connexions et les configurations.

**Exemple :** Lorsqu'un utilisateur se connecte, Guacamole récupère ses droits et paramètres depuis MariaDB.

## V Pourquoi MariaDB ?

- Compatible avec MySQL et Guacamole
- Rapide et sécurisé
- Facile à gérer sur Ubuntu

zafar@apache-guaca:/tmp\$ sudo apt-get install mariadb-server Lecture des listes de paquets... Fait Construction de l'arbre des dépendances... Fait Lecture des informations d'état... Fait Les paquets supplémentaires suivants seront installés : galera-4 libcgi-fast-perl libcgi-pm-perl libclone-perl libconfig-inifi libdbi-perl libencode-locale-perl libfcgi-bin libfcgi-perl libfcgi0ldb libhtml-tagset-perl libhtml-template-perl libhttp-date-perl libhttp-mes liblwp-mediatypes-perl libmariadb3 libmysqlclient21 libtimedate-perl lib

Création de base et utilisateur :

a:/tmp\$ mvsal -u root Enter password: Welcome to the MariaDB monitor. Commands end with ; or  $\g.$ Your MariaDB connection id is 46 Server version: 10.6.18-MariaDB-Oubuntu0.22.04.1 Ubuntu 22.04 Copyright (c) 2000, 2018, Oracle, MariaDB Corporation Ab and others. Type 'help;' or '\h' for help. Type '\c' to clear the current input statement. MariaDB [(none)]> CREATE DATABASE guacadb; Query OK, 1 row affected (0,000 sec) MariaDB [(none)]> CREATE USER 'userdb'@'localhost' IDENTIFIED BY 'zafar'; Query OK, 0 rows affected (0,001 sec) MariaDB [(none)]> GRANT SELECT, INSERT, UPDATE, DELETE ON guacadb.\* TO 'userdb'@'localhost'; Query OK, 0 rows affected (0,001 sec) MariaDB [(none)]> FLUSH PRIVILEGES; Query OK, 0 rows affected (0,000 sec) MariaDB [(none)]> EXIT; Bye afar@apache-guaca:/tmp\$

La suite va consister à ajouter l'extension MySQL à Apache Guacamole ainsi que le connecteur correspondant. Toujours depuis le dépôt officiel, on télécharge cette extension :

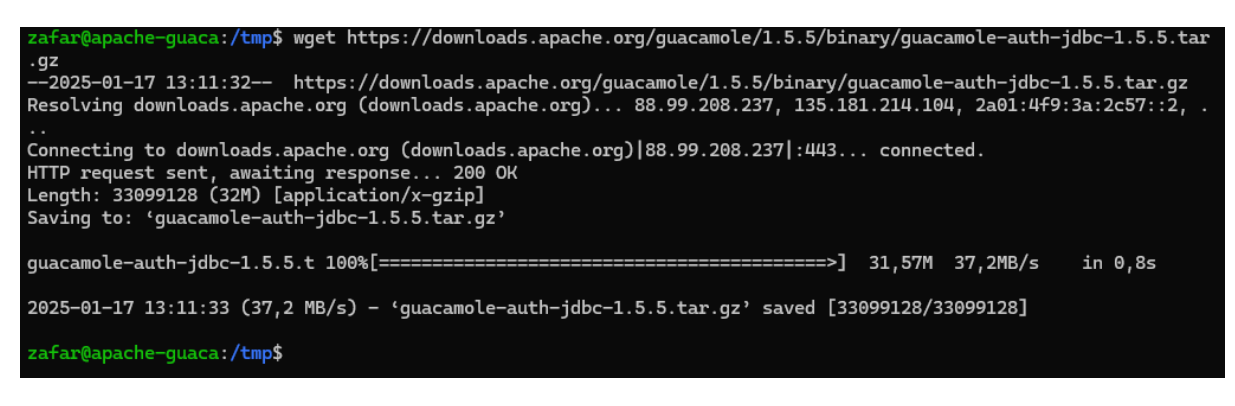

On décompresser le fichier puis on déplace le fichier ".jar" de l'extension dans le répertoire "/etc/guacamole/extensions/" créé précédemment :

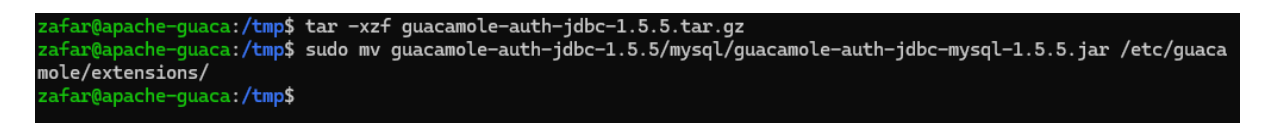

Ensuite, le connecteur MySQL doit être téléchargé depuis le site de MySQL (peu importe si vous utilisez MariaDB ou MySQL).

On copie (ou déplace) le fichier .jar du connecteur vers le répertoire "lib" d'Apache

Guacamole :

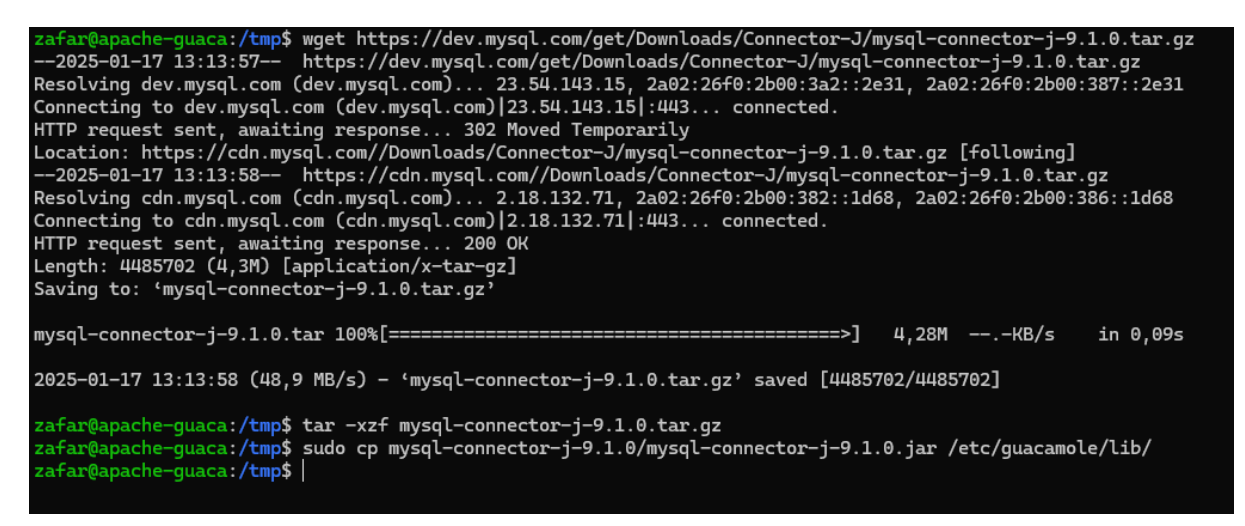

Les dépendances sont déployées, mais nous n'avons pas encore fini cette intégration avec MariaDB.

En effet, il faut importer la structure de la base de données Apache Guacamole dans notre base de données "guacadb". Pour cela, on va importer tous les fichiers SQL situés dans le répertoire "guacamole-auth-jdbc-1.5.5/mysgl/schema/". Le mot de passe root de MariaDB doit être saisi pour effectuer l'import.

| Zafar sio2                                                                                                    |                                                                                                    |
|----------------------------------------------------------------------------------------------------|----------------------------------------------------------------------------------------------------|
|                                                                                                    | 05/01/2025                                                                                                    |
| zafar@apache-guaca:,<br>zafar@apache-guaca:,<br>zafar@apache-guaca:,<br>Enter password:<br>zafar@apache-guaca:,<br>total 28<br>-rw-rr 1 zafar :<br>-rw-rr 1 zafar :<br>drwxr-xr-x 2 zafar :<br>zafar@apache-guaca:, | <pre>/tmp\$ sudo cp mysql-connector-j-9.1.0/mysql-connector-j-9.1.0.jar /etc/guacamole/lib,<br/>/tmp\$ cd guacamole-auth-jdbc-1.5.5/mysql/schema/<br/>/tmp/guacamole-auth-jdbc-1.5.5/mysql/schema\$ cat *.sql   mysql -u root -p guacadb<br/>/tmp/guacamole-auth-jdbc-1.5.5/mysql/schema\$ ls -l<br/>zafar 20174 juil. 21 2021 001-create-schema.sql<br/>zafar 2876 juil. 21 2021 002-create-admin-user.sql<br/>zafar 4096 juil. 21 2021 upgrade<br/>/tmp/guacamole-auth-jdbc-1.5.5/mysql/schema\$  </pre> |

Une fois que c'est fait, on va créer et éditer le fichier guacamole.properties" pour déclarer la connexion à MariaDB. Ce fichier peut être utilisé pour d'autres paramètres, selon vos besoins.

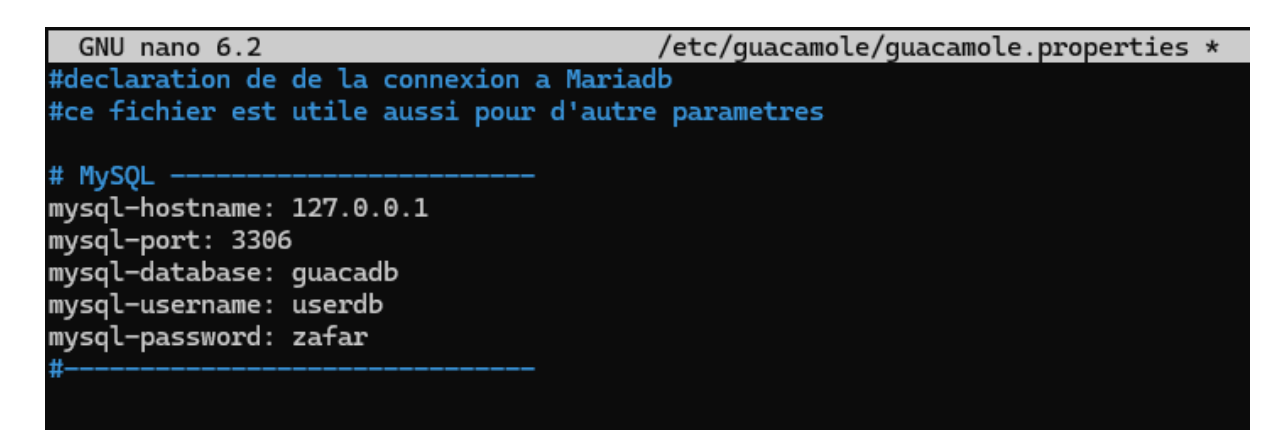

Tant que l'on est dans la configuration, éditez le fichier "guacd.conf" pour déclarer le serveur Guacamole (ici, on déclare une connexion locale sur le port par défaut, à savoir 4822).

**Communication interne** : La Web App Guacamole (sur Tomcat) se connecte à **Guacd** via ce port.

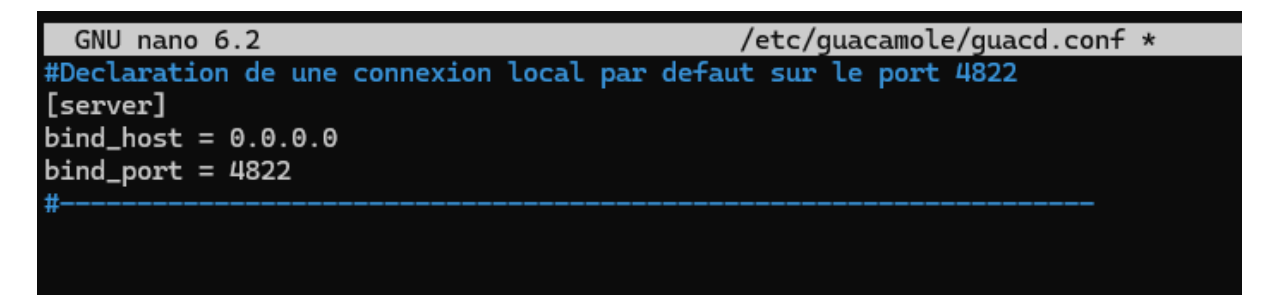

On redemarre tous les service

zafar@apache-guaca:/tmp/guacamole-auth-jdbc-1.5.5/mysql/schema\$ sudo systemctl restart tomcat9 guacd mariadb zafar@apache-guaca:/tmp/guacamole-auth-jdbc-1.5.5/mysql/schema\$ |

Voilà, l'installation de base est terminée ! 👍

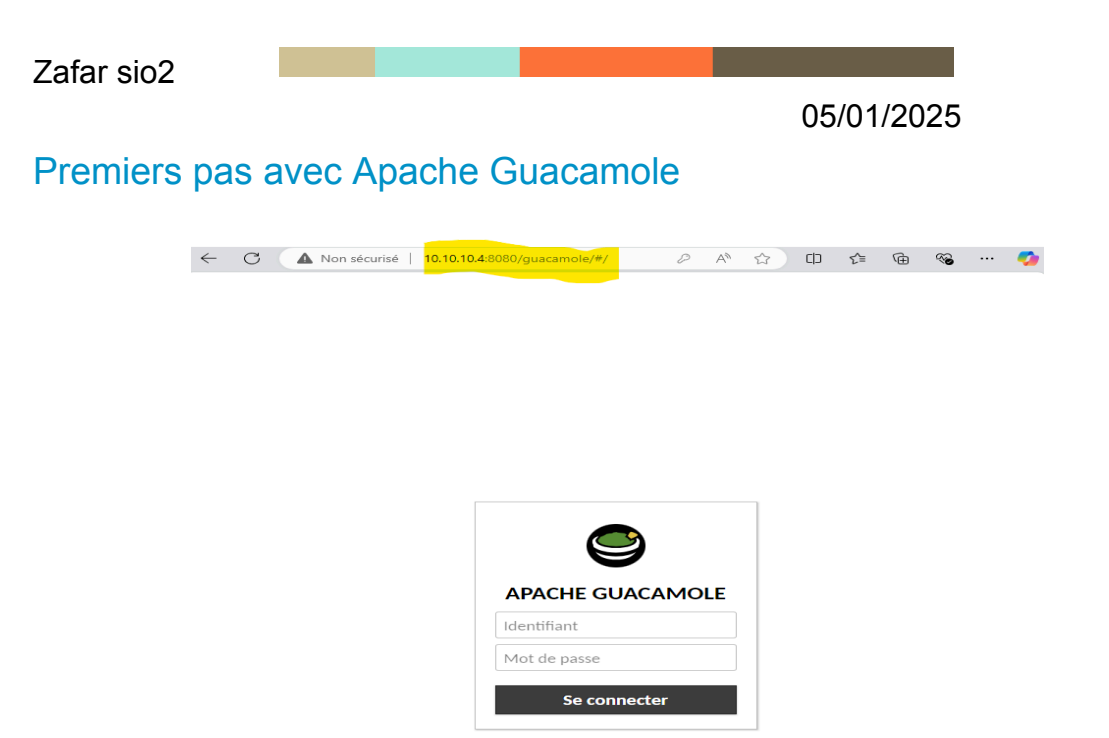

Pour se connecter, on va utiliser les identifiants par défaut : Utilisateur : guacadmin Mot de passe : guacadmin

# Créer un nouveau compte admin

| ← C ▲ Non sécurisé                                                 | 10.10.10.4:8080/guacamole/#/                 | settin 🖉 A 🏠 🕻                      | יי 🚱 🕀 👔 נ                 |  |  |  |  |  |
|--------------------------------------------------------------------|----------------------------------------------|-------------------------------------|----------------------------|--|--|--|--|--|
| PARAMÈTRES Administ                                                |                                              |                                     |                            |  |  |  |  |  |
| Sessions Actives Historique                                        | Utilisateurs Groupes                         | Connexions Préférences              |                            |  |  |  |  |  |
| Cliquez ou appuyez sur un utilis<br>supprimés et leur mot de passe | ateur en dessous pour le gérer. S<br>changé. | elon vos permissions, les utilisate | eurs peuvent être ajoutés, |  |  |  |  |  |
|                                                                    |                                              |                                     |                            |  |  |  |  |  |
| Identifiant 👻                                                      | Organisation                                 | Nom                                 | Dernier actif              |  |  |  |  |  |
| Administrateur                                                     | Daudruy                                      | zafar                               | 17-01-2025 14:25:26        |  |  |  |  |  |

# Ajouter une connexion RDP

on va créer un nouveau groupe pour organiser les machine 👍

| $\leftarrow$ | C 🔺 Non sécurisé   10.10.10.4:8080/guacamole/#/mana & A ☆ 다 た | Ē       | ~      |     | <b>%</b> |
|--------------|---------------------------------------------------------------|---------|--------|-----|----------|
| MODI         | 2                                                             | Adminis | trateu | r • |          |
| Nom:         | Serveur-Daudruy                                               |         |        |     |          |
| Lieu:        | ROOT                                                          |         |        |     |          |
| Type:        | Organizationel V                                              |         |        |     |          |
|              |                                                               |         |        |     |          |

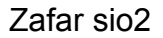

| $\leftarrow$ C                     | A Non sécurisé   10.10.10.4:8080/guacamole/#/mana                  | P | Aø | * | C) | ≨≣ | Ē     |          | 🧳      |
|------------------------------------|--------------------------------------------------------------------|---|----|---|----|----|-------|----------|--------|
| MODIFIER                           | CONNEXION                                                          |   |    |   |    |    | 💄 Adr | ministra | teur 🝷 |
| Nom:<br>Lieu:<br>Protocole:        | WINSRV-RDP<br>Serveur-Daudruy<br>RDP                               |   |    |   |    |    |       |          |        |
| LIMITES D                          | E CONCURRENCE                                                      |   |    |   |    |    |       |          |        |
| Nombre ma<br>Nombre ma             | ximum de connexions: 10<br>ximum de connexions par utilisateur: 10 |   |    |   |    |    |       |          |        |
| EQUILIBRA                          | AGE DE CHARGE                                                      |   |    |   |    |    |       |          |        |
| Poids de la c<br>Utilisé seule     | ement en cas de bascule:                                           |   |    |   |    |    |       |          |        |
| PARAMÈT                            | RES DU PROXY GUACAMOLE (GUACD)                                     |   |    |   |    |    |       |          |        |
| Nom d'hôte<br>Port:<br>Chiffrement | :                                                                  |   |    |   |    |    |       |          |        |
| PARAMÈT                            | RES                                                                |   |    |   |    |    |       |          |        |
| Réseau                             |                                                                    |   |    |   |    |    |       |          |        |
| Nom d'hôi<br>Port:                 | te: 10.10.10.5<br>3389                                             |   |    |   |    |    |       |          |        |

# Activer le Bureau à Distance (RDP) sur Windows :

# Bureau à distance

Le Bureau à distance vous permet de vous connecter à ce PC et de le contrôler à partir d'un appareil à distance à l'aide d'un client Bureau distance (disponible pour Windows, Android, iOS et macOS). Vous pourrez travailler à partir d'un autre appareil comme si vous travaillie directement sur ce PC.

Activer le Bureau à distance

Autorise les utilisateurs RDP :

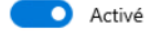

#### Bureau à distance

| Rendre mon                                | PC détectable sur des               | Afficher les naramètres |    |                   |
|-------------------------------------------|-------------------------------------|-------------------------|----|-------------------|
| Utilisateurs du Bu                        | reau à distance                     | ×                       |    |                   |
| Les utilisateurs ci√<br>les membres du gr | Sélectionnez des utilisateurs       | 18                      |    |                   |
|                                           | Sélectionnez le type de cet objet : |                         |    |                   |
|                                           | des utilisateurs ou Principaux de s | écurité intégrés        |    | Types d'objets    |
|                                           | À partir de cet emplacement :       |                         |    |                   |
|                                           | WIN-VULKJ85954K                     |                         |    | Emplacements      |
| Administrateur a de                       | Entrez les noms des obiets à sélect | ionner (exemples) :     |    |                   |
| Aiouter                                   | WIN-VULKJ85954K\Administrate        | <u>rl</u>               |    | Vérifier les noms |
|                                           |                                     |                         |    |                   |
| Pour créer des not<br>aux groupes, ouvr   |                                     |                         |    |                   |
| configuration.                            | Avancé                              |                         | OK | Annuler           |
| L                                         | OK                                  | Annuler                 |    |                   |
|                                           |                                     |                         |    |                   |
|                                           |                                     |                         |    |                   |
|                                           |                                     |                         |    |                   |

Configurer le pare-feu Windows :

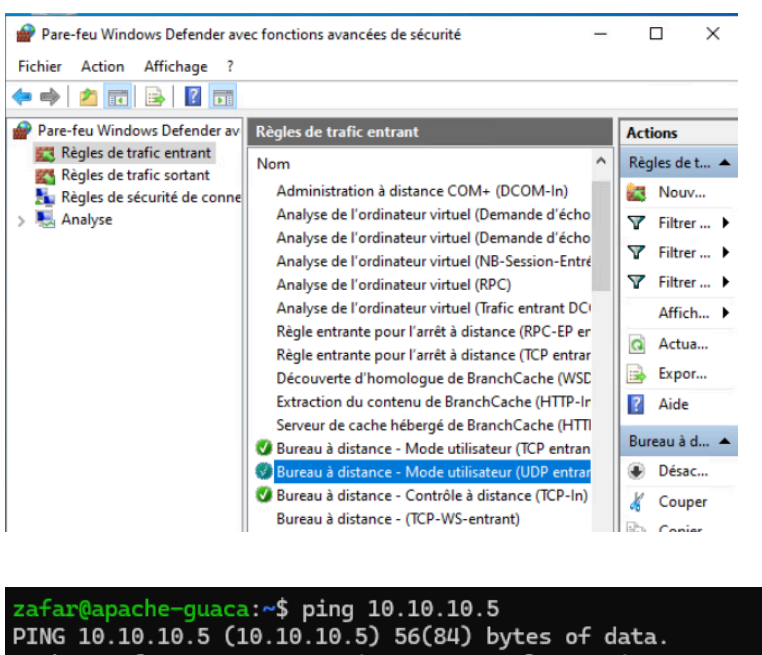

PING 10.10.10.5 (10.10.10.5) 56(84) bytes of data. 64 bytes from 10.10.10.5: icmp\_seq=1 ttl=128 time=0.196 ms 64 bytes from 10.10.10.5: icmp\_seq=2 ttl=128 time=0.195 ms 64 bytes from 10.10.10.5: icmp\_seq=3 ttl=128 time=0.212 ms

C:\Users\Administrateur>ping 10.10.10.4

Envoi d'une requête 'Ping' 10.10.10.4 avec 32 octets de données Réponse de 10.10.10.4 : octets=32 temps<1ms TTL=64 Réponse de 10.10.10.4 : octets=32 temps<1ms TTL=64

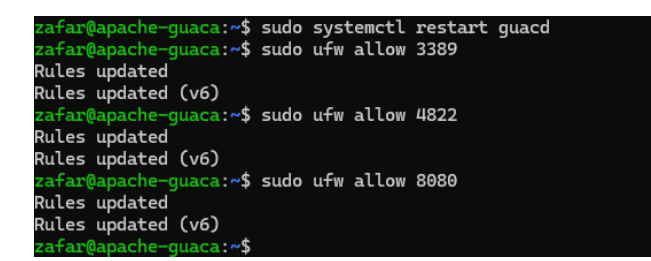

On vérifie le statut du service RDP: Services.msc puis on démarre le RDP en mode **Automatique**.

| Fichier Action At                                                    | fichage ?                                                                                                    |                                                                                                    | Propriétés de Gestio                                                                                                    | nnaire des connexions d'accès à dista                                                                                                    |
|----------------------------------------------------------------------|----------------------------------------------------------------------------------------------------|----------------------------------------------------------------------------------------------------|----------------------------------------------------------------------------------------------------|----------------------------------------------------------------------------------------------------|
| Senvices<br>Fichier Action Al<br>m m Tr Tr Tr Tr<br>Senvices (local) | Techage 7  Technology 7  Technology 7  Techn | Nom<br>© Eppirinnes aufo-visión huvár qualité Windows<br>© Espirinnes des utilizateurs connectés et télém<br>© Esterinnes en conscion<br>© Flucia hayacentiz, 12699<br>© Formissar d'angu de attratégia résultant<br>© Formissar d'angu de attratégia résultant<br>© Formissar d'angu de attratégia résultant<br>© Formissar d'angu de attratégia résultant<br>© Formissar d'angu de attratégia de auto-<br>© Générateu de parto de attratégia de auto-<br>© Générateu de parto de attratégia de attratégia<br>© Générateu de parto de attratégia de<br>© Générateu de parto de attratégia de attratégia<br>© Générateu de partos de attratégia                                                 | Propriétés de Gestio<br>Général Connexion<br>Nom du service :<br>Nom complet :<br>Description :<br>Ohemin d'accès de<br>C.Windows/Syster<br>Type de démarage<br>État du service : | Accounting of access distances      Recognition: Disordances      Recognition: Disordances      Recognition: Disordances      Recognition: Access distances      Recognition: Access dista |
|                                                                      | orgenoem espacement ne pouriont                                                                                                    | Gestionnaire d'informations d'identification<br>Gestionnaire d'informations d'identification<br>Gestionnaire de compte de securité<br>Gestionnaire de compte une<br>Gestionnaire de scattes téléchargées<br>Gestionnaire des connesions automatiques d'e<br>Gestionnaire des connesions automatiques d'a<br>Gestionnaire des connesions automatiques d'a<br>Gestionnaire des connesions automatiques d'a<br>Gestionnaire des connesions automatiques d'a<br>Gestionnaire des connesions automatiques d'a<br>Gestionnaire des connesions automatiques d'a<br>Gestionnaire des connesions automatiques d'a<br>Gestionnaire des connesions automatiques d'a<br>Gestionnaire des connesions Windows | Démaner<br>Vous pouvez spécif<br>service.<br>Paramètres de dém                                                                                                    | Antiter Suspendie<br>Ierles paramitres qui s'applquert au dém<br>anage :                                                                                                    |

| Nom du                       | service :                                 | RasAuto                                    |                                   |                                                            |                |          |
|------------------------------|-------------------------------------------|--------------------------------------------|-----------------------------------|------------------------------------------------------------|----------------|----------|
| Nom co                       | mplet :                                   | Gestionna                                  | ire des                           | connexions automatiques                                    | s d'accès      | àđ       |
| Descript                     | tion :                                    | Crée une<br>chaque fo                      | conne:<br>is qu'u                 | rion vers un réseau distan<br>n programme référence u      | tà<br>n nom ou | ^        |
|                              |                                           | una adrae                                  | ee DN                             | Sou NatRIOS dietant                                        |                | ~        |
| Chemin<br>C:\Wind<br>Type de | d'accès des<br>lows\System<br>e démarrage | ine stree<br>fichiers ex<br>n32\svcho<br>: | e DN<br>écutal<br>st.exe<br>Autor | S ou NetRIOS dietant<br>bles :<br>+k netsvcs -p<br>matique |                | ~        |
| Chemin<br>C:\Wind<br>Type de | d'accès des<br>Jows\Systen<br>démarrage   | i fichiers ex<br>n32\svcho                 | e DN<br>st.exe<br>Autor           | S ∾: NetRIOS dietant<br>oles :<br>∦ netsvcs p<br>natique   |                | <b>*</b> |

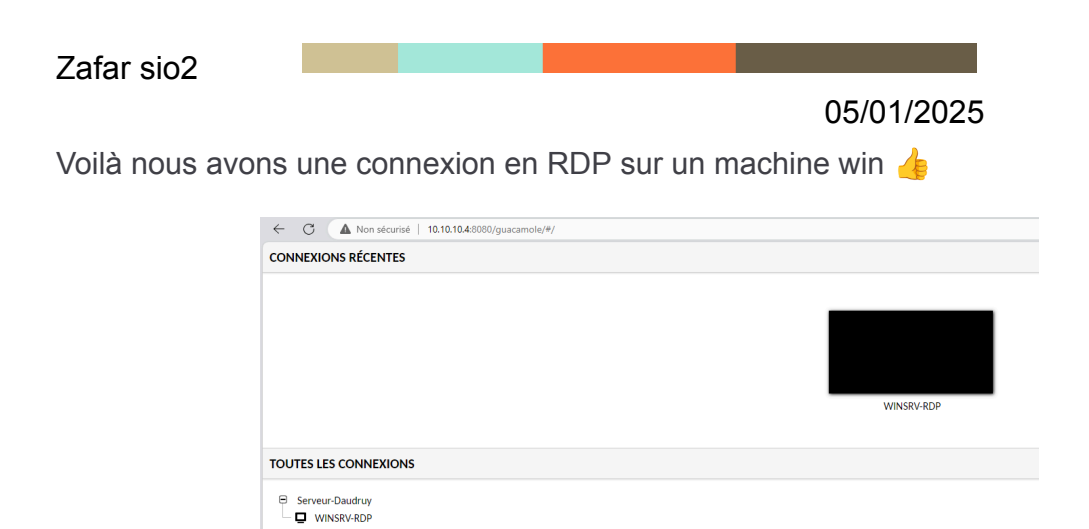

## Nous allons maintenant configurer la connexion en SSH

| MODIFIER   | CONNEXION       |
|------------|-----------------|
| Nom:       | RDP-SSH         |
| Lieu:      | Serveur-Daudruy |
| Protocole: | SSH 🗸           |

## Réseau

| Nom d'hôte:                      | 10.10.10.4 |
|----------------------------------|------------|
| Port:                            | 22         |
| Clé publique de l'hôte (Base64): |            |

Jusqu' ici nous avons des configuré par défaut et des connexion et ssh et rdp

Maintenant nous allons configurer les configue avancé comme DNS Https Certificate SSL

Zafar sio2

05/01/2025

# **Configuration Avancé Guacamole**

Le DNS est déjà configuré sur le serveur DNS, Nous allons configurer le dsn sur apache pour qu' il réponde en local

| C:\Users\Administrateur>ping apache-guacamole.daudruy.net                                                |    |
|----------------------------------------------------------------------------------------------------|----|
| Envoi d'une requête 'ping' sur apache-guacamole.daudruy.net [10.10.10.4] a<br>vec 32 octets de données : |    |
| Réponse de 10.10.10.1 : octets=32 temps<1ms TTL=64                                                       |    |
| Réponse de 10.10.10.1 : octets-32 temps<1ms TTL=64                                                       |    |
| Réponse de 10.10.10.1 ; octets=32 temps<1ms TTL=64                                                       |    |
| Réponse de 10.10.10.10: cctets=32 temps<1ms TTL=64                                                       |    |
| Statistiques Ping pour 10.10.10.4:                                                                       |    |
| Paquets : envoyés = 4, recus = 4, perdus = $\theta$ (perte $\theta$ %),                                  |    |
| Durée approximative des boucles en millisecondes :                                                       |    |
| Minimum = 0ms. Maximum = 0ms. Movenne = 0ms                                                              |    |
|                                                                                                    |    |
| ल्प. zafar@apache-guaca: /tmp × + ~                                                                      |    |
| zafar@anache-guaca:/tmn\$_ning_anache-guacamole.daudruv.net                                              |    |
| DING appender guadante la data de la 10 10 10 10 10 10 10 10 10 10 10 10 10                              |    |
| Find apache guadance datury net (10.10.10.4) $O(04)$ by tes of data.                                     |    |
| 64 bytes from apache-guacamole.daudruy.net (10.10.10.4): lcmp_seq=1 ttl=64 time=0.010 h                  | IS |
| 64 bytes from apache-guacamole.daudruy.net (10.10.10.4): icmp_seq=2 ttl=64 time=0.026                    | IS |
| 64 bytes from apache-guacamole.daudruy.net (10.10.10.4): icmp_seq=3 ttl=64 time=0.025                    | IS |
| 64 bytes from apache-guacamole.daudruy.net (10.10.10.4): icmp_seq=4 ttl=64 time=0.027 u                  | ns |

Configure firewall :

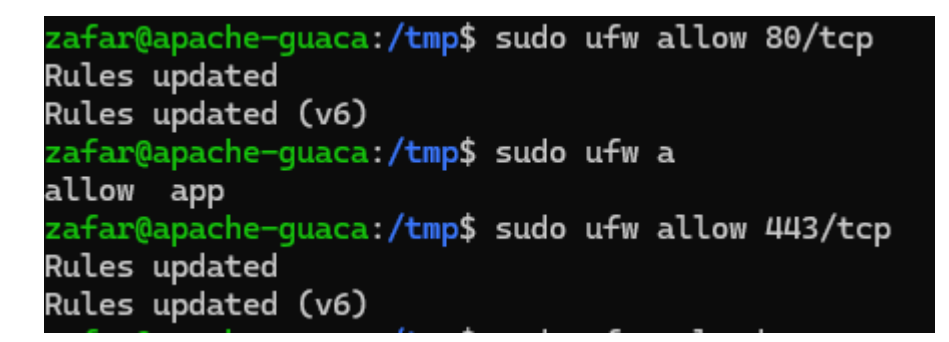

Pour la configure DNS on a besoin d'un Apache2

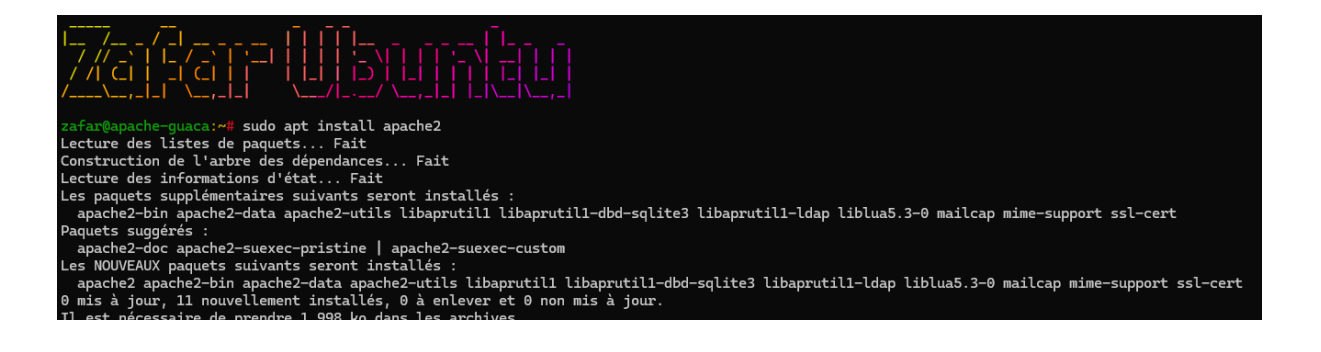

Sur Apache, la configuration des DNS se fait généralement dans les fichiers de configuration des hôtes virtuels, plus précisément dans les fichiers **000-default.conf** ou dans des fichiers personnalisés dans le répertoire

## /etc/apache2/sites-available/.

Ces fichiers sont utilisés pour définir des hôtes virtuels (Virtual Hosts) et peuvent inclure des directives qui spécifient les noms de domaine pour lesquels le serveur doit répondre.

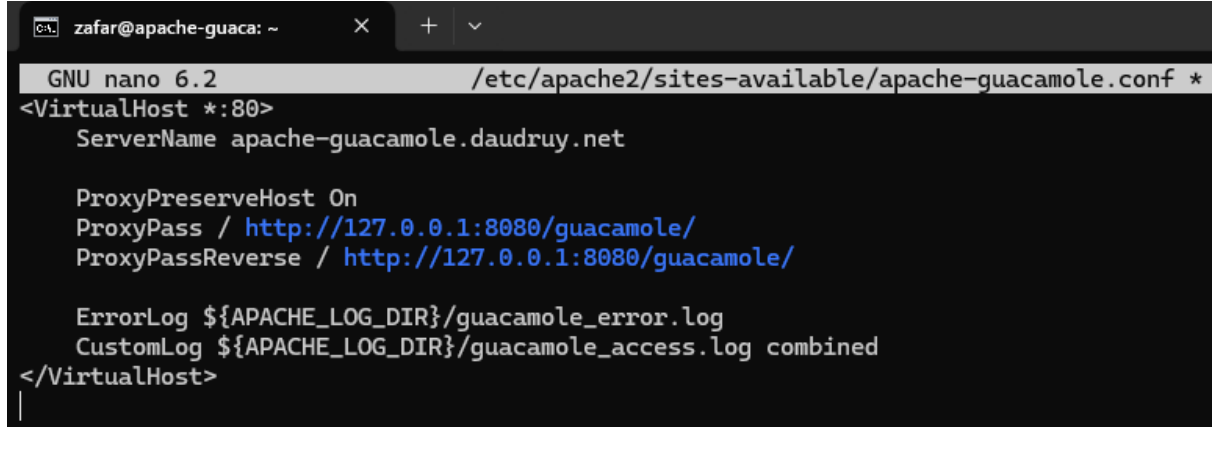

| GNU nano 6.2                                                                                                    | 000-default.conf                                                                                                    |
|----------------------------------------------------------------------------------------------------|----------------------------------------------------------------------------------------------------|
| #ServerName www.example.com                                                                                                    |                                                                                                    |
| ServerAdmin webmaster@localhost<br>DocumentRoot /var/www/html                                                                                                    |                                                                                                    |
| <pre># Available loglevels: trace8,, tr<br/># error, crit, alert, emerg.<br/># It is also possible to configure the<br/># modules, e.g.<br/>#LogLevel info ssl:warn</pre>                                                                               | acel, debug, info, notice, warn,<br>loglevel for particular                                                                                      |
| ErrorLog \${APACHE_LOG_DIR}/error.log<br>CustomLog \${APACHE_LOG_DIR}/access.log                                                                                                    | combined                                                                                                    |
| # For most configuration files from co<br># enabled or disabled at a global leve<br># include a line for only one particul<br># following line enables the CGI confi<br># after it has been globally disabled<br>#Include conf-available/serve-cgi-bin. | nf-available/, which are<br>l, it is possible to<br>ar virtual host. For example the<br>guration for this host only<br>with "a2disconf".<br>conf |
| <pre># Add the redirection to HTTPS ServerName apache-guacamole.daudruy.ne Redirect permanent / https://apache-gu </pre>                                                                                                    | t<br>acamole.daudruy.net/                                                                                                    |

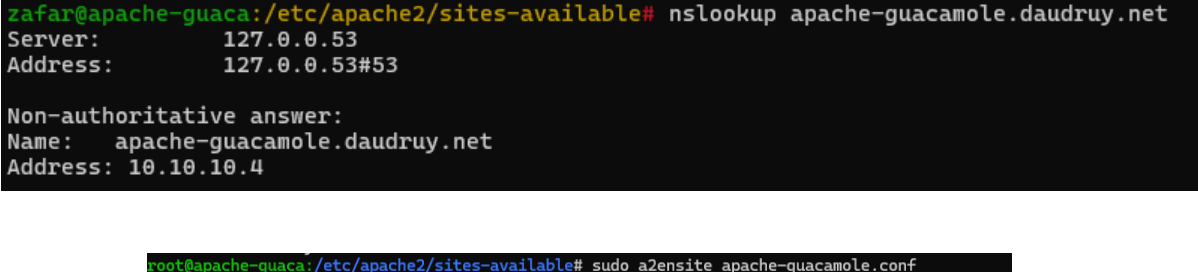

root@apache-guaca:/etc/apache2/sites-available# sudo a2ensite apache-guacamole.con+ Site apache-guacamole already enabled root@apache-guaca:/etc/apache2/sites-available# sudo systemctl restart apache2 root@apache-guaca:/etc/apache2/sites-available#

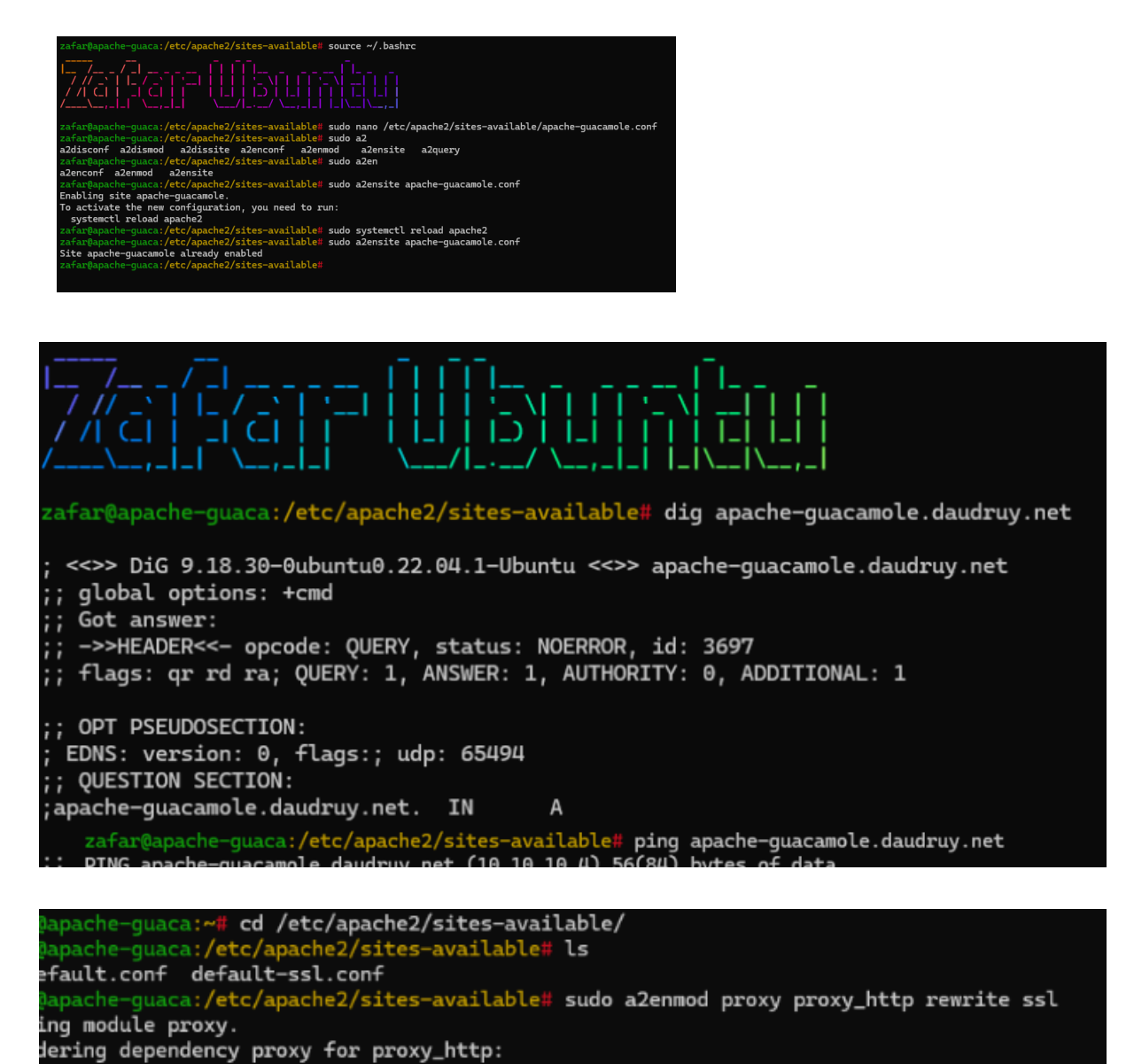

Nous allons tester la connexion DNS sur machine virtuelle en Local et la ca marche 👍

| SRV-WSERVER-ZAFAR                                         | Appliquer la disposition de clavier américaine | Afficher en mode plein écran | Envoyer Ctrl+Alt+Suppr |
|-----------------------------------------------------------|------------------------------------------------|------------------------------|------------------------|
|                                                           |                                                |                              |                        |
|                                                           |                                                |                              |                        |
|                                                           |                                                |                              | - <b>- -</b> ×         |
| Apache Guacamole                                          |                                                | · ·                          | - 0 ^                  |
| $\leftarrow \rightarrow C$ $\bigcirc \& \circ $ apache-gu | acamole. <mark>daudruy.net</mark> /#/          |                              | ା 🖉 🕲 🗉                |
| CONNEXIONS RÉCENTES                                       |                                                |                              | 💄 Administrateur 🔓     |
|                                                           | Pas de connexion réce                          | nte.                         |                        |
| TOUTES LES CONNEXIONS                                     |                                                |                              | ् Filtre               |
| Serveur-Daudruv                                           |                                                |                              |                        |

Le domaine apache-guacamole.daudruy.net est correctement résolu vers l'adresse IP 10.10.10.4, confirmant que la configuration DNS est fonctionnelle.

# **Certification SSL-HTTPS - HTTP**

# Solution pour avoir une connexion https sans le message de erreur de connexion https

On exécute cette commande pour générer une clé privée de 2048 bits :

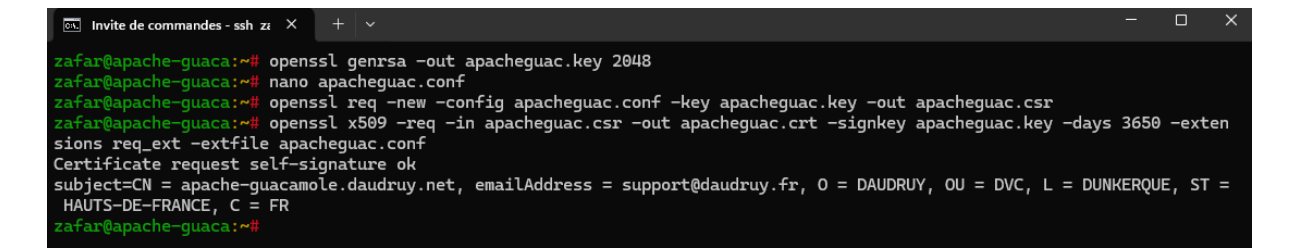

On crée le fichier apache.conf Il contient la configuration **OpenSSL** pour créer un certificat auto-signé.

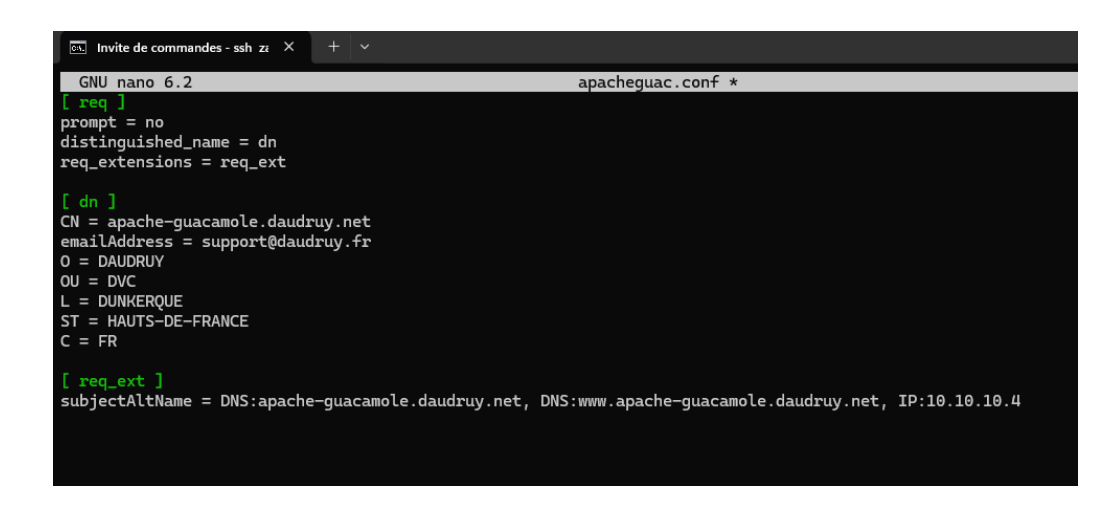

## Configurer Apache pour utiliser le certificat

On déplace les fichiers générés dans les dossiers SSL d'Apache :

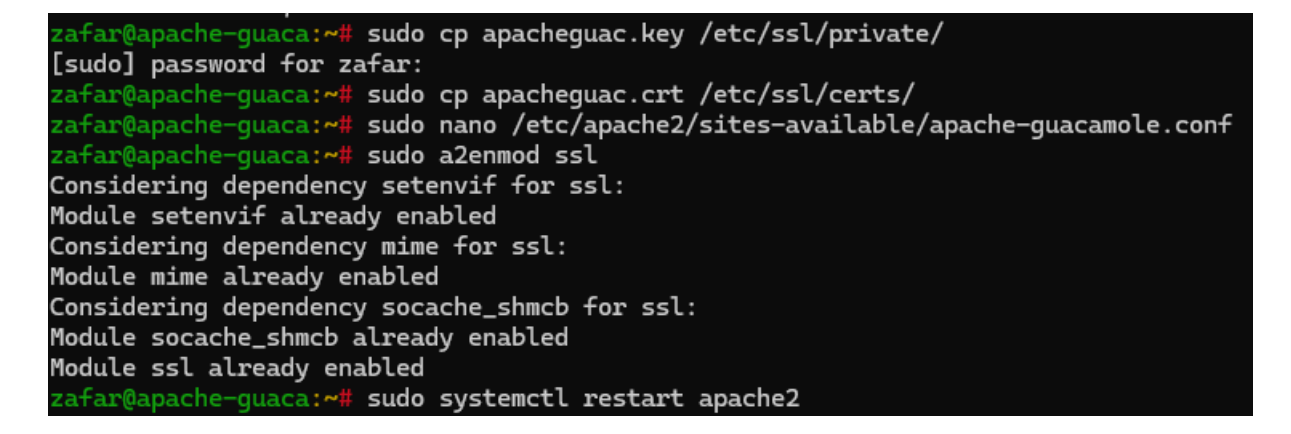

On modifié le fichier de configuration Apache et on ajoute les lignes suivantes :

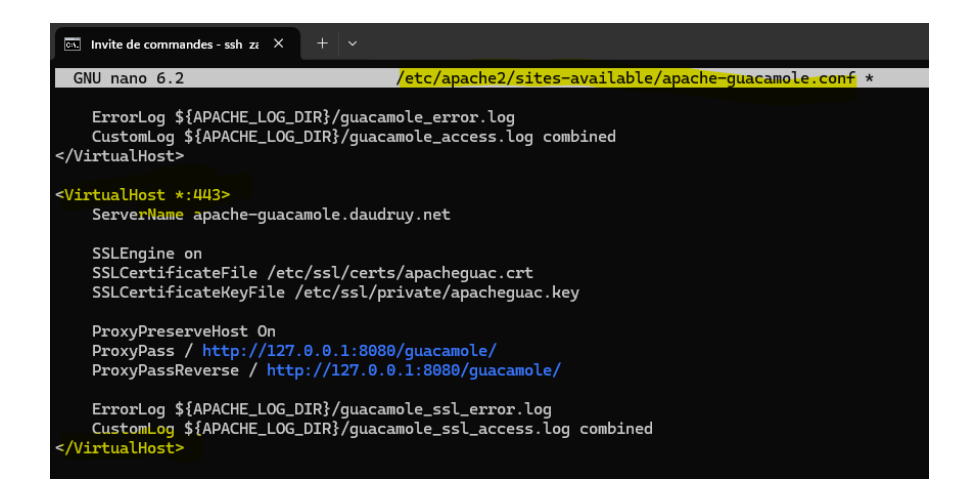

Active le module SSL et redémarre Apache :

zafar@apache-guaca:~# sudo a2enmod ssl Considering dependency setenvif for ssl: Module setenvif already enabled Considering dependency mime for ssl: Module mime already enabled Considering dependency socache\_shmcb for ssl: Module socache\_shmcb already enabled Module ssl already enabled zafar@apache-guaca:~# sudo systemctl restart apache2

## Exporter le certificat et l'importer dans Windows

On récupère le certificate depuis filezilla:

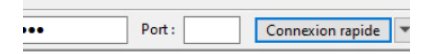

| Site distant : /home/zaf                                                            | ar                                    |                                                                        |
|-------------------------------------------------------------------------------------|---------------------------------------|------------------------------------------------------------------------|
| □ ? /                                                                               |                                       |                                                                        |
| Nom de fichier                                                                      | Taille de fi                          | Tupo do fic                                                            |
|                                                                                     | ranne are mini                        | type de tic                                                            |
| .wget-hsts                                                                          | 168                                   | Fichier WG                                                             |
| .wget-hsts                                                                          | 168<br>324                            | Fichier WG                                                             |
| .wget-hsts<br>apacheguac.conf                                                       | 168<br>324<br>1 549                   | Fichier WG<br>Fichier CO<br>Certificat d                               |
| .wget-hsts<br>apacheguac.conf<br>apacheguac.cit<br>apacheguac.cit                   | 168<br>324<br>1 549<br>1 220          | Fichier WG<br>Fichier CO<br>Certificat d<br>Fichier CSR                |
| .wget-hsts<br>apacheguac.conf<br>apacheguac.crt<br>apacheguac.csr<br>apacheguac.csr | 168<br>324<br>1 549<br>1 220<br>1 704 | Fichier WG<br>Fichier CO<br>Certificat d<br>Fichier CSR<br>Fichier KEY |

## Importer le certificate dans Windows :

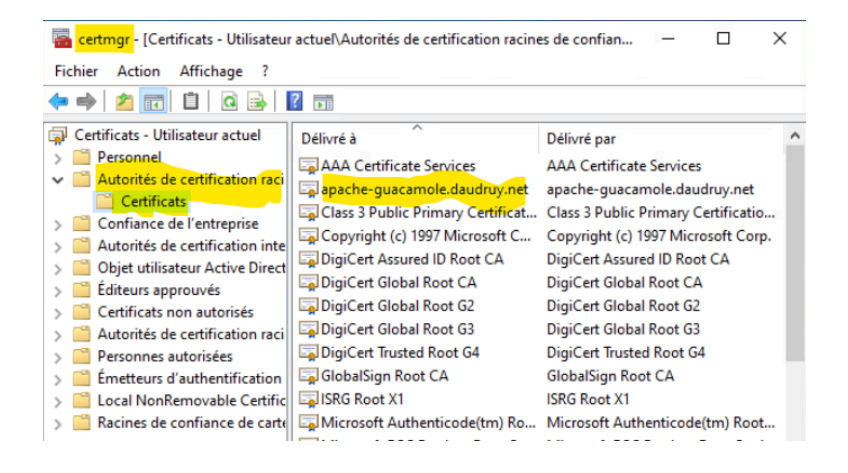

| Zafar sio2                              |       |                                       |
|-----------------------------------------|-------|---------------------------------------|
|                                         |       | 05/01/2025                            |
|                                         |       |                                       |
| On teste l'accès                        | 4     |                                       |
|                                         |       |                                       |
| 🖻 📄 Apache Guad                         | amole | +                                     |
| $\leftarrow \ \rightarrow \ \mathbf{G}$ |       | tps://apache-guacamole.daudruy.net/#/ |
|                                         |       |                                       |

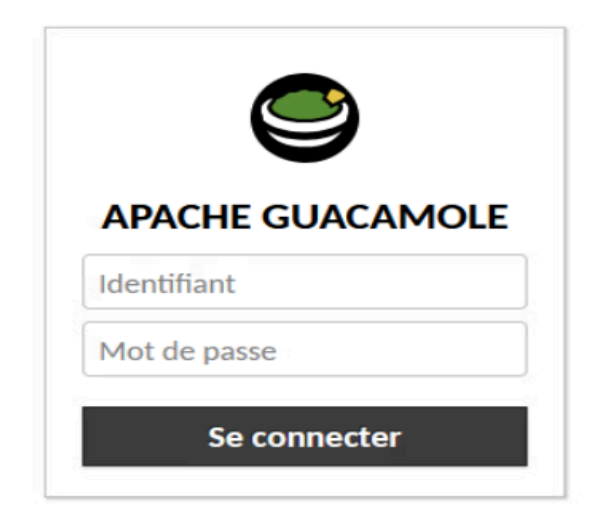

En résumé : On crée une clé privée, on génère un certificat SSL avec SAN via un fichier de configuration (apacheguac.conf), on configure Apache pour utiliser le certificat, on redémarre Apache, puis on exporte et importe le certificat dans Windows.

C'est un bon methode si on veut avoir des accès https en local sans avoir le massage sur la photo

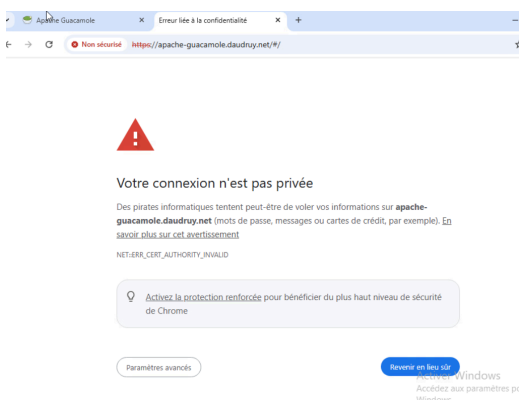

# Mettre en place la double authentification TOTP

Pour bénéficier de la double authentification avec un code TOTP comme second facteur, une extension doit être ajoutée à Apache Guacamole.

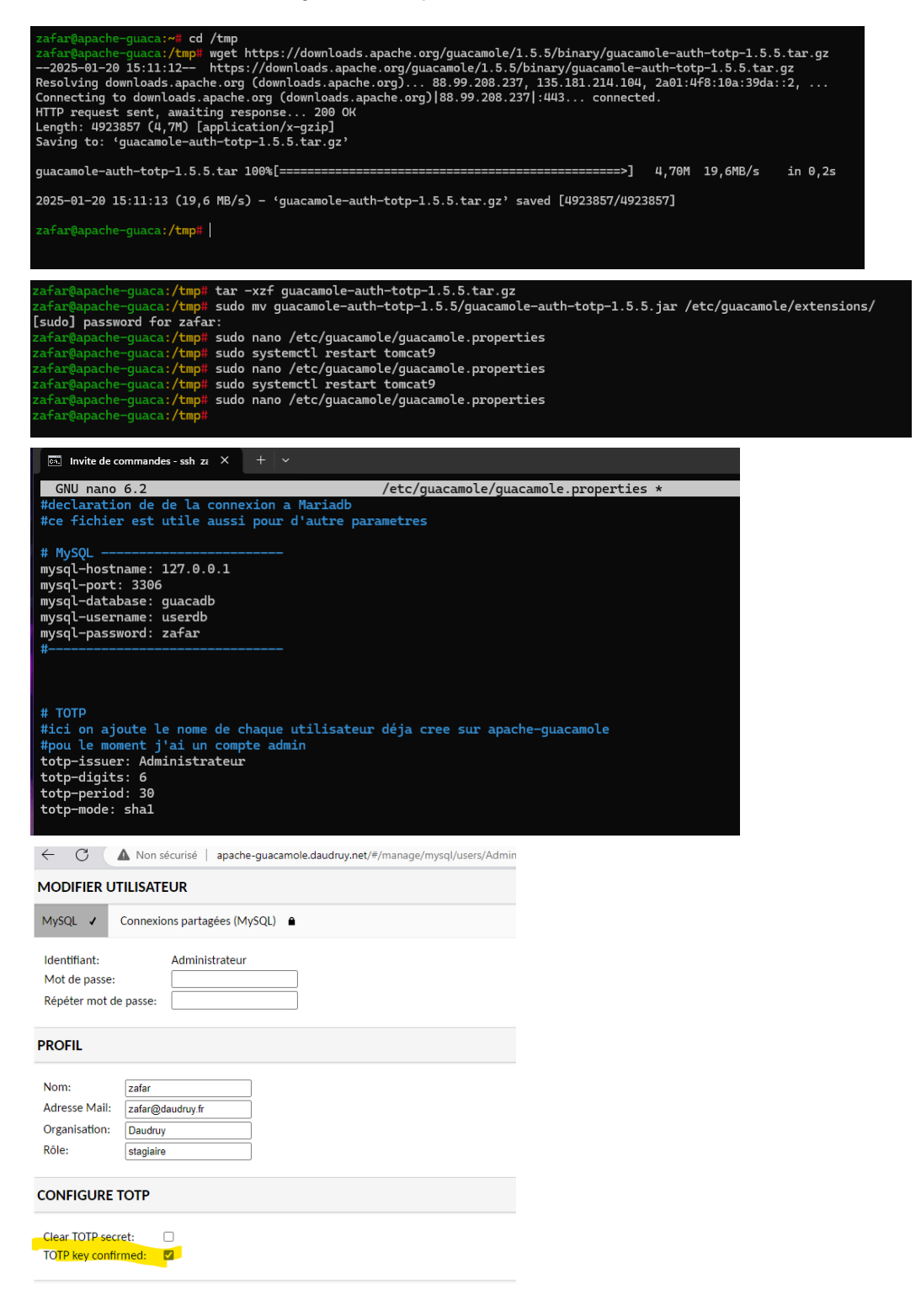

On scan le code bar puis à chaque connexion il nous demande le code qui est dans le Microsoft authentificateur

| ← ♂ ▲ Non sécurisé   apache-guacamole.daudre                                                 | uy.net/#/settings/sessions                                                                   | A <sup>%</sup> ☆                     | ¢            | £'≡ | ŧ | <b>%</b> | ÷ | e C | A Non séc | curisé   api                 | ache-guacamo     | le.daudruy.net/ | (#/          | ρ       | Aø      |       | C(D  | £^́≣ | Ġ. | ≪ <b>∂</b> •• | · 🥠 |
|----------------------------------------------------------------------------------------------|----------------------------------------------------------------------------------------------|--------------------------------------|--------------|-----|---|----------|---|-----|-----------|------------------------------|------------------|-----------------|--------------|---------|---------|-------|------|------|----|---------------|-----|
| L'authentification multi-<br>Pour terminer votre processus<br>l'application deuxfacteurs sur | facteurs a été activée po<br>d'inscription, scannez le code<br>vorte téléphone ou votre app. | our votre e<br>-barre ci-de<br>areil | compte.      | 5   |   |          |   |     |           | Veuille<br>identit<br>Code o | ez entrer le té. | code d'auth     | entification | pour vi | érifier | votre | uuer |      |    |               |     |
| <ul> <li>Détails: Montrer</li> </ul>                                                         |                                                                                              |                                      |              |     |   |          |   |     |           |                              |                  |                 |              |         |         |       |      |      |    |               |     |
| Après avoir scanné le code-ba<br>affichés pour terminer votre ir                             | rre, saisissez les 6 chiffres du c<br>Iscription.                                            | ode d'authe                          | entification | 1   |   |          |   |     |           |                              |                  |                 |              |         |         |       |      |      |    |               |     |
| Code d'authentification                                                                      |                                                                                              |                                      |              | ]   |   |          |   |     |           |                              |                  |                 |              |         |         |       |      |      |    |               |     |
|                                                                                              |                                                                                              | Con                                  | tinuer       |     |   |          |   |     |           |                              |                  |                 |              |         |         |       |      |      |    |               |     |

Code reçu sur téléphone

Mots de passe à usage unique activés

Vous pouvez utiliser les codes de mot de passe à usage unique générés par cette application pour vérifier vos connexions

Code de mot de passe à usage unique

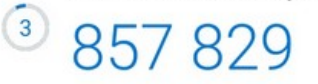

# **Configure avancé Apache-GUACAMOLE**

# Redirection de HTTP vers HTTPS

Objectif : Configurer Apache pour rediriger automatiquement les requêtes HTTP vers HTTPS pour le domaine apache-guacamole.daudruy.net.

Ici on redirige tout le trafic HTTP vers HTTPS Ce fichier **gère les requêtes HTTP non sécurisées (port 80)** et contient :

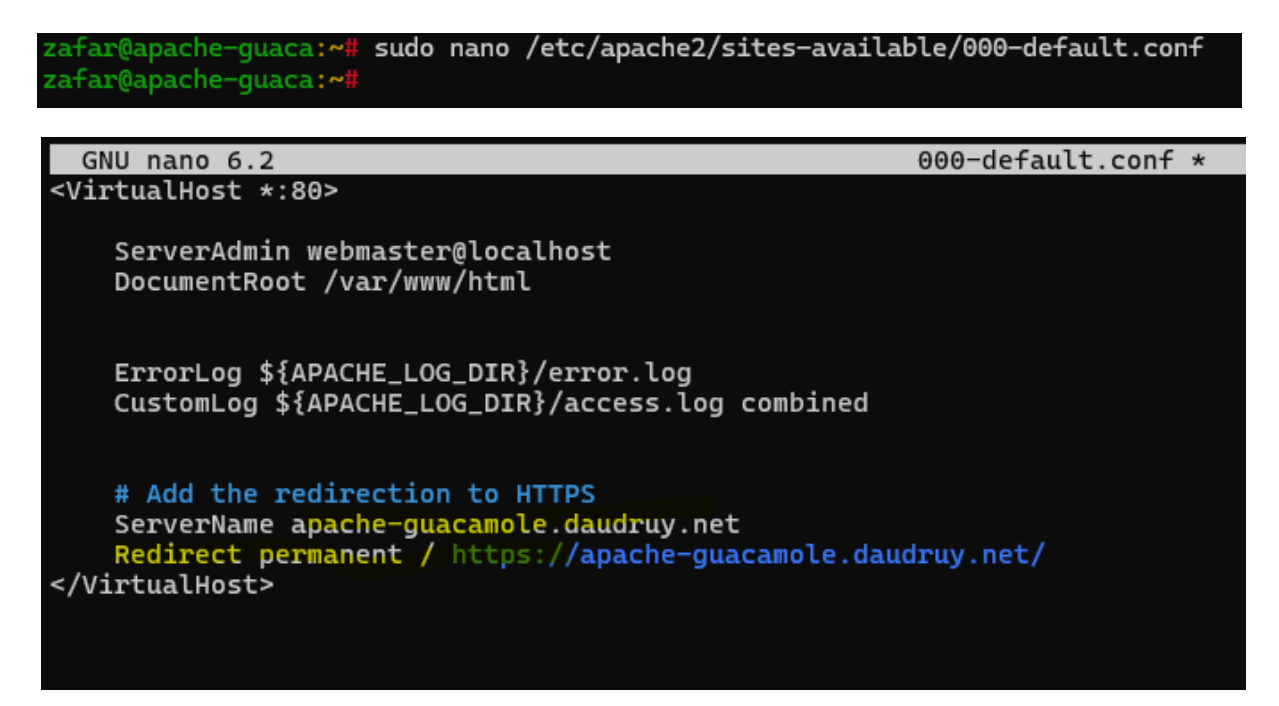

→ Cela signifie que toutes les requêtes HTTP sont automatiquement redirigées vers HTTPS.

Configuration du Proxy et SSL pour Guacamole (apache-guacamole.conf)

📌 But

Active le proxy vers Guacamole (port 8080) Active HTTPS avec un certificat SSL Redirige HTTP  $\rightarrow$  HTTPS

```
GNU nano 6.2
                                                       apache-guacamole.conf
<VirtualHost *:80>
    ServerName apache-guacamole.daudruy.net
    ProxyPreserveHost On
   ProxyPass / http://127.0.0.1:8080/guacamole/
ProxyPassReverse / http://127.0.0.1:8080/guacamole/
    ErrorLog ${APACHE_LOG_DIR}/guacamole_error.log
    CustomLog ${APACHE_LOG_DIR}/guacamole_access.log combined
</VirtualHost>
<VirtualHost *:443>
    ServerName apache-guacamole.daudruy.net
    SSLEngine on
    SSLCertificateFile /etc/ssl/certs/apacheguac.crt
    SSLCertificateKeyFile /etc/ssl/private/apacheguac.key
    ProxyPreserveHost On
    ProxyPass / http://127.0.0.1:8080/guacamole/
    ProxyPassReverse / http://127.0.0.1:8080/guacamole/
    ErrorLog ${APACHE_LOG_DIR}/guacamole_ssl_error.log
    CustomLog ${APACHE_LOG_DIR}/guacamole_ssl_access.log combined
</VirtualHost>
<VirtualHost *:80>
    ServerName apache-guacamole.daudruy.net
    Redirect permanent / https://apache-guacamole.daudruy.net/
</VirtualHost>
```

## Activation ssl configure

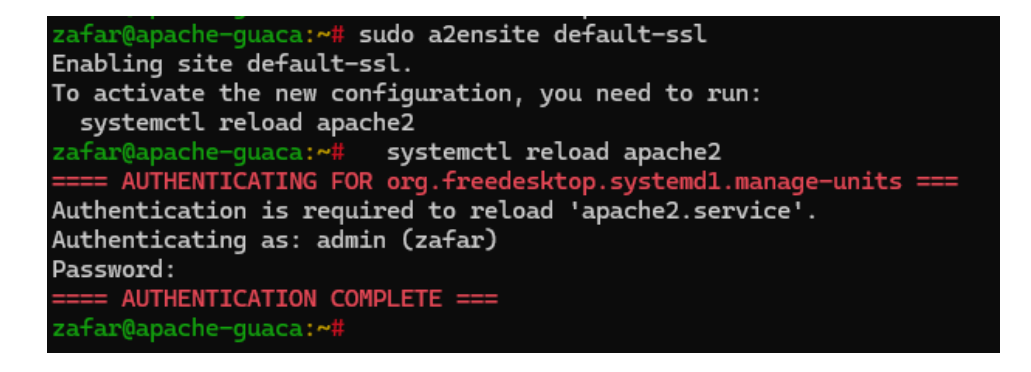

## Configuration du Proxy pour l'IP locale (guacamole.conf)

Perfection de la construction de la construction de la construcción de la construcción de

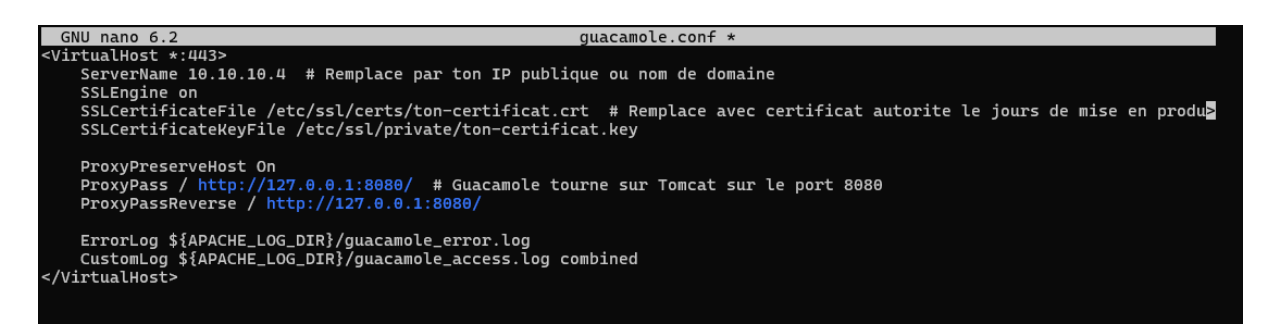

## Pare-feu :

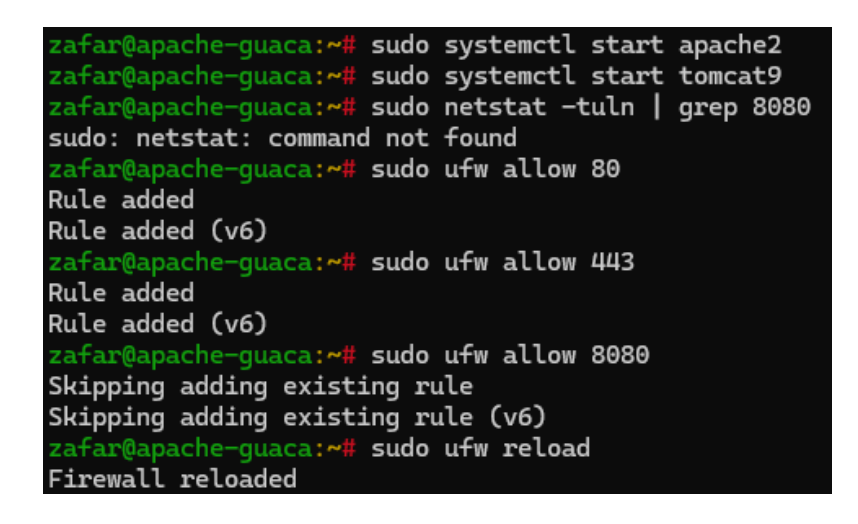

# **Résultat Final**

**W** HTTP (port 80)  $\rightarrow$  HTTPS (port 443) automatique.

Guacamole accessible via <u>https://apache-guacamole.daudruy.net</u>. En local

Sécurisation avec un certificat SSL.

Reverse Proxy fonctionnel avec Apache vers Tomcat (Guacamole sur port 8080).

# **Tests réalisés**

La redirection HTTP vers HTTPS est opérationnelle.

Le site est accessible uniquement via une connexion sécurisée HTTPS en local , sur internet il faut avoir un certificate

| Zafar sio2                 |             |             |               |                    |      |  |
|----------------------------|-------------|-------------|---------------|--------------------|------|--|
|                            |             |             |               | 05/01/2            | 2025 |  |
|                            |             |             |               |                    |      |  |
| On tape http://            |             |             |               |                    |      |  |
| 🖻 🧧 Apach                  | e Guacamole | ×G          | apache guacan | nole daudruy - Ri× | +    |  |
| $\leftarrow \rightarrow C$ | Q http://   | apache-guad | camole.daudru | y.net/#/           |      |  |
|                            |             |             |               |                    |      |  |

Et on est dirigé vers https://

|              | ē             | S Apache Gu | uacamo | e ×         | +                            | $\sim$ |
|--------------|---------------|-------------|--------|-------------|------------------------------|--------|
| $\leftarrow$ | $\rightarrow$ | С           | 0      | https://apa | che-guacamole.daudruy.net/#/ | ł      |

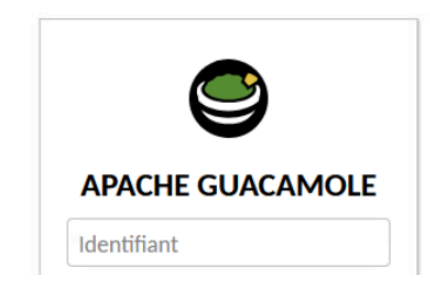

| VPN           | × +                                                                              |                                                                                                    |     | -   |   | × |
|---------------|----------------------------------------------------------------------------------|----------------------------------------------------------------------------------------------------|-----|-----|---|---|
| ← → C °5 apac | he-guacamole.daudruy.net/#/                                                      | /                                                                                                    | Ê ( | ∞ ☆ | 4 | : |
|               | Lecteur du certificat : Général Détails                                          | apache-guacamole.daudruy.net ×                                                                                          |     |     |   |   |
|               | Émis pour<br>Nom commun (CN)<br>Organisation (O)<br>Unité d'organisation (OU)    | apache-guacamole.daudruy.net<br>DAUDRUY<br>DVC                                                                          |     |     |   |   |
|               | Émis par<br>Nom commun (CN)<br>Organisation (O)<br>Unité d'organisation (OU)     | apache-guscamole.daudruy.net<br>DAUDRUY<br>DVC                                                                          |     |     |   |   |
|               | Durée de validité<br>Émis le<br>Expire le                                        | lundi 20 janvier 2025 à 12:01:32<br>jeudi 18 janvier 2035 à 12:01:32                                                    |     |     |   |   |
|               | Empreintes SHA-<br>256<br>Certificat ef121<br>88b<br>Clé publique c1344<br>4bd8e | 46a7a0d23e13c34b1402fb49fa974adfe515744cc98e5fc536adea13<br>e852a7c6510d33dd9e8e6b3ced9117ba9994f2bb0c1802501d95a<br>e6 |     |     |   |   |

# **Personalisation Guacamole**

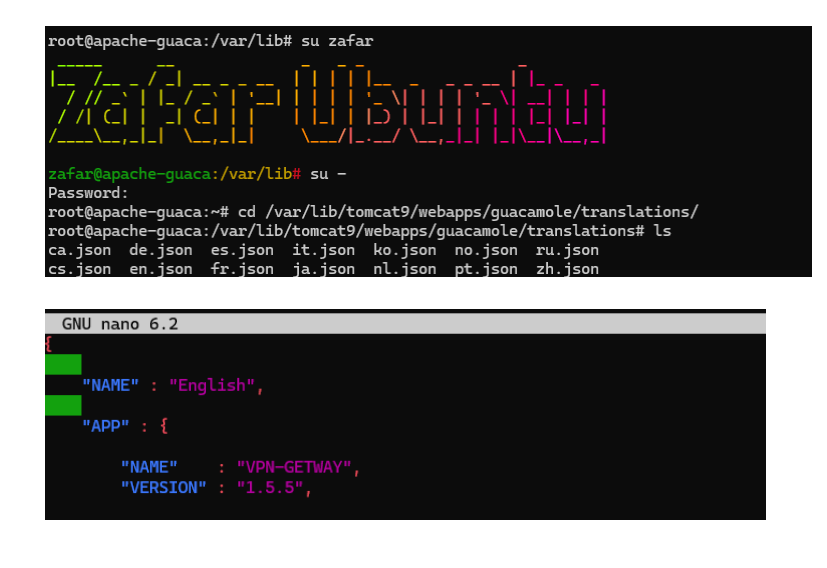

# Changer le logo

| root@apach | e- | guaca:/v | ar/lib/t | tomcat | 9/webap | pps/ | guacamo  | ole/images# chown tomcat logo-64.svg |
|------------|----|----------|----------|--------|---------|------|----------|--------------------------------------|
| root@apach | e- | guaca:/v | ar/lib/t | tomcat | 9/webap | ops/ | guacamo  | ole/images# chgrp tomcat logo-64.svg |
| root@apach | e- | guaca:/v | ar/lib/t | tomcat | 9/webap | ps/  | guacamo  | ole/images# systemctl restart guacd  |
| root@apach | e- | guaca:/v | ar/lib/t | tomcat | 9/webap | pps/ | 'guacamo | ole/images# systemctl restart tomcat |
| root@apach | e- | guaca:/v | ar/lib/t | tomcat | 9/webap | pps/ | quacamo  | ole/images# ls -l                    |
|            |    |          |          |        |         |      | -        |                                      |
|            | ~  |          |          |        |         |      |          |                                      |
| drwxr-x    | 2  | tomcat   | tomcat   | 4096   | janv.   | 17   | 13:03    | action-icons                         |
| drwxr-x    | 2  | tomcat   | tomcat   | 4096   | janv.   | 17   | 13:03    | arrows                               |
| -rw-r      | 1  | tomcat   | tomcat   | 359    | mars    | 29   | 2024     | checker.svg                          |
| -rw-r      | 1  | tomcat   | tomcat   | 369    | mars    | 29   | 2024     | checkmark.svg                        |
| -rw-r      | 1  | tomcat   | tomcat   | 1408   | mars    | 29   | 2024     | circle-arrows.svg                    |
| -rw-r      | 1  | tomcat   | tomcat   | 924    | mars    | 29   | 2024     | coq.svq                              |
| -rw-r      | 1  | tomcat   | tomcat   | 994    | mars    | 29   | 2024     | drive.svg                            |
| -rw-r      | 1  | tomcat   | tomcat   | 609    | mars    | 29   | 2024     | file.svg                             |
| -rw-r      | 1  | tomcat   | tomcat   | 689    | mars    | 29   | 2024     | folder-closed.svg                    |
| -rw-r      | 1  | tomcat   | tomcat   | 691    | mars    | 29   | 2024     | folder-open.svg                      |
| -rw-r      | 1  | tomcat   | tomcat   | 984    | mars    | 29   | 2024     | folder-up.svg                        |
| drwxr-x    | 2  | tomcat   | tomcat   | 4096   | janv.   | 17   | 13:03    | group-icons                          |
| -rw-rw-r   | 1  | tomcat   | tomcat   | 2782   | janv.   | 23   | 13:40    | guac-tricolor.svg                    |
| -rw-r      | 1  | tomcat   | tomcat   | 1180   | mars    | 29   | 2024     | lock.svg                             |
| -rw-r      | 1  | tomcat   | tomcat   | 9167   | mars    | 29   | 2024     | logo-144.png                         |
| -rw-rw-r   | 1  | zafar    | zafar    | 2782   | janv.   | 23   | 13:48    | logo-64.svg                          |
| -rw-r      | 1  | tomcat   | tomcat   | 647    | mars    | 29   | 2024     | magnifier.svg                        |

On peut aller plus loin dans la configuration des interfaces personnalisées, mais comme ce n'est pas ma spécialité et que Guacamole utilise des langages comme JSON, JavaScript, etc., que je ne maîtrise pas totalement, cela complique les modifications. D'ailleurs, rien que la mise en place des logos m'a pris tout un après-midi à chercher dans les fichiers.

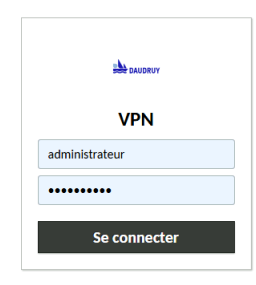

× +

20 apache-guacamole.daudruy.net/#/

→ C

# Mise en place du Fail2Ban

Pour empêcher les attaques par force brute deviennent une menace sérieuse sur guacamole je me en place fail2ban

Commencez par installer Fail2Ban

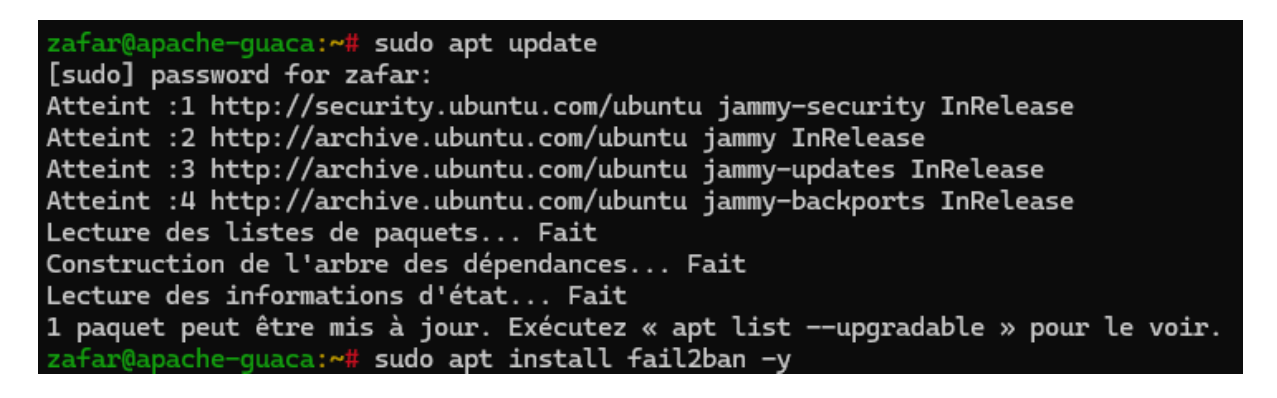

#### zafar@apache-guaca:**~# cd /etc/fail2ban/** zafar@apache-guaca:/<mark>etc/fail2ban# ls</mark> action.d fail2ban.conf fail2ban.d filter.d jail.conf jail.d paths-arch.conf paths-common.conf paths-debian.conf paths-opensuse.conf zafar@apache-guaca:/etc/fail2ban# sudo cp jail.conf jail.local zafar@apache-guaca:/etc/fail2ban# sudo nano jail.local

| GNU nano 6.2                                                                         | jail.local |
|--------------------------------------------------------------------------------------|------------|
| #                                                                                    |            |
| # SSH servers                                                                        |            |
| #                                                                                    |            |
| [sshd]                                                                               |            |
| # To use more aggressive sshd modes set filter parameter "mode" in jail.local:       |            |
| <pre># normal (default), ddos, extra or aggressive (combines all).</pre>             |            |
| # See "tests/files/logs/sshd" or "filter.d/sshd.conf" for usage example and details. |            |
| #mode = normal                                                                       |            |
| enabled = true                                                                       |            |
| po <mark>rt = ssh</mark>                                                             |            |
| filter = sshd                                                                        |            |
| logpath = /var/log/auth.log                                                          |            |
| maxretry = 3                                                                         |            |
| bantime = 3600                                                                       |            |
| findtime = 600                                                                       |            |
|                                                                                      |            |

```
zafar@apache-guaca:/etc/fail2ban# sudo systemctl enable fail2ban.service
Synchronizing state of fail2ban.service with SysV service script with /lib/systemd/systemd-sysv-install.
Executing: /lib/systemd/systemd-sysv-install enable fail2ban
zafar@apache-guaca:/etc/fail2ban# sudo systemctl restart fail2ban
zafar@apache-guaca:/etc/fail2ban# sudo systemctl status fail2ban
e fail2ban.service - Fail2Ban Service
Loaded: loaded (/lib/systemd/system/fail2ban.service; enabled; vendor preset: enabled)
Active: active (running) since Thu 2025-01-23 10:49:35 UTC; 2s ago
Docs: man:fail2ban(1)
Main PID: 48431 (fail2ban-server)
Tasks: 5 (limit: 9394)
```

Test

Zafar sio2

05/01/2025

| Administrateur : Invite de commandes                                                                                                    |                                                                                                    |                  |
|----------------------------------------------------------------------------------------------------|----------------------------------------------------------------------------------------------------|------------------|
| C:\Users\Administrateur>SSH ZAFAR@10.10<br>##################################                                                                                                    | ð.10.4<br>####################################                                                                                                    |                  |
| # AVERTISSEMENT DE SÉCURITÉ - ENTREF<br>#                                                                                                    | PRISE DAUDRUY                                                                                                    |                  |
| # Vous accédez à un système sécurisé de<br># connexion est enregistrée, y compris<br># connexion et votre nom d'utilisateur.<br># utilisées à des fins de sécurité et d<br># en vigueur, notamment le RGPD.<br>#                        | e l'entreprise Daudruy. Toute<br>votre adresse IP, votre heure de<br>. Ces informations peuvent être<br>de conformité avec la législation                      |                  |
| # En accédant à ce système, vous accept<br># - Cet accès est réservé aux utilisaté<br># - Toute activité sur ce système est s<br># - Les données collectées sont utilisé<br># de confidentialité de Daudruy et er<br># de la CNIL.<br># | tez les règles suivantes :<br>eurs autorisés uniquement.<br>surveillée et enregistrée.<br>ées conformément à la politique<br>n accord avec les réglementations |                  |
| "<br># Toute tentative d'accès non autorisé<br># des poursuites judiciaires.<br>#                                                                                                    | sera signalée et pourra entraîner                                                                                                    |                  |
| # Si vous avez des questions sur le tra<br># notre DPO (Data Protection Officer) &                                                                                                    | aitement de vos données, contactez<br>à : dpo@daudruy.fr.                                                                                                    |                  |
| <pre># ###################################</pre>                                                                                                    | 10.10.10.4 port 22: Connection timed out                                                                                                    |                  |
| C:\Users\Administrateur><br>C:\Users\Administrateur>SSH ZAFAR@10.10<br>ssh: connect to host 10.10.10.4 port 22                                                                                                    | 0.10.4<br>2: Connection timed out                                                                                                    |                  |
| C:\Users\Administrateur><br>C:\Users\Administrateur><br>C:\Users\Administrateur>SSH zafar@10.10                                                                                                    | 9.10.4                                                                                                    | Active           |
| C:\Users\Administrateur≻ssh zafar@10.10<br>ssh: connect to host 10.10.10.4 port 22                                                                                                    | 0.10.4<br>2: Connection timed out                                                                                                    | Accéde<br>Windov |
| <pre>zafar@apache-guaca:/etc/ Status for the jail: ssh  - Filter    - Currently failed:    - Total failed:   `- File list: `- Actions  - Currently banned:   Total banned: `- Banned IP list: zafar@apache-guaca:/etc/</pre>            | <pre>(fail2ban# sudo fail2ban-client status sshd  0 3 /var/log/auth.log 1 2 10.10.10.5 (fail2ban#</pre>                                                        |                  |
| zafar@apache-guaca:/etc/fail2ban# sudo tail                                                                                                    | -f /var/log/fail2ban.log                                                                                                    | 0//100           |

| zatar@apacne | -guaca:/etc/fail2ban# sudo tail -f / | /var/log/tail2ban | . Log                                               |
|--------------|--------------------------------------|-------------------|-----------------------------------------------------|
| 2025-01-23 1 | 1:21:39,076 fail2ban.filter          | [48752]: INFO     | Added logfile: '/var/log/auth.log' (pos = 94190, ha |
| 2025-01-23 1 | 1:21:39,079 fail2ban.jail            | [48752]: INFO     | Jail 'sshd' started                                 |
| 2025-01-23 1 | 1:21:39,277 fail2ban.actions         | [48752]: NOTICE   | [sshd] Restore Ban 10.10.10.5                       |
| 2025-01-23 1 | 1:27:08,249 fail2ban.actions         | [48752]: NOTICE   | [sshd] Unban 10.10.10.5                             |
| 2025-01-23 1 | 1:31:31,230 fail2ban.filter          | [48752]: INFO     | [sshd] Found 10.10.10.5 - 2025-01-23 11:31:31       |
| 2025-01-23 1 | 1:31:42,318 fail2ban.filter          | [48752]: INFO     | [sshd] Found 10.10.10.5 - 2025-01-23 11:31:41       |
| 2025-01-23 1 | 1:31:47,885 fail2ban.filter          | [48752]: INFO     | [sshd] Found 10.10.10.5 - 2025-01-23 11:31:47       |
| 2025-01-23 1 | 1:31:48,581 fail2ban.actions         | [48752]: NOTICE   | [sshd] Ban 10.10.10.5                               |

Bannière de connexion SSH avec conformité RGPD

Zafar sio2

#### 05/01/2025

## zafar@apache-guaca:/etc/fail2ban# sudo nano /etc/ssh/sshd\_banner

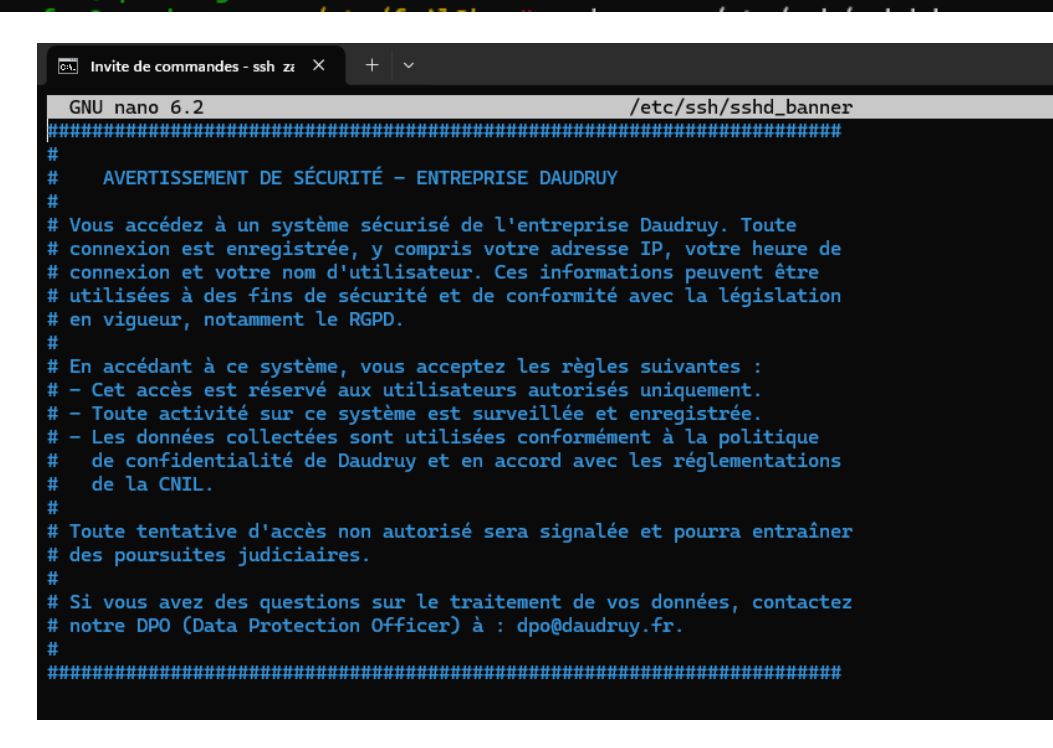

### zafar@apache-guaca:/etc/fail2ban# sudo nano /etc/ssh/sshd\_config

# Invite de commandes - ssh zi × + v GNU nano 6.2 /etc/ssh/sshd\_config #ClientAliveCountMax 3 #UseDNS no #PidFile /run/sshd.pid #MaxStartups 10:30:100 #PermitTunnel no #ChrootDirectory none #VersionAddendum none # default banner path Banner /etc/ssh/sshd\_banner # Allow client to pass locale environment variables

rding-storage-1.5.5.jar /etc/guacamole/extensions/

# **B.** Créer un enregistrement vidéo des sessions

Téléchargement de l'extension

root@apache-guaca:/tmp# sudo mv guacam

| <pre>root8parche-guaca:/tpg8 wget.https://downloads.apache.org/guacamole/1.5./binary/guacamole/history-recording=storage=1.5.5.tar.gz<br/>-0255-01-15 0986806— https://downloads.apache.org/guacamole/1.5./binary/guacamole-history-recording=storage=1.5.5.tar.gz<br/>Resolving downloads.apache.org (downloads.apache.org) 88.99.208.237, 135.101.214.104, 2a01:4f9:3a:2c57::2,<br/>HTT request sent, amailing response 200 0X<br/>Length: 13594 (16K) [application/x-gzip]</pre> |       |
|----------------------------------------------------------------------------------------------------|-------|
| guacamole-history-recording-storage-1.5.5.tar.gz 1004[==========] 15,52KKB/s in                                                                                                    | 0,02s |
| 2025-01-15 09:08:00 (661 KB/s) - 'guacamole-history-recording-storage-1.5.5.tar.gz' saved [15894/15894]                                                                                                    |       |
|                                                                                                    |       |

Puis, on décompresse l'archive tar.gz , On déplace le fichier .jar de l'extension vers le répertoire "extensions" de Guacamole :

ording-storage-1.5.5/guacamole-historv-re

On redémarre le service puis crée un répertoire pour l'enregistrement

| root@apache-guaca:/etc/guacamole<br>guacamole-auth-jdbc-mysql-1.5.5                                                                                                    | /extensions# ls<br>jar guacamole-history-recording-storage-1.5.5.jar                                                                                                    |
|----------------------------------------------------------------------------------------------------|----------------------------------------------------------------------------------------------------|
|                                                                                                    |                                                                                                    |
| root@apache-guaca:/etc/guacamole/extensions#<br>drwxrws 2 tomcat tomcat 4096 janv. 15 09:1<br>root@apache-guaca:/etc/guacamole/extensions#<br>root@apache-guaca:/etc/guacamole/extensions#<br>root@apache-guaca:/etc/guacamole/extensions#<br>root@apache-guaca:/etc/guacamole/extensions# | s -ld /var/lib/guacamole/recordings<br>) /var/lib/guacamole/recordings<br>sudo chown -R root:tomcat /var/lib/guacamole/recordings<br>sudo chmod -R 770 /var/lib/guacamole/recordings<br>sudo usermod -aG tomcat \$(ps -o user= -p \$(pgrep guacd))<br>sudo systemctl restart guacd |
| 🛋 root@apache-guaca: /etc/gua X +                                                                                                    | ~                                                                                                    |
| GNU nano 6.2                                                                                                    | guacamole.properties                                                                                                    |
| # MySQL                                                                                                    |                                                                                                    |
| mysql-hostname=127.0.0.1                                                                                                    |                                                                                                    |
| mysql-port=3306                                                                                                    |                                                                                                    |
| mysql-database=guacadb                                                                                                    |                                                                                                    |
| mysql-username=db-user                                                                                                    |                                                                                                    |
| mysql-password=zafar                                                                                                    |                                                                                                    |
| #activer les logs en mode débog                                                                                                    | age                                                                                                    |
| guard-hostname: localhost                                                                                                    |                                                                                                    |
| guacd-port: 4822                                                                                                    |                                                                                                    |
| log-level: debug                                                                                                    |                                                                                                    |
|                                                                                                    |                                                                                                    |
| recording-path: /var/lib/guacam                                                                                                    | ole/recordings                                                                                                    |
| recording-name: \${GUAC_DATE}-\${                                                                                                    | GUAC_TIME}-\${GUAC_USERNAME}                                                                                                    |
| create-recording-path: true                                                                                                    |                                                                                                    |

Il faut juste faire attention au droit de différent fichier et utilisateur

| Z | afar sio2 |                     |             |              |               |               |  |  |  |
|---|-----------|---------------------|-------------|--------------|---------------|---------------|--|--|--|
|   |           | 05/01/2025          |             |              |               |               |  |  |  |
|   | guacaɑmın | 15-01-2025 12:45:22 | ∠4 seconaes | ssn-apacne   | 192.108.40.05 |               |  |  |  |
|   | guacadmin | 15-01-2025 12:32:51 | 28 secondes | win-rdp-test | 192.168.40.65 | <u>View</u> • |  |  |  |
|   | guacadmin | 15-01-2025 12:32:29 | 3 secondes  | ssh-apache   | 192.168.40.65 |               |  |  |  |

Pour ssh : il vas utiliser la meme dossier que rdp et la meme chemins

Créer automatiquement le chemin typescript : 🛛

## **Enregistrement Ecran**

| Chemin de l'enregistrement:                       | \${HISTORY_PATH}/\${HIST |
|---------------------------------------------------|--------------------------|
| Nom de l'enregistrement:                          | \${GUAC_DATE}-\${GUAC_1  |
| Exclure les graphiques/flux:                      |                          |
| Exclure la souris:                                |                          |
| Inclure les événements clavier:                   |                          |
| Créer automatiquement le chemin d'enregistrement: | $\checkmark$             |

| i dontinant |                     | Baroo       |            |               | 2000          |  |
|-------------|---------------------|-------------|------------|---------------|---------------|--|
| guacadmin   | 15-01-2025 14:22:25 | 22 secondes | ssh-apache | 192.168.40.65 | <u>View</u> • |  |
| guacadmin   | 15-01-2025 14:21:14 | 15 secondes | ssh-apache | 192.168.40.65 | <u>View</u> • |  |

Les enregistrements des video de session utilisateur ont été sauvegardées le PC

# Conclusion

Durant ces trois semaines de stage, j'ai pu rechercher et configurer **Guacamole**, en passant par :

- 🔽 Installation et base de données
- Mise en place de l'authentification TOTP
- Configuration DNS et certificat SSL auto-généré
- V Déploiement du certificat sur PC
- $\mathbf{V}$  Activation de HTTPS et redirection HTTP  $\rightarrow$  HTTPS
- Main Service Service S
- V Sécurisation avec Fail2Ban

Tout au long de cette configuration, j'ai rencontré plusieurs problématiques, mais j'ai pu les résoudre en m'appuyant sur la documentation et des ressources adaptées. Ce stage m'a permis de renforcer mes compétences en administration système linux et en sécurisation des services.

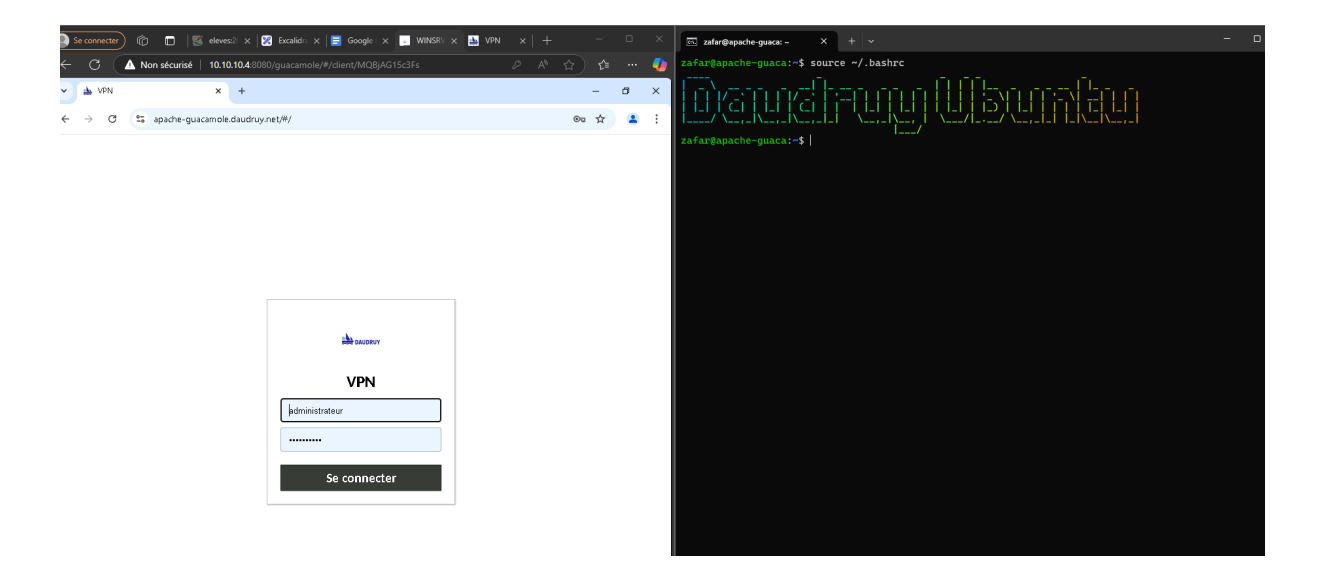

# Créer un enregistrement vidéo des sessions

Enregistrement sur Serveur en local :

## 1. Installation et configuration de Guacamole

On commence par télécharger l'archive tar.gz d'Apache Guacamole , avec la bonne version 1.5.5.

On a téléchargé, extrait, déplacé l'extension d'enregistrement de sessions Guacamole dans le répertoire des extensions et redémarré le service Tomcat pour qu'elle soit prise en compte. L'extension est intégrée à Apache Guacamole.

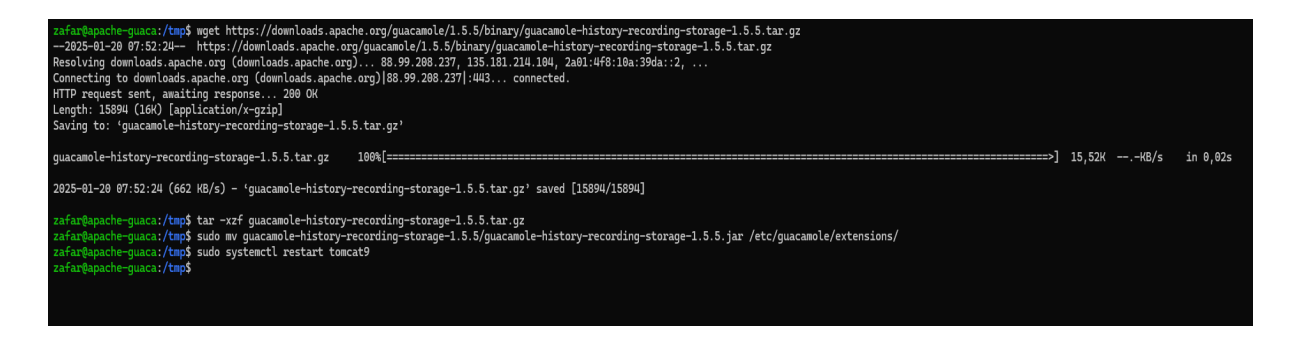

## 2. Configuration de l'enregistrement des sessions dans Guacamole

Objectif : Configurer Guacamole pour enregistrer les sessions d'accès.

#### sudo nano /etc/guacamole/guacamole.properties

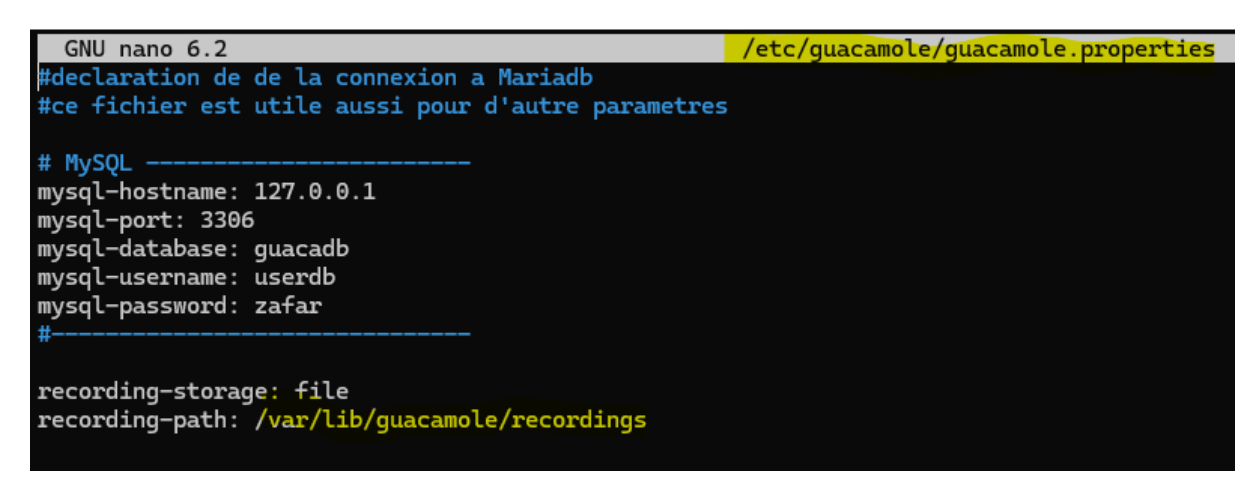

Créer le répertoire des enregistrements et donner droit à tomcat :

```
root@apache-guaca:/tmp# sudo nano /etc/guacamole/guacamole.properties
root@apache-guaca:/tmp# sudo mkdir -p /var/lib/guacamole/recordings
root@apache-guaca:/tmp# sudo chown -R tomcat:tomcat /var/lib/guacamole/recordings
root@apache-guaca:/tmp# sudo systemctl restart tomcat9
root@apache-guaca:/tmp#
```

Création de fichier et l'endroit guacamole vas déposer les video :

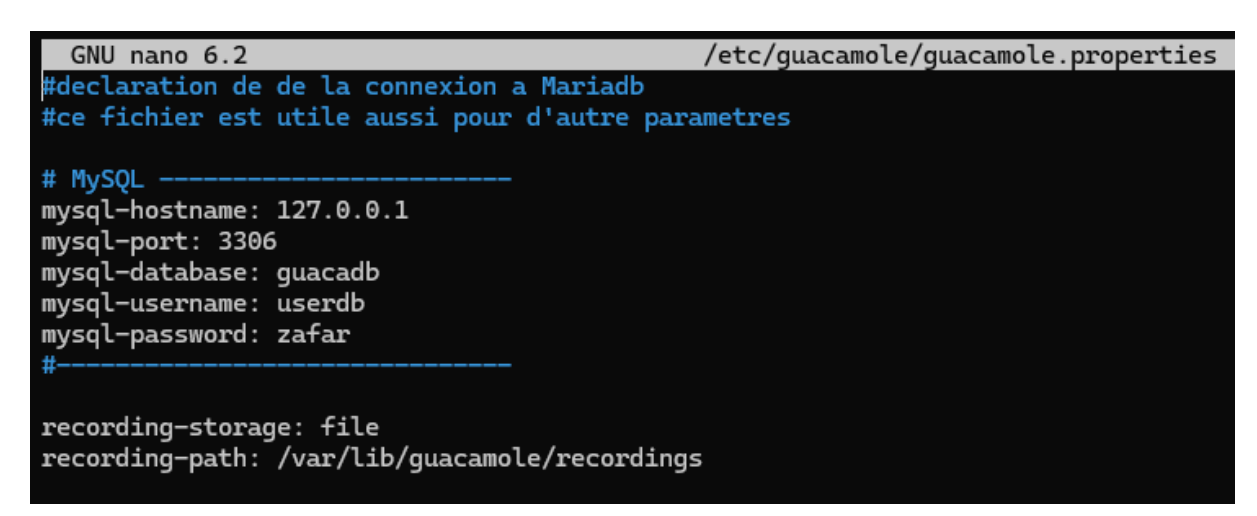

Ensuite, il faut configurer l'espace de stockage.

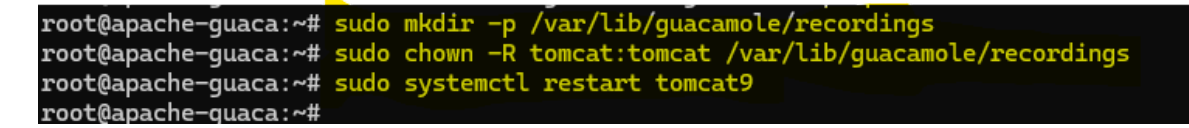

Sur guacamole on met le variable

```
Chemin de l'enregistrement : ${HISTORY_PATH}/${HISTORY_UUID} (Cela définit où les
enregistrements sont stockés sur le serveur).
Nom de l'enregistrement : ${GUAC_DATE}-${GUAC_TIME} - RDP -
${GUAC_USERNAME}.
```

#### 

Maintenant on peut ouvrire une session et faire le test pour voir si le vidéo est enregistré dans le fichier :/var/lib/guacamole/recordings

Test a été fait et il enregistre les vidéo dans le répertoire sur serveur 👏

root@apache-guaca:/tmp# ls /var/lib/guacamole/recordings
72ae31ab-63fa-3145-a954-88210bbd3651 938794f2-cd5f-368b-8148-bc11a9cea29c fdf244e0-cdd9-3fa7-ab2d-03773b22ba5c
root@apache-guaca:/tmp#

Par contre, on peut ouvrir les vidéos à l'aide de l'interface Guacamole, mais on ne peut les visualiser avec les formats MP4 ou M4V. Guacamole enregistre les vidéos sous un format brut .flv, donc il faut les convertir si on souhaite les voir sur Windows .

| PARAMÈTRES                                                                                                    |            |               |             |           |                 |               | Administrateur | • |
|----------------------------------------------------------------------------------------------------|------------|---------------|-------------|-----------|-----------------|---------------|----------------|---|
| Sessions Actives                                                                                                    | Historique | Utilisateurs  | Groupes Co  | onnexions | Préférences     |               |                |   |
| L'historique des dernières connexions est listé ici et peut être trié en cliquant sur l'en-tête des colonnes. Pour rechercher des enregistrements spécifiques, entrez un filtre et cliquez sur "Rechercher". Seuls les enregistrements correspondants au filtre renseigné seront listés.           Q         Filtre         Rechercher         Télécharger |            |               |             |           |                 |               |                |   |
| Identifiant                                                                                                    | Ou         | vert depuis 🔺 | Durée       | N         | om de connexion | Hôte distan   | nt Logs        |   |
| Administrateur                                                                                                    | 27-01-2    | 025 12:21:44  | 15 secondes | s WIN     | ISRV-RDP        | 192.168.40.65 | 5 <u>View</u>  |   |
| Administrateur                                                                                                    | 27-01-2    | 025 12:13:44  | 10 secondes | s WIN     | ISRV-RDP        | 192.168.40.65 | 5 <u>View</u>  |   |
| Administrateur                                                                                                    | 27-01-2    | 025 10:48:43  | 19 secondes | s WIN     | ISRV-RDP        | 192,168,40,64 | 5 View         |   |

Jusqu'ici, j'ai pu suivre les étapes grâce à un tutoriel, mais pour aller plus loin et convertir le fichier vidéo puis l'envoyer vers le NAS, j'ai passé beaucoup de temps à rechercher le bon format, les outils à installer, etc. J'ai consulté plusieurs tutoriels, posé des questions à ChatGPT, et étudié la documentation d'Apache, mais certains aspects sont restés flous.

# Conversion les vidéo et l'envoyer sur NAS Methode 1

Le guacd et tomcat doit avoir le droit d'écrire :

root@apache-guaca:/var/lib/guacamole/recordings# sudo chown -R guacd:tomcat /var/lib/guacamole/recordings
root@apache-guaca:/var/lib/guacamole/recordings# sudo chmod -R 770 /var/lib/guacamole/recordings
root@apache-guaca:/var/lib/guacamole/recordings# sudo systemctl restart tomcat9
root@apache-guaca:/var/lib/guacamole/recordings# sudo systemctl restart guacd
root@apache-guaca:/var/lib/guacamole/recordings# ls
e5adf067-6a3a-3c92-ac8c-dd954360d6dd
root@apache-guaca:/var/lib/guacamole/recordings# |

Schéma pour déposer le vidéo

```
GNU nano 6.2 /etc/guacamole/guacamole.properties
#declaration de de la connexion a Mariadb
#ce fichier est utile aussi pour d'autre parametres
# MySQL -------
mysql-hostname: 127.0.0.1
mysql-port: 3306
mysql-database: guacadb
mysql-username: userdb
mysql-password: zafar
#------
history-recording-enabled: true
history-recording-storage-dir: /var/lib/guacamole/recordings
```

Conversion en m4v

On installe l'utile de conversion :

root@apache-guaca:/var/lib/guacamole/recordings# sudo apt install ffmpeg Lecture des listes de paquets... Fait Construction de l'arbre des dépendances... Fait

On ouvre une session en rdp pour le test de conversion puis on se dirige vers le dossier d'enregistrement :

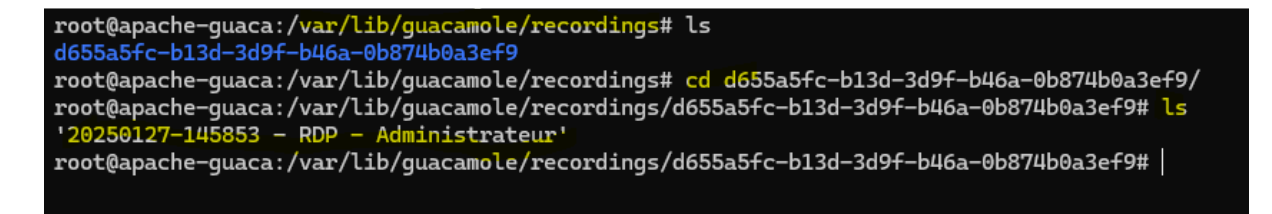
#### Maintenant on convertir le fichier vidéo en .m4v à l'aide ffmpeg

root@apache\_guaca:/var/lib/guacamole/recordings/d655a5fc-b13d-3d9f-b46a-0b874b0a3ef9# sudo ffmpeg -f rawvideo -pix\_fmt y uv420p -s 1280x720 -i "/var/lib/guacamole/recordings/d655a5fc-b13d-3d9f-b46a-0b874b0a3ef9/20250127-145853 - RDP - Admini strateur" "/var/lib/guacamole/recordings/d655a5fc-b13d-3d9f-b46a-0b874b0a3ef9/20250127-145853 - RDP - Administrateur.m4v "

Il a bien converti le fichier

| rootBapache-guera:/war/lib/gueramole/recordings/d655a5fc-b13d-3d9f-b4Ga-08874bBa3ef98 sudo ffmpeg -f rawrideo -pir.fmt yw420p -s 1280x720 -i "/war/lib/guacamole/recordings/d655a5fc-b13d-3d9f-b4Ga-08874bBa3ef9<br>/20263127-142653 - RDP - Administrateur". "Wor/lib/gueramole/recordings/d655a5fc-b13d-3d9f-b4Ga-08874bBa3ef9/20250127-142653 - RDP - Administrateur.m4v"<br>built mith con 11 (Ubmuru 11: 2.0-9Juburul) (2) 2000-2021 the FFmpeg developers                                                                                                    |
|----------------------------------------------------------------------------------------------------|
| configuration:prefix=/usrextra-version=0ubuntu0.22.04.1toolchain=hardenedlibdir=/usr/lib/x86_64-linux-gnuincdir=/usr/include/x86_64-linux-gnuarch=amd64enable-gpldisable-strippingen                                                                                                    |
| able-gnutlsenable-ladspaenable-libaomenable-libfurayenable-libb2benable-libcacaenable-libcdioenable-libcodec2enable-libdav1denable-libfliteenable-libfortconfig -                                                                                                    |
| -enable-libfreetypeenable-libfribidienable-libgsmenable-libgsmenable-libmg3lameenable-libmysofaenable-libopenjpegenable-libopenmptenable-libopusenable-libpulseena                                                                                                    |
| ble-librabbitmqenable-librubberbandenable-libshineenable-libsnappyenable-libsxrenable-libsrtenable-libsrtenable-libtheoraenable-libtwolameenable-libvidstabenabl                                                                                                    |
| e-libvorbisenable-libvpxenable-libxebpenable-libx265enable-libxml2enable-libzidgenable-libzmgenable-libzvbienable-libzvbienable-lv2enable-lozenable-openalenable-openalenable-openal                                                                                                    |
| ble-openglenable-sdl2enable-pocketsphinxenable-librsygenable-libdr#enable-libdrmenable-libiec61883enable-chromaprintenable-freißrenable-libr264enable-shared                                                                                                    |
| Libavutil 56. 70.100 / 56. 70.100                                                                                                    |
| Libavcodec 58.134.100 / 58.134.100                                                                                                    |
| Libav+ormat 58. 76.100 / 58. 76.100                                                                                                    |
| Libavdevice 58, 13,100 / 58, 13,100                                                                                                    |
| Libavilter /.110.100 / /.110.100                                                                                                    |
| Libswiscale 5. 9.100 / 5. 9.100                                                                                                    |
| Libertsample 5. 9.100 / 5. 9.100                                                                                                    |
| $\frac{1}{1000} = \frac{1}{100} = \frac{1}{100} = 1$ |
| Transide g v. Societa Seferal Estimation drom bitrate this may be inaccurate                                                                                                    |
| Innut #0, rawideo, from '/yar/li/guaramole/recordings/d655a5fc-b13d-3d9f-b46a-8b87Ub0a3ef9/20250127-145853 - RDP - Administrateur':                                                                                                    |
| Duration: 00:00:00.04, start: 0.000000. bitrate: 236346 kb/s                                                                                                    |
| Stream #0:0: Video: ramvideo (I420 / 0x30323449), vuv420p, 1280x720, 276480 kb/s, 25 tbr, 25 tbr, 25 tbc                                                                                                    |
| Stream mapping:                                                                                                    |
| Stream #0:0 -> #0:0 (rawvideo (native) -> h264 (libx264))                                                                                                    |
| Press [q] to stop, [?] for help                                                                                                    |
| /var/lib/guacamole/recordings/d655a5fc-b13d-3d9f-b46a-0b874b0a3ef9/20250127-145853 - RDP - Administrateur: corrupt input packet in stream 0                                                                                                    |
| [ramvideo @ 0x562c85a9bcc0] Invalid buffer size, packet size 1181734 < expected frame_size 1382400                                                                                                    |
| Error while decoding stream #0:0: Invalid argument                                                                                                    |
| [libx264 @ 0x562c85a9d500] using cpu capabilities: MMX2 SSE2Fast SSSE3 SSE4.2 AVX FMA3 BMI2 AVX2 AVX512                                                                                                    |
| [libx264 @ 0x562c85a9d500] profile High, level 3.1, 4:2:0, 8-bit                                                                                                    |
| [libx264 @ 0x562c85a9d500] 264 - core 163 r3060 5db6aa6 - H.264/MPEG-4 AVC codec - Copyleft 2003-2021 - http://www.videolan.org/x264.html - options: cabac=1 ref=3 deblock=1:0:0 analyse=0x3:0x113 me=hex subme=7                                                                                                    |
| psy=1 psy_rd=1.00:0.00 mixed_ref=1 me_range=16 chroma_me=1 trellis=1 8x8dct=1 cqm=0 deadzone=21,11 fast_pskip=1 chroma_qp_offset=-2 threads=3 lookahead_threads=1 sliced_threads=0 nr=0 decimate=1 interlaced=0                                                                                                    |
| Dluray_compat=0 constrained_intra=0 brames=3 b_pyranid=2 b_adapt=1 b_bias=0 direct=1 weightb=1 open_gop=0 weightp=2 keyint=250 keyint=250 keyint=250 scenecut=40 intra_retresh=0 rc_lookahead=40 rc=crt mbtree=1 crt=23.                                                                                                    |
|                                                                                                    |
| Uutpit #0, 100, to '/var/lib/guacamote/recordings/db5545tc-b13d-3d9t-b46a-a06/40043et9/2020012/-145653 - RDP - Administrateur.m4V':                                                                                                    |
|                                                                                                    |
| entrudez . Lavros.ro.100<br>Stranu #9.9: Vide 1/ Vide 7/ / Vide 7/267661) vuvulan 1280/720 n=2-31 25 fnr 12808 thn                                                                                                    |
| Netadata                                                                                                    |
| encoder : Lavc58.134.100 libx264                                                                                                    |
| Side data:                                                                                                    |
| cpb: bitrate max/min/avg: 0/0/0 buffer size: 0 vbv_delav: N/A                                                                                                    |
| frame= 0 fps=0.0 g=0.0 Lsize= 0kB time=00:00:00.00 bitrate=N/A speed= 0x                                                                                                    |
| video:0KB audio:0KB subtitle:0KB other streams:0KB global headers:0KB muxing overhead: unknown                                                                                                    |
| Conversion failed!                                                                                                    |
| root@apache-guaca:/var/lib/guacamole/recordings/d655a5fc-b13d-3d9f-b46a-0b874b0a3ef9# ls                                                                                                    |
| 20250127-145853 - RDP - Administrateur' '20250127-145853 - RDP - Administrateur.m4v'                                                                                                    |
| root&apache-guaca:/var/lib/guacamole/recordings/d655a5tc=b13d=3d9t=b46a=0b874b0a3et9#                                                                                                    |
|                                                                                                    |

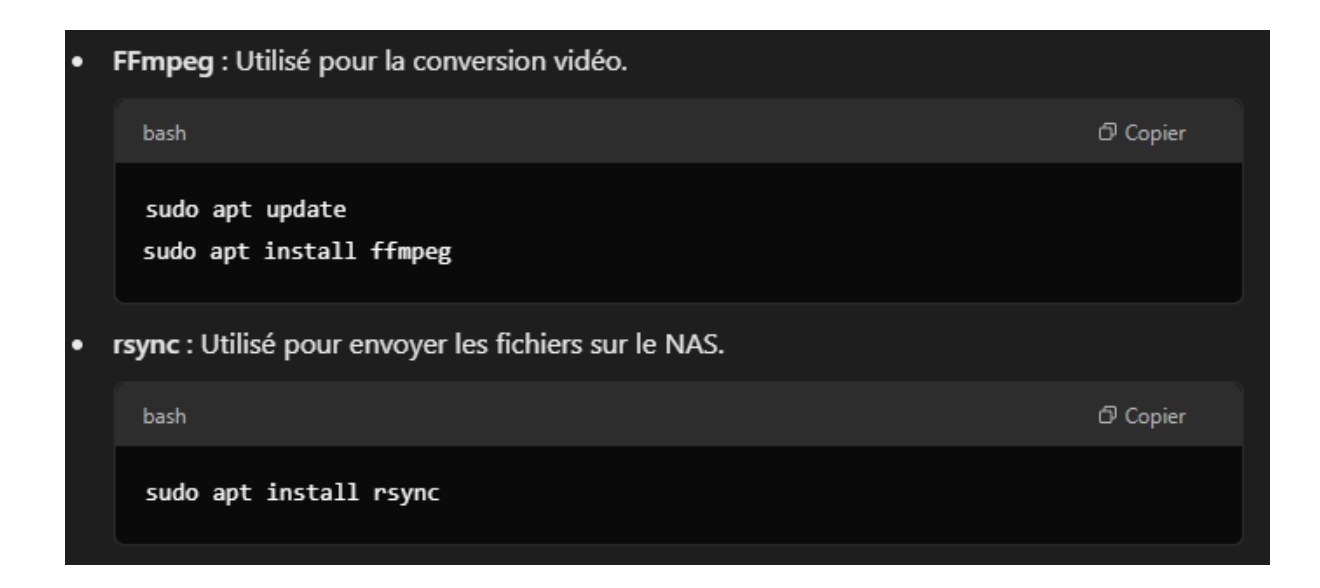

### Montage sur le NAS :

Installer les outils nécessaires pour le montage du NAS, Pour SMB/CIFS :

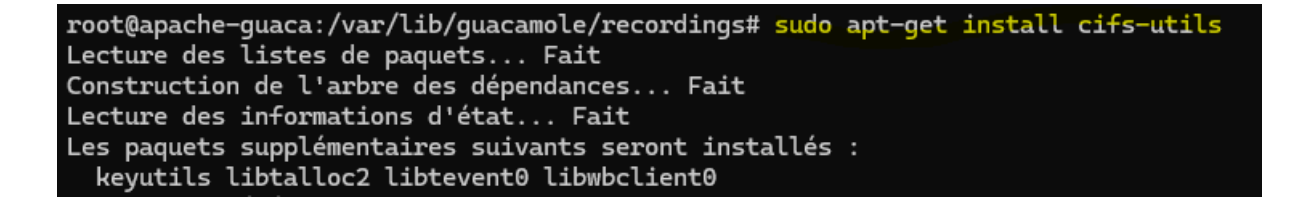

#### Créer un point de montage

root@apache-guaca:/var/lib/guacamole/recordings# sudo mkdir -p /mnt/nas root@apache-guaca:/var/lib/guacamole/recordings# |

#### Monter le NAS Pour SMB/CIFS :

On cree un dossier puis on exécute la commande de montage

Verification : Ok 👍

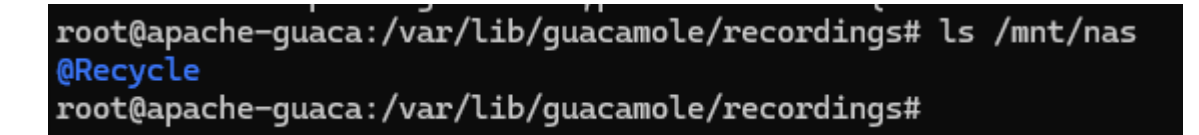

envoyer le fichier vers le NAS avec rsync :

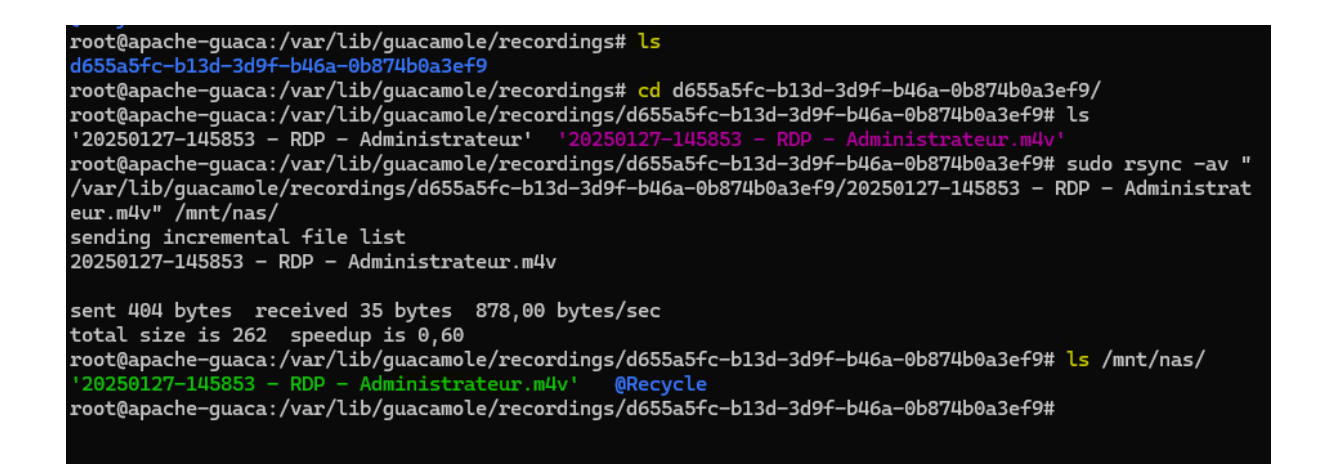

### Méthode 2 conseiller par apache

L'utilisation de **guacenc** pour convertir les enregistrements Guacamole en fichiers vidéo **.m4v** permet de rendre ces enregistrements lisibles et exploitables, offrant ainsi une meilleure accessibilité et gestion des sessions.

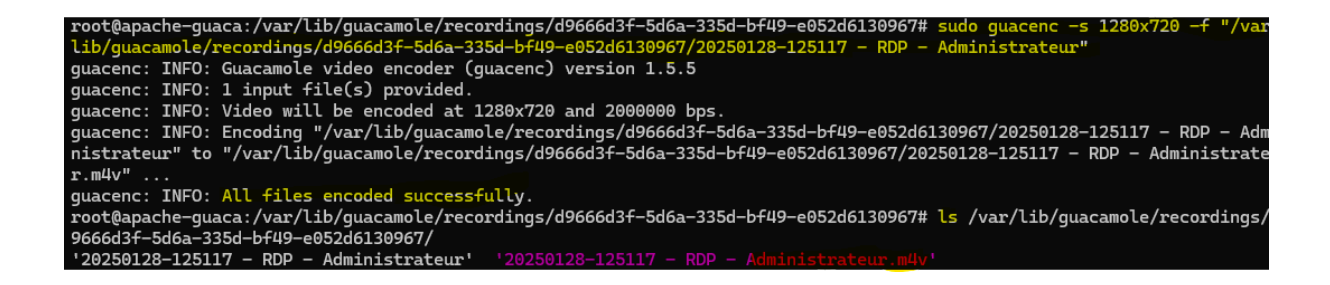

## Automatiser la conversion et l'envoi vers le NAS avec BASH Script 1

Le format d'enregistrement de base n'est pas directement lisible. Apache Guacamole propose l'outil **guacenc** pour convertir ces enregistrements en vidéos au format **M4V**.

#### **Objectif**:

- 1. transférer les enregistrements vidéo depuis var/lib/guacamole/recordings vers le NAS avec le dossier montage /mnt/nas/guacamole\_recordings
- 2. les convertir en format vidéo m4v
- 3. supprimer les fichiers locaux

#### Resultat

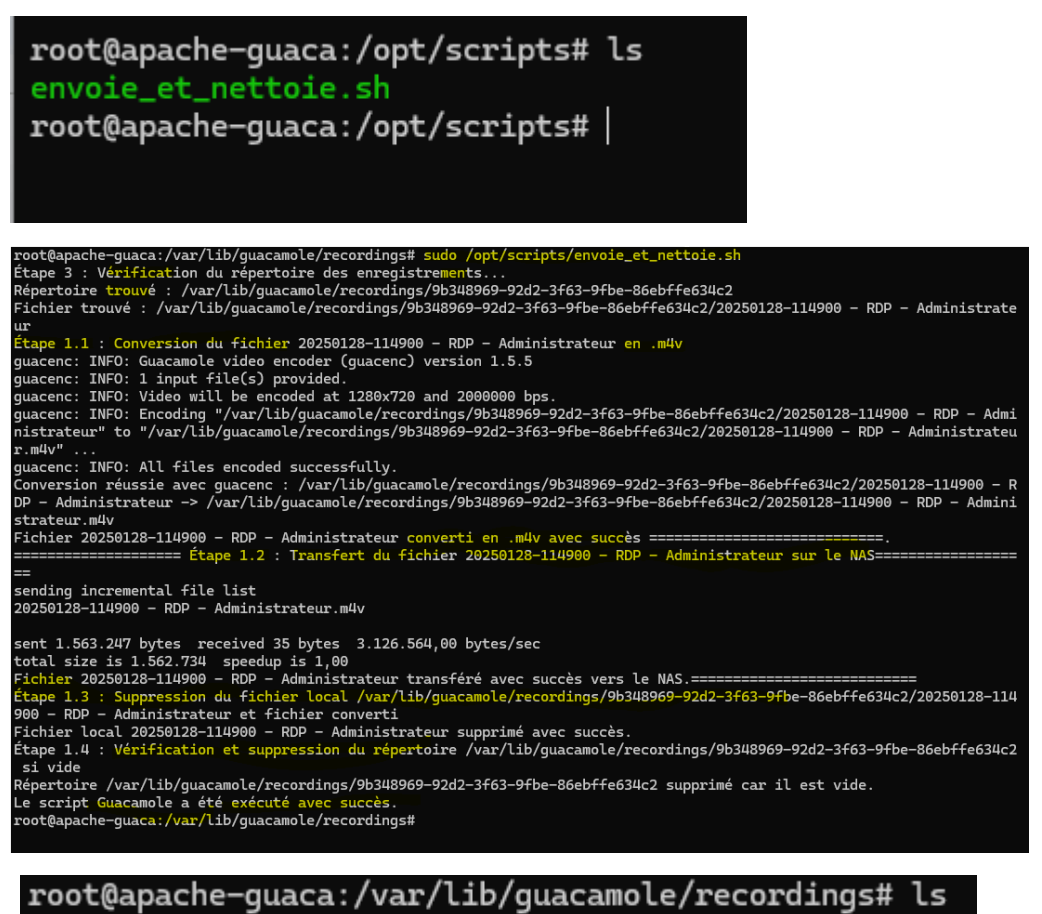

root@apache-guaca:/var/lib/guacamole/recordings#

NAS

root@apache-guaca:/var/lib/guacamole/recordings# ls /mnt/nas/guacamole\_recordings/ '20250128-114129 - RDP - Administrateur.m4v' '20250128-114900 - RDP - Administrateur.m4v' '20250128-114727 - RDP - Administrateur.m4v' root@apache-guaca:/var/lib/guacamole/recordings#

### Script1 complete

#### #!/bin/bash

# Dossier des enregistrements Guacamole recordings\_dir="/var/lib/guacamole/recordings"
# Dossier du NAS monté nas dir="/mnt/nas/guacamole recordings"

# Étape 1 : Transfert et conversion des fichiers
transfer\_and\_convert() {
 local dir="\$1"
 local file="\$2"
 # Extraire le nom du fichier
 filename=\$(basename "\$file")

# Étape 1.1 : Conversion du fichier avec guacenc en .m4v echo "Étape 1.1 : Conversion du fichier \$filename en .m4v" convert\_with\_guacenc "\$file"

```
# Vérifier si la conversion a réussi
```

```
if [ $? -eq 0 ]; then
```

```
echo "Fichier $filename converti en .m4v avec succès."
```

```
# Étape 1.2 : Transfert du fichier converti sur le NAS
echo "Étape 1.2 : Transfert du fichier $filename sur le NAS"
rsync -av "$file.m4v" "$nas_dir/"
```

```
# Vérifier si le fichier a été transféré correctement
if [ $? -eq 0 ]; then
echo "Fichier $filename transféré avec succès vers le NAS."
```

```
# Étape 1.3 : Suppression du fichier local après conversion et transfert
echo "Étape 1.3 : Suppression du fichier local $file et fichier converti"
rm -f "$file" "$file.m4v"
if [ $? -eq 0 ]; then
  echo "Fichier local $filename supprimé avec succès."
else
  echo "Erreur lors de la suppression du fichier local $filename."
fi
# Étape 1.4 : Vérification et suppression du répertoire si vide
echo "Étape 1.4 : Vérification et suppression du répertoire $dir si vide"
if [ ! "$(Is -A "$dir")" ]; then
  rmdir "$dir"
  echo "Répertoire $dir supprimé car il est vide."
else
  echo "Répertoire $dir non vide, il n'a pas été supprimé."
fi
```

```
else
       echo "Erreur lors du transfert du fichier $filename vers le NAS."
     fi
  else
     echo "Erreur lors de la conversion du fichier $filename."
  fi
}
# Étape 2 : Conversion avec guacenc pour créer un fichier .m4v
convert with guacenc() {
  local input file="$1"
  # Appeler guacenc pour convertir en .m4v (résolution 1280x720)
  sudo guacenc -s 1280x720 -f "$input_file"
  # Vérifier si la conversion s'est bien déroulée
  if [ $? -eq 0 ]; then
     echo "Conversion réussie avec guacenc : $input_file -> $input_file.m4v"
     return 0
  else
     echo "Erreur lors de la conversion avec guacenc pour le fichier $input_file"
     return 1
  fi
}
# Étape 3 : Vérification du répertoire des enregistrements
echo "Étape 3 : Vérification du répertoire des enregistrements..."
if [ -d "$recordings dir" ]; then
  # Parcourir tous les sous-répertoires dans /recordings
  for dir in "$recordings dir"/*; do
     if [ -d "$dir" ]; then
       echo "Répertoire trouvé : $dir"
       # Parcourir les fichiers à l'intérieur de chaque sous-répertoire
       for file in "$dir"/*; do
          if [ -f "$file" ]; then
             echo "Fichier trouvé : $file"
             # Appeler la fonction pour transférer ce fichier vers le NAS et le convertir
             transfer_and_convert "$dir" "$file"
          fi
       done
     fi
  done
else
  echo "Le répertoire des enregistrements Guacamole n'existe pas."
fi
```

```
# Fin du script, sans notification par email
echo "Le script Guacamole a été exécuté avec succès."
```

#### Automatiser script de envoie\_et\_nettoie

```
zafar@apache-guaca:~# crontab -e
no crontab for zafar - using an empty one
Select an editor. To change later, run 'select-editor'.
1. /bin/nano <---- easiest
2. /usr/bin/vim.basic
3. /usr/bin/vim.tiny
4. /bin/ed
Choose 1-4 [1]: 1</pre>
```

# Crontab pour exécuter le script à 12h et 17h chaque jour
0 12,17 \* \* \* /opt/scripts/envoie\_et\_nettoie.sh

## Droit des utilisateur sur les fichier

```
root@apache-guaca:~# ls -l /var/lib/guacamole/recordings/
total 4
drwxr-s--- 2 guacd tomcat 4096 janv. 28 12:54 d9666d3f-5d6a-335d-bf49-e052d6130967
root@apache-guaca:~#
```

```
root@apache-guaca:~# ls -l /mnt/nas/guacamole_recordings/
total 9168
-rwxr-xr-x 1 root root 3627082 janv. 28 11:41 '20250128-114129 - RDP - Administrateur.m4v'
-rwxr-xr-x 1 root root 2380950 janv. 28 11:47 '20250128-114727 - RDP - Administrateur.m4v'
-rwxr-xr-x 1 root root 1562734 janv. 28 11:49 '20250128-114900 - RDP - Administrateur.m4v'
-rwxr-xr-x 1 root root 1792829 janv. 28 12:43 '20250128-124234 - RDP - Administrateur.m4v'
root@apache-guaca:~#
```

```
root@apache-guaca:~# ls -l /opt/scripts/
total 4
-rwxr-xr-x 1 zafar root 3618 janv. 28 11:48 envoie_et_nettoie.sh
root@apache-guaca:~#
```

Commande diagnostique :

sudo tail -f /var/log/tomcat9/catalina.out
ls -ld /var/lib/guacamole/recordings

2ZwfzZQIoGF65I

172.16.171.13

Guacamole

J'ai passé quatre jours à développer ce script pour automatiser la gestion des enregistrements Guacamole. Chaque étape m'a demandé plusieurs tentatives : d'abord pour vérifier les répertoires et convertir les fichiers avec guacenc, puis pour transférer les vidéos sur le NAS en utilisant rsync, et enfin, pour supprimer les fichiers locaux uniquement après un transfert réussi. J'ai appris à tester plusieurs options pour chaque commande, et à gérer les erreurs de manière robuste. Ce projet m'a aussi appris l'importance de valider chaque étape avant de passer à la suivante, et à optimiser les outils pour garantir des transferts fiables et efficaces.

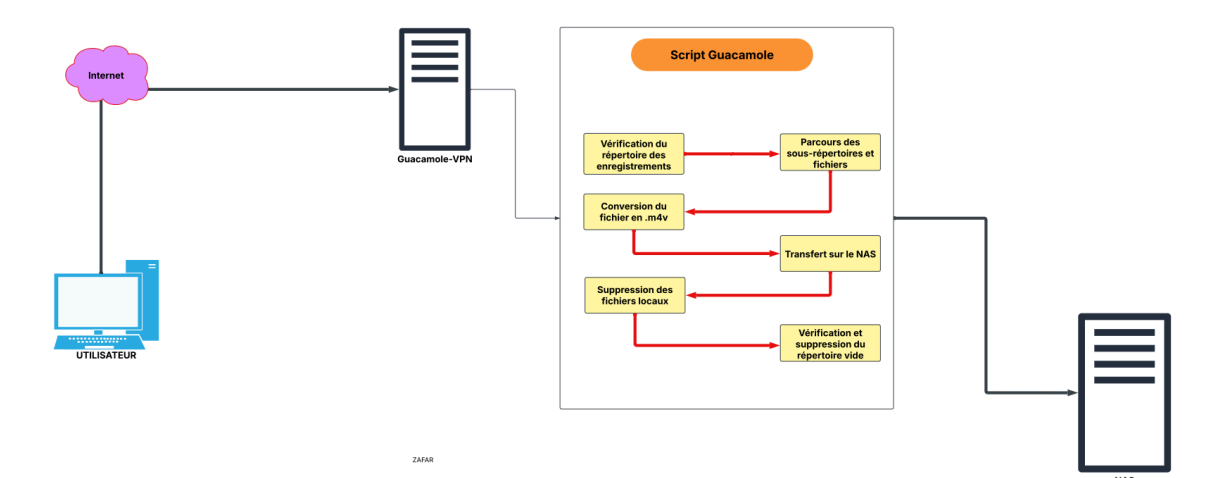

### Scripte de suppression des fichier sur NAS

#### **Objective** :

Ce script supprime tous les fichiers dans le répertoire spécifié sur le NAS, où le script 1 envoie les vidéos converties. Il est exécuté automatiquement via cron pour une suppression périodique des fichiers, tous les 10 jours à midi (12h).

root@apache-guaca:/opt/scripts# nano nas\_supprime.sh
root@apache-guaca:/opt/scripts# chmod +x /opt/scripts/clean\_nas.sh
chmod: cannot access '/opt/scripts/clean\_nas.sh': No such file or directory
root@apache-guaca:/opt/scripts# chmod +x /opt/scripts/nas\_supprime.sh

root@apache-guaca:/opt/scripts# ls /mnt/nas/guacamole\_recordings/ '20250128-114129 - RDP - Administrateur.m4v' '20250128-114900 - RDP - Administrateur.m4v' '20250128-114727 - RDP - Administrateur.m4v' '20250128-124234 - RDP - Administrateur.m4v' root@apache-guaca:/opt/scripts# sudo /opt/scripts/nas\_supprime.sh Suppression de tous les fichiers dans le répertoire /mnt/nas/guacamole\_recordings/ Tous les fichiers ont été supprimés avec succès. root@apache-guaca:/opt/scripts# ls /mnt/nas/guacamole\_recordings/

root@apache-guaca:/opt/scripts# crontab -e
no crontab for root - using an empty one
Select an editor. To change later, run 'select-editor'.
1. /bin/nano <----- easiest
2. /usr/bin/vim.basic
3. /usr/bin/vim.tiny
4. /bin/ed
Choose 1-4 [1]:</pre>

# script s'exécute tous les 10 jours à 13h (1 PM) pour supprimer les videos de NAS
0 13 \*/10 \* \* /opt/scripts/nas\_supprime.sh

#### Test :

Aujourd'hui, nous sommes le 30/01 et mon script, avec l'aide de cron, a bien converti les vidéos brutes en M4V et sauvegardé les vidéos sur le NAS le 29/01. Il y a un autre script qui supprime les vidéos du NAS au bout de 10 jours.

Ce travail m'a permis, en tant que stagiaire, d'acquérir de nouvelles compétences en automatisation et en gestion du stockage.

Hier à 14h, il a envoyé les premières vidéos et a tenté également à 17h (aucune vidéo envoyée car je n'avais pas ouvert de session).

J'ai mis deux horaires pour l'exécution : 14h et 17h.

| zafar@apache-guaca:~#<br>total 12940 | sudo ls - | -l /mnt | :/na | is/guac | amole_recordings | / |     |                       |
|--------------------------------------|-----------|---------|------|---------|------------------|---|-----|-----------------------|
| -rwxr-xr-x 1 root root               | 5684234   | janv.   | 29   | 14:43   | 20250128-125117  |   | RDP | - Administrateur.m4v' |
| -rwxr-xr-x 1 root root               | : 10761   | janv.   | 29   | 14:43   | '20250129-143650 |   | RDP | - Administrateur.m4v' |
| -rwxr-xr-x 1 root root               | 5814962   | janv.   | 29   | 14:43   | '20250129-143654 |   | RDP | - Administrateur.m4v' |
| -rwxr-xr-x 1 root root               | : 1719985 | janv.   | 29   | 14:43   | 20250129-143727  |   | RDP | - Administrateur.m4v' |
| zafar@apache-guaca:~#                |           |         |      |         |                  |   |     |                       |

Ligne de commande cron exécutée :

• Par exemple :

Jan 29 17:00:01 apache-guaca CRON[83361]: (zafar) CMD (/opt/scripts/envoie\_et\_nettoie.sh) Cela indique que le script envoie\_et\_nettoie.sh a été exécuté par l'utilisateur zafar à 17:00 le 29 janvier.

| zafa | ar@a | apache-gua | aca:~# grep CF | RON /var/log/s | syslog |       |      |        |      |           |            |          |             |
|------|------|------------|----------------|----------------|--------|-------|------|--------|------|-----------|------------|----------|-------------|
| Jan  | 27   | 15:17:01   | apache-guaca   | CRON[56206]:   | (root) | CMD   | C    | cd /   | હહ   | run-parts | report     | /etc/cr  | on.hourly)  |
| Jan  | 28   | 10:17:01   | apache-guaca   | CRON[73874]:   | (root) | CMD   | C    | cd /   | હહ   | run-parts | report     | /etc/cr  | on.hourly)  |
| Jan  | 28   | 11:17:01   | apache-guaca   | CRON[79438]:   | (root) | CMD   | C    | cd /   | હહ   | run-parts | report     | /etc/cr  | on.hourly)  |
| Jan  | 28   | 12:00:01   | apache-guaca   | CRON[81723]:   | (root) | CMD   | (te  | st -x  | /us  | r/bin/cer | tbot -a \  | ! -d /ru | n/systemd/s |
| Jan  | 28   | 12:17:01   | apache-guaca   | CRON[81729]:   | (root) | CMD   | C    | cd /   | ଌ&   | run-parts | report     | /etc/cr  | on.hourly)  |
| Jan  | 28   | 13:17:01   | apache-guaca   | CRON[82330]:   | (root) | CMD   | C    | cd /   | હહ   | run-parts | report     | /etc/cr  | on.hourly)  |
| Jan  | 29   | 15:17:01   | apache-guaca   | CRON[83361]:   | (root) | CMD   | C    | cd /   | હહ   | run-parts | report     | /etc/cr  | on.hourly)  |
| Jan  | 29   | 16:17:01   | apache-guaca   | CRON[83382]:   | (root) | CMD   | C    | cd /   | હહ   | run-parts | report     | /etc/cr  | on.hourly)  |
| Jan  | 29   | 17:00:01   | apache-guaca   | CRON[83396]:   | (zafar | ) CMI | ) (/ | opt/so | crip | ts/envoie | _et_netto: | ie.sh)   |             |

## Script alert SSH

C'est script en **Python** qui envoie une notification par **e-mail** chaque fois qu'un utilisateur se connecte à **Guacamole** ou tente une connexion SSH. Il utilise **Postfix** pour intercepter les connexions et **SMTP** pour envoyer l'alerte

| <pre>zafar@apache-guaca:~# sudo apt update &amp;&amp; sudo apt install postfix mailutils -y [sudo] password for zafar: Sorry, try again. [sudo] password for zafar: Sorry, try again. [sudo] password for zafar: Atteint :1 http://security.ubuntu.com/ubuntu jammy-security InRelease Atteint :2 http://archive.ubuntu.com/ubuntu jammy-updates InRelease Atteint :3 http://archive.ubuntu.com/ubuntu jammy-backports InRelease Atteint :4 http://archive.ubuntu.com/ubuntu jammy-backports InRelease Lecture des listes de paquets Fait</pre> |
|----------------------------------------------------------------------------------------------------|
|                                                                                                    |
| za+ar@apache-guaca:~# sudo apt install python3 python3-pip -y                                                                                                    |
| Lecture des listes de paquets Fait                                                                                                    |
| Construction de l'arbre des dépendances Fait                                                                                                    |
| Lecture des informations d'état Fait                                                                                                    |
| python3 est déjà la version la plus récente (3 10 6-1~22 04 1)                                                                                                    |
| python? paccó on « installó manualloment »                                                                                                    |
| pychons passe en « instatte manuettement ».                                                                                                    |
| zafan@anacha_guaca:/ont/conjutet cude nane meniter guacamele cch ny                                                                                                    |
| zararwapache-guaca. / opc/scripts# sudo nano monitor_guacamote_ssn.py                                                                                                    |
|                                                                                                    |
| zatar@apache-guaca:/opt/scripts# sudo chmod +x monitor_guacamole_ssn.py                                                                                                    |
| GNU nano 6.2 monitor_guacamole_ssh.py                                                                                                    |
| import smtplib<br>import time                                                                                                    |
| import re<br>from email.mime.text import MIMEText                                                                                                    |
| from email.mime.multipart import MIMEMultipart                                                                                                    |
| # Configuration SMTP<br>SMTP_SERVER = "smtp-mibc-fr-07.mailinblack.com"                                                                                                    |
|                                                                                                    |

MAIL\_TO = "stagiaire-it@daudruy.fr"
MAIL\_TO = "stagiaire-it@daudruy.fr" # Å remplacer par un mail valide
# Fonction d'envoi d'alerte
def send\_alert(subject, message):
 try:
 msg = MIMEMultipart()
 msg['From'] = MAIL\_FROM
 msg['From'] = MAIL\_TO
 msg['Subject'] = subject
 msg.attach(MIMEText(message, 'plain')))
 with smtplib.SMTP(SMTP\_SERVER, SMTP\_PORT) as server:
 server.sendmail(MAIL\_FROM, MAIL\_TO, msg.as\_string())
 print("[+] Notification envoyée avec succes !')
 except Exception as e:
 print(f"[-] Erreur d'envoi de l'email: {e}")
# Surveillance des logs SSH et Guacamole
def monitor\_logs():
 auth\_log = "/var/log/auth.log"
 guac\_log = "/var/log/tomcat9/catalina.out"
 with open(auth\_log, "r") as ssh\_log, open(guac\_log, "r") as guac:
 ssh\_log.seek(0, 2)
 guac\_line = ssh\_log.readline()
 guac\_line = guac.readline()

Test :

zafar@apache-guaca:/<mark>opt/scripts</mark># nohup: ignoring input and appending output to '/home/zafar/nohup.out'

Je me connecte en ssh sur serveur

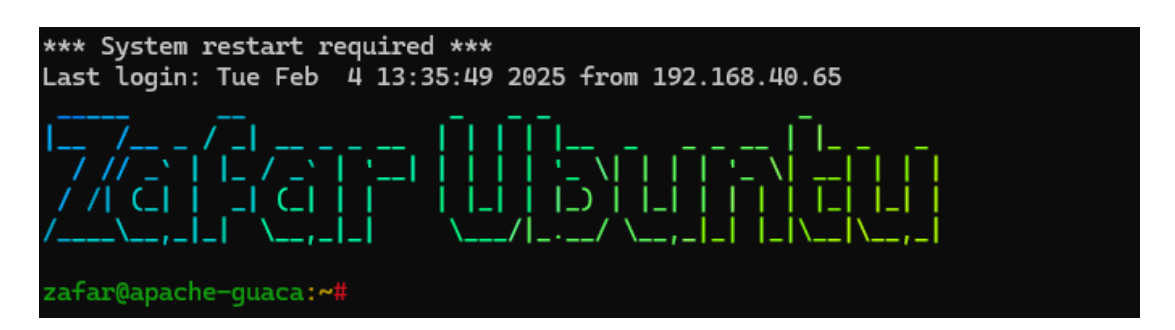

#### Mail si je tape mal le mot de passe

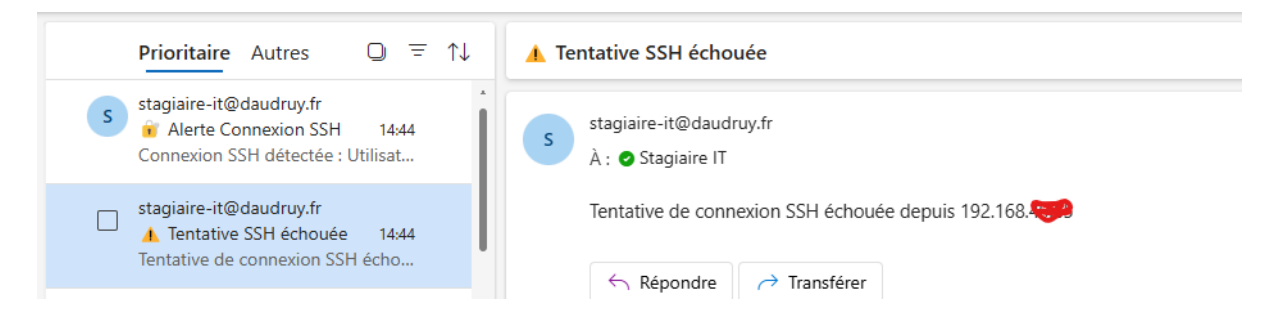

#### La je me suis connecté en ssh

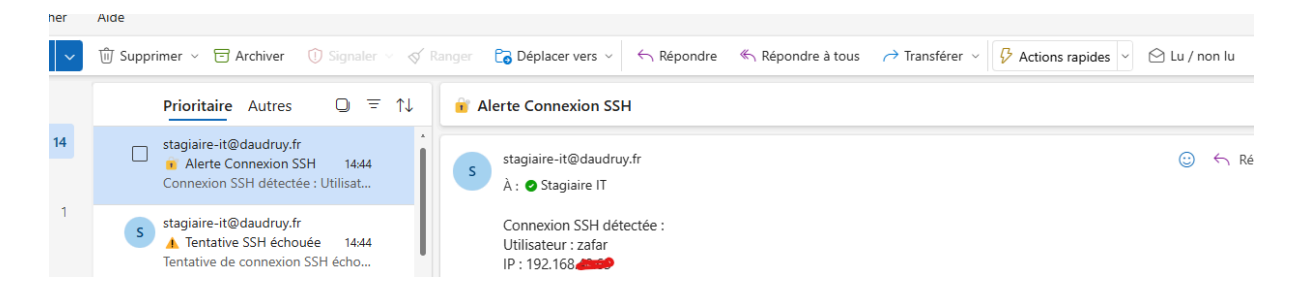

## Automatiser ce script avec systemd

GNU nano 6.2 /etc/systemd/system/monitor.service
[Unit]
Description=Surveillance des connexions SSH et Guacamole
After=network.target
[Service]
ExecStart=/usr/bin/python3 /opt/scripts/monitor\_guacamole\_ssh.py
Restart=always
User=root
[Install]
WantedBy=multi-user.target

zafar@apache-guaca:/etc/systemd/system# sudo nano /etc/systemd/system/monitor.service zafar@apache-guaca:/etc/systemd/system# sudo systemctl daemon-reload zafar@apache-guaca:/etc/systemd/system# sudo systemctl enable monitor.service zafar@apache-guaca:/etc/systemd/system# sudo systemctl start monitor.service zafar@apache-guaca:/etc/systemd/system# sudo systemctl status monitor.service • monitor.service - Surveillance des connexions SSH et Guacamole Loaded: loaded (/etc/systemd/system/monitor.service; enabled; vendor preset: enabled) Active: active (running) since Tue 2025-02-04 14:09:14 UTC; 3s ago Main PID: 102321 (python3) Tasks: 1 (limit: 9394)

**Parfait !** Mon service **monitor.service** fonctionne maintenant et tourne bien en arrière-plan.

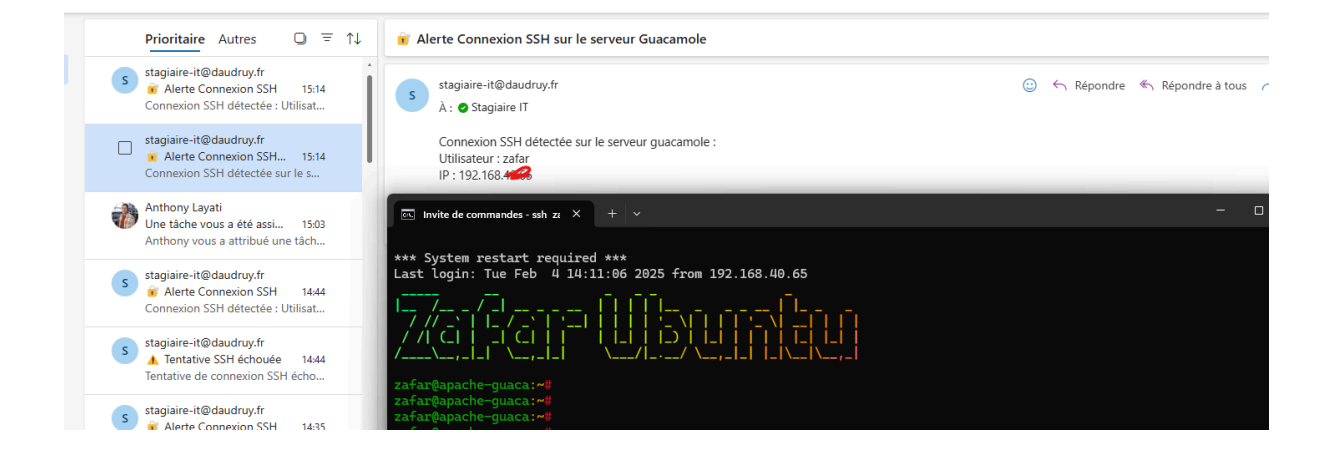

#### le scripte complet :

import smtplib import time import re from email.mime.text import MIMEText from email.mime.multipart import MIMEMultipart

# Configuration SMTP SMTP\_SERVER = "smtp-mibc-fr-07.mailinblack.com" SMTP\_PORT = 25 MAIL\_TO = "stagiaire-it@daudruy.fr" MAIL\_FROM = "alert@yourdomain.com" # À remplacer par un mail valide

# Fonction d'envoi d'alerte def send\_alert(subject, message): try: msg = MIMEMultipart() msg['From'] = MAIL\_FROM msg['To'] = MAIL\_TO msg['Subject'] = subject

msg.attach(MIMEText(message, 'plain'))

with smtplib.SMTP(SMTP\_SERVER, SMTP\_PORT) as server: server.sendmail(MAIL\_FROM, MAIL\_TO, msg.as\_string()) print("[+] Notification envoyée avec succès !") except Exception as e: print(f"[-] Erreur d'envoi de l'email: {e}")

# Surveillance des logs SSH et Guacamole def monitor\_logs(): auth\_log = "/var/log/auth.log"

guac\_log = "/var/log/tomcat9/catalina.out"

with open(auth\_log, "r") as ssh\_log, open(guac\_log, "r") as guac: ssh\_log.seek(0, 2) guac.seek(0, 2)

while True: ssh\_line = ssh\_log.readline() guac\_line = guac.readline()

```
# Détection des connexions SSH réussies
if ssh_line and "Accepted password" in ssh_line:
    user = re.search(r'Accepted password for (\w+)', ssh_line)
    ip = re.search(r'from ([\d\.]+)', ssh_line)
    if user and ip:
        msg = f"Connexion SSH détectée :\nUtilisateur : {user.group(1)}\nIP : {ip.group(1)}"
        send_alert("@ Alerte Connexion SSH", msg)
```

```
# Détection des échecs SSH
```

```
if ssh_line and "Failed password" in ssh_line:
ip = re.search(r'from ([\d\.]+)', ssh_line)
```

```
if ip:
```

msg = f"Tentative de connexion SSH échouée depuis {ip.group(1)}" send\_alert(" 1 Tentative SSH échouée", msg)

# Détection des connexions Guacamole

if guac\_line and "User \" " in guac\_line and "connected from" in guac\_line: user = re.search(r'User \"(.\*?)\", guac\_line) ip = re.search(r'from ([\d\.]+)', guac\_line) if user and ip: msg = f"Connexion Guacamole détectée :\nUtilisateur : {user.group(1)}\nIP : {ip.group(1)}" send\_alert(" Connexion Guacamole", msg)

time.sleep(1)

if \_\_name\_\_ == "\_\_main\_\_": monitor\_logs() 

## Script de notification

#### 1. Installer msmtp

root@apache-guaca:~# sudo apt-get install msmtp Lecture des listes de paquets... Fait Construction de l'arbre des dépendances... Fait Lecture des informations d'état... Fait Les paquets supplémentaires suivants seront installés : libsecret-1-0 libsecret-common Paquets suggérés : msmtp-mta Les NOUVEAUX paquets suivants seront installés :

| GNU nano 6.2                                              |                                                                                                 | /home/zafar/.msmtprc |
|-----------------------------------------------------------|-------------------------------------------------------------------------------------------------|----------------------|
| # Paramètres pa                                           | ar défaut                                                                                       |                      |
| defaults                                                  |                                                                                                 |                      |
| auth                                                      | off                                                                                             |                      |
| tls                                                       | off                                                                                             |                      |
| logfile                                                   | ~/.msmtp.log                                                                                    |                      |
| <pre># Configuration account default host port from</pre> | n du compte par défaut<br>t<br>smtp-mibc-fr-07.mailinblack.com<br>25<br>stagiaire-it@daudruy.fr |                      |

root@apache-guaca:/opt/scripts# chmod 600 /home/zafar/.msmtprc

Puisque le script tourne sous root, la config a été copiée dans /root/.msmtprc: sudo cp /home/zafar/.msmtprc /root/ sudo chown root:root /root/.msmtprc sudo chmod 600 /root/.msmtprc

#### Mise en place du script de surveillance des logs

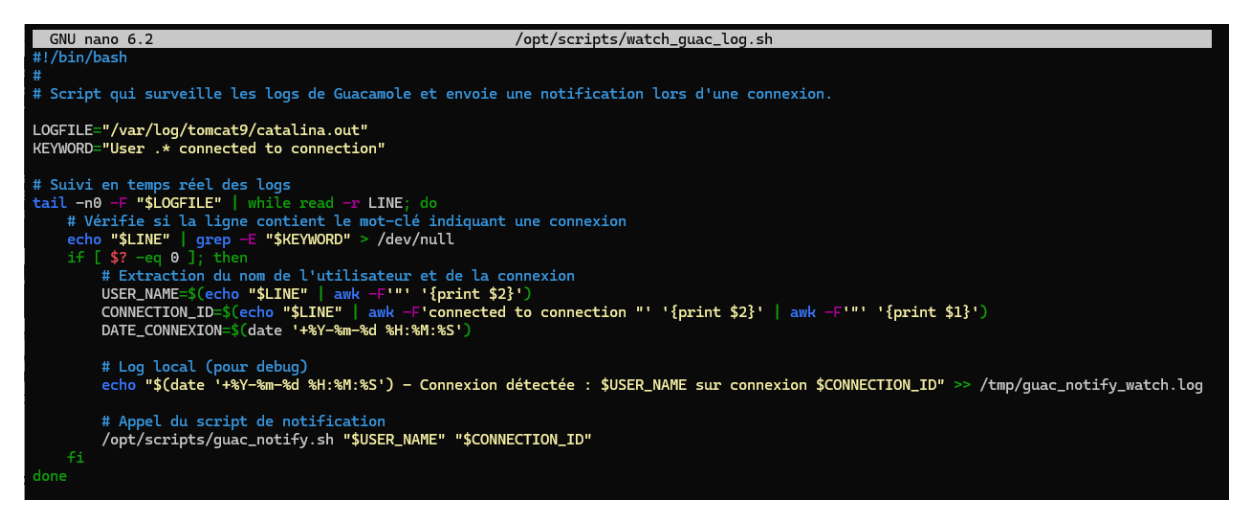

On le rende executable : chmod +x /opt/scripts/watch\_guac\_log.sh

root@apache-guaca:/opt/scripts# ls -l watch\_guac\_log.sh -rwxr-xr-x 1 root root 1001 févr. 3 14:48 watch\_guac\_log.sh root@apache-guaca:/opt/scripts#

Mise en place du script de notification (guac\_notify.sh) Ce script est déclenché par watch\_guac\_log.sh pour envoyer un email.

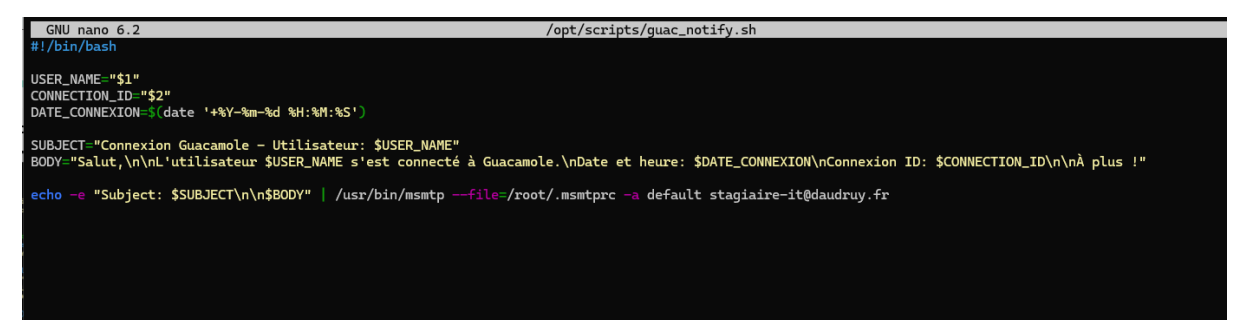

Rendre le script exécutable: chmod +x /opt/scripts/guac\_notify.sh

root@apache-guaca:/opt/scripts# root@apache-guaca:/opt/scripts# ls -l guac\_notify.sh -rwxr-xr-x 1 root root 407 févr. 3 14:51 guac\_notify.sh root@apache-guaca:/opt/scripts# Lancer manuellement pour le teste :

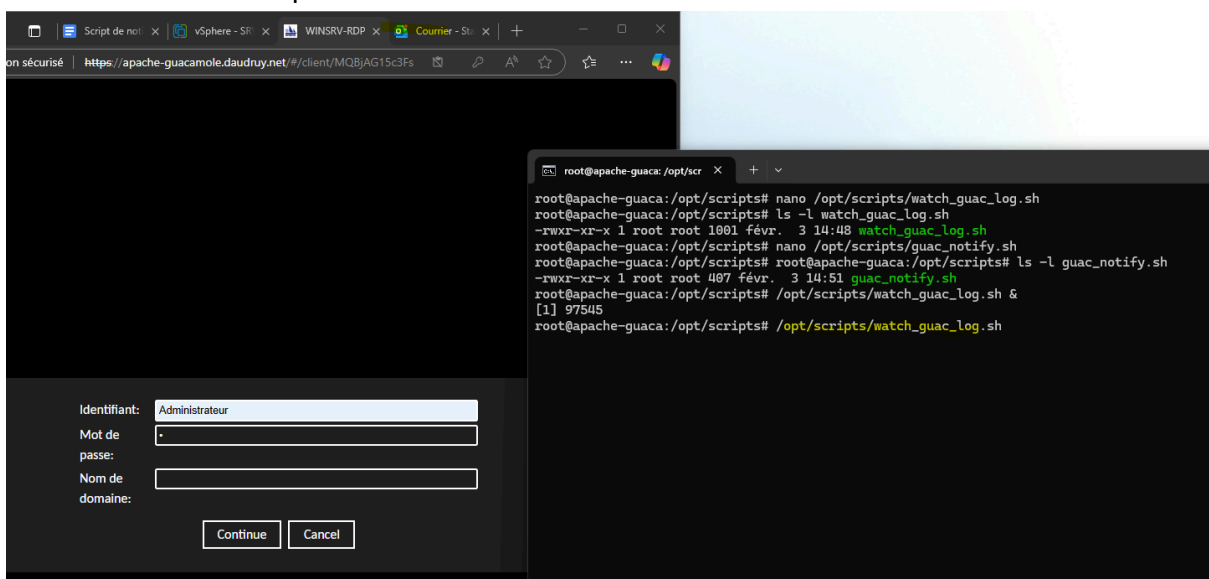

| s | stagiaire-it@daudruy.fr                                                                                       | ÷     | 4 | ≪ | →   ⊗   🔠   …<br>Lun 03/02/2025 15:5 |
|---|----------------------------------------------------------------------------------------------------|-------|---|---|--------------------------------------|
|   | Salut,                                                                                                    |       |   |   |                                      |
|   | L'utilisateur Administrateur s'est connecté à Guacam<br>Date et heure: 2025-02-03 14:59:50<br>Connexion ID: 1 | iole. |   |   |                                      |
|   | À plus !                                                                                                    |       |   |   |                                      |
|   | A plus !                                                                                                    |       |   |   |                                      |

Pour s'assurer que le script démarre automatiquement au redémarrage.

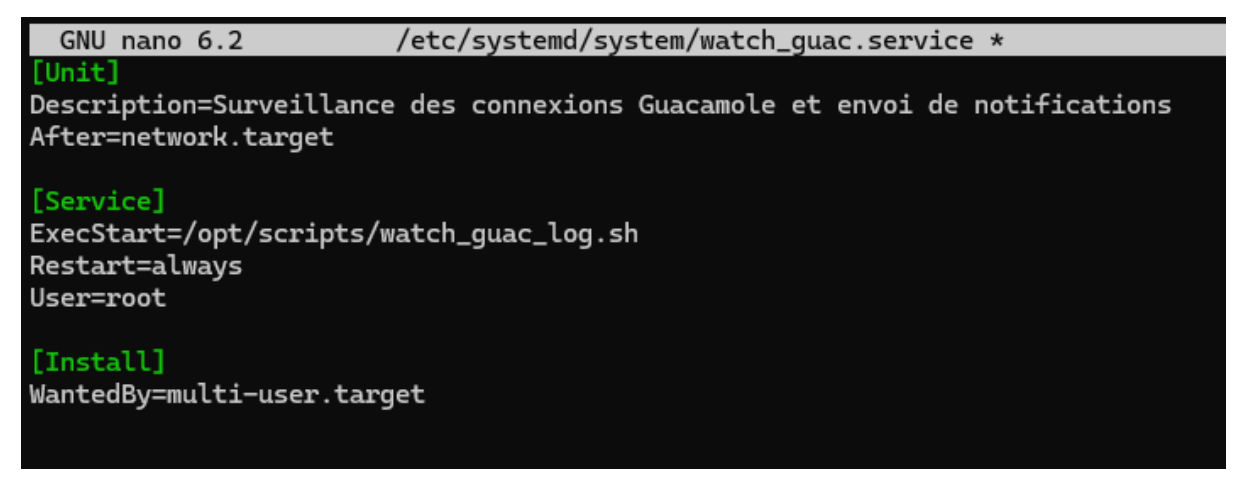

#### Activer et démarrer le service

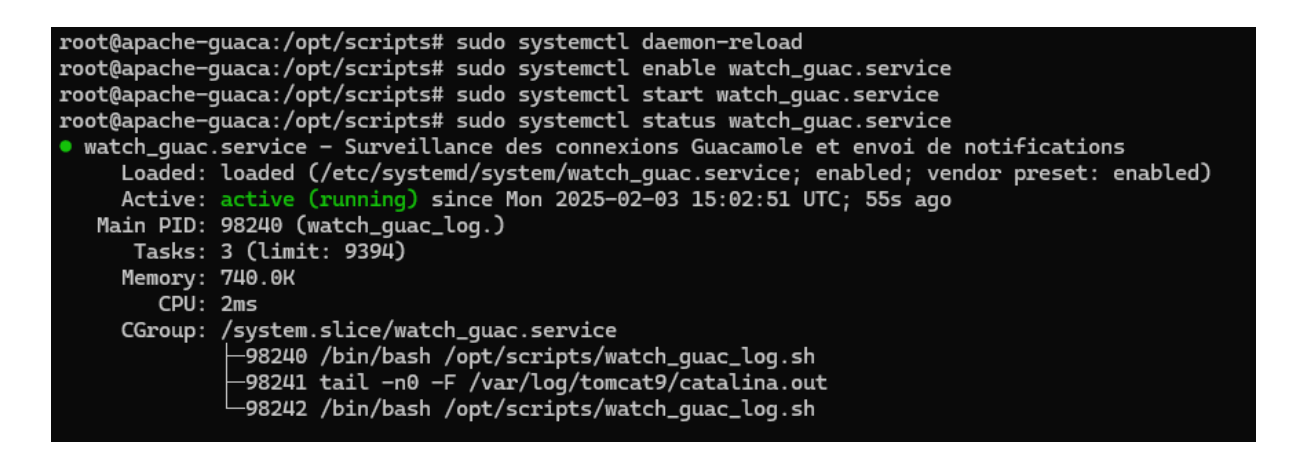

Vérifier les logs du script

```
root@apache-guaca:/opt/scripts# cat /tmp/guac_notify_watch.log
2025-02-03 14:49:25 - Connexion détectée : Administrateur sur connexion 1
2025-02-03 14:51:58 - Connexion détectée : Administrateur sur connexion 1
2025-02-03 14:51:58 - Connexion détectée : Administrateur sur connexion 1
2025-02-03 14:52:32 - Connexion détectée : Administrateur sur connexion 1
2025-02-03 14:59:50 - Connexion détectée : Administrateur sur connexion 1
2025-02-03 14:59:50 - Connexion détectée : Administrateur sur connexion 1
2025-02-03 14:59:50 - Connexion détectée : Administrateur sur connexion 1
2025-02-03 14:59:50 - Connexion détectée : Administrateur sur connexion 1
2025-02-03 14:59:50 - Connexion détectée : Administrateur sur connexion 1
```

#### Vérifier les logs systemd

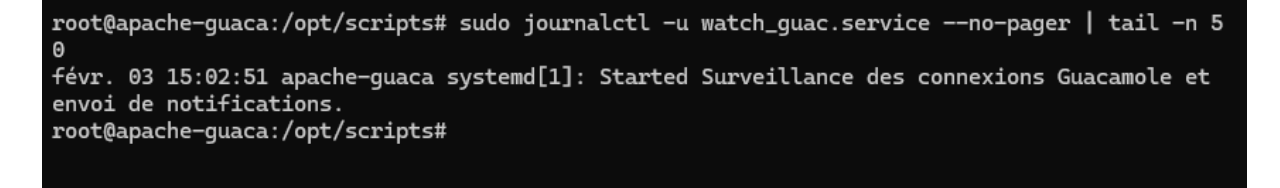

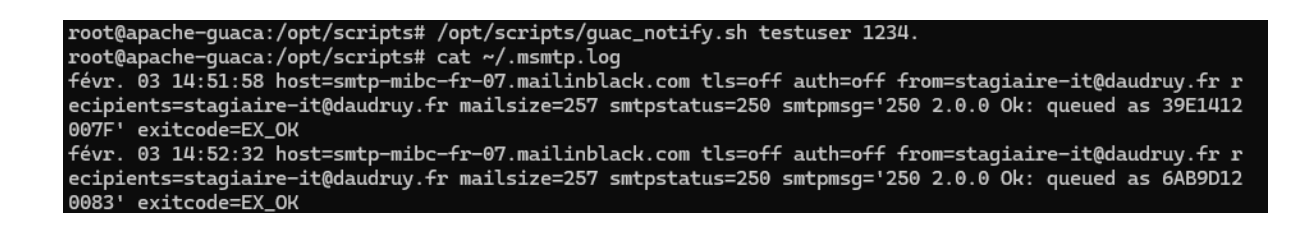

🎉 Tout est maintenant automatisé.

Dèse que le utilisateur met son identifiant les scrippte les detecte et envoite un notification

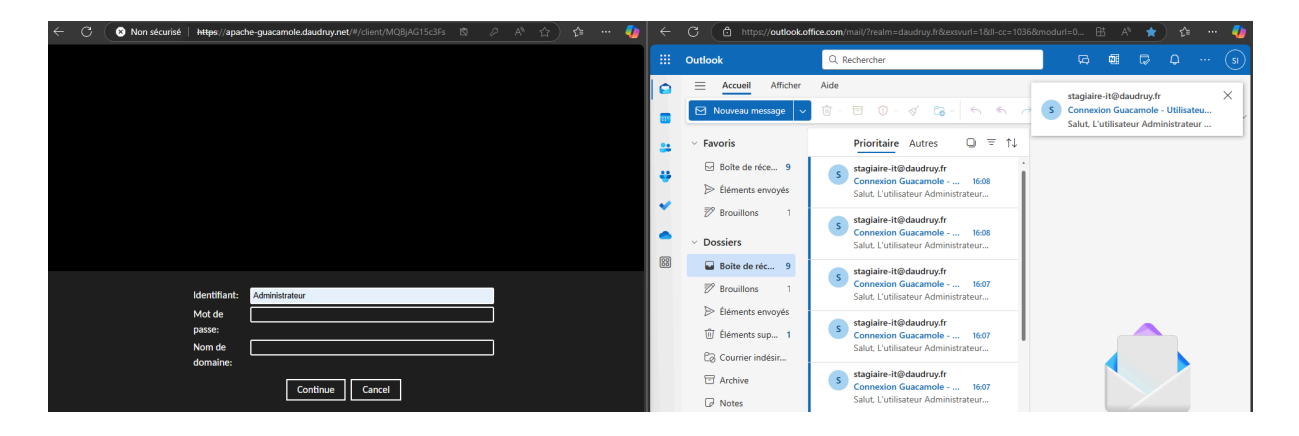

Et ca marche en étant user normal :

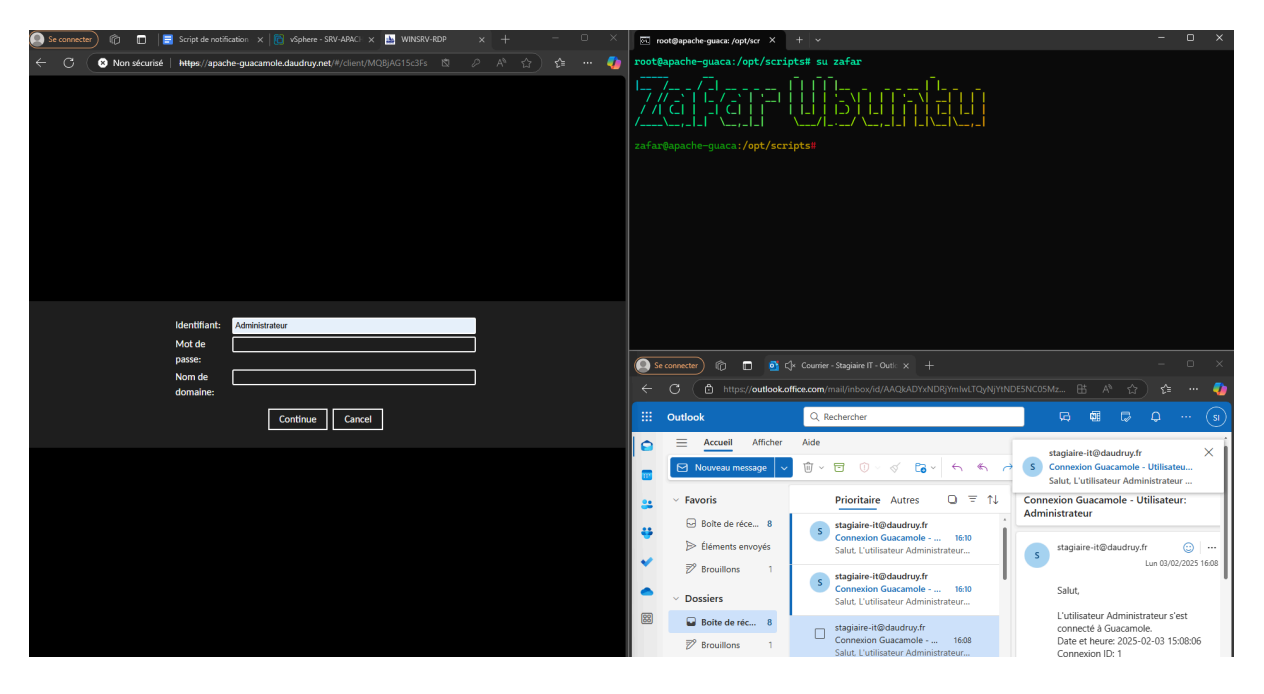

#### Les droit :

| zafar@apache- | -guaca | :/opt, | /scrip | ots# ls | s —1 | l /opt, | /scripts/            |  |
|---------------|--------|--------|--------|---------|------|---------|----------------------|--|
| total 16      |        |        |        |         |      |         |                      |  |
| -rwxr-xr-x 1  | zafar  | root   | 3618   | janv.   | 28   | 11:48   | envoie_et_nettoie.sh |  |
| -rwxr-xr-x 1  | root   | root   | 407    | févr.   | 3    | 14:51   | guac_notify.sh       |  |
| -rwxr-xr-x 1  | root   | root   | 417    | janv.   | 28   | 13:54   | nas_supprime.sh      |  |
| -rwxr-xr-x 1  | root   | root   | 1001   | févr.   | 3    | 14:48   | watch_guac_log.sh    |  |
|               |        | / .    |        |         |      |         |                      |  |

#### Teste avec autre utilisateur :

| ÷ α ( | Non sécurisé   https://apac            | che-guacamole.daudruy.net/#/client/MQ8jAG15c3Fs 🖞 , |   | •• 🍫 🗧         | C 🖻 https://outlook.of                                                                                                    | ffice.com/mail/inbox/id/AAQkADYxNDRjYmlwLTQyNjYtN                                              | idesncosmz 🗄 A <sup>N</sup> ☆ 🎓 🥠                            |
|-------|----------------------------------------|-----------------------------------------------------|---|----------------|----------------------------------------------------------------------------------------------------|------------------------------------------------------------------------------------------------|--------------------------------------------------------------|
|       |                                        |                                                     |   |                | Outlook                                                                                                    | Q. Rechercher                                                                                  | G 📾 🕞 Q … (s)                                                |
|       |                                        |                                                     |   |                | E Accuell Afficher                                                                                                    | Aide                                                                                           | → ✓ Ø Actions rapides ✓ …                                    |
|       |                                        |                                                     |   |                | <ul> <li>Favoris</li> </ul>                                                                                               | Prioritaire Autres □ = ↑↓                                                                      | Connexion Guacamole - Utilisateur: zafar                     |
|       |                                        |                                                     |   | *              | <ul> <li>Boite de réce 9</li> <li>Éléments envoyés</li> </ul>                                                             | stagiaire-it@daudruy.fr<br>Connexion Guacamole 16:16<br>Salut, L'utilisateur zafar s'est con   | stagiaire-it@daudruy.fr 😳<br>Lun 03/02/2025 16:16            |
|       |                                        |                                                     |   | -              | Brouillons 1 Dossiers                                                                                                    | S stagiaire-it@daudruy.fr<br>Connexion Guacamole 16:16<br>Salut. L'utilisateur zafar s'est con | Salut,<br>L'utilisateur <mark>zăfa</mark> r s'est connecté à |
|       | ldentifiant:                           | Administrateur                                      |   | Boite de réc 9 | Beote de réc 9<br>Proviilons 1 Stagiaire-it@daudruy.fr<br>Connexion Guacamole 16:10<br>Salut L'utilisateur Administrateur | Guacamole.<br>Date et heure: 2025-02-03 15:16:52<br>Connexion ID: 1                            |                                                              |
|       | Mot de<br>passe:<br>Nom de<br>domaine: |                                                     | ] |                | ➢ Eléments envoyés                                                                                                    | S stagiaire-it@daudruy.fr<br>Connexion Guacamole 16:10<br>Salut, L'utilisateur Administrateur  | A pius !                                                     |
|       | domaine:                               | Continue                                            |   |                | <ul> <li>□ Archive</li> <li>□ Notes</li> </ul>                                                                            | s stagiaire-it@daudruy.fr<br>Connexion Guacamole 16:08<br>Salut, L'utilisateur Administrateur  | ≪ > Répondre à tous                                          |

#### Test script un jours après config :

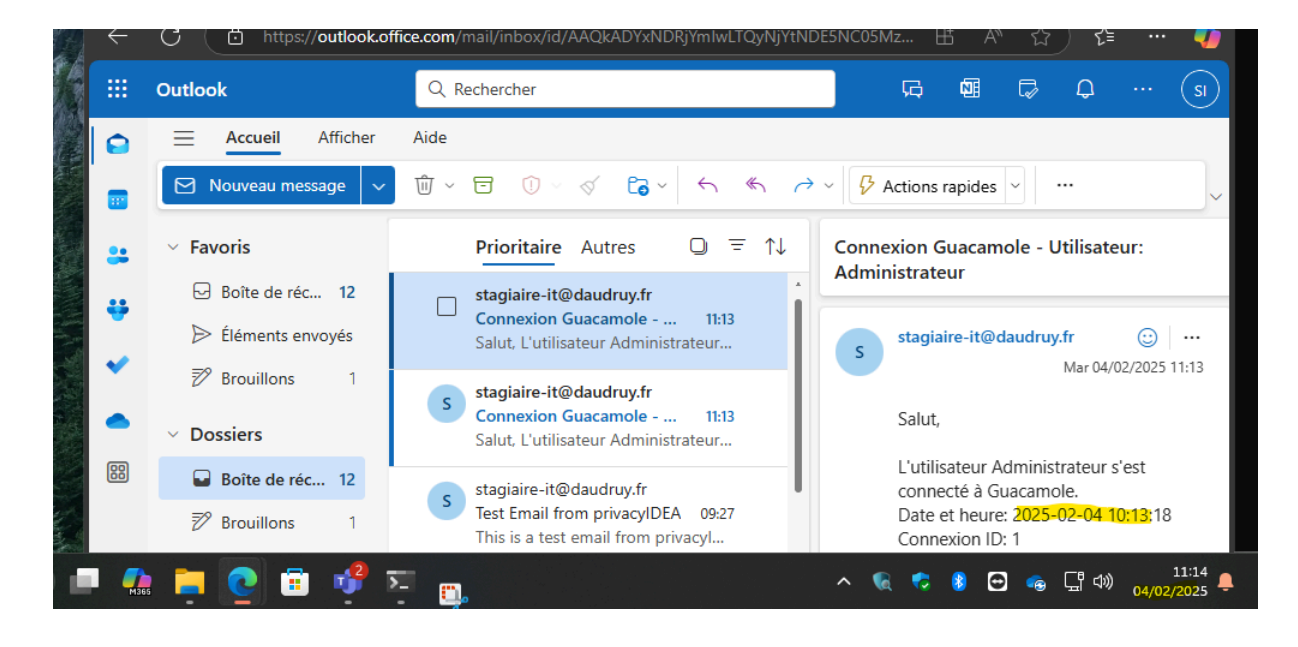

## Supervision avec Netdata sur Docker

root@deb12:~# sudo apt install docker.io -y Lecture des listes de paquets... Fait Construction de l'arbre des dépendances... Fait Lecture des informations d'état... Fait Les paquets suivants ont été installés automatiquement et ne sont

| root@deb12:~#                                                                                                    |
|----------------------------------------------------------------------------------------------------|
| root@deb12:~# sudo mkdir -p /etc/systemd/system/docker.service.d                                                                                                    |
| root@deb12:~# sudo nano /etc/systemd/system/docker.service.d/http-proxy.conf                                                                                                    |
| root@deb12:~# sudo systemctl daemon-reload                                                                                                    |
| root@deb12:~# sudo systemctl restart docker                                                                                                    |
| root@deb12:~# docker run -dname=netdata \                                                                                                    |
| > -р 19999:19999 \                                                                                                    |
| >cap-add=SYS PTRACE \                                                                                                    |
| >security-opt apparmor=unconfined \                                                                                                    |
| > netdata/netdata                                                                                                    |
|                                                                                                    |
| Unable to find image 'netdata/netdata:latest' locally                                                                                                    |
| latest: Pulling from netdata/netdata                                                                                                    |
| 7cd785773db4: Pull complete                                                                                                    |
| 74a6e2c79650: Pull complete                                                                                                    |
| 08dcfea3bbfd: Pull complete                                                                                                    |
| 68d8042082b7: Pull complete                                                                                                    |
| 079073c61649: Pull complete                                                                                                    |
| Digest: sha256:809e61a27c6h79c12a8faeaf3495fb7edb4a87bdea24e1b7fef6de9b1d6c2245                                                                                                    |
| Status Downloaded newer image for netdata/hatdata/latest                                                                                                    |
| 72f87f-ah13a0h8311a2588rd6732330h001527835hrad1h32r2A65f416037ad                                                                                                    |
| nontalelle in the second second s |
| root@deb12:~#                                                                                                    |

Puis acces intefaceip et le port 19999

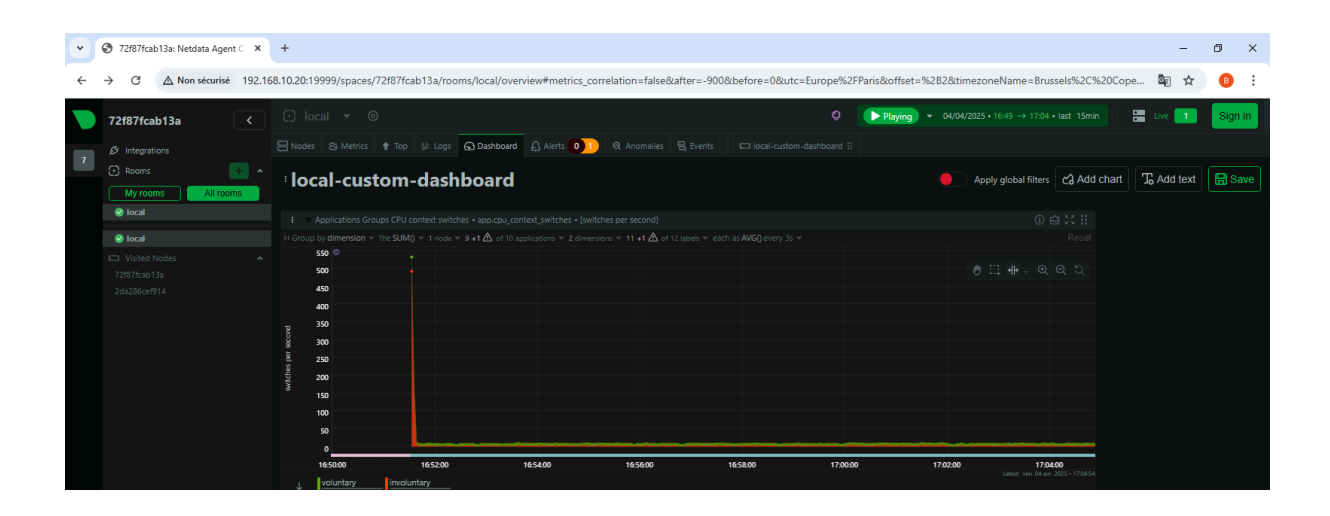

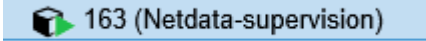

## Étape 1 : Installer Netdata sur la machine cible

Pour commencer, tu dois mettre Netdata sur la machine que tu veux superviser.

Sur cette machine cible, lance simplement :

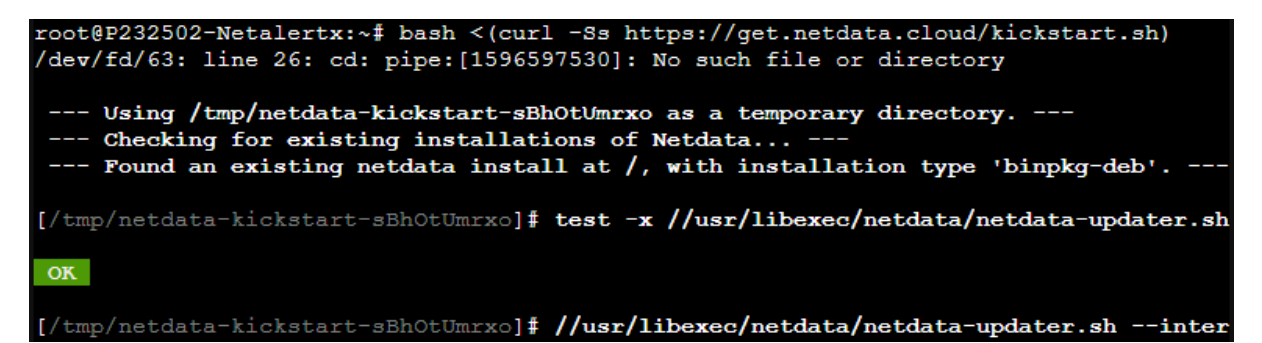

tu accèdes directement à chaque machine par son IP

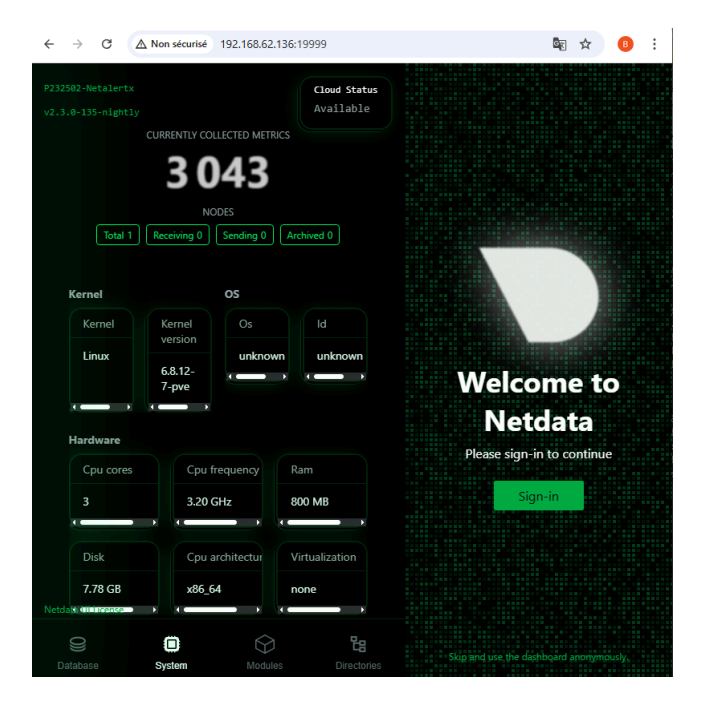

**Objectif : Centraliser les données sur un serveur principal avec Netdata.** 

# Étape 1 : Vérifie l'installation de Netdata sur machine a supervisie

| root@P232502-Netalertx:~# systemctl restart netdata<br>root@P232502-Netalertx:~# bash < (curl =Ss https://get.netdata.cloud/kickstart.sh)                                                         |
|----------------------------------------------------------------------------------------------------|
| /dev/fd/63: line 26: cd: pipe:[1596597530]: No such file or directory                                                                                                    |
| Using /tmp/netdata-kickstart-sBhOtUmrxo as a temporary directory<br>Checking for existing installations of Netdata<br>Found an existing netdata install at /, with installation type 'binpkg-deb' |
| [/tmp/netdata-kickstart-sBhOtUmrxo]                                                                                                    |
| OK                                                                                                    |

bash <(curl -Ss https://get.netdata.cloud/kickstart.sh)</pre>

```
root@P232502-Netalertx:~# 1s -ld /etc/netdata
drwxr-xr-x 9 root root 4096 Apr 4 15:12 /etc/netdata
root@P232502-Netalertx:~#
```

## 🌟 Étape 2 : cree le dossier sur machine a supervisi :

sudo mkdir /etc/netdata sudo nano /etc/netdata/stream.conf Puis ajouute ca :

```
[stream]
enabled = yes
destination = <IP_du_serveur_principla:19999
api key = macle1234
```

sudo systemctl restart netdata

```
GNU nano 7.2 /etc/netdata/stream.conf
[stream]
enabled = yes
destination = 192.168.10.20:19999
api key = macle1234
```

Test on vas sur serveur principle :

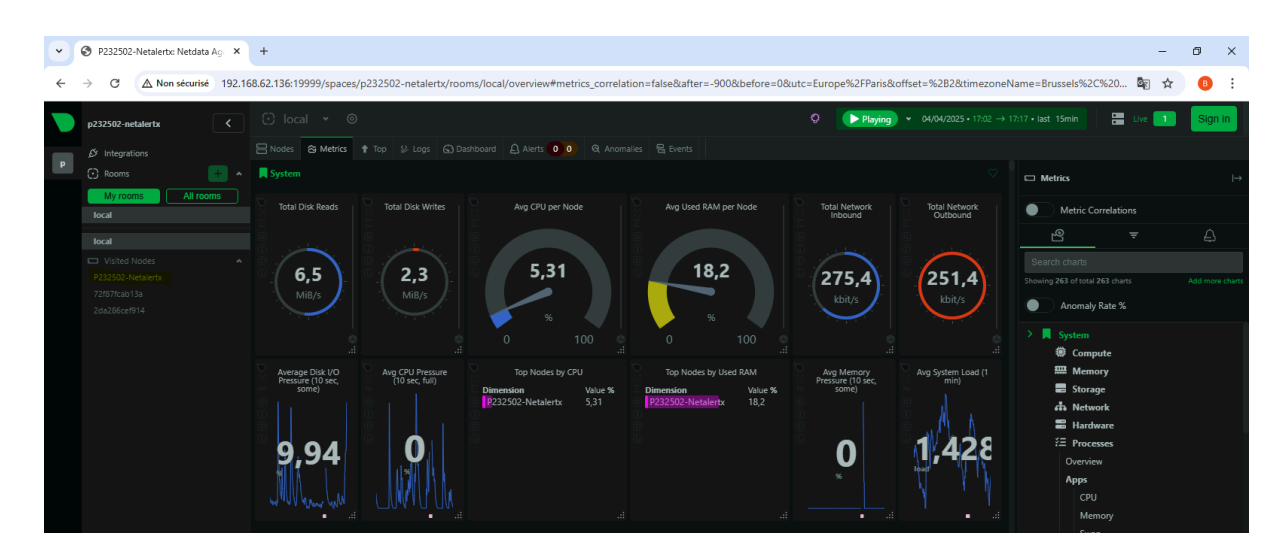

Il survaille cett machine:

```
root@P232502-Netalertx:~# ls -ld /etc/netdata
drwxr-xr-x 9 root root 4096 Apr 4 15:12 /etc/netdata
root@P232502-Netalertx:~#
```

Le serveur netdata je l'ai dans le local :

| Supervision-Net       | tdata            | 8      |
|-----------------------|------------------|--------|
|                       |                  |        |
| Back-up               | 02/04/2025 13:35 | Dossi  |
| BSD-Intern            | 02/04/2025 13:39 | Dossi  |
| BSD-Test              | 27/03/2025 15:51 | Dossi  |
| Client-Acces-Internet | 09/12/2024 17:06 | Dossi  |
| Client-Linux          | 18/03/2025 17:02 | Dossi  |
| Client-Lourd-Cosult   | 03/03/2025 17:47 | Dossi  |
| Docker                | 31/03/2025 17:42 | Dossi  |
| Netalertx             | 24/03/2025 17:10 | Dossi  |
| OCS-GLPI              | 18/03/2025 17:12 | Dossi  |
| PC-Administrative     | 31/03/2025 12:12 | Dossi  |
| PC-IT                 | 31/03/2025 17:42 | Dossi  |
| serveur netbean2      | 31/03/2025 11:29 | Dossi  |
| Supervision-Netdata   | 04/04/2025 17:23 | Dossi  |
| configue4             | 31/03/2025 15:00 | Fichie |

Pour apres vacance II faut aller sur chaque machine et installee le pacque et cree le fichier puis c'est bon tu supervise soit ca ou bien sur docker que tu as dan le lan tu reinstalle et recommnace des le zero

## SIDE PROJECT

## Al server for high-performance, local

## **Mistral**

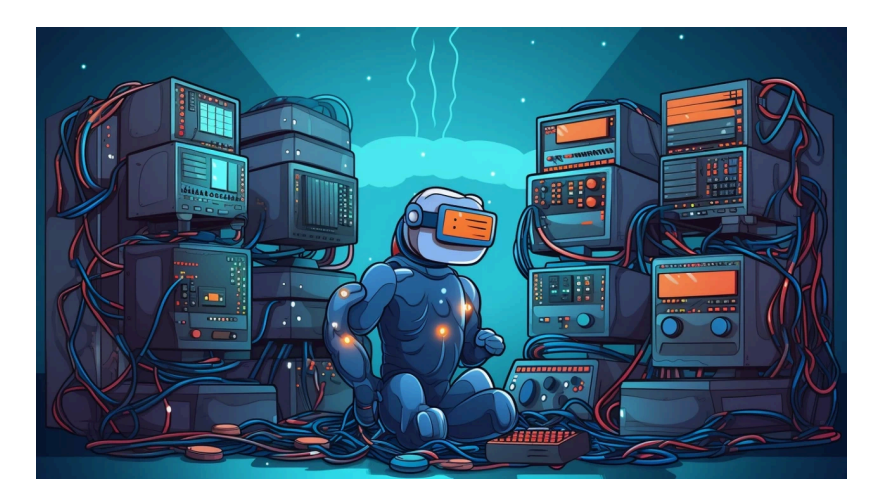

Running the Docker Container

First, ensure you have Docker installed and your GPU drivers are up to date. Use the following command to run the Mistral AI LLM Inference image:

| zafar@auth-srv:~\$ docker rungpus all \                                  |   |                 |
|--------------------------------------------------------------------------|---|-----------------|
| -e HF_TOKEN=\$HF_TOKEN -p 8000:8000 \                                    |   |                 |
| ghcr.io/mistralai/mistral-src/vllm:latest \                              |   |                 |
| host 0.0.0.0 \                                                           |   |                 |
| model mistralai/Mistral-7B-Instruct-v0.2                                 |   |                 |
| Unable to find image 'ghcr.io/mistralai/mistral-src/vllm:latest' locally |   |                 |
| latest: Pulling from mistralai/mistral-src/vllm                          |   |                 |
| 43f89b94cd7d: Pull complete                                              |   |                 |
| 45f7ea5367fe: Pull complete                                              |   |                 |
| 3d97a47c3c73: Pull complete                                              |   |                 |
| 12cd4d19752f: Pull complete                                              |   |                 |
| da5a484f9d74: Pull complete                                              |   |                 |
| 5e5846364eee: Downloading [=====>                                        | ] | 163.4MB/1.291GB |
| fd355deldlf2: Download complete                                          |   |                 |
| 3480bb79c638: Download complete                                          |   |                 |
| e7016935dd60: Download complete                                          |   |                 |
| 99541166a133: Downloading [>                                             | ] | 35.63MB/2.509GB |
| 8999112df5b0: Download complete                                          |   |                 |
| e969c5eb17ee: Download complete                                          |   |                 |
| 174617b6ae76: Download complete                                          |   |                 |
| 7fcb0eeb3246: Waiting                                                    |   |                 |
| 8546325b89a2: Waiting                                                    |   |                 |
| fd3e44b6510f: Waiting                                                    |   |                 |
| 1ad8795b31a4: Waiting                                                    |   |                 |
| 962181193532: Waiting                                                    |   |                 |
| ccb00ad5abb9: Waiting                                                    |   |                 |
| fa4989232485: Waiting                                                    |   |                 |
|                                                                          |   |                 |

## **Authentication via Privacyidea**

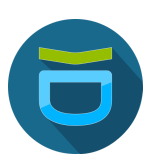

### 1. Mise à jour du système

Avant tout, mets à jour les paquets existants :

| zafar@auth-srv:~\$ | sudo | apt | update | && | sudo | apt | upgrade | -y |
|--------------------|------|-----|--------|----|------|-----|---------|----|
|                    |      |     |        |    |      |     |         |    |
|                    |      |     |        |    |      |     |         |    |

les outils nécessaires sont installés :

| <pre>zafar@auth-srv:~\$ sudo apt install -y wget gnupg software-properties-common</pre> |
|-----------------------------------------------------------------------------------------|
| Lecture des listes de paquets Fait                                                      |
| Construction de l'arbre des dépendances Fait                                            |
| Lecture des informations d'état Fait                                                    |
| wget est déjà la version la plus récente (1.21.4-1ubuntu4.1).                           |
| wget passé en « installé manuellement ».                                                |
| gnupg est déjà la version la plus récente (2.4.4-2ubuntu17).                            |
| gnupg passé en « installé manuellement ».                                               |
| software-properties-common est déjà la version la plus récente (0.99.49.1).             |
| software-properties-common passé en « installé manuellement ».                          |
| Le paquet suivant a été installé automatiquement et n'est plus nécessaire :             |
| libllvm17t64                                                                            |
| Veuillez utiliser « sudo apt autoremove » pour le supprimer.                            |
| 0 mis à jour, 0 nouvellement installés, 0 à enlever et 2 non mis à jour.                |
| zafar@auth-srv:~\$                                                                      |

## Objectif

1 Un utilisateur tente de se connecter à Guacamole

2 Guacamole redirige la connexion vers PrivacyIDEA

③ PrivacyIDEA envoie un OTP par e-mail

4 L'utilisateur entre son OTP et accède à Guacamole

#### 2. Ajouter le dépôt de privacyIDEA

Comme il n'existe pas encore de dépôt officiel pour **Ubuntu 24.04 (Noble)**, on va utiliser le dépôt de **Ubuntu 22.04 (Jammy)** :

Télécharger la clé GPG du dépôt :

Puis on déplace la clé dans le bon dossier avec les privilèges root

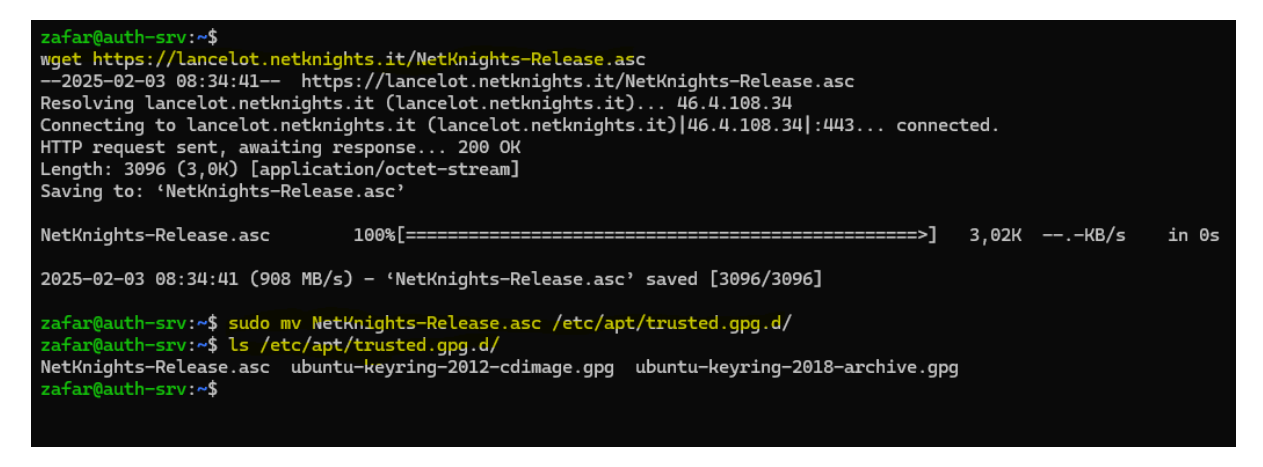

On vois NetKnights-Release.asc, c'est bon 👍

Maintenant que la clé est bien ajoutée, on peut passer à l'étape suivante en ajoutant le dépôt et en mettant à jour :

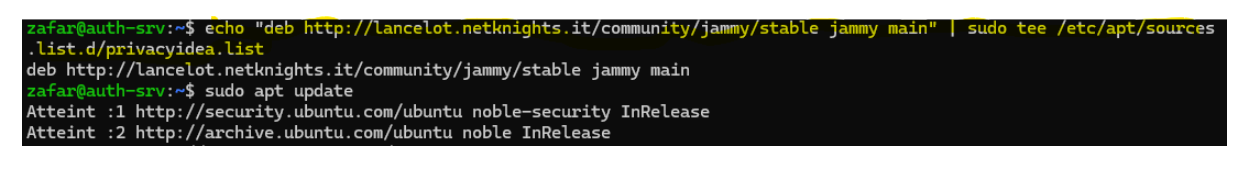

#### Installer privacyIDEA avec Apache

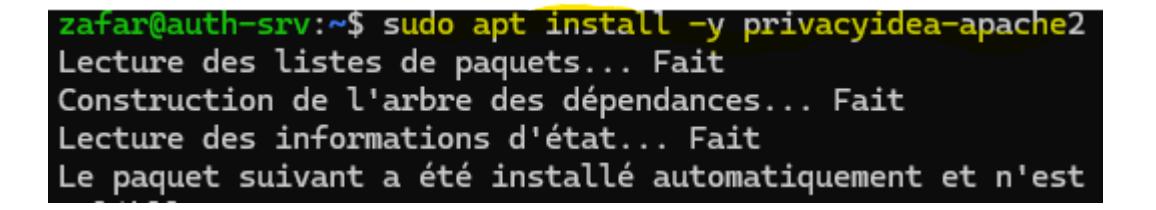

Vérifier que privacyIDEA est bien installé :

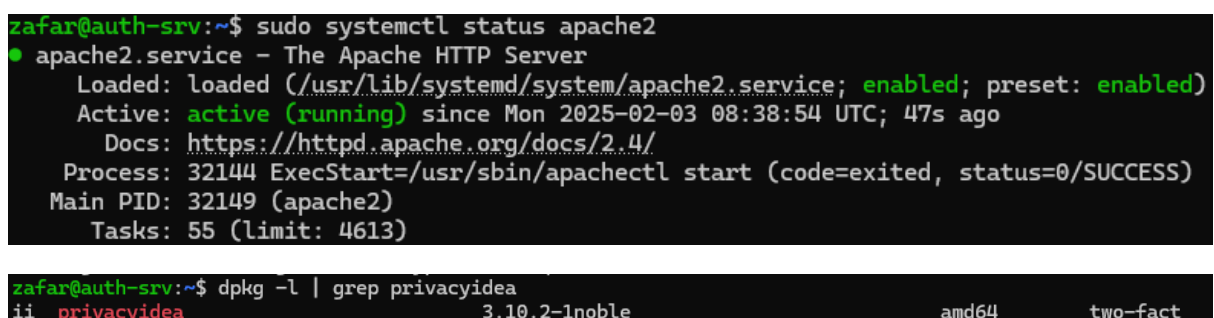

| ii | privacyidea                 |         | 3.10.2-1noble    |         | amd64 | two-f |
|----|-----------------------------|---------|------------------|---------|-------|-------|
| or | authentication system e.g.  | for OTP | devices          |         |       |       |
| ii | privacyidea-apache2         |         | 3.10.2-1noble    |         | all   | 2FA s |
| em | . This is a meta package to | install | privacyidea with | apache2 |       |       |
| za | ar@auth-srv:~\$             |         |                  |         |       |       |

/st

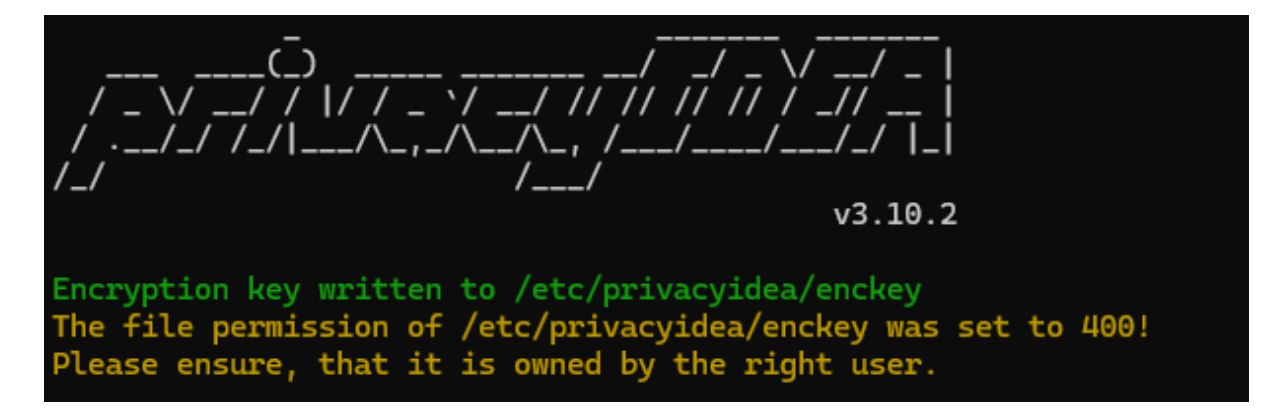

#### Créer un administrateur pour privacyIDEA :

r:~\$ sudo pi-manage admin add admin -e admin@localhost -p "TonMotDePasse" v3.10.2 Admin admin was registered successfully. zafar@auth-srv:~\$ | auth-srv:~\$ sudo pi-manage admin reset admin -p "admin' v3.10.2 Usage: pi-manage admin [OPTIONS] COMMAND [ARGS]... Try 'pi-manage admin -h' for help. Error: No such command 'reset'.

| zatar@auth-srv:~\$ dpkg -t   grep | privacyidea   |       |                            |
|-----------------------------------|---------------|-------|----------------------------|
| ii privacyidea                    | 3.10.2-1jammy | amd64 | two-factor authentication  |
| system e.g. for OTP devices       |               |       |                            |
| iF privacyidea-apache2            | 3.10.2-1jammy | all   | 2FA system. This is a meta |
| package to install privacyidea    | with apache2  |       |                            |
| zafar@auth-srv:~\$                |               |       |                            |
|                                   |               |       |                            |
|                                   |               |       |                            |
|                                   |               |       |                            |
|                                   |               |       |                            |

zafar@auth-srv:~\$ systemctl restart apache2
==== AUTHENTICATING FOR org.freedesktop.systemd1.manage-units ====
Authentication is required to restart 'apache2.service'.
Authenticating as: zafar
Password:
==== AUTHENTICATION COMPLETE ====
zafar@auth-srv:~\$

Accéder à

#### l'interface web 👍

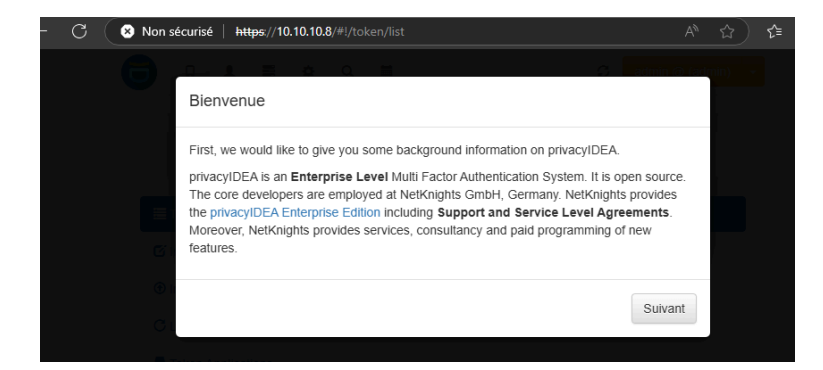

#### Configurer le serveur SMTP dans privacyIDEA :

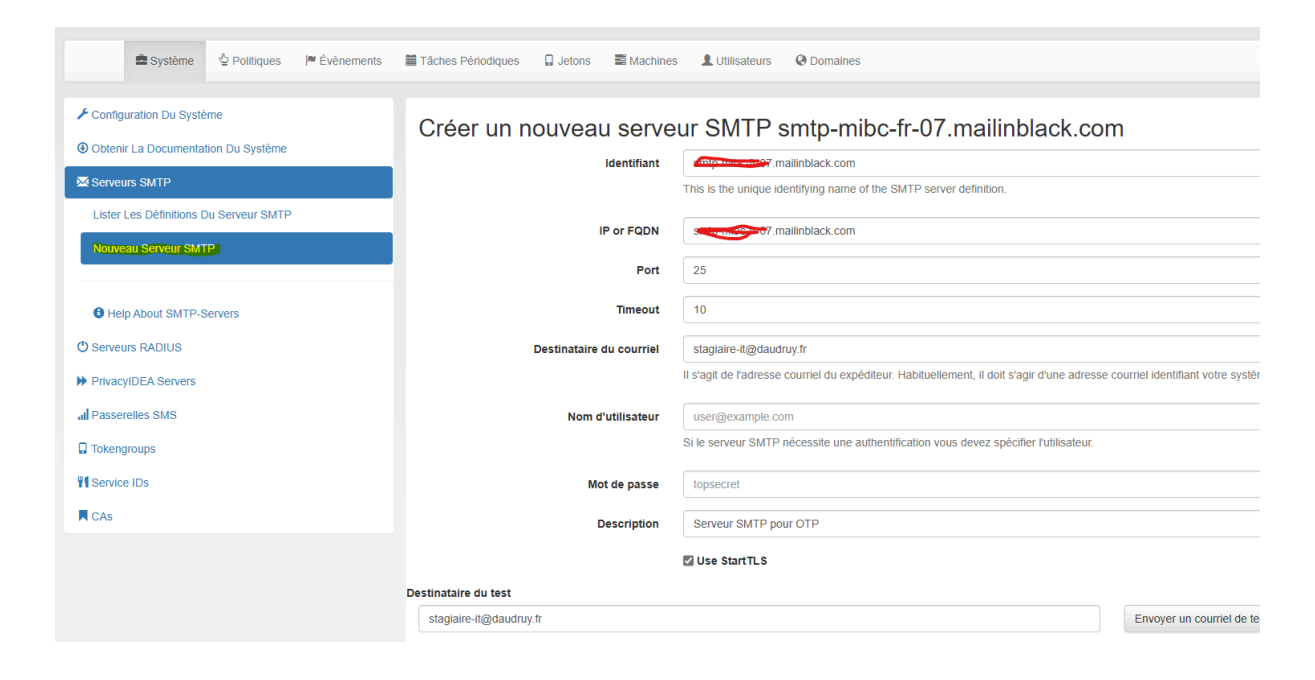

| 🗲 Configuration Du Système             | Identifiant                     | IP/FQDN                            | Destinateur             | StartTLS | Description  |
|----------------------------------------|---------------------------------|------------------------------------|-------------------------|----------|--------------|
| Obtenir La Documentation Du Système    | smtp-mibc-fr-07.mailinblack.com | smtp-mibc-fr-07.mailinblack.com:25 | staglaire-it@daudruy.fr | *        | it Supprimer |
| Serveurs SMTP                          |                                 |                                    |                         |          |              |
| Lister Les Définitions Du Serveur SMTP |                                 |                                    |                         |          |              |
| Nouveau Serveur SMTP                   |                                 |                                    |                         |          |              |

#### Test smtp : 👍

| ~ | 🖞 Supprimer 🗸 🖻 Archiver 🏾 🕕 Signaler 🗸 🚿                                                                              | Ranger 🎦 Déplacer vers 🗸 🥎 Répondre « Répondre à tous 🔿 Transférer V 🛛 🖓 Actions rapides V 🖄 Lu / I                                                |
|---|----------------------------------------------------------------------------------------------------|----------------------------------------------------------------------------------------------------|
|   | Prioritaire Autres 🔾 = ↑↓                                                                                              | Test Email from privacyIDEA                                                                                                    |
| 2 | support@daudruy.fr           Test Email from privacyIDEA         10:06           This is a test email from privacyIDEA | support@daudruy.fr     ⊡       À : o Stagiaire IT                                                                                                  |
| 1 | Support@daudruy.fr<br>Test Email from privacyIDEA 10:06<br>This is a test email from privacyIDEA                       | 출출 Ce message est en Anglais<br>This is a test email from privacyIDEA. The configuration s <del>mtpc ribe (19</del> 7).mailinblack.com is working. |
| 2 | La semaine dernière                                                                                                    | ← Répondre  → Transférer                                                                                                    |
| 1 | le test de envoie mail par zafar                                                                                       |                                                                                                    |

Privacyidea a beson une base et il peut aller chercher les user sur la bas de guacamole

#### Trouver la structure de la table des utilisateurs dans MySQL/MariaDB

Pour que PrivacyIDEA puisse récupérer les utilisateurs, on doit voir comment Guacamole stocke ses comptes.

Sur guacamole on cree un user :

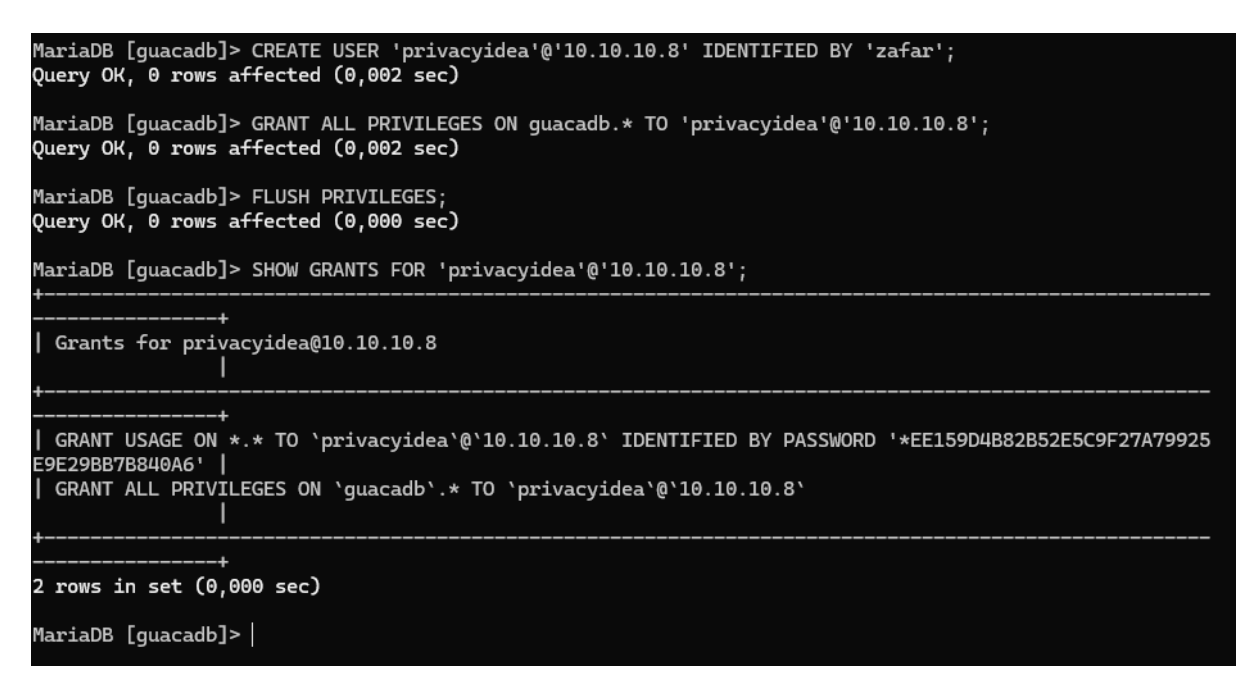

Sur guacamole Si MySQL n'écoute que sur 127.0.0.1, il faut modifier la config.

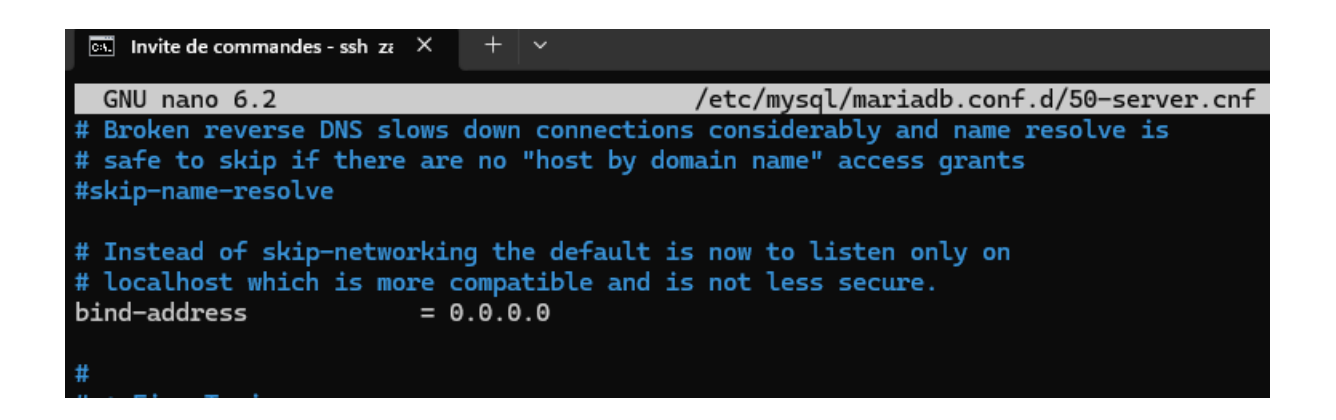

Ouvrir le port 3306 dans le pare-feu Autorise PrivacyIDEA (10.10.10.8) à accéder à MySQL :

| zafar@apache-guaca:~#<br>Rule added | sudo | ufw  | allow | from | 10.10  | .10.8 | to | any | port | 3306 | proto | tcp |  |
|-------------------------------------|------|------|-------|------|--------|-------|----|-----|------|------|-------|-----|--|
| zafar@apache-guaca:~#               | sudo | ufw  | statu | 5    |        |       |    |     |      |      |       |     |  |
| Status: active                      |      |      |       |      |        |       |    |     |      |      |       |     |  |
| То                                  |      | Acti | ion   | Fre  | om     |       |    |     |      |      |       |     |  |
|                                     |      |      |       |      |        |       |    |     |      |      |       |     |  |
| 3389                                |      | ALLC | WC    | Any  | ywhere |       |    |     |      |      |       |     |  |
| 4822                                |      | ALLO | WC    | Any  | ywhere |       |    |     |      |      |       |     |  |
| 8080                                |      | ALLO | WC    | Any  | ywhere |       |    |     |      |      |       |     |  |
| 22                                  |      | ALLO | WC    | Any  | ywhere |       |    |     |      |      |       |     |  |
| 80/tcp                              |      | ALLO | WC    | Any  | ywhere |       |    |     |      |      |       |     |  |
| 443/tcp                             |      | ALLO | WC    | Any  | ywhere |       |    |     |      |      |       |     |  |
| 80                                  |      | ALLO | WC    | Any  | ywhere |       |    |     |      |      |       |     |  |
| 443                                 |      | ALLO | WC    | Any  | ywhere |       |    |     |      |      |       |     |  |
| 3306/tcp                            |      | ALLO | WC    | 10   | .10.10 | .8    |    |     |      |      |       |     |  |

On test la connexion a la base depuis Privacyidea :

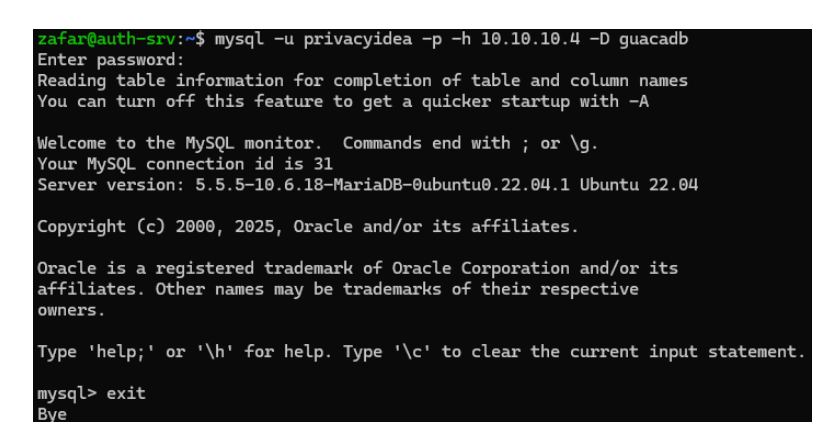

Configuration du **résolveur SQL** dans PrivacyIDEA pour récupérer les utilisateurs depuis guacamole\_user.

| 💽 Nonsteurist   https://10.101.08.#Uconflg/resolvers/dap |                                        |                                                |                                 |                                  |   |  |  |  |  |  |
|----------------------------------------------------------|----------------------------------------|------------------------------------------------|---------------------------------|----------------------------------|---|--|--|--|--|--|
| ☐ Jetons 1 Utilisateurs ≅ Machines ✿ Conf                | figuration Q Audit 🗮 Composants        |                                                |                                 | 😂 Actualiser 🛛 admin @ (admin) 🕞 |   |  |  |  |  |  |
|                                                          |                                        |                                                | 6                               | Found 2 users.                   | × |  |  |  |  |  |
| 🚔 Système 🖞 Politiques 🏼 🖻 Événements                    | Tâches Périodiques 🛛 Jetons 🚍 Machines | L Utilisateurs O Domaines                      |                                 |                                  |   |  |  |  |  |  |
| Tous Les Résolveurs<br>Nouveaux Interpréteurs            | Modifier l'interpréteur SC             | ≀L privacyidea                                 |                                 |                                  |   |  |  |  |  |  |
| Nouveau Passwdresolver                                   | Nom de l'interpréteur                  | privacyidea                                    |                                 |                                  |   |  |  |  |  |  |
| Nouveau Ldapresolver                                     | Pilote                                 | mysql+pymysql                                  |                                 |                                  |   |  |  |  |  |  |
| Nouveau Sqiresolver                                      | Serveur                                | 10.10.10.4                                     | Р                               | Port 3306                        |   |  |  |  |  |  |
| Nouveau Scimresolver                                     | Base de données                        | guacadb                                        |                                 |                                  |   |  |  |  |  |  |
| Nouveau Httpresolver                                     | User                                   | privacyidea                                    |                                 |                                  |   |  |  |  |  |  |
| Help About UserResolver                                  | Mot de passe                           |                                                |                                 |                                  |   |  |  |  |  |  |
|                                                          | Modifier l'utilisateur de la base      | 0                                              |                                 |                                  |   |  |  |  |  |  |
|                                                          |                                        | The user data in this database can be modified | rom within privacyIDEA.         |                                  |   |  |  |  |  |  |
|                                                          | Wordpress OTRS Tine 2.0 Owncloud       | Typo3 Drupal                                   |                                 |                                  |   |  |  |  |  |  |
|                                                          | Tableau                                | guacamole_user                                 | Limit                           | te 500                           |   |  |  |  |  |  |
|                                                          | Mapping                                | { "userid": "user_id", "username": "full_na    | pe", "email". "email_address" } |                                  |   |  |  |  |  |  |

|                           |              |             |                     |        |          |                |        |         |                      | Found 2 users. |
|---------------------------|--------------|-------------|---------------------|--------|----------|----------------|--------|---------|----------------------|----------------|
| 🚔 Système                 | 을 Politiques | Pévènements | Tâches Périodiques  | Jetons | Machines | L Utilisateurs | Obmain | nes     |                      |                |
| Tous Les Résolveurs       |              |             | Nom De L'interpréte | ur     |          |                | Туре   | e       |                      |                |
| Nouveaux Interpréteurs    |              |             | privacyidea         |        |          |                | sqire  | esolver | Modifier 🛍 Supprimer |                |
| Nouveau Passwdresolver    |              |             |                     |        |          |                |        |         |                      |                |
| Nouveau Ldapresolver      |              |             |                     |        |          |                |        |         |                      |                |
| Nouveau Sqlresolver       |              |             |                     |        |          |                |        |         |                      |                |
| Nouveau Scimresolver      |              |             |                     |        |          |                |        |         |                      |                |
| Nouveau Httpresolver      |              |             |                     |        |          |                |        |         |                      |                |
|                           |              |             |                     |        |          |                |        |         |                      |                |
| A Heln About LiserResolut | ər           |             |                     |        |          |                |        |         |                      |                |

### Créer un domaine (Realm) dans PrivacyIDEA

Un **realm** est un groupe d'utilisateurs géré par PrivacyIDEA. On doit lier notre résolveur SQL à un domaine.

**Provide and a context of the second and a context of the second and a context of the second and a context of the second and a context of the second and the second and the** 

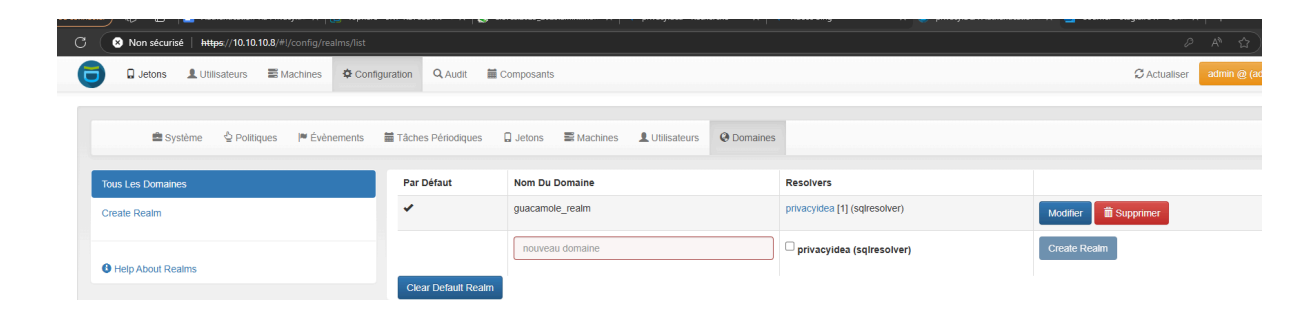

Vérifier que PrivacyIDEA trouve bien les utilisateurs du Realm

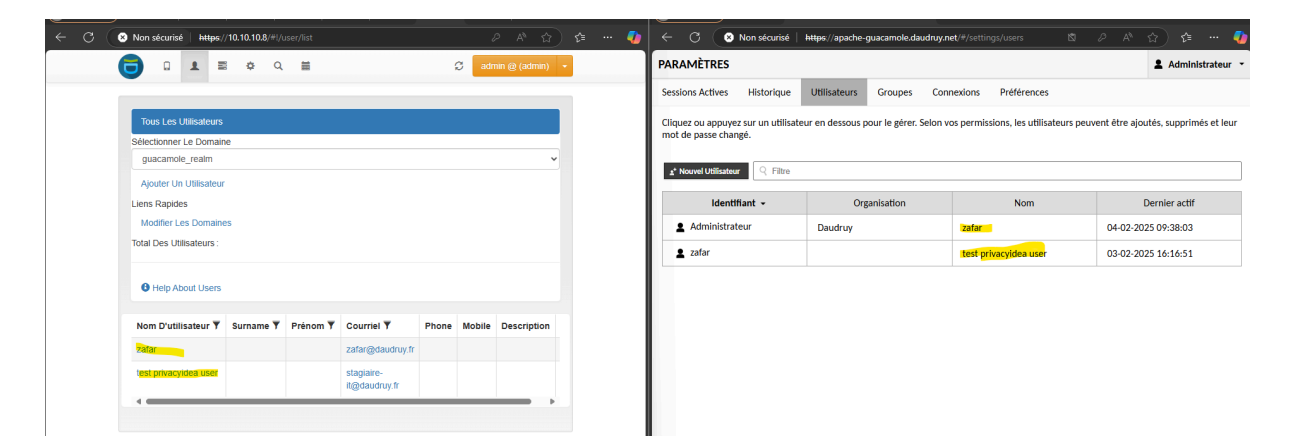

Modifier Guacamole pour pointer vers le bon Realm

Super ! **W** Maintenant que **PrivacyIDEA récupère bien les utilisateurs de Guacamole via le domaine guacamole\_realm**, voici les **dernières étapes** pour finaliser l'authentification OTP.
# Activer l'authentification OTP pour les utilisateurs

On crée un politique de autentification

| _                            |                                                                                                   |   |
|------------------------------|---------------------------------------------------------------------------------------------------|---|
| Système & Politiques Pévènem | ents 🗮 Táches Périodiques 🗋 Jetons 🗮 Machines 🎍 Utilisateurs \varTheta Domaines                   |   |
| utes Les Politiques          | Modifier la politique OTP_Email_Auth_guacamole Oteactiver   Supprimer                             |   |
|                              | Nom de la politique OTP_Email_Auth_guacamole                                                      |   |
|                              | Si vous modifiez le nom de la politique, cela va créer une nouvelle politique avec le nouveau nom | 1 |
| Help About Policies          | Scope authentication -                                                                            |   |
|                              | Priorité 1                                                                                        |   |
|                              | En cas de conflit de politiques, la politique avec la priorité la plus basse sera appliquée.      |   |
|                              | Description Politique pour l'envoi d'OTP par e-mail à Guacamole                                   |   |
|                              | + Créer une politique                                                                             |   |
|                              | Condition Action                                                                                  |   |

Puis on intègre notre domaine et le user qui vas chercher le user dans guacamole

|           |                            |                           | T creer une poinique |                               |                                  |
|-----------|----------------------------|---------------------------|----------------------|-------------------------------|----------------------------------|
| Condition | Action                     |                           |                      |                               |                                  |
| Conditio  | n                          |                           |                      |                               |                                  |
|           | User-Realm                 | guacamole_realm 👻         |                      |                               |                                  |
|           | User-Resolver              | privacyidea 👻             | 🖾 Check all possi    | ble resolvers of a user to ma | tch the resolver in this policy. |
|           | User                       | userA, userB              |                      |                               |                                  |
|           | Username case-insensitive. |                           |                      |                               |                                  |
|           | privacyIDEA Nodes          | None Selected •           |                      |                               |                                  |
|           | Client                     | 10.0.0/8,!10.0.0.124      |                      |                               |                                  |
|           | Valid time                 | Mon-Fri: 9-18, Sat: 10-15 |                      |                               |                                  |
|           | Conditions supplémentaires | Actif Section             | Clé                  | Comparateur                   | Valeur                           |

## Dans la section Action, on cherche ces paramètres et configurer-les :

| emailautosend             |                     | S'il est défini, un nouveau mot de passe à usage unique de courriel sera envoyé après une authentification réussie avec<br>un mot de passe précédemment envoyé par courriel.                                       | 6 |
|---------------------------|---------------------|----------------------------------------------------------------------------------------------------|---|
| 🗹 emailsubject            | Votre code OTP pour | L'objet du courriel pour un jeton de courriel. Utilisez (otp) et (serial) comme paramètres.                                                                                                    | 8 |
| ✓ emailtext               | Bonjour, Votre code | Le texte qui sera envoyé par courriel pour un jeton de courriel. Utilisez (otp) et (serial) comme paramètres. Vous pouvez également spécifier un nom de fichier comme modèle de courriel commençant par « file: ». | 0 |
| enroll via multichallenge |                     | In case of a successful authentication the following tokentype is enrolled. The maximum number of tokens for a user is                                                                                             | 6 |

Clé:emailautosend

Cela permet d'envoyer un OTP automatiquement à chaque tentative de connexion.

**Clé**:emailsubject **Valeur**:Votre code OTP pour la connexion à Guacamole

Clé : emailtext Valeur : Bonjour, Votre code de vérification est : {otp} Ce code est valide pour 2 minutes. Ne partagez jamais ce code.

fotp} est un paramètre dynamique qui sera remplacé par le code OTP.

|                              |           | 🚔 Système 🔌 Politiques 🏴 Événements 🞬 Tâches Périodiques 🗋 Jetons 🗃 Machines 🏦 Utilisateurs 😡 Domaines |                          |                |                                                                              |                        |      |                    |                                  |           |  |
|------------------------------|-----------|----------------------------------------------------------------------------------------------------|--------------------------|----------------|------------------------------------------------------------------------------|------------------------|------|--------------------|----------------------------------|-----------|--|
| Toutes Les Politiques        | Priorité• | Actife                                                                                                 | Nom de la politique•     | Portée•        | Action• <b>Y</b>                                                             | Domaine                | User | Interpréteur       | Client                           |           |  |
| Créer Une Nouvelle Politique | 1         | *                                                                                                    | OTP_Email_Auth_guacamole | authentication | Votre code de vérification est : {otp}<br>Ce code est valide pour 2 minutes. | [<br>"guacamole_realm" | 0    | [<br>"privacyidea" | ["10.0.0.0/8",<br>"110.0.0.124"] | Supprimer |  |
| Help About Policies          |           |                                                                                                    |                          |                | Ne partagez jamais ce code.: true  <br>emaila                                | 1                      |      | 1                  |                                  |           |  |

## Vérifier que l'OTP est bien actif pour chaque utilisateur

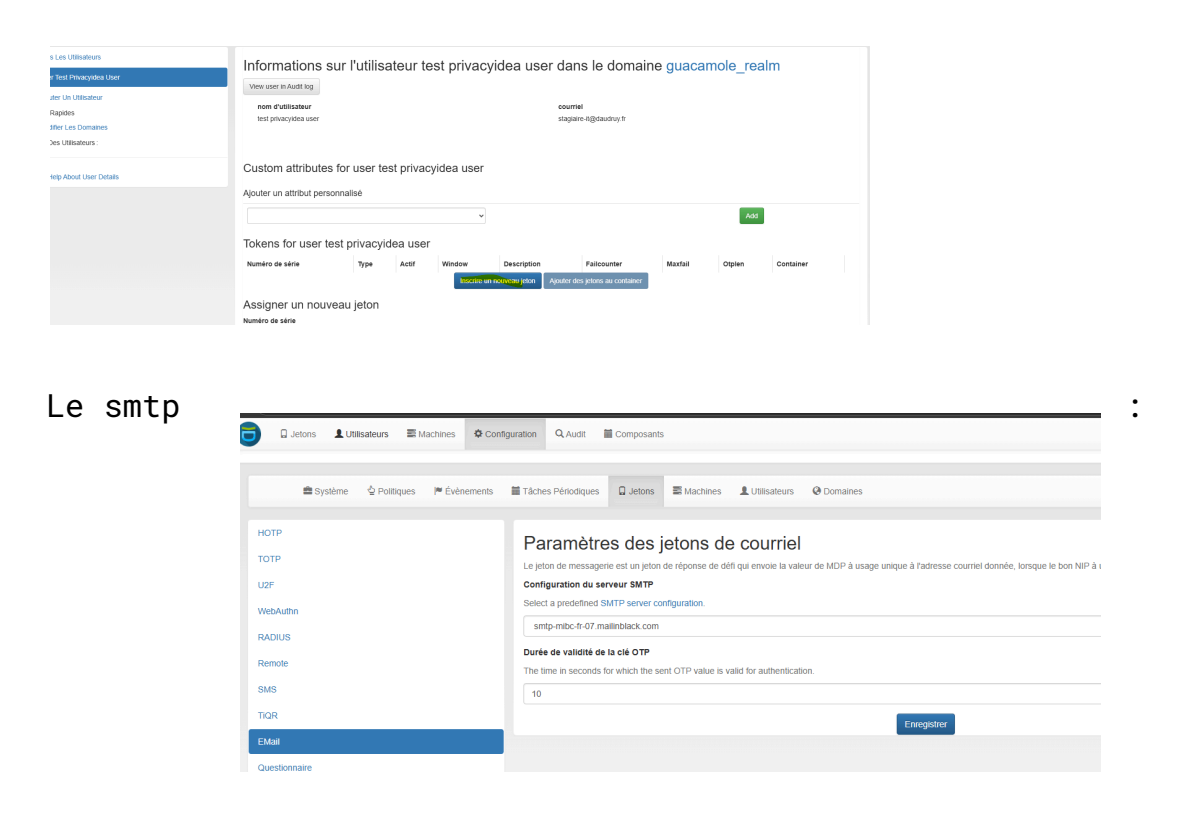

l'utilisateur a bien un "Jeton OTP Email" actif

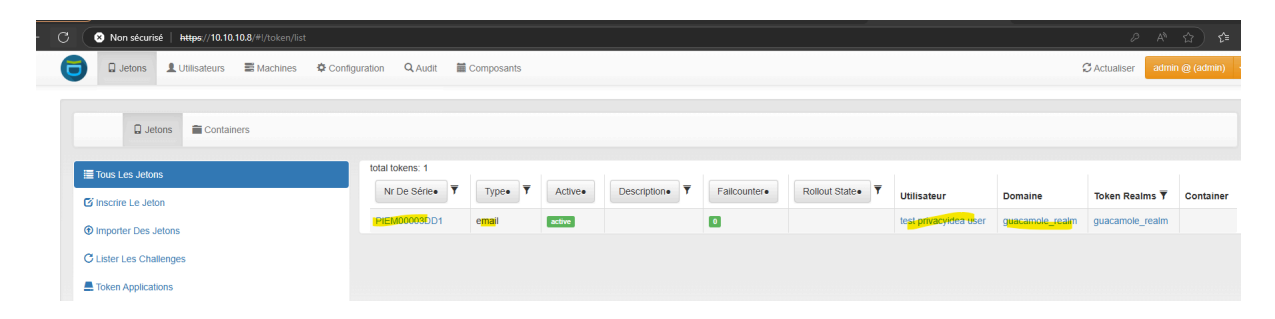

**PrivacyIDEA est bien configuré (SMTP, SQL Resolver, Politique OTP), mais il faut maintenant l'intégrer avec Guacamole** pour que l'authentification OTP fonctionne.

### Télécharger et installer l'extension OpenID sur guacamole

| zafar@apache-guaca:~# wget https://dlcdn.apache.org/guacamole/1.5.5/binary/guacamole-auth-sso-1.5.5.ta                                                                                                    |
|----------------------------------------------------------------------------------------------------|
| r.gz                                                                                                    |
| 2025-02-04 09:19:40 https://dlcdn.apache.org/guacamole/1.5.5/binary/guacamole-auth-sso-1.5.5.tar.                                                                                                    |
| gz<br>Resolving dlcdn.apache.org (dlcdn.apache.org) 151.101.2.132, 2a04:4e42::644<br>Connecting to dlcdn.apache.org (dlcdn.apache.org) 151.101.2.132 :443 connected.<br>HTTP request sent, awaiting response 200 OK<br>Length: 38286364 (37M) [application/x-gzip]<br>Saving to: 'guacamole-auth-sso-1.5.5.tar.gz' |
| guacamole-auth-sso-1.5.5. 100%[===================================                                                                                                    |
| 2025-02-04 09:19:41 (87,5 MB/s) - 'guacamole-auth-sso-1.5.5.tar.gz' saved [38286364/38286364]                                                                                                    |
| <pre>zafar@apache-guaca:~# ls apacheguac.conf apacheguac.csr dead.letter guac_notify.sh apacheguac.crt apacheguac.key guacamole-auth-sso-1.5.5.tar.gz zafar@apache-guaca:~# tar -xvzf guacamole-auth-sso-1.5.5.tar.gz</pre>                                                                                        |
| <pre>zafar@apache-guaca:~# sudo cp guacamole-auth-sso-1.5.5/openid/guacamole-auth-sso-openid-1.5.5.jar /etc /guacamole/extensions/ zafar@apache-guaca:~# ls</pre>                                                                                                    |
| apacheguac.conf apacheguac.csr dead.letter guacamole-auth-sso-1.5.5.tar.gz<br>apacheguac.crt apacheguac.key guacamole-auth-sso-1.5.5 guac_notify.sh<br>zafar@apache-guaca:~# ls /etc/guacamole/extensions/                                                                                                    |
| guacamole-auth-jdbc-mysql-1.5.5.jar guacamole-history-recording-storage-1.5.5.jar<br>guacamole-auth-sso-openid-1.5.5.jar<br>zafar@apache-guaca:~#                                                                                                    |
|                                                                                                    |
| zafar@apache-guaca:~# sudo chown zafar:zafar /etc/guacamole/extensions/guacamole-auth-sso-openid-1.5.5<br>.jar                                                                                                    |
| zafar@apache-guaca:~# sudo chmod 644 /etc/guacamole/extensions/guacamole-auth-sso-openid-1.5.5.jar<br>zafar@apache-guaca:~#                                                                                                    |

:afar@apache-guaca:~# sudo systemctl restart guacd :afar@apache-guaca:~# sudo systemctl restart tomcat9

```
#declaration de de la connexion a Mariadb
#ce fichier est utile aussi pour d'autre parametres
# MySQL
#mysql-hostname: 127.0.0.1
#mysql-port: 3306
#mysql-database: guacadb
#mysql-username: userdb
#mysql-password: zafar
history-recording-enabled: true
history-recording-storage-dir: /var/lib/guacamole/recordings
auth-provider: net.sourceforge.guacamole.net.auth.openid.OpenIDAuthenticationProvider
openid-issuer: http://10.10.10.8
openid-authentication-uri: http://10.10.10.8/validate/check
openid-client-id: admin
openid-client-secret: admin
openid-redirect-uri: https://10.10.10.4/guacamole/
openid-scope: openid email profile
openid-username-claim-type: sub
openid-realm: guacamole_realm
openid-authorization-endpoint: http://10.10.10.8/validate/check
openid-userinfo-endpoint: http://10.10.10.8/validate/check
openid-authorization-endpoint: https://10.10.10.8/validate/check
openid-userinfo-endpoint: http://10.10.10.8/validate/check?user={USERNAME}
openid-login-form: true
```

# Compte Rendu – Configuration de l'authentification OpenID avec PrivacyIDEA

### Date : 04/02/2025

Dans le cadre de mon stage, j'ai entrepris la mise en place d'une authentification OpenID avec PrivacyIDEA pour Guacamole. Après configuration, la redirection depuis Guacamole vers PrivacyIDEA fonctionne correctement. Cependant, un problème persiste : PrivacyIDEA ne reçoit pas correctement l'utilisateur et retourne l'erreur ERR905, empêchant l'authentification finale.

L'une des exigences était **l'utilisation obligatoire du serveur SMTP et des adresses e-mail de l'entreprise** pour l'envoi des OTP. Cette contrainte a complexifié la configuration et nécessité plus de temps pour la recherche et l'adaptation du système.

Étant dans ma dernière semaine de stage, je ne peux pas poursuivre cette tâche, car d'autres priorités restent à traiter, notamment :

- Mettre Guacamole sur Internet
- Configurer le NAT et le Proxy

Comme cette implémentation d'OpenID ne faisait pas partie du cahier des charges initial, je vais proposer une alternative plus simple et mieux adaptée : **l'authentification TOTP** recommandée par Guacamole.

## Bilan des apprentissages

Malgré les difficultés rencontrées, cette configuration m'a permis d'acquérir des connaissances approfondies sur les différentes méthodes d'authentification et leur intégration, notamment :

- Les protocoles d'authentification OpenID, TOTP et LDAP
- L'intégration de PrivacyIDEA avec Guacamole
- Les contraintes liées à l'authentification en entreprise (SMTP, sécurité, gestion des identités)

Cette expérience m'a permis de mieux comprendre les défis de l'authentification avancée et la gestion des accès en entreprise.

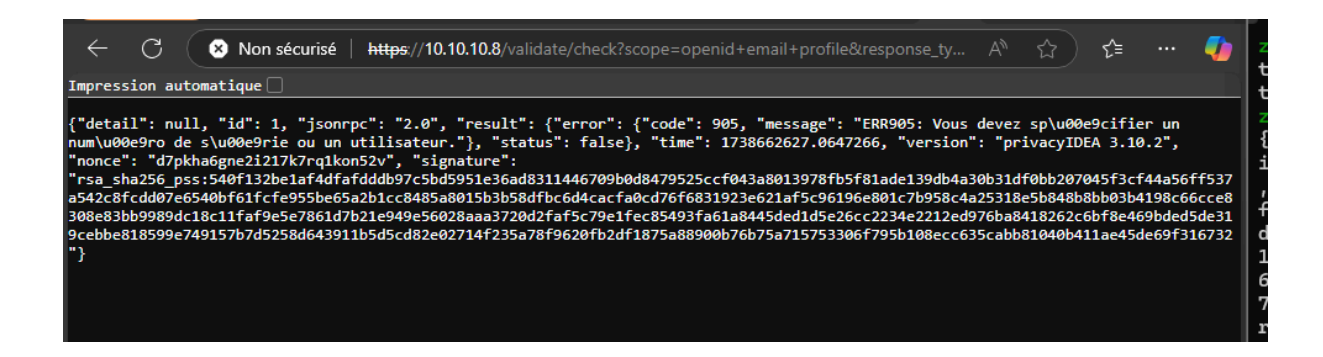

Sources : <u>3. First Steps — privacyIDEA 3.10dev1 documentation</u>

privacyidea/doc/installation/ubuntu.rst at master · privacyidea/privacyidea · GitHub

# Authentification SSO via SAML entre Guacamole et Keycloak

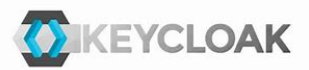

Cette solution de sécurisation de Guacamole VPN est très fiable, que ce soit pour un usage en local ou lorsqu'on expose Guacamole Daudruy sur Internet. Keycloak gère les utilisateurs et leur authentification, offrant ainsi une gestion centralisée et sécurisée des accès.

## 1. Préparer l'environnement

• Serveur Keycloak : sur Ubuntu

## Téléchargement Keycloak :

### **Dernier version**

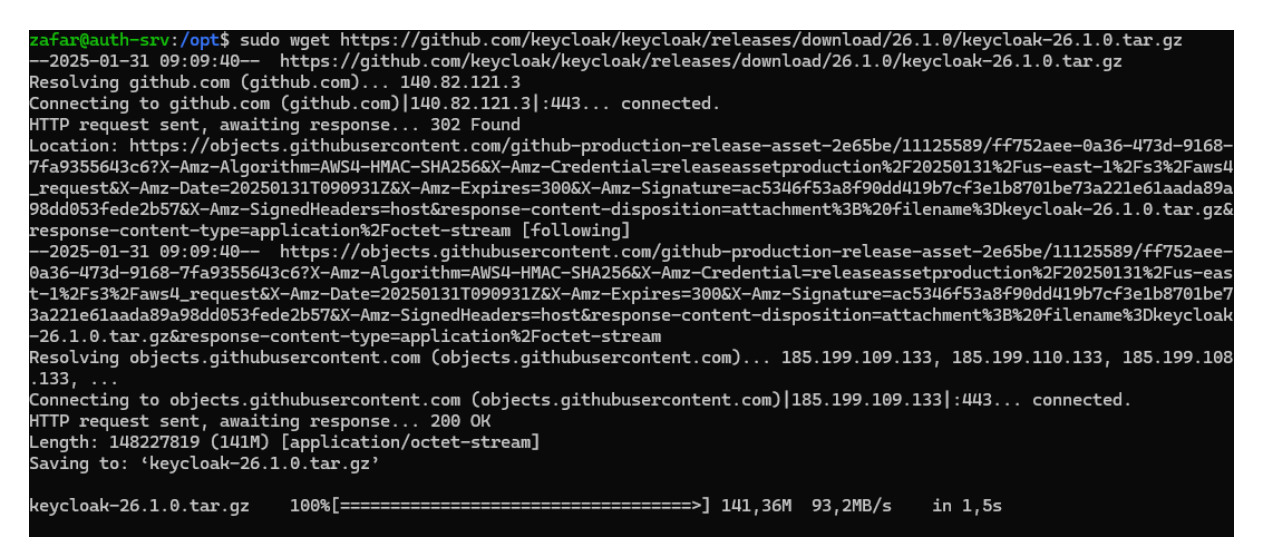

### Installation de java :

Keycloak est basé sur Quarkus, qui fonctionne sur la JVM (Java Virtual Machine). Il a besoin de Java 17 ou 21 pour s'exécuter

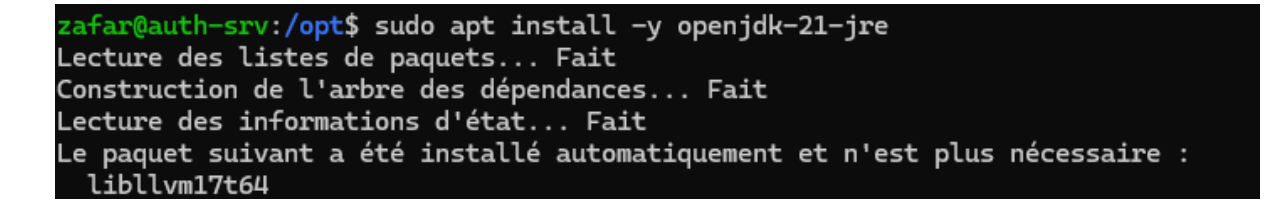

décompression des fichier tar keycloack

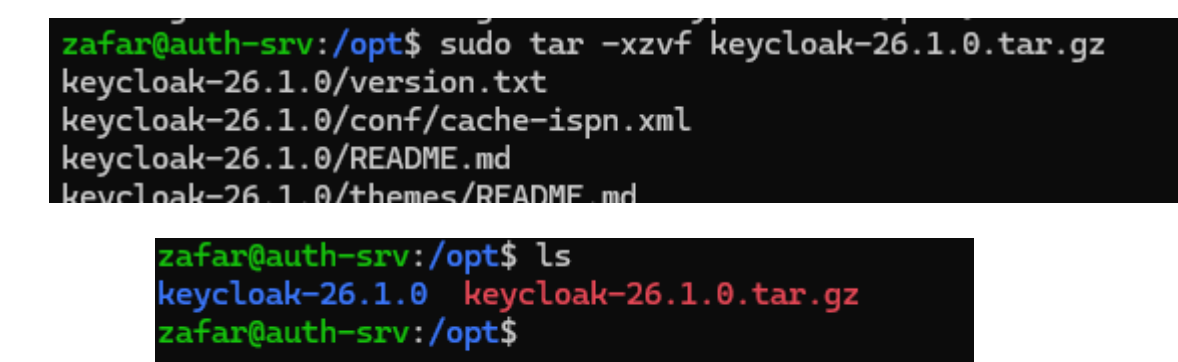

Les dossier de configuration et exécution :

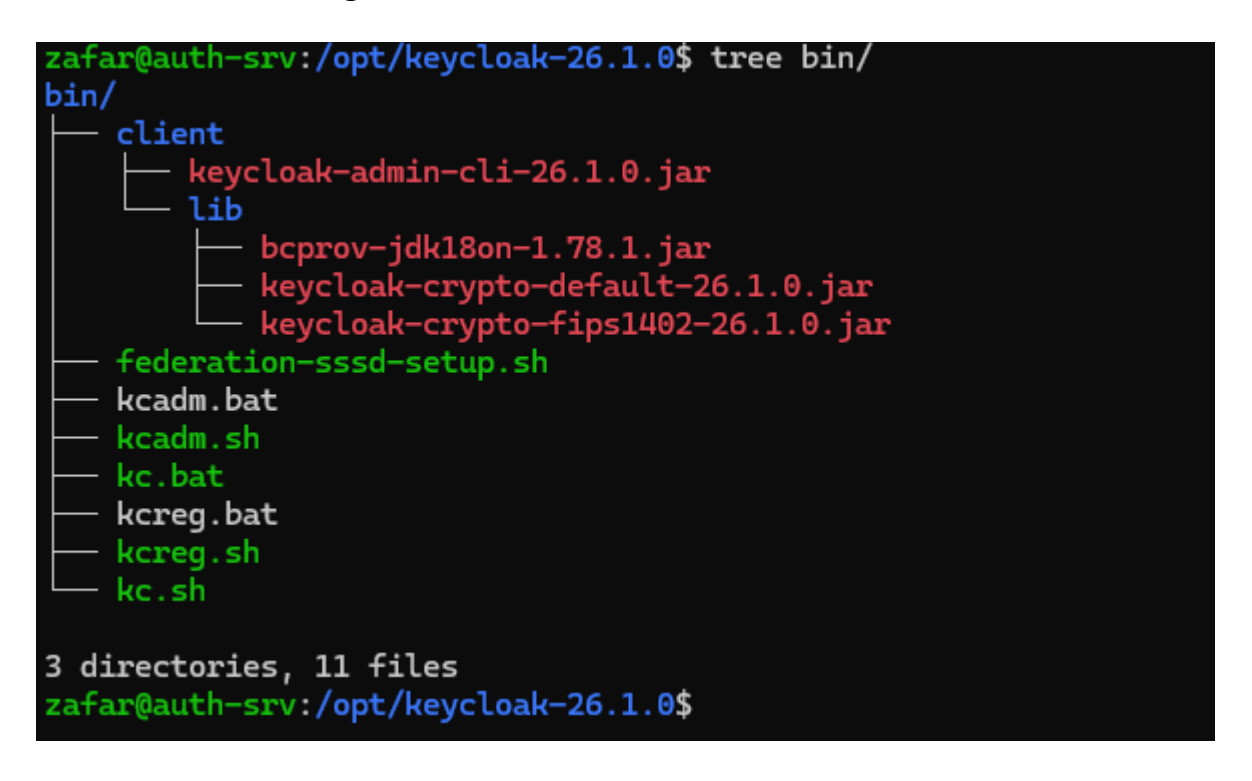

```
root@auth-srv:/opt/keycloak# cd keycloak-26.1.0/
root@auth-srv:/opt/keycloak/keycloak-26.1.0# ls
bin conf lib LICENSE.txt providers README.md themes version.txt
root@auth-srv:/opt/keycloak/keycloak-26.1.0# cd bin/
root@auth-srv:/opt/keycloak/keycloak-26.1.0/bin# ls
client federation-sssd-setup.sh kcadm.bat kcadm.sh kc.bat kcreg.bat kcreg.sh kc.sh
root@auth-srv:/opt/keycloak/keycloak-26.1.0/bin#
root@auth-srv:/opt/keycloak/keycloak-26.1.0/bin#
root@auth-srv:/opt/keycloak/keycloak-26.1.0/bin#
root@auth-srv:/opt/keycloak/keycloak-26.1.0/bin# ls -l ./kc.sh
-rwxr-xr-x 1 1001 118 6286 janv. 15 10:25 ./kc.sh
root@auth-srv:/opt/keycloak/keycloak-26.1.0/bin# chmod +x kc.sh
root@auth-srv:/opt/keycloak/keycloak-26.1.0/bin#
```

Maintenant qu' on installé il faut créer un user Admin pour se connecter à l' interface Keycloack :

### Premiere solution :

zafar@auth-srv:/opt/keycloak-26.1.0/bin\$ export KEYCLOAK\_ADMIN=admin
zafar@auth-srv:/opt/keycloak-26.1.0/bin\$ export KEYCLOAK\_ADMIN\_PASSWORD=admin

Puis on lance le scripte de keycloack :

| zafar@auth-srv:/opt/keycloak-26.1.0/bin\$ sudo ./kc.sh start-dev                                                         |
|----------------------------------------------------------------------------------------------------|
| Updating the configuration and installing your custom providers, if any. Please wait.                                    |
| 2025-01-31 09:16:48,065 WARN [io.qua.config] (build-9) Unrecognized configuration key "quarkus.smallrye-health.extensio  |
| ns.enabled" was provided; it will be ignored; verify that the dependency extension for this configuration is set or that |
| you did not make a typo                                                                                                  |
| 2025-01-31 09:16:49,629 INFO [io.qua.hib.orm.dep.HibernateOrmProcessor] (build-13) Persistence unit 'keycloak-default':  |
| Enforcing Quarkus defaults for dialect 'org.hibernate.dialect.H2Dialect' by automatically setting 'jakarta.persistence.  |
| database-product-version=2.3.230'.                                                                                       |
| 2025-01-31 09:16:49,632 INFO [io.qua.hib.orm.dep.HibernateOrmProcessor] (build-13) A legacy persistence.xml file is pre  |

Puis on tapes sur interface l' ip machine et le port :

### http://10.10.10.x:80xx

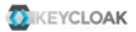

Welcome to **Keycloak** 

| A You need local access to create the Initial admin user.               | Documentation > | ⓓ Keycloak Project > |
|-------------------------------------------------------------------------|-----------------|----------------------|
| Open http://localhost:8080/auth<br>or use the add-user-keycloak script. |                 | ⊠ Mailing List >     |
| k                                                                       |                 | 🏦 Report an issue >  |
|                                                                         |                 | Boss Boss Community  |

Si cette méthode ne fonctionne pas on vas forcer Keycloack à configuier le user :

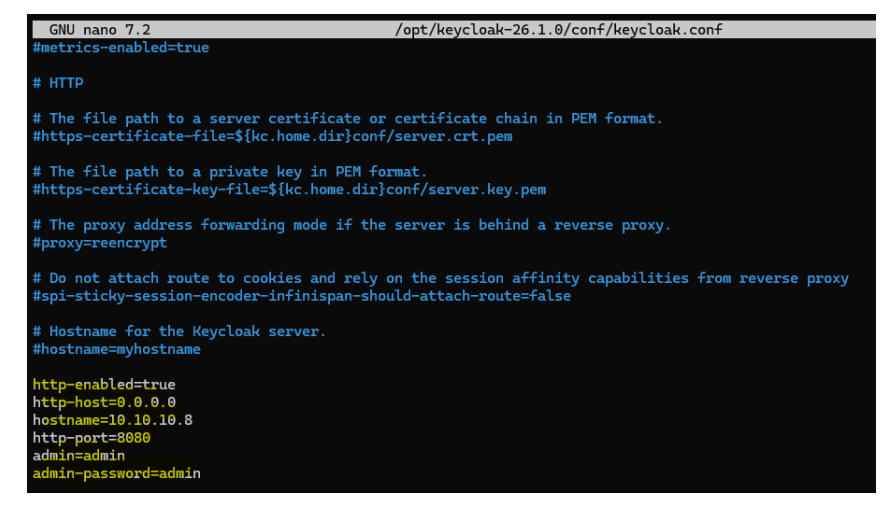

zafar@auth-srv:/opt/keycloak-26.1.0/bin\$ sudo ./kc.sh build WARNING: The following run time options were found, but will be ignored Updating the configuration and installing your custom providers, if any

Puis on exécute à nouveau le script sur le serveur

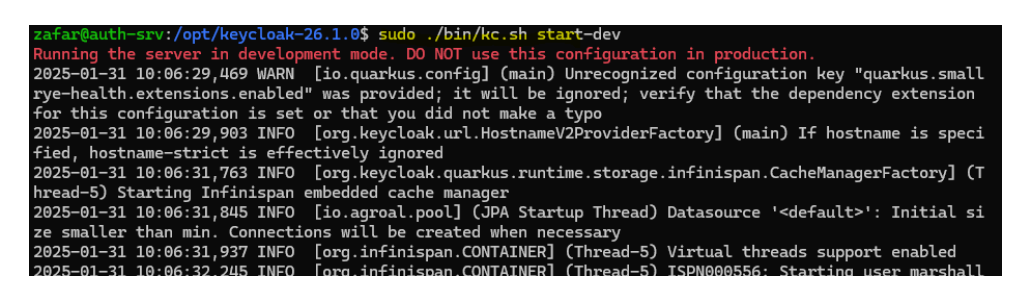

## On vérifie sur interface avec ip et port

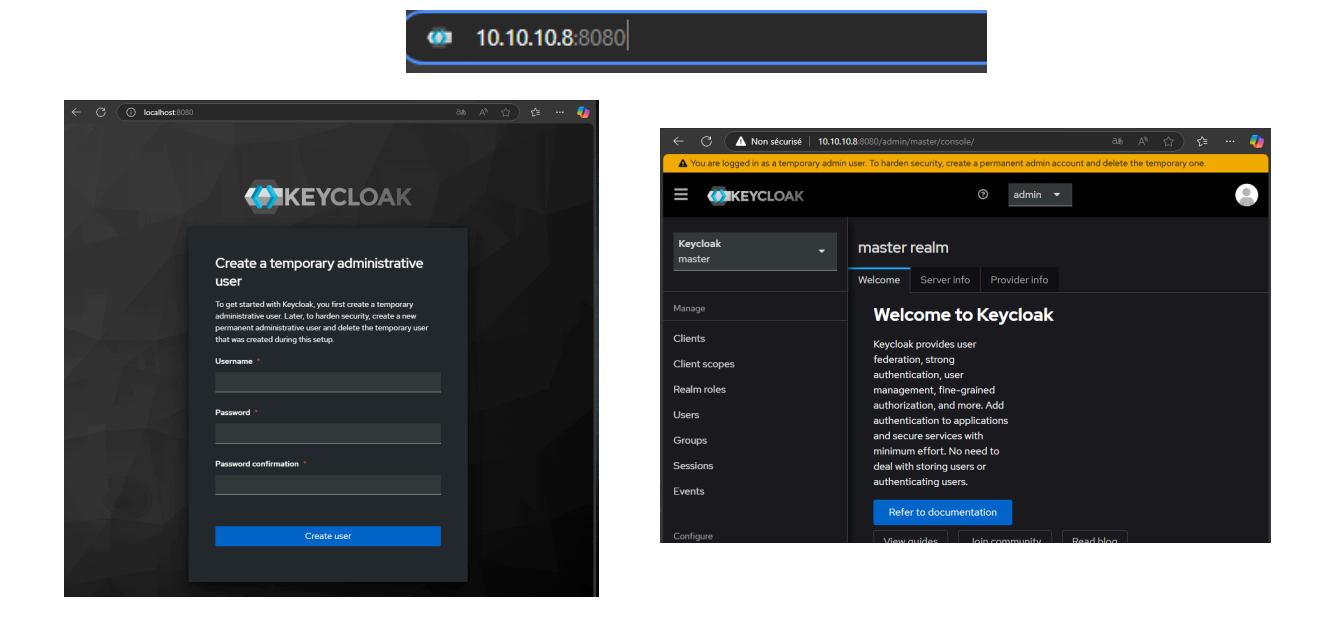

Pour le moment le firewall est désactivé :

zafar@auth-srv:/opt/keycloak-26.1.0/bin\$ sudo ufw status
Status: inactive
zafar@auth-srv:/opt/keycloak-26.1.0/bin\$

Par défaut, on doit exécuter la commande suivante pour démarrer Keycloak à chaque fois que tu veux accéder à l'interface : /opt/keycloak-26.1.0/bin\$ sudo ./kc.sh start-dev

Dans le cas ou on veut automatiser le démarrage

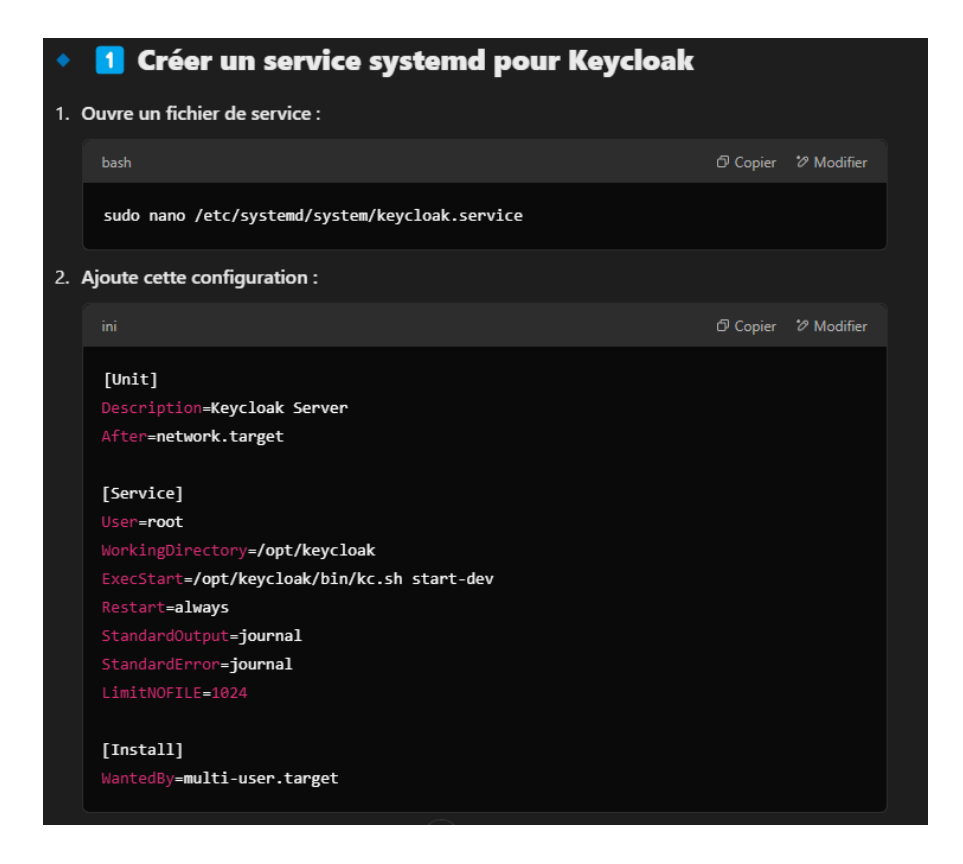

| Keycloak<br>master | master<br>Realm settings are se | ttings that con | trol the optic | ons for use | ers, applica | tions, roles, and o | groups in the current re | ealm. Learn r | nore 🗹 |               |
|--------------------|---------------------------------|-----------------|----------------|-------------|--------------|---------------------|--------------------------|---------------|--------|---------------|
| Manage             | General Log                     | gin Email       | Themes         | Keys        | Events       | Localization        | Security defenses        | Sessions      | Tokens | Client polici |
| Clients            | Template                        |                 |                |             |              |                     |                          |               |        |               |
| Client scopes      |                                 |                 |                |             |              |                     |                          |               |        |               |
| Realm roles        | From *                          | support@da      | audruy.fr      |             |              |                     |                          |               |        |               |
| Users              |                                 |                 |                |             |              |                     |                          |               |        |               |
| Groups             | From display name 🏾 🔊           | Support Da      | udruy          |             |              |                     |                          |               |        |               |
| Sessions           | Reply to                        | support@da      | audruy.fr      |             |              |                     |                          |               |        |               |
| Events             | Reply to display name           | Support Da      | udruy          |             |              |                     |                          |               |        |               |
| Configure          | 0                               |                 |                |             |              |                     |                          |               |        |               |
| Realm settings     | Envelope from ③                 | support@da      | audruy.fr      |             |              |                     |                          |               |        |               |
| Authentication     |                                 |                 |                |             |              |                     |                          |               |        |               |
| Identity providers |                                 |                 |                |             |              |                     |                          |               |        |               |
| User federation    |                                 |                 |                |             |              |                     |                          |               |        |               |
|                    | Connection &                    | Authentica      | tion           |             |              |                     |                          |               |        |               |
|                    | Host *                          | smtp-m          | ibc-fr-07.ma   | ilinblack.c | com          |                     |                          |               |        |               |

### Test envoi mail :

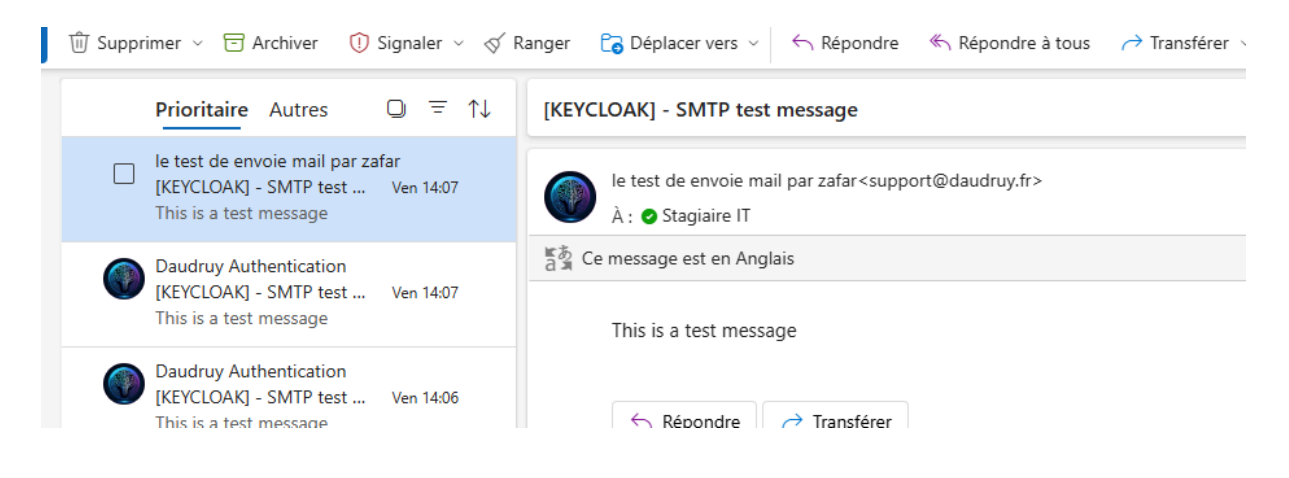

#### Mode recovery si jamis on a un sousci de connexion

zafar@auth-srv:/opt/keycloak-26.1.0/bin\$ cd /opt/keycloak-26.1.0/bin zafar@auth-srv:/opt/keycloak-26.1.0/bin\$ sudo ./kc.sh start-dev --spi-authenticator-required-action-verify-email-enabled=false Updating the configuration and installing your custom providers, if any. Please wait. 2025-01-31 11:35:07,451 WARN [io.qua.config] (build-40) Unrecognized configuration key "quarkus.smallrye-health.extensions.enabled" was provide his configuration is set or that you did not make a typo 2025-01-31 11:35:09,089 INFO [io.qua.hib.orm.dep.HibernateOrmProcessor] (build-19) Persistence unit 'keycloak-default': Enforcing Quarkus defau y setting 'jakarta.persistence.database-product-version=2.3.230'. 2025-01-31 11:35:09,091 INFO [io.qua.hib.orm.dep.HibernateOrmProcessor] (build-19) A legacy persistence.xml file is present in the classpath. T units, and any configuration of the Hibernate ORM extension will be ignored. To ignore persistence.xml files instead, set the configuration prop 2025-01-31 11:35:12,892 INFO [io.qua.dep.QuarkusAugmentor] (main) Quarkus augmentation completed in 6679ms Running the server in development mode. DO NOT use this configuration in production.

| ← C ▲ Non sécurisé   10.10.10.8:8080/admin/master/console/#/Guacamole-Auth/users                         |                                                               |                                            |                  |           |  |  |  |  |
|----------------------------------------------------------------------------------------------------|---------------------------------------------------------------|--------------------------------------------|------------------|-----------|--|--|--|--|
|                                                                                                    |                                                               |                                            |                  |           |  |  |  |  |
| Guacamole-Auth   Manage                                                                                  | Users<br>Users are the users in the current realm. Learn more |                                            |                  |           |  |  |  |  |
| Clients                                                                                                  | User list                                                     |                                            |                  |           |  |  |  |  |
| Client scopes                                                                                            | ▼ Default search ▼                                            | $\mathbf{Q}$ Search user $\rightarrow$ Add | user Delete user |           |  |  |  |  |
| Realm roles                                                                                              |                                                               |                                            |                  |           |  |  |  |  |
| Users                                                                                                    | Username                                                      | Email                                      |                  | Last name |  |  |  |  |
|                                                                                                    |                                                               |                                            |                  |           |  |  |  |  |
| Groups                                                                                                   | zafar                                                         | stagiaire-it@daudruy.fr                    |                  | Zafar     |  |  |  |  |
| Groups<br>Sessions                                                                                       | zafar                                                         | stagiaire-it@daudruy.fr                    |                  | Zafar     |  |  |  |  |
| Groups<br>Sessions<br>Events                                                                             | zafar                                                         | stagiaire-it@daudruy.fr                    |                  | Zafar     |  |  |  |  |
| Groups<br>Sessions<br>Events                                                                             | zafar                                                         | stagiaire-it@daudruy.fr                    |                  | Zafar     |  |  |  |  |
| Groups<br>Sessions<br>Events<br>Configure                                                                | Zafar                                                         | stagiaire–it@daudruy.fr                    |                  | Zafar     |  |  |  |  |
| Groups Sessions Events Configure Realm settings                                                          | zafar                                                         | stagiaire-it⊚daudruy.fr                    |                  | Zafar     |  |  |  |  |
| Groups Sessions Events Configure Realm settings Authentication                                           | zəfər                                                         | stagiaire–it@daudruy.fr                    |                  | Zafar     |  |  |  |  |
| Groups<br>Sessions<br>Events<br>Configure<br>Realm settings<br>Authentication<br>Identity providers      | zafər                                                         | stagiaire-it@daudruy.fr                    |                  | Zafar     |  |  |  |  |
| Groups Groups Sessions Events Configure Realm settings Authentication Identity providers User federation | 2afar                                                         | stagiaire-it⊚daudruy.fr                    |                  | Zafar     |  |  |  |  |

# Compte rendu

Keycloak n'était pas une solution adaptée dans ce contexte, car il aurait nécessité une infrastructure plus lourde à mettre en place et à maintenir, avec une gestion des identités centralisée qui dépasse le cadre du besoin initial.

En effet, avec Keycloak, il faudrait créer un utilisateur à chaque fois sur Keycloak, puis créer manuellement le même utilisateur sur Guacamole, tout en effectuant des configurations supplémentaires. Cela ajouterait des tâches supplémentaires aux équipes IT, ce qui n'est pas souhaitable. L'équipe préfère une solution simple et facile à gérer, sans complexité inutile car ils ont l'habitude de sous-traiter la plupart de leurs services à des prestataires externes et, en cas de problème, ils créent des tickets pour obtenir une assistance.

Cependant, cette recherche, mise en place et configuration m'ont permis d'approfondir ma compréhension des protocoles d'authentification ainsi que de la configuration de Keycloak, en explorant son intégration avec d'autres services comme ldap, Microsoft authentication, authentification par AD etc et ses mécanismes de gestion des identités.

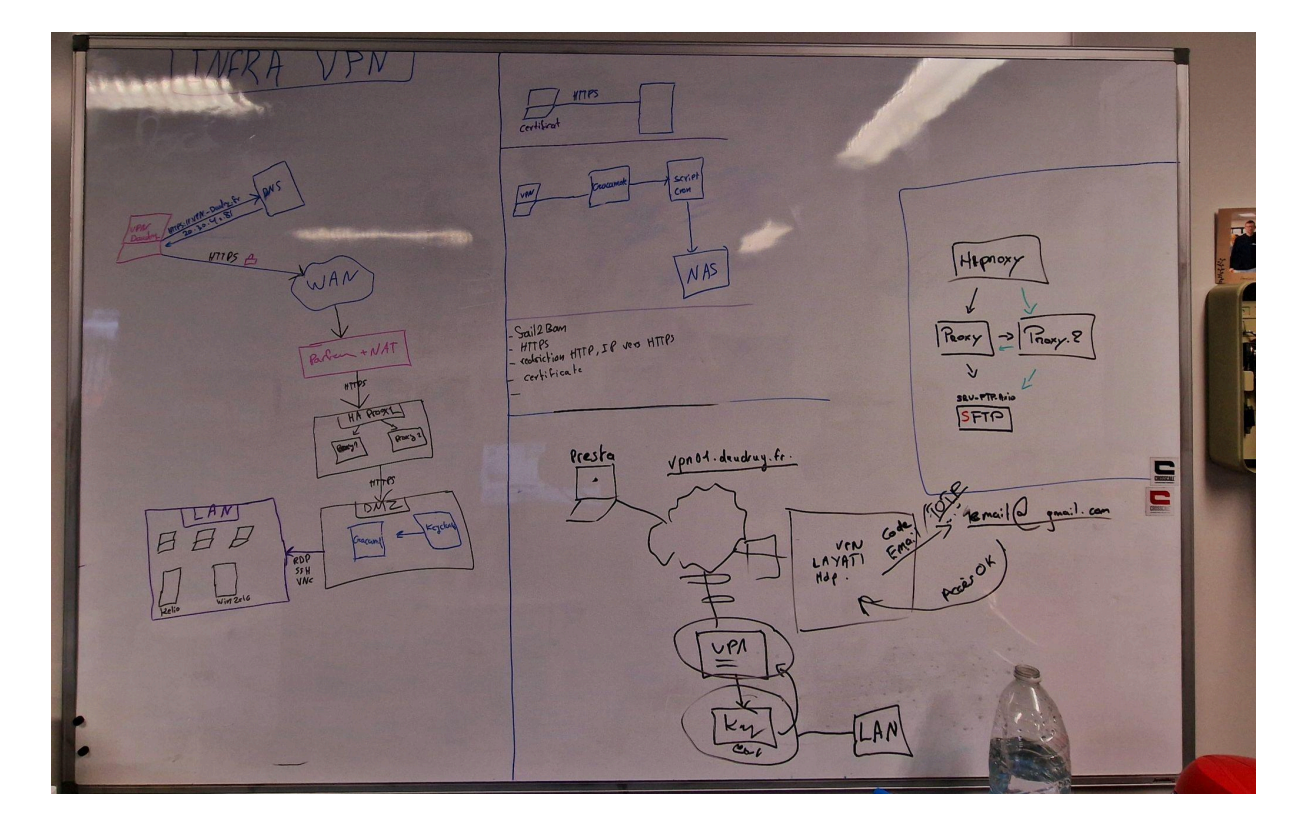

# Autre tâche effectuée pendant mon stage :

Assiste un une reunion de presentation d'écran tactile :

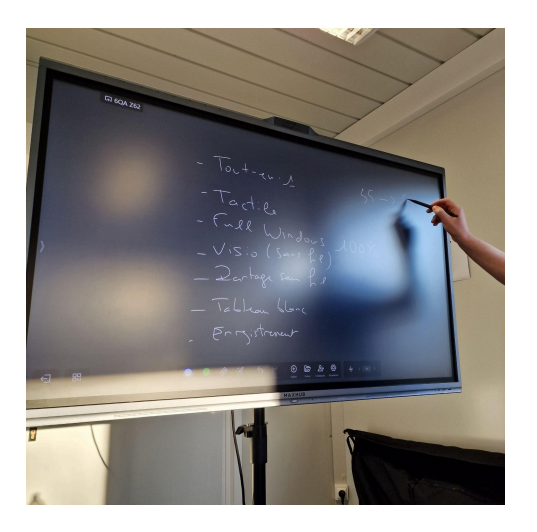

Faire l'inventaire des stock et pc :

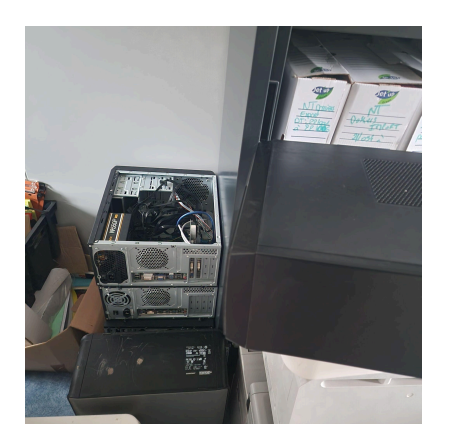

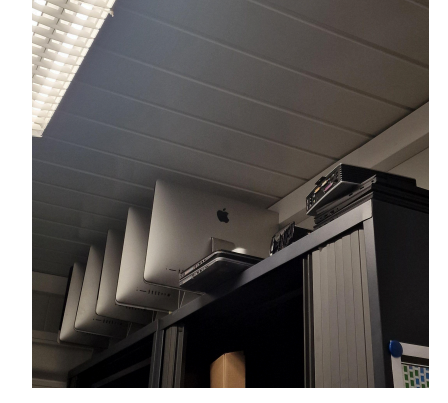

Intégration des nouveau pc dans le AD existence :

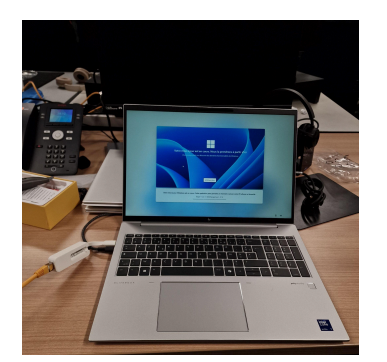

Aide a la mis en place de nouveau ecran tactile :

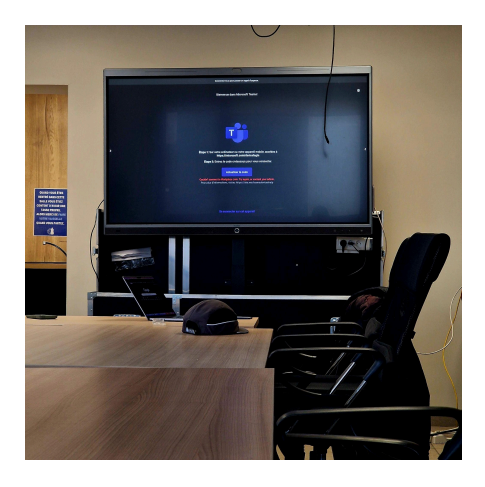

Changement des encore des impriment des defrenet bureau

Créer un schéma Visio de l'infrastructure réseau, représentant les différents switches présents dans les différents bureaux.

Guacamole :

- 1. Installation et configuration sur ubuntu
- 2. Création base de données
- 3. Configure win-serveur pour RDP
- 4. Creation des connexion rdp ssh
- 5. DNS
- 6. HTTPS
- 7. Certification autosigneé
- 8. TOTP
- 9. Conversion des enregist=rement m4v en mp4 enregistrement
- 10. Envoi enregistrement vers NAS
- 11. Script bash pour nettoyer le vedio enregistrement apres 10 jours
- 12. Script envoie alert de connexion ssh et rdp
- 13. Fail2ban
- 14. Nagios sur docker
- 15.
- 16.

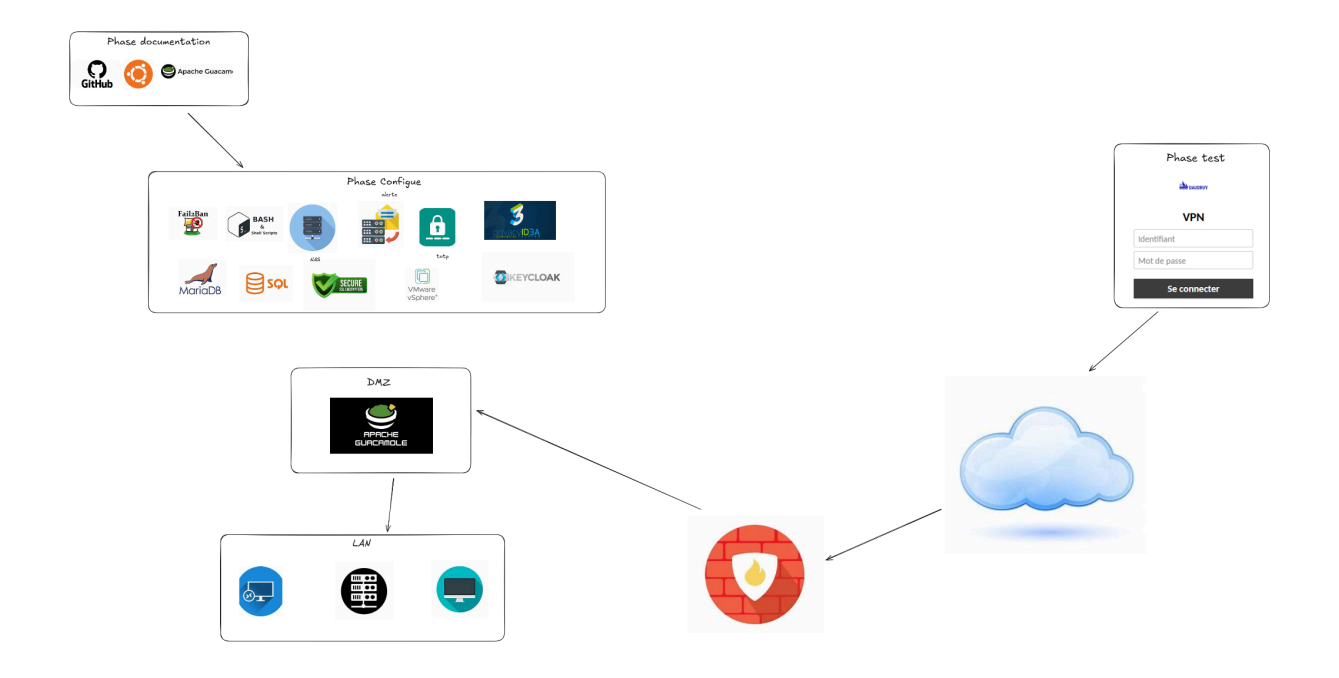

# Mission et projet réalisé

Dans le cadre de son stage, **[Nom du stagiaire]** a travaillé sur la **mise en place d'une solution d'accès distant sécurisée** pour les serveurs hébergés chez Daudruy. Ses missions ont inclus :

- Installation et configuration d'Apache Guacamole sur un serveur Ubuntu pour les accès RDP et SSH.
- Sécurisation des accès avec Fail2Ban, pare-feu et certificat SSL.
- Automatisation des alertes de connexion, avec un script envoyant des notifications en cas d'accès via Guacamole.
- Mise en place de l'enregistrement des sessions utilisateurs, transfert automatique des fichiers vers un NAS et conversion des vidéos via FFmpeg.
- Rédaction de la documentation technique et formation de l'équipe IT.

### **Compétences développées**

- Administration système (gestion des serveurs Linux et Windows).
- Sécurité réseau (protection contre les attaques, gestion des accès).
- Automatisation (scripts Bash pour monitoring et gestion des accès).
- Supervision et stockage (gestion des enregistrements et transfert vers NAS).
- Gestion de projet IT (documentation, tests, présentation aux équipes).

# **Authentication Guacamole-VPN**

Solution recommandée : Utiliser OpenLDAP avec Guacamole

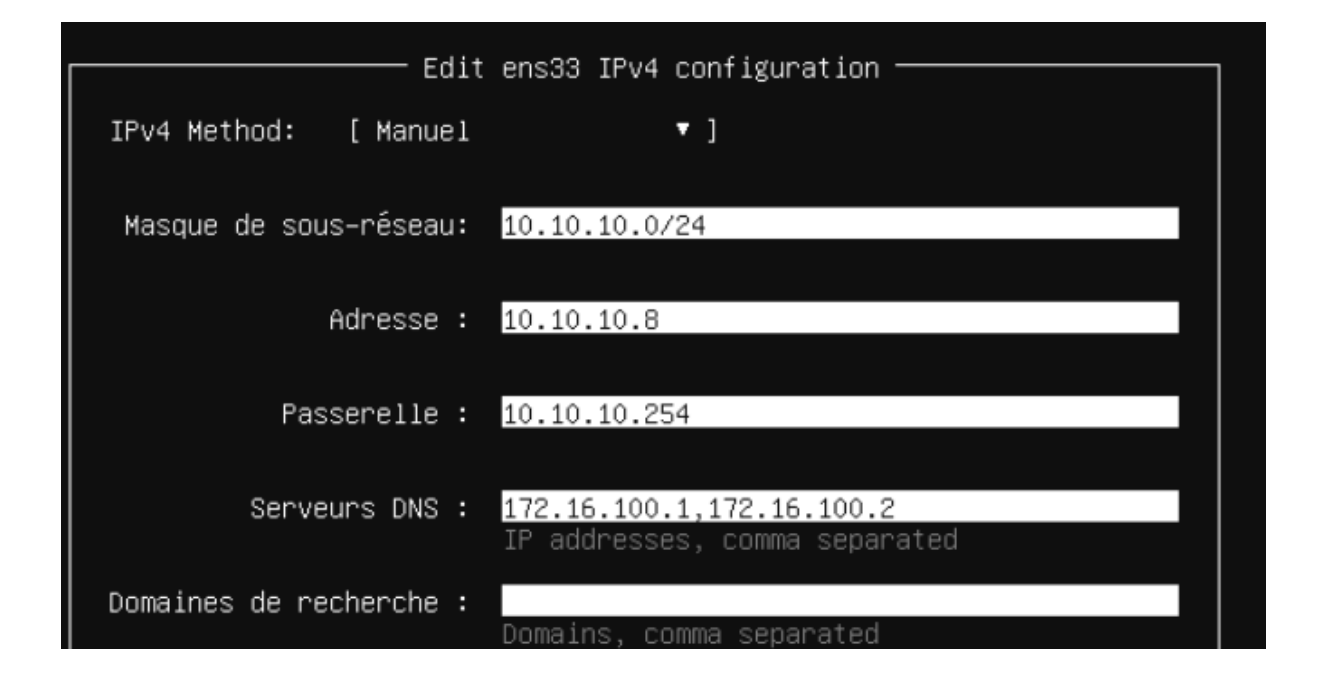

Methode 1 créer guacamole extensions : pas marcher car c'est plus poussé et besoin d'un développeur

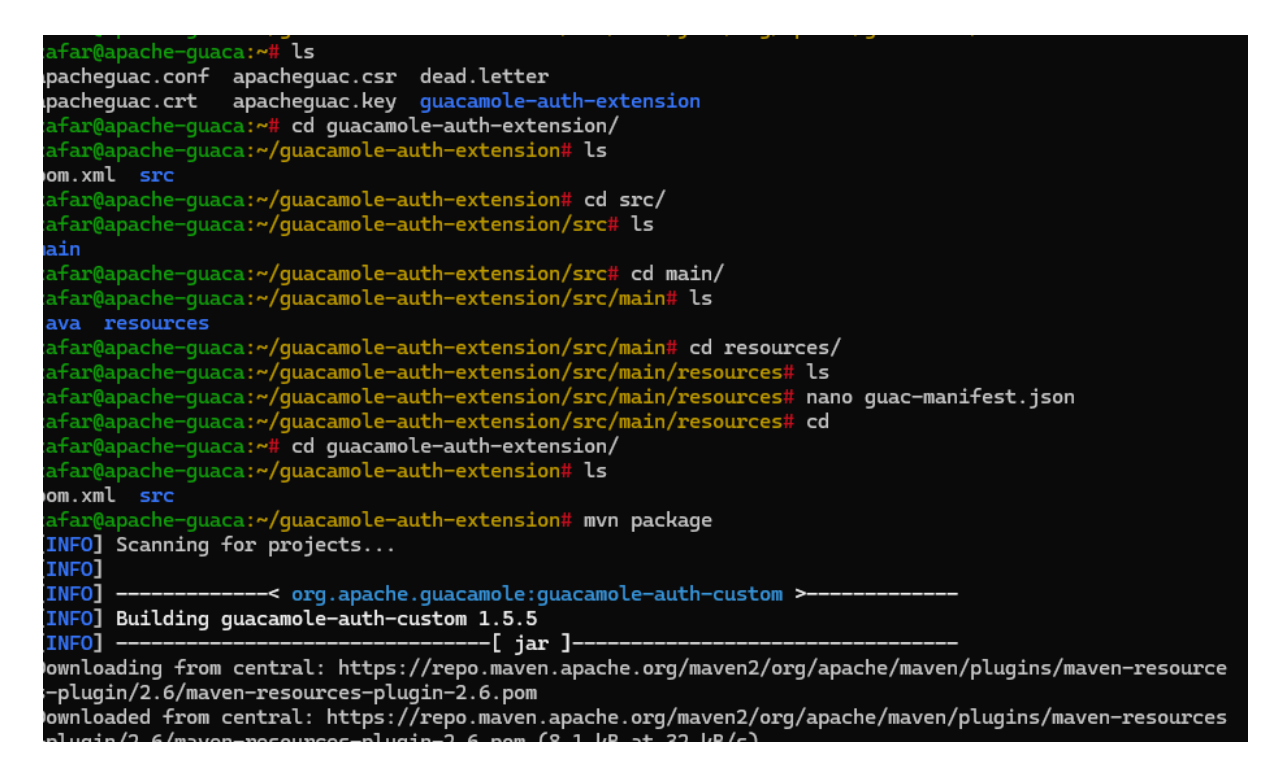

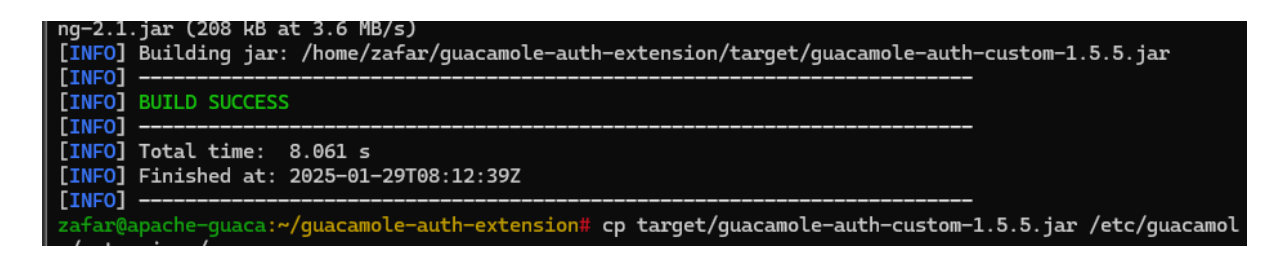

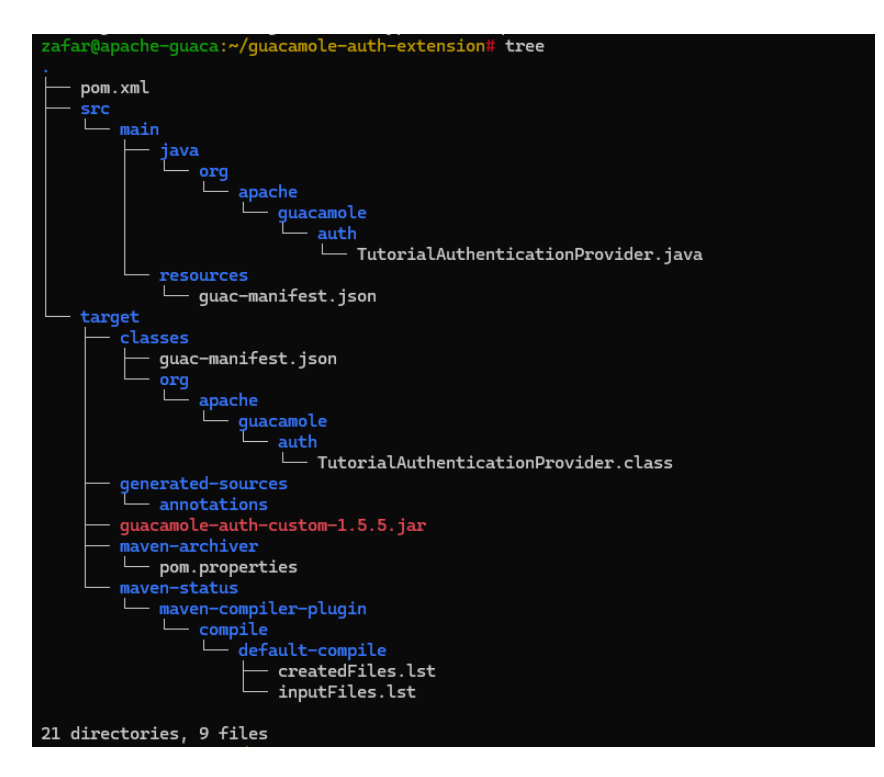

Sources

Custom authentication — Apache Guacamole Manual v1.5.5

# \land ERREUR

Une erreur est apparue et cette action ne pourra pas être achevé. Si le problème persiste, merci de contacter votre administrateur ou regarder les journaux système.

Cette méthode ne répond pas à ma demande d'authentification, car elle est trop complexe. En effet, il est difficile pour les équipes informatiques de gérer manuellement les utilisateurs en modifiant les fichiers à chaque ajout ou modification. Créer chaque utilisateur à la main dans les fichiers de configuration devient rapidement ingérable et peu évolutif, surtout quand le nombre d'utilisateurs augmente.

Cette rechache et mis en place m'a appris de comment on part de une besoin puis rechache puis mis en place test etc j'aimm beaucoup je vais me speciale en cyber et infrastra

#### Architecture proposée :

- 1. **Utilisateur sur Guacamole :** L'utilisateur entre ses identifiants dans l'interface de connexion de **Guacamole**.
- 2. Redirection vers un serveur Apache d'authentification externe : Après la saisie des identifiants, Guacamole redirige l'utilisateur vers un serveur Apache dédié à l'authentification.
- 3. **Authentification par email :** Sur ce serveur, l'utilisateur saisit un code envoyé par email (authentification à deux facteurs).
- 4. **Redirection vers Guacamole :** Une fois le code validé, le serveur Apache redirige l'utilisateur vers **Guacamole** pour accéder à ses sessions.

En effet, je crée un serveur **Apache séparé** qui gère l'authentification à deux facteurs et redirige l'utilisateur vers **Guacamole** une fois le code validé.

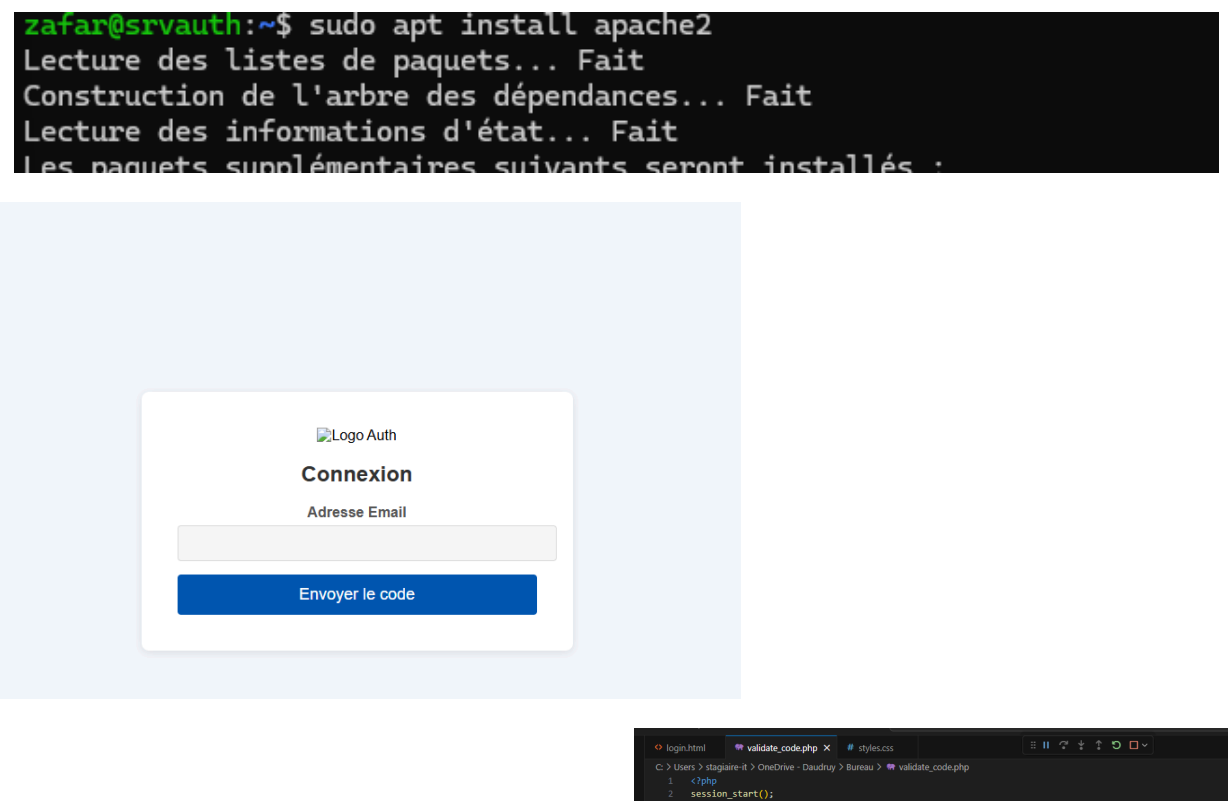

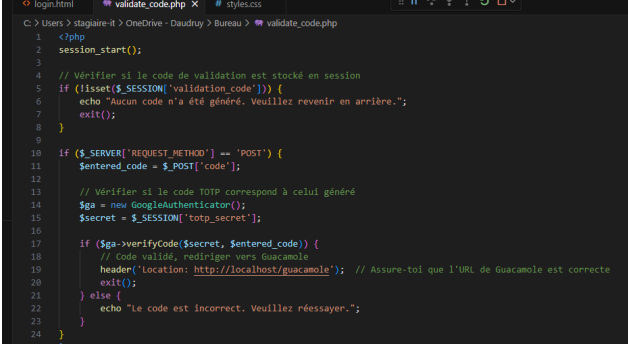

Cette solution ets tres pousé c'est

fessable avec html css et php et redrictaion des page mais cela risque de prendre le temps et je suis eau 4em semain de stage donc je tente un autre solution de ath

Installer Keycloak : je sui avance masi il y certain endroit ou il faut avoir ds compétence en développement

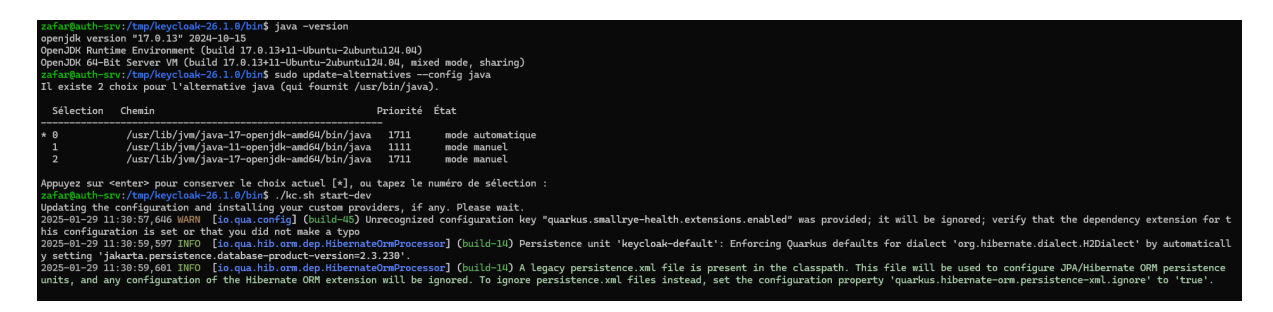

mettre en place l'authentification SSO via SAML entre Guacamole et Keycloak

1. Préparer l'environnement

- Serveur Guacamole : Assure-toi que Guacamole est installé et fonctionne correctement.
- Serveur Keycloak : Assure-toi que Keycloak est installé et accessible.

root@auth-srv:~# cd /tmp/ root@auth-srv:/tmp# ls hsperfdata\_root hsperfdata\_zafar keycloak-26.1.0.tar.gz

root@auth-srv:/tmp# sudo mv /tmp/keycloak-26.1.0 /opt/keycloak root@auth-srv:/tmp#

| root@auth-srv:/opt/keycloak# cd keycloak-26.1.0/                                   |
|------------------------------------------------------------------------------------|
| root@auth-srv:/opt/keycloak/keycloak-26.1.0# ls                                    |
| bin conf lib LICENSE.txt providers README.md themes version.txt                    |
| root@auth-srv:/opt/keycloak/keycloak-26.1.0# cd bin/                               |
| root@auth-srv:/opt/keycloak/keycloak-26.1.0/bin# ls                                |
| client federation-sssd-setup.sh kcadm.bat kcadm.sh kc.bat kcreg.bat kcreg.sh kc.sh |
| root@auth-srv:/opt/keycloak/keycloak-26.1.0/bin#                                   |
| root@auth-srv:/opt/keycloak/keycloak-26.1.0/bin# ls -l ./kc.sh                     |
| -rwxr-xr-x 1 1001 118 6286 janv. 15 10:25 ./kc.sh                                  |
| root@auth-srv:/opt/keycloak/keycloak-26.1.0/bin# chmod +x kc.sh                    |
| root@auth-srv:/opt/keycloak/keycloak-26.1.0/bin#                                   |

root@auth-srv:/opt/keycloak/keycloak-26.1.0/bin# ./kc.sh start-dev Updating the configuration and installing your custom providers, if any. Please wait. 2025-01-30 09:11:07,416 WARN [io.qua.config] (build-17) Unrecognized configuration key "quarkus.small rye-health.extensions.enabled" was provided; it will be ignored; verify that the dependency extension for this configuration is set or that you did not make a typo 2025-01-30 09:11:09,300 INFO [io.qua.hib.orm.dep.HibernateOrmProcessor] (build-4) Persistence unit 'k eycloak-default': Enforcing Quarkus defaults for dialect 'org.hibernate.dialect.H2Dialect' by automati cally setting 'jakarta.persistence.database-product-version=2.3.230'. 2025-01-30 09:11:09,303 INFO [io.qua.hib.orm.dep.HibernateOrmProcessor] (build-4) A legacy persistence e.xml file is present in the classpath. This file will be used to configure JPA/Hibernate ORM persiste nce units, and any configuration of the Hibernate ORM extension will be ignored. To ignore persistence .xml files instead, set the configuration property 'quarkus.hibernate-orm.persistence-xml.ignore' to ' true'.

| duvie le fichier <b>Reycloak.com</b> .                                                                                                    |                                    |                                 |                                  |
|----------------------------------------------------------------------------------------------------|------------------------------------|---------------------------------|----------------------------------|
| bash                                                                                                    | ට් Copier ්                        | १ Modifier                      |                                  |
| sudo nano /opt/keycloak-26.1.0/conf/keycloak.conf                                                                                                    |                                    |                                 |                                  |
| joute ces lignes à la fin :                                                                                                    |                                    |                                 |                                  |
| makefile                                                                                                    | ් Copier ්                         | 9 Modifier                      |                                  |
| http-enabled=true<br>http-host=0.0.0.0<br>hostname=10.10.10.8<br>http-port=8080<br>admin=admin<br>admin-password=admin                                                                                                    |                                    |                                 |                                  |
| <ul> <li>http-enabled=true → Active HTTP (désactive l'obligation d'HTTPS)</li> </ul>                                                                                                    | ).                                 |                                 |                                  |
| <ul> <li>http-host=0.0.0.0 → Accepte les connexions depuis toutes les IP.</li> </ul>                                                                                                    | 5.                                 |                                 |                                  |
| hostname=10.10.10.8 → Définit l'IP du serveur comme l'host.                                                                                                    |                                    |                                 |                                  |
| http-port=8080 → Définit le port d'écoute.                                                                                                    |                                    |                                 |                                  |
| admin=admin → Force la création d'un compte admin.                                                                                                    |                                    |                                 |                                  |
| <ul> <li>admin-password=admin → Définit le mot ( ↓ asse.</li> </ul>                                                                                                    |                                    |                                 |                                  |
|                                                                                                    |                                    |                                 |                                  |
| 2. Contourner la restriction avec S<br>npossible) Keycloak bloque encore l'accès depuis une autre machine, u Ouvre une invite de commande sur Windows et entre :                                                                                                    | SH (si accè<br>ntilise un tunnel S | ès dist                         | a <b>nt</b><br>s Windows :       |
| <ul> <li>2. Contourner la restriction avec S</li> <li>mpossible)</li> <li>Keycloak bloque encore l'accès depuis une autre machine, u</li> <li>Ouvre une invite de commande sur Windows et entre :</li> <li>powershell</li> </ul>                                             | SH (si accè<br>ntilise un tunnel s | ès dist<br>SH depui             | s Windows :<br>१ Modifier        |
| <ul> <li>2. Contourner la restriction avec S npossible)</li> <li>Keycloak bloque encore l'accès depuis une autre machine, u</li> <li>Ouvre une invite de commande sur Windows et entre :</li> <li>powershell</li> <li>ssh -L 8080:localhost:8080 zafar@10.10.10.8</li> </ul> | SH (si accè<br>ntilise un tunnel S | ès dist<br>SH depui<br>⊖ Copier | ant<br>s Windows :<br>% Modifier |
| 2. Contourner la restriction avec S npossible) Keycloak bloque encore l'accès depuis une autre machine, u Ouvre une invite de commande sur Windows et entre : powershell ssh -L 8080:localhost:8080 zafar@10.10.10.8 Sur ton navigateur Windows, ouvre :                     | SH (si accè<br>ntilise un tunnel s | ès dist                         | ant<br>s Windows :<br>१ Modifier |

# On lance notre serveur :

| zafar@auth-srv:/opt/keycloak-26.1.0/bin\$ sudo ./kc.sh start-dev                                                 |
|----------------------------------------------------------------------------------------------------|
| Running the server in development mode. DO NOT use this configuration in production.                             |
| 2025-01-31 09:38:56,411 WARN [io.quarkus.config] (main) Unrecognized configuration key "quarkus.small            |
| rye-health.extensions.enabled" was provided; it will be ignored; verify that the dependency extension            |
| for this configuration is set or that you did not make a typo                                                    |
| 2025-01-31 09:38:56,827 INFO [org.keycloak.url.HostnameV2ProviderFactory] (main) If hostname is speci            |
| fied, hostname-strict is effectively ignored                                                                     |
| 2025-01-31 09:38:58,730 INFO [org.keycloak.quarkus.runtime.storage.infinispan.CacheManagerFactory] (T            |
| hread-5) Starting Infinispan embedded cache manager                                                              |
| 2025-01-31 09:38:58,789 INFO [io.agroal.pool] (JPA Startup Thread) Datasource ' <default>': Initial si</default> |
| ze smaller than min. Connections will be created when necessary                                                  |
| 2025-01-31 09:38:58.884 INFO [org.infinispan.CONTAINER] (Thread-5) Virtual threads support enabled               |
|                                                                                                    |

# Test la Connexion à Distance

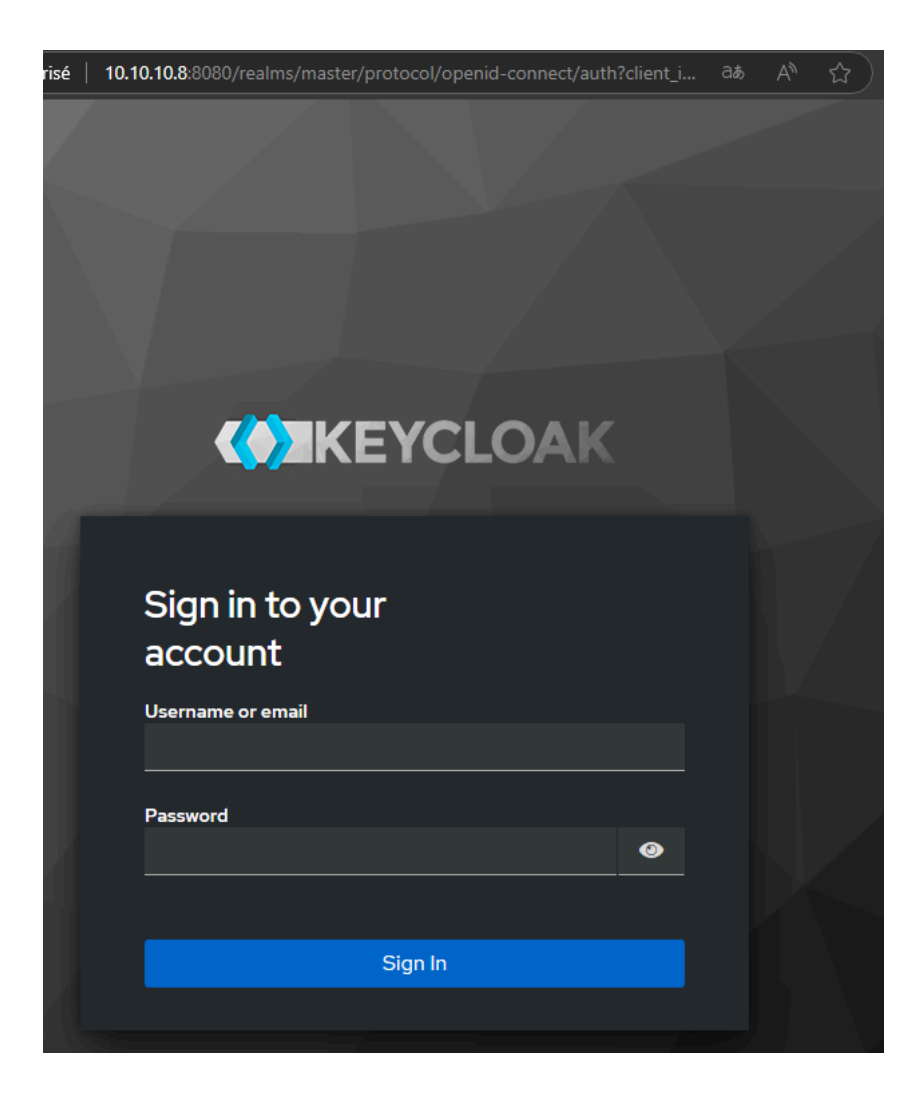

Pour le moment le firewall est désactivé :

```
zafar@auth-srv:/opt/keycloak-26.1.0/bin$ sudo ufw status
Status: inactive
zafar@auth-srv:/opt/keycloak-26.1.0/bin$
```

# Résumé

- **1** Modifier keycloak.conf pour autoriser l'accès distant.
- **2** Exécuter kc.sh build puis redémarrer Keycloak.
- **3** Utiliser un tunnel SSH si Windows ne peut pas accéder à Keycloak.

| Com | paraison d | les mét | hod | les d | 'aut | henti | ficat | tion |
|-----|------------|---------|-----|-------|------|-------|-------|------|
|     |            |         |     |       |      |       |       |      |

| Méthode                       | Avantages                                                                     | Inconvénients                                            | Exemples d'utilisation                          |
|-------------------------------|-------------------------------------------------------------------------------|----------------------------------------------------------|-------------------------------------------------|
| OAuth2/OpenID<br>Connect      | SSO, intégration facile avec<br>de nombreux services                          | Nécessite un serveur<br>d'identité (ex. Keycloak)        | Intégration avec<br>Google, Facebook,<br>etc.   |
| LDAP                          | Intégration avec Active<br>Directory, gestion<br>centralisée des utilisateurs | Nécessite un serveur<br>LDAP/Active Directory            | Entreprises utilisant<br>LDAP/Active Directory  |
| JWT (JSON Web<br>Token)       | Authentification stateless,<br>sécurisé, aucune session<br>côté serveur       | Gestion des jetons et<br>des clés secrètes               | Applications<br>modernes, API<br>sécurisées     |
| SMS (2FA)                     | Sécurisé, utilisé largement                                                   | Coût des messages<br>SMS, dépend d'une<br>passerelle SMS | Authentification via<br>SMS (Twilio, Nexmo)     |
| Google<br>Authenticator/Authy | Sécurisé, ne dépend pas<br>d'une connexion internet                           | L'utilisateur doit<br>installer une application          | Utilisé avec 2FA,<br>Authentification<br>mobile |

zafar@auth-srv:~\$ apt-cache search jre default-jre - environnement d'exécution Java standard ou compatible default-jre-headless - environnement d'exécution standard Java ou compatible - non graphique openjdk-17-jre - Environnement d'exécution Java OpenJDK qui utilise Hotspot JIT openjdk-17-jre-headless - environnement d'exécution Java OpenJDK utilisant Hotspot JIT (sans affichage ) openjdk-21-jre - Environnement d'exécution Java OpenJDK qui utilise Hotspot JIT openjdk-21-jre-headless - environnement d'exécution Java OpenJDK qui utilise Hotspot JIT openjdk-21-jre-headless - environnement d'exécution Java OpenJDK utilisant Hotspot JIT (sans affichage ) android-platform-tools-base - outils de base pour développer des applications pour le système Android docbook-xsl - feuilles de style de conversion de fichiers DocBook XML vers différents formats

zafar@auth-srv:~\$ sudo apt install -y openjdk-21-jre
Lecture des listes de paquets... Fait
Construction de l'arbre des dépendances... Fait
Lecture des informations d'état... Fait

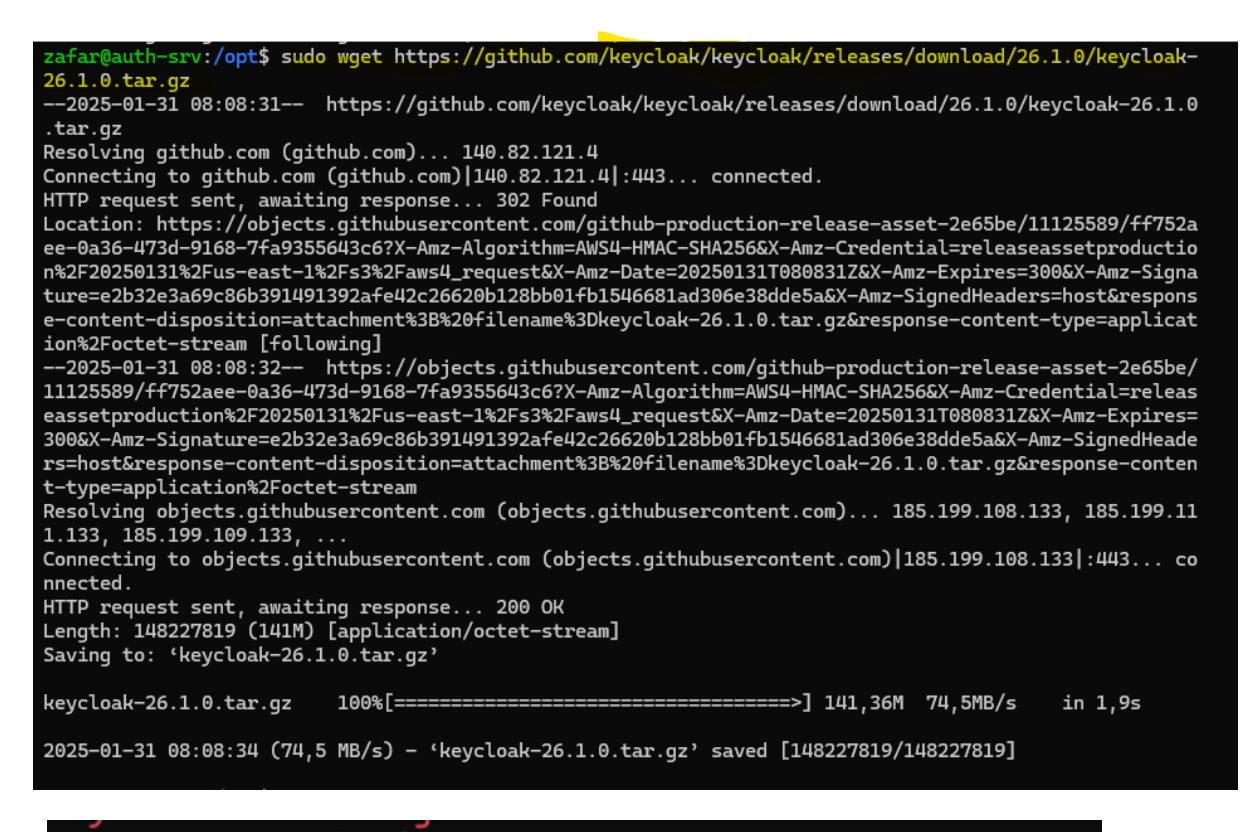

zafar@auth-srv:/opt\$ sudo tar xzvf keycloak-26.1.0.tar.gz keycloak-26.1.0/version.txt keycloak-26.1.0/conf/cache-ispn.xml keycloak-26.1.0/PEADME md

> zafar@auth-srv:/opt\$ ls keycloak-26.1.0 keycloak-26.1.0.tar.gz zafar@auth-srv:/opt\$

### Line symbolique ou cas ou

zafar@auth-srv:/opt\$ sudo ln -s keycloak-26.1.0/ keycloak
zafar@auth-srv:/opt\$

zafar@auth-srv:/opt\$ cd keycloak
zafar@auth-srv:/opt/keycloak\$ ls
bin conf lib LICENSE.txt providers README.md themes version.txt
zafar@auth-srv:/opt/keycloak\$ ls
bin conf lib LICENSE.txt providers README.md themes version.txt
zafar@auth-srv:/opt/keycloak\$ ls bin/
client federation-sssd-setup.sh kcadm.bat kcadm.sh kc.bat kcreg.bat kcreg.sh kc.sh
zafar@auth-srv:/opt/keycloak\$ |

### Ajoute des utilisateur :

| GNU nano 7.2                                                                                                    | /opt/keycloak-26.1.0/conf/keycloak.conf                                           |
|----------------------------------------------------------------------------------------------------|-----------------------------------------------------------------------------------|
| #metrics-enabled=true                                                                                                  |                                                                                   |
| # HTTP                                                                                                    |                                                                                   |
| <pre># The file path to a server certificate or<br/>#https-certificate-file=\${kc.home.dir}conf</pre>                  | certificate chain in PEM format.<br>/server.crt.pem                               |
| <pre># The file path to a private key in PEM fo<br/>#https-certificate-key-file=\${kc.home.dir}</pre>                  | rmat.<br>conf/server.key.pem                                                      |
| <pre># The proxy address forwarding mode if the<br/>#proxy=reencrypt</pre>                                             | server is behind a reverse proxy.                                                 |
| # Do not attach route to cookies and rely<br>#spi-sticky-session-encoder-infinispan-sho                                | on the session affinity capabilities from reverse proxy<br>uld-attach-route=false |
| # Hostname for the Keycloak server.<br>#hostname=myhostname                                                            |                                                                                   |
| http-enabled=true<br>http-host=0.0.0.0<br>hostname=10.10.10.8<br>http-port=8080<br>admin=admin<br>admin-password=admin |                                                                                   |

### On execute build :

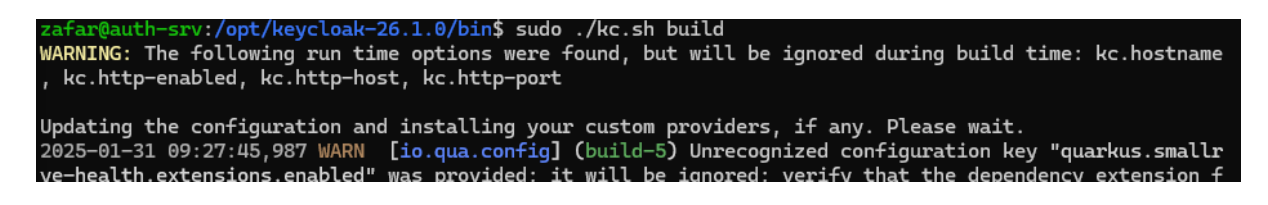

| <ul> <li>A Non sécuris</li> <li>10.10.10.8:8080/realms/master/protocol/openid-connect/auth?client_id=security-admin-console&amp;r.</li> <li>Image: A security admin-console administry administry adminintegrative administry administry a</li></ul> | ~   | Sign in to Keycloak | × +                                                                                           | -1  | ٥ |
|----------------------------------------------------------------------------------------------------|-----|---------------------|-----------------------------------------------------------------------------------------------|-----|---|
| Sign in to your   account                                                                                                    | ← - | C A Non sécurisé    | 10.10.10.8:8080/realms/master/protocol/openid-connect/auth?client_id=security-admin-console&r | ₹ 🛣 |   |
| Password                                                                                                    |     |                     | <image/> <section-header><section-header></section-header></section-header>                   |     |   |

Étapes pour mettre en place l'authentification SSO via SAML entre Guacamole et Keycloak

- 1. Préparer l'environnement
  - Serveur Guacamole : Assure-toi que Guacamole est installé et fonctionne correctement.
  - Serveur Keycloak : Assure-toi que Keycloak est installé et accessible.
- 2. Installer l'extension SSO pour Guacamole
- a. Télécharger l'extension SSO/SAML pour Guacamole :
  - Télécharge le fichier guacamole-auth-sso-saml-1.4.0. jar à partir du dépôt Apache ou de la source officielle.
- b. Installer l'extension dans Guacamole :
  - Copie le fichier JAR dans le répertoire extensions de Guacamole, généralement situé dans /etc/guacamole/extensions/.

bash

Copier

```
sudo cp guacamole-auth-sso-saml-1.4.0.jar
/etc/guacamole/extensions/
```

- Assure-toi que le serveur Guacamole est arrêté avant d'ajouter l'extension.
- c. Redémarrer Guacamole :

bash

Copier

sudo systemctl restart guacamole

## 3. Configurer Keycloak comme fournisseur d'identité (IdP)

a. Créer un Realm dans Keycloak :

- Connecte-toi à l'interface d'administration de Keycloak.
- Crée un Realm spécifique pour Guacamole (par exemple, Guacamole-Realm).

b. Créer un client dans Keycloak pour Guacamole :

- Dans Keycloak, va dans Clients et crée un client pour Guacamole.
- Le type de client doit être OpenID Connect ou SAML.

Exemple de configuration pour Keycloak :

- Client ID : guacamole-client
- Client Secret : Génére un secret pour ce client.
- Root URL : L'URL de ton serveur Guacamole (par exemple http://guacamole-server/guacamole).

c. Configurer les paramètres SAML dans Keycloak :

- Active le protocole SAML pour ce client.
- Assure-toi que les métadonnées SAML (URL d'IdP, entité IdP, etc.) sont bien définies.
- Obtiens l'URL du SSO (Single Sign-On) pour intégrer dans Guacamole.

4. Configurer Guacamole pour utiliser l'authentification SSO via SAML

a. Modifier le fichier guacamole.properties :

Ouvre le fichier guacamole.properties et ajoute les configurations pour utiliser SAML comme mécanisme d'authentification.

Exemple de configuration pour Guacamole dans guacamole.properties :

ini

Copier

# Activer l'authentification SSO via SAML

```
auth-provider:
net.sourceforge.guacamole.auth.sso.SSOAuthenticationProvider
```

```
# URL du fournisseur d'identité SAML (Keycloak)
sso-saml-idp-url:
https://<keycloak-server>/realms/Guacamole-Realm/protocol/saml
```

# ID de l'entité du fournisseur SAML sso-saml-idp-entity-id: Guacamole-Realm

# Configuration du client SAML dans Keycloak
sso-saml-client-id: guacamole-client

# Secret du client SAML dans Keycloak

sso-saml-client-secret: <client-secret>

b. Redémarrer Guacamole pour appliquer les changements :

bash

Copier

sudo systemctl restart guacamole

5. Tester l'authentification SSO

1. Accéder à Guacamole : Ouvre un navigateur et accède à Guacamole via l'URL configurée (par exemple

```
http://guacamole-server/guacamole).
```

- 2. Redirection vers Keycloak : L'utilisateur sera automatiquement redirigé vers Keycloak pour s'authentifier (s'il n'est pas déjà authentifié).
  - L'utilisateur saisit ses identifiants dans Keycloak.
- 3. Authentification réussie : Une fois l'utilisateur authentifié, Keycloak génère une assertion SAML et redirige l'utilisateur vers Guacamole avec une session active.
- 4. Accès à Guacamole : Une fois l'utilisateur authentifié, il peut accéder aux différentes connexions distantes (RDP, SSH, etc.) configurées dans Guacamole sans avoir à saisir de nouveau ses identifiants.

6. Vérification des logs et du bon fonctionnement

a. Vérifier les logs de Guacamole :

Si l'authentification échoue, vérifie les logs de Guacamole pour détecter toute erreur :

bash

Copier

sudo tail -f /var/log/guacamole/guacamole.log

b. Vérifier les logs de Keycloak :

Si l'authentification échoue côté Keycloak, vérifie les logs de Keycloak pour toute erreur dans l'authentification SSO.

# Résumé des étapes

- 1. Installer Guacamole et l'extension SSO via SAML.
- 2. Configurer Keycloak comme fournisseur d'identité SAML.
- 3. Configurer Guacamole pour utiliser Keycloak via SAML pour l'authentification SSO.
- 4. Tester l'intégration et vérifier que l'utilisateur est redirigé vers Keycloak pour se connecter et est ensuite redirigé vers Guacamole avec une session active.

# **Compte rendu : Configuration de deux switches**

# Cisco série 1200

### 1. Configuration de base :

- Initialisation et configuration des deux switches Cisco.
- Attribution des noms d'hôtes pour distinguer les switches dans le réseau.

### 2. Création des VLANs :

- VLAN 170 créé avec le nom 170\_MGMT\_RZO.
- Association du port GigabitEthernet 10 en mode access au VLAN 170.

### 3. Configuration IP et routage :

- Configuration des adresses IP de management pour chaque switch :
  - Switch 1 : IP 172.16.170.4/24, Gateway 172.16.170.x.
  - Switch 2 : IP 172.16.170.5/24, Gateway 172.16.170.x.
- Mise en place d'une route par défaut avec : ip route 0.0.0.0/0 172.16.170.x

### 4. Préparation pour l'installation en baie :

- Installation des kits de rack pour les deux switches.
- Vérification des connexions réseau et alimentation avant mise en place en baie.

**Conclusion :** Les deux switches sont configurés conformément aux besoins de l'infrastructure, avec des VLANs, des IP de management, et un routage fonctionnel. Ils sont prêts pour être montés en baie et intégrés au réseau existant. 😊
```
Enter new username: admin
Enter new password: ***********
Confirm new password: ***********
Username and password were successfully updated.
switch45dblf#configure terminal
switch45dblf(config)#hostname SW-GTB-02
SW-GTB-02(config)#interface vlan 170
SW-GTB-02(config-if)#exit
SW-GTB-02(config)#vlan 170
SW-GTB-02(config)#interface vlan 170
SW-GTB-02(config-if)#name 170 MGMT RZO
                                               SW-GTB-02(config-if)#ip address 172.10.....
                                                       .0
SW-GTB-02(config-if) #no shutdown
SW-GTB-02(config-if)#exi
SW-GTB-02(config)#ip default-gateway 172.🔽
SW-GTB-02(config) #interface gigabitethernet 10
SW-GTB-02(config-if) #switchport mode access
SW-GTB-02(config-if)#switchport access vlan 170
SW-GTB-02(config-if)#no shutdown
```

```
SW-GTB-02#show ip route static
Maximum Parallel Paths: l (l after reset)
IP Forwarding: enabled
```

Codes: A - active, I - inactive

I 0.0.0.0/0 [1/4] via 172.16.

```
SW-GTB-02#
```

SW-GTB-02#show vlan Created by: D-Default, S-Static, G-GVRP, R-Radius Assigned VLAN, V-Voice VLAN Vlan Name Tagged Ports UnTagged Ports Created by 1 1 1 gil-9,Pol-4 D 170 170\_MGMT\_RZO gil0 S

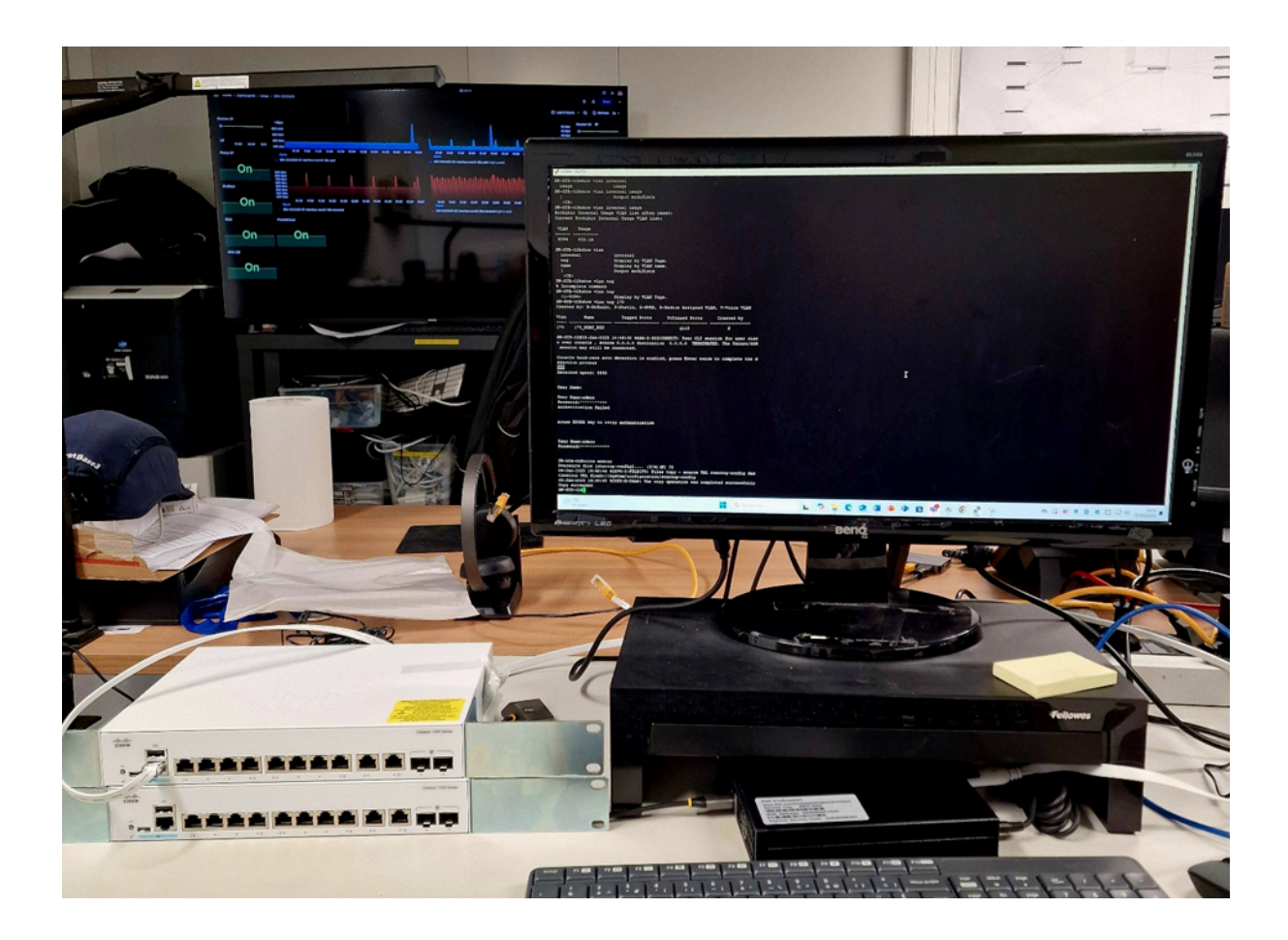

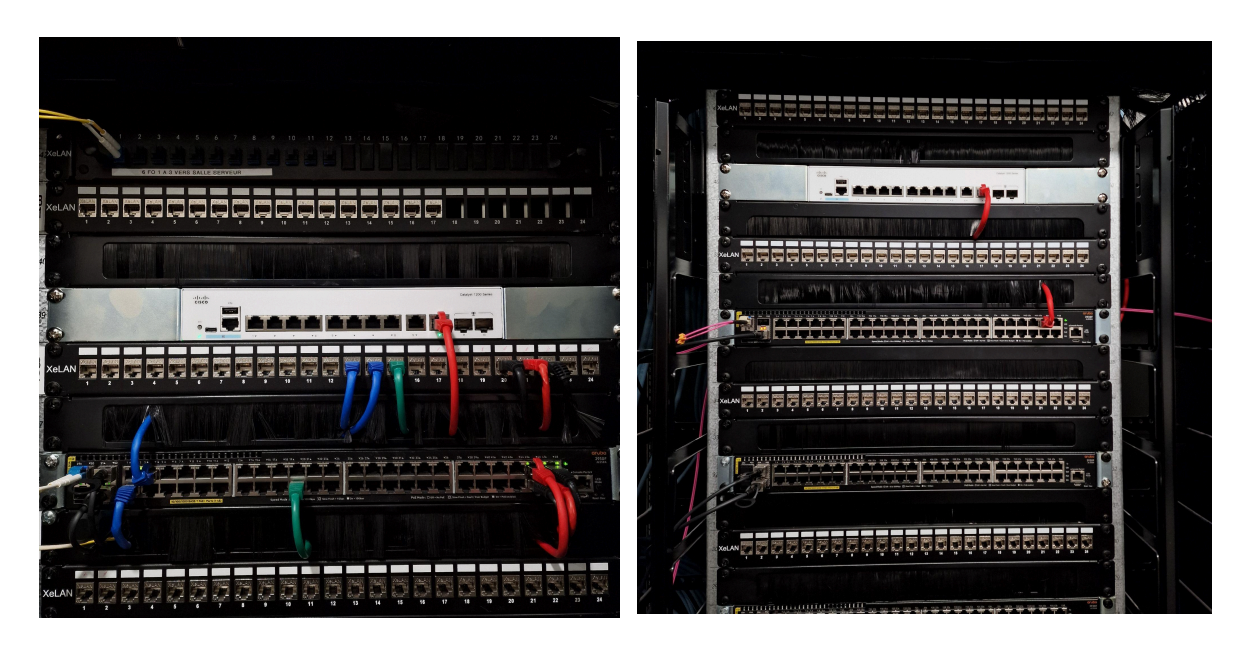

# Fichiers principaux de Guacamole

#### 1.1. guacamole.properties

- **Emplacement**:/etc/guacamole/guacamole.properties
- Rôle : Fichier de configuration principal de Guacamole.
  - Définit les paramètres globaux comme :
    - Connexion à la base de données (MariaDB/MySQL).
    - Chemin vers les extensions.
    - Paramètres réseau.

zafar@apache-guaca:~# cd /etc/guacamole/ zafar@apache-guaca:/etc/guacamole# ls extensions guacamole.properties guacd.conf lib zafar@apache-guaca:/etc/guacamole#

#### 1.2. Extensions (Fichiers . jar)

- Emplacement:/etc/guacamole/extensions/
- Rôle : Fournir des fonctionnalités supplémentaires comme :
  - Authentification via MySQL, LDAP ou autre.
  - Enregistrement des sessions.
- Exemples :
  - guacamole-auth-jdbc-mysql-1.5.5.jar: Extension pour l'authentification via MySQL/MariaDB.
  - guacamole-history-recording-storage.jar: Extension pour l'enregistrement des connexions.
  - Ou bien autre extension que on peut télécharger et déployer sur serveur

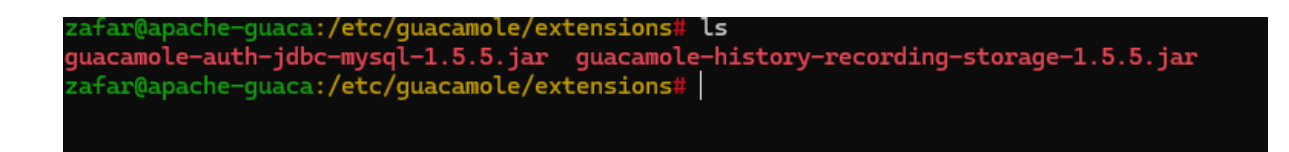

#### Fichiers de schéma SQL

- **Emplacement**: Décompressé dans un dossier temporaire, comme /tmp/guacamole-auth-jdbc-1.5.5/mysql/schema/.
- **Rôle :** Contient les commandes SQL pour créer les tables nécessaires à la base de données.
  - Exemple:001-create-schema.sql.

```
zafar@apache-guaca:/tmp/guacamole-auth-jdbc-1.5.5/mysql/schema# ls
001-create-schema.sql 002-create-admin-user.sql upgrade
zafar@apache-guaca:/tmp/guacamole-auth-jdbc-1.5.5/mysql/schema#
```

#### Fichiers de log

- Emplacement: /var/log/tomcat9/
- **Rôle :** Enregistrer les activités, erreurs et autres informations pour diagnostiquer les problèmes.

| zafar@apache-guaca:/var/log/tomcat9# ls |                             |                                        |  |  |  |  |
|-----------------------------------------|-----------------------------|----------------------------------------|--|--|--|--|
| catalina.2025-01-17.log.gz              | catalina.out.1              | localhost_access_log.2025-01-17.txt.gz |  |  |  |  |
| catalina.2025-01-20.log                 | localhost.2025-01-17.log.gz | localhost_access_log.2025-01-20.txt    |  |  |  |  |
| catalina.out                            | localhost.2025-01-20.log    | localhost_access_log.2025-01-22.txt    |  |  |  |  |

#### Répertoires associés à Apache Tomcat

#### **Fichier WAR**

- Emplacement:/var/lib/tomcat9/webapps/guacamole.war
- Rôle : Contient l'application Guacamole prête à être déployée par Tomcat.

```
zafar@apache-guaca:/var/log/tomcat9# cd /var/lib/tomcat9/webapps
zafar@apache-guaca:/var/lib/tomcat9/webapps# ls
guacamole guacamole.war ROOT
zafar@apache-guaca:/var/lib/tomcat9/webapps#
```

Répertoire de déploiement ultra sécurisé

- Emplacement:/var/lib/tomcat9/webapps/guacamole/
- **Rôle :** Dossier généré lorsque le fichier .war est déployé. Contient tous les fichiers décompressés nécessaires à l'exécution de Guacamole.

| zafar@apache-guaca:/var/lib/tomcat9/webap | ps# su -                              |               |                        |
|-------------------------------------------|---------------------------------------|---------------|------------------------|
| Password:                                 |                                       |               |                        |
| root@apache-guaca:~# cd /var/lib/tomcat9/ | webapps/guacamole/                    |               |                        |
| root@apache-guaca:/var/lib/tomcat9/webapp | s/guacamole# ls                       |               |                        |
| 1.guacamole.6f7b293d2dba5a891aa5.css      | Blob.js                               | images        | npm-dependencies.txt   |
| 1.guacamole.6f7b293d2dba5a891aa5.css.map  | datalist-polyfill.min.js              | index.html    | templates.js           |
| 1.guacamole.7935cf403412cd79c600.js       | fonts                                 | jquery.min.js | translations           |
| 1.guacamole.7935cf403412cd79c600.js.map   | guacamole.4baaa9df5aed3303a40f.js     | layouts       | verifyCachedVersion.js |
| angular.min.js                            | guacamole.4baaa9df5aed3303a40f.js.map | lodash.min.js | WEB-INF                |
| арр                                       | guacamole-common-js                   | META-INF      |                        |
| root@apache-guaca:/var/lib/tomcat9/webapp | s/guacamole#                          |               |                        |
|                                           |                                       |               |                        |
|                                           |                                       |               |                        |

## Répertoires Guacd (Guacamole proxy daemon)

- 3.1. Fichier de configuration Guacd
  - Emplacement:/etc/guacamole/guacd.conf
  - Rôle : Configure Guacd (daemon de Guacamole) :
    - Hôte et port d'écoute (par défaut : 0.0.0.0:4822).

# Fichiers Apache (reverse proxy utilisé)

#### 4.1. Configuration du proxy

- Emplacement: /etc/apache2/sites-available/000-default.conf (Apache)
- **Rôle :** Permet de configurer le proxy pour rediriger le trafic vers Tomcat sur le port 8080.

```
zafar@apache-guaca:/etc/apache2/sites-available# ls
000-default.conf apache-guacamole.conf default-ssl.conf
zafar@apache-guaca:/etc/apache2/sites-available#
```

# **Emplacement des fichiers SSL**

Clé privée (private key)

- Chemin par défaut : /etc/ssl/private/
- Exemple :
  - o /etc/ssl/private/guacamole.key
- Rôle :
  - Utilisée pour déchiffrer les connexions entrantes.
  - Doit être gardée secrète avec des permissions strictes

#### Certificat public (public certificate)

- Chemin par défaut : /etc/ssl/certs/
- Exemple :
  - o /etc/ssl/certs/guacamole.crt
- Rôle :
  - Utilisé pour authentifier le serveur auprès des clients.

# 2. Configuration du serveur web

#### Fichier Apache pour HTTPS

- Chemin par défaut : /etc/apache2/sites-available/
- Exemple :
  - o /etc/apache2/sites-available/guacamole-ssl.conf
- Rôle :
  - Définit les paramètres SSL, y compris les chemins vers les fichiers de certificats et clés.
  - 0

#### **Configuration Apache globale**

- Chemin :
  - o /etc/apache2/apache2.conf
  - o /etc/apache2/mods-available/ssl.conf
- Rôle :
  - Paramètres globaux SSL (comme les protocoles TLS autorisés).

| Certificat<br>intermédiaire    | /etc/ssl/certs/chain.crt              | Relie le certificat à une autorité racine. |
|--------------------------------|---------------------------------------|--------------------------------------------|
| Certificat public              | /etc/ssl/certs/guacamole.<br>crt      | Authentifie le serveur.                    |
| Certificats racines<br>système | /usr/local/share/ca-certi<br>ficates/ | Certificats de confiance.                  |
| Clé privée                     | /etc/ssl/private/guacamol<br>e.key    | Décrypte les connexions entrantes.         |
| Configuration Apache<br>SSL    | /etc/apache2/sites-availa<br>ble/     | Paramètres SSL et proxy.                   |
| Logs Apache                    | /var/log/apache2/                     | Vérifie les erreurs et activités.          |

# Déploiement sur internet

Lors du déploiement d'Apache Guacamole sur Internet, plusieurs fichiers de configuration doivent être ajustés pour s'assurer que tout fonctionne correctement. Voici les fichiers essentiels à vérifier et à configurer pour une phase de déploiement :

# 1. Fichiers de configuration Apache Guacamole

#### a.guacamole.properties

- Emplacement:/etc/guacamole/guacamole.properties
- Contenu clé à vérifier :

```
Assure-toi que le backend MySQL et guacd sont correctement configurés :

properties

CopierModifier

mysql-hostname: 127.0.0.1

mysql-port: 3306

mysql-database: guacadb

mysql-username: guac_user

mysql-password: strongpassword

guacd-hostname: 127.0.0.1

guacd-port: 4822
```

 Ajoute un certificat SSL personnalisé pour sécuriser la connexion si ce n'est pas déjà fait.

#### 2. Fichiers de configuration du proxy Apache2

Si tu utilises un proxy inversé avec Apache2, configure ces fichiers :

```
a. Configuration des sites disponibles (/etc/apache2/sites-available/*.conf)
Exemple de configuration pour un proxy SSL :
apache
CopierModifier
<VirtualHost *:443>
   ServerName guacamole.example.com
   SSLEngine on
   SSLEngine on
```

```
SSLCertificateFile /etc/ssl/certs/guacamole.crt
SSLCertificateKeyFile /etc/ssl/private/guacamole.key
```

```
ProxyPreserveHost On
ProxyRequests Off
ProxyPass / http://localhost:8080/guacamole/ retry=0 timeout=5
ProxyPassReverse / http://localhost:8080/guacamole/
</VirtualHost>
```

•

Active les modules nécessaires : bash CopierModifier sudo a2enmod ssl proxy proxy\_http rewrite headers

•

#### b. Redirection HTTP vers HTTPS

• Fichier:/etc/apache2/sites-available/000-default.conf

```
Ajoute une redirection :
apache
CopierModifier
<VirtualHost *:80>
ServerName guacamole.example.com
Redirect permanent / https://guacamole.example.com/
</VirtualHost>
```

•

# 3. Fichiers de configuration de guacd

- Emplacement:/etc/guacamole/guacd.conf
- À vérifier :

Si guacd écoute bien sur **0.0.0.0** et le port correct (par défaut : 4822) : properties CopierModifier [server] bind\_host = 0.0.0.0 bind\_port = 4822

0

# 4. Configuration réseau

#### a. Paramètres IP

- Assure-toi que l'adresse IP publique du serveur est bien configurée pour NAT ou DMZ (si nécessaire).
- Ajoute des règles NAT dans ton pare-feu pour rediriger les ports externes :
  - Port 443 (HTTPS) vers le serveur Apache.
  - Port 4822 vers guacd (si nécessaire).

#### b. Pare-feu

```
Ouvre les ports nécessaires :
bash
CopierModifier
sudo ufw allow 443
sudo ufw allow 4822
sudo ufw reload
```

•

#### 5. Paramètres DNS

• Configure ton nom de domaine pour pointer vers l'adresse IP publique de ton serveur.

Exemple pour une entrée DNS A : css CopierModifier guacamole.example.com. IN A 203.0.113.10

•

#### 6. Tomcat9 (si nécessaire)

#### Fichier server.xml

• Emplacement:/etc/tomcat9/server.xml

Si tu veux que Tomcat serve directement HTTPS (peu recommandé, mais possible), configure un connecteur SSL : xml CopierModifier <Connector port="8443"

```
protocol="org.apache.coyote.http11.Http11NioProtocol"
```

```
maxThreads="200" SSLEnabled="true">
        <SSLHostConfig>
        <Certificate certificateKeyFile="/path/to/your/private.key"
            certificateFile="/path/to/your/certificate.crt"
            type="RSA" />
        </SSLHostConfig>
        </Connector>
```

# 7. Autres ajustements à considérer

#### a. Sécurité

- Désactive les ports inutilisés sur le serveur pour éviter des failles.
- Installe et configure un certificat SSL valide (via Let's Encrypt ou un CA tiers) pour sécuriser l'accès.

#### b. Monitoring

- Configure des outils comme **fail2ban** pour limiter les tentatives de connexion non autorisées.
- Utilise les journaux de /var/log/tomcat9/catalina.out et /var/log/syslog pour surveiller les erreurs.

#### Mes script

#!/bin/bash

```
# Dossier des enregistrements Guacamole
recordings_dir="/var/lib/guacamole/recordings"
# Dossier du NAS monté
nas_dir="/mnt/nas/guacamole_recordings"
```

# Étape 1 : Transfert et conversion des fichiers
transfer\_and\_convert() {
 local dir="\$1"
 local file="\$2"
 # Extraire le nom du fichier
 filename=\$(basename "\$file")

# Étape 1.1 : Conversion du fichier avec guacenc en .m4v echo "Étape 1.1 : Conversion du fichier \$filename en .m4v" convert\_with\_guacenc "\$file"

# Vérifier si la conversion a réussi if [ \$? -eq 0 ]; then echo "Fichier \$filename converti en .m4v avec succès ==============."

rsync -av "\$file.m4v" "\$nas\_dir/"

# Vérifier si le fichier a été transféré correctement

if [ \$? -eq 0 ]; then

echo "Fichier \$filename transféré avec succès vers le

```
# Étape 1.3 : Suppression du fichier local après conversion et transfert
echo "Étape 1.3 : Suppression du fichier local $file et fichier converti"
rm -f "$file" "$file.m4v"
if [ $? -eq 0 ]; then
echo "Fichier local $filename supprimé avec succès."
else
echo "Erreur lors de la suppression du fichier local $filename."
fi
# Étape 1.4 : Vérification et suppression du répertoire si vide
echo "Étape 1.4 : Vérification et suppression du répertoire $dir si vide"
if [ ! "$(ls -A "$dir")" ]; then
```

rmdir "\$dir"

```
echo "Répertoire $dir supprimé car il est vide."
       else
          echo "Répertoire $dir non vide, il n'a pas été supprimé."
       fi
     else
       echo "Erreur lors du transfert du fichier $filename vers le NAS."
     fi
  else
     echo "Erreur lors de la conversion du fichier $filename."
  fi
}
# Étape 2 : Conversion avec guacenc pour créer un fichier .m4v
convert_with_guacenc() {
  local input file="$1"
  # Appeler guacenc pour convertir en .m4v (résolution 1280x720)
  sudo guacenc -s 1280x720 -f "$input_file"
  # Vérifier si la conversion s'est bien déroulée
  if [ $? -eq 0 ]; then
     echo "Conversion réussie avec guacenc : $input file -> $input file.m4v"
     return 0
  else
     echo "Erreur lors de la conversion avec guacenc pour le fichier $input_file"
     return 1
  fi
}
# Étape 3 : Vérification du répertoire des enregistrements
echo "Étape 3 : Vérification du répertoire des enregistrements..."
if [ -d "$recordings_dir" ]; then
  # Parcourir tous les sous-répertoires dans /recordings
  for dir in "$recordings_dir"/*; do
     if [ -d "$dir" ]; then
       echo "Répertoire trouvé : $dir"
       # Parcourir les fichiers à l'intérieur de chaque sous-répertoire
       for file in "$dir"/*; do
          if [ -f "$file" ]; then
             echo "Fichier trouvé : $file"
            # Appeler la fonction pour transférer ce fichier vers le NAS et le convertir
             transfer_and_convert "$dir" "$file"
          fi
       done
     fi
  done
else
  echo "Le répertoire des enregistrements Guacamole n'existe pas."
```

fi

#!/bin/bash

USER\_NAME="\$1" CONNECTION\_ID="\$2" DATE\_CONNEXION=\$(date '+%Y-%m-%d %H:%M:%S')

SUBJECT="Connexion Guacamole - Utilisateur: \$USER\_NAME" BODY="Salut,\n\nL'utilisateur \$USER\_NAME s'est connecté à Guacamole.\nDate et heure: \$DATE\_CONNEXION\nConnexion ID: \$CONNECTION\_ID\n\nÀ plus !"

echo -e "Subject: \$SUBJECT\n\n\$BODY" | /usr/bin/msmtp --file=/root/.msmtprc -a default stagiaire-it@daudruy.fr

zafar@apache-guaca:/opt/scripts\$ cat monitor\_guacamole\_ssh.py import smtplib import time import re from email.mime.text import MIMEText from email.mime.multipart import MIMEMultipart

# Configuration SMTP SMTP\_SERVER = "smtp-mibc-fr-07.mailinblack.com" SMTP\_PORT = 25 MAIL\_TO = "stagiaire-it@daudruy.fr" MAIL\_FROM = "stagiaire-it@daudruy.fr" # À remplacer par un mail valide

```
# Fonction d'envoi d'alerte
def send_alert(subject, message):
    try:
        msg = MIMEMultipart()
        msg['From'] = MAIL_FROM
        msg['To'] = MAIL_TO
        msg['Subject'] = subject
        msg.attach(MIMEText(message, 'plain'))
        with smtplib.SMTP(SMTP_SERVER, SMTP_PORT) as server:
            server.sendmail(MAIL_FROM, MAIL_TO, msg.as_string())
        print("[+] Notification envoyée avec succès !")
```

```
except Exception as e:
    print(f"[-] Erreur d'envoi de l'email: {e}")
# Surveillance des logs SSH et Guacamole
def monitor logs():
  auth_log = "/var/log/auth.log"
  guac_log = "/var/log/tomcat9/catalina.out"
  with open(auth_log, "r") as ssh_log, open(guac_log, "r") as guac:
    ssh log.seek(0, 2)
    guac.seek(0, 2)
    while True:
       ssh_line = ssh_log.readline()
       guac line = guac.readline()
       # Détection des connexions SSH réussies
       if ssh line and "Accepted password" in ssh line:
          user = re.search(r'Accepted password for (\w+)', ssh_line)
          ip = re.search(r'from ([\d\.]+)', ssh_line)
          if user and ip:
            msg = f"Connexion SSH détectée sur le serveur guacamole :\nUtilisateur :
{user.group(1)}\nIP : {ip.group(1)}"
            send_alert(" Reference Connexion SSH sur le serveur Guacamole", msg)
       # Détection des échecs SSH
       if ssh line and "Failed password" in ssh line:
          ip = re.search(r'from ([\d\]+)', ssh line)
          if ip:
            msg = f"Tentative de connexion SSH échouée depuis {ip.group(1)}"
            send_alert(" 1 Tentative SSH échouée", msg)
       # Détection des connexions Guacamole
       if guac_line and "User \" " in guac_line and "connected from" in guac_line:
          user = re.search(r'User \"(.*?)\"', guac_line)
          ip = re.search(r'from ([\d\.]+)', guac_line)
          if user and ip:
            msg = f"Connexion Guacamole détectée en ssh :\nUtilisateur :
{user.group(1)}\nIP : {ip.group(1)}"
            send_alert(" Connexion Guacamole", msg)
       time.sleep(1)
if _name__ == "__main__":
  monitor logs()
```

```
______
zafar@apache-guaca:/opt/scripts$ cat nas_supprime.sh
#!/bin/bash
# Répertoire cible
nas dir="/mnt/nas/guacamole recordings/"
# Vérifier si le répertoire existe
if [ -d "$nas_dir" ]; then
  echo "Suppression de tous les fichiers dans le répertoire $nas dir"
  # Supprimer tous les fichiers dans le répertoire
  rm -rf "$nas_dir"/*
  echo "Tous les fichiers ont été supprimés avec succès."
else
  echo "Le répertoire $nas_dir n'existe pas."
fi
_____
zafar@apache-guaca:/opt/scripts$ cat watch guac log.sh
#!/bin/bash
#
# Script qui surveille les logs de Guacamole et envoie une notification lors d'une connexion.
LOGFILE="/var/log/tomcat9/catalina.out"
KEYWORD="User .* connected to connection"
# Suivi en temps réel des logs
tail -n0 -F "$LOGFILE" | while read -r LINE; do
  # Vérifie si la ligne contient le mot-clé indiquant une connexion
  echo "$LINE" | grep -E "$KEYWORD" > /dev/null
  if [ $? -eq 0 ]; then
    # Extraction du nom de l'utilisateur et de la connexion
    USER_NAME=$(echo "$LINE" | awk -F"" '{print $2}')
    CONNECTION_ID=$(echo "$LINE" | awk -F'connected to connection "' '{print $2}' | awk
-F'"' '{print $1}')
    DATE_CONNEXION=$(date '+%Y-%m-%d %H:%M:%S')
    # Log local (pour debug)
    echo "$(date '+%Y-%m-%d %H:%M:%S') - Connexion détectée : $USER_NAME sur
connexion $CONNECTION_ID" >> /tmp/guac_notify_watch.log
    # Appel du script de notification
    /opt/scripts/guac_notify.sh "$USER_NAME" "$CONNECTION_ID"
  fi
```

```
done
```

# Mes Tache déjà effectué sur le projet VPN

# 1. Installation et configuration de Guacamole

- Déploiement et configuration de Guacamole sur le serveur.
- Téléchargement des dépendance version 2024
- Mis en place une base de données Mariadb -SQL

## 2. Enregistrement des sessions sur le NAS

- Montage du NAS (/mnt/nas/guacamole-recordings).
- Un script convertit les enregistrements .fb en .m4v,
- Un script les transfère vers un NAS
- Une fois les vidéos transférées, un autre script les supprime localement et vide le répertoire NAS tous les 10 jours à midi via une tâche **cron**.
- Script d'envoi le notif de connexion
- SCRIPT ALERT CONEXION SSH

#### 3. Sécurisation de Guacamole

- Installation et configuration de Fail2Ban pour bloquer les IP après 3 tentatives de connexion échouées sur SSH et Guacamole.
- Renforcer la sécurité en activant le HTTPS obligatoire et en désactivant HTTP.
- Redirection http et ip vers https
- Configure ssl certificate

#### Filtrage des ports ouverts

- Scan des ports avec Nmap (nmap -p- apache-guacamole.daudruy.net).
- Fermeture des **ports inutiles** dans les règles de pare-feu (ufw deny 80, ufw allow 443...)
- Message d'alerte de connexion (Bannière SSH)
- Authentification TOTP

# 4. Personnalisation de l'interface Guacamole

• Ajout d'un logo et personnalisation des couleurs.

# 5. DNS

# Supervision de Guacamole avec Nagios dans un Conteneur Docker sur Ubuntu

On va mettre en place un serveur de supervision Nagios dans un conteneur Docker sur Ubuntu pour surveiller Guacamole.

#### **Plan d'action**

- 1. Introduction à Nagios et Docker
- 2. Installation de Docker et Docker Compose sur Ubuntu
- 3. Déploiement de Nagios dans un conteneur
- 4. Configuration de Nagios pour superviser Guacamole
- 5. Ajout de services et vérifications

# Introduction à Nagios et Docker

Nagios est une solution open-source de supervision permettant de surveiller les serveurs, services et équipements réseau. Il peut alerter en cas de panne et fournir des métriques sur l'état des machines.

Docker permet de déployer des applications dans des conteneurs légers, facilitant l'installation et la maintenance des services comme Nagios.

L'objectif ici est de superviser Guacamole en utilisant Nagios exécuté dans un conteneur Docker.

#### Installation de Docker et Docker Compose sur Ubuntu

zafar@auth-srv:~\$ sudo apt install -y docker.io
Lecture des listes de paquets... Fait
Construction de l'arbre des dépendances... Fait
Lecture des informations d'état... Fait
Le paquet suivant a été installé automatiquement et n'est plus nécessaire :
 libllvm17t64

zafar@auth-srv:~\$ docker --version
Docker version 26.1.3, build 26.1.3-Oubuntu1~24.04.1
zafar@auth-srv:~\$

On a activé et démarré Docker puis on ajoute un utilisateur au group Docker qui exécute commande suo san mot de passe puis on installe docker compose et enfin on vérifie la version de composer

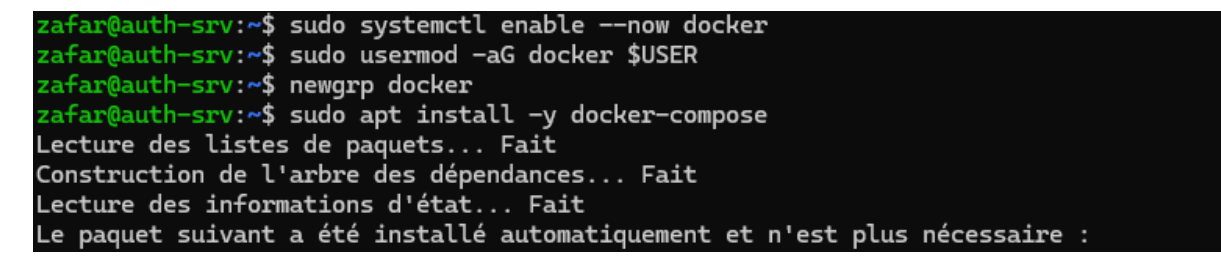

```
zafar@auth-srv:~$ docker-compose --version
docker-compose version 1.29.2, build unknown
zafar@auth-srv:~$
```

Déploiement de Nagios dans un Conteneur Docker

On crée un répertoire pour Nagios et un fichier docker-compose.yml pour Nagios

```
zafar@auth-srv:~$ mkdir -p ~/nagios && cd ~/nagios
zafar@auth-srv:~/nagios$ nano docker-compose.yml
zafar@auth-srv:~/nagios$
```

| GNU nano 7.2                               | docker-compose.yml * |
|--------------------------------------------|----------------------|
| version: '3'                               |                      |
| services:                                  |                      |
| nagios:                                    |                      |
| image: jasonrivers/nagios                  |                      |
| container_name: nagios                     |                      |
| restart: always                            |                      |
| ports:                                     |                      |
| - "8080:80"                                |                      |
| volumes:                                   |                      |
| /nagios/etc:/opt/nagios/etc                |                      |
| /nagios/var:/opt/nagios/var                |                      |
| /nagios/logs:/var/log/nagios               |                      |
| /nagios/plugins:/opt/Custom-Nagios-Plugins |                      |
| environment:                               |                      |
| – NAGIOSADMIN_USER=admin                   |                      |
| – NAGIOSADMIN_PASS=admin                   |                      |
|                                            |                      |

On lance e conteneur

| zatar@autn-srv:~/nagios\$ docker-compose up -d                      |                    |
|---------------------------------------------------------------------|--------------------|
| Creating network "naglos_default" with the default driver           |                    |
| Pulling nagios (jasonrivers/nagios:)                                |                    |
| latest: Pulling from jasonrivers/nagios                             |                    |
| ff65ddf9395b: Pulling fs layer                                      |                    |
| 785b9873bdf4: Pulling fs layer                                      |                    |
| 785b9873bdf4: Extracting [====================================      | ] 181.6MB/275.3MB  |
| 53aff88babc4: Download complete                                     |                    |
| d72f92e29533: Download complete                                     |                    |
| 706ed7dUceθa: Download complete                                     |                    |
|                                                                     |                    |
| 9a90645e352c: Pull complete                                         |                    |
| 8e911c59da28: Pull complete                                         |                    |
| c219d58cc3f9: Pull complete                                         |                    |
| b0e280e9aa8c: Pull complete                                         |                    |
| 8c389e58e867: Pull complete                                         |                    |
| Digest: sha756:2a7c2b20d118baf92b/U7b69a3901e68dd766/U617801b9/Ue56 | abcud656ud6ae5u    |
|                                                                     | 000040004004004004 |
| Status: Downloaded newer image for jasonrivers/nagios:Latest        |                    |
| Creating nagios done                                                |                    |
| zafar@auth-srv:~/nagios\$                                           |                    |

**Nagios fonctionne** 

zafar@auth=srv:-/nagios\$ docker ps CONTAINER ID IMAGE COMMAND CREATED STATUS PORTS NAMES D7dd8225584e jasonrivers/nagios "/usr/local/bin/star\_" About a minute ago Up About a minute 5667/tcp, 0.0.0.08080->80/tcp, :::8080->80/tcp nagios zafar@auth=srv:-/nagios\$

#### Accéder à l'interface Web de Nagios

- http://=10.10.10.8:8080
- **Utilisateur** : admin
- 🔑 Mot de passe : admin

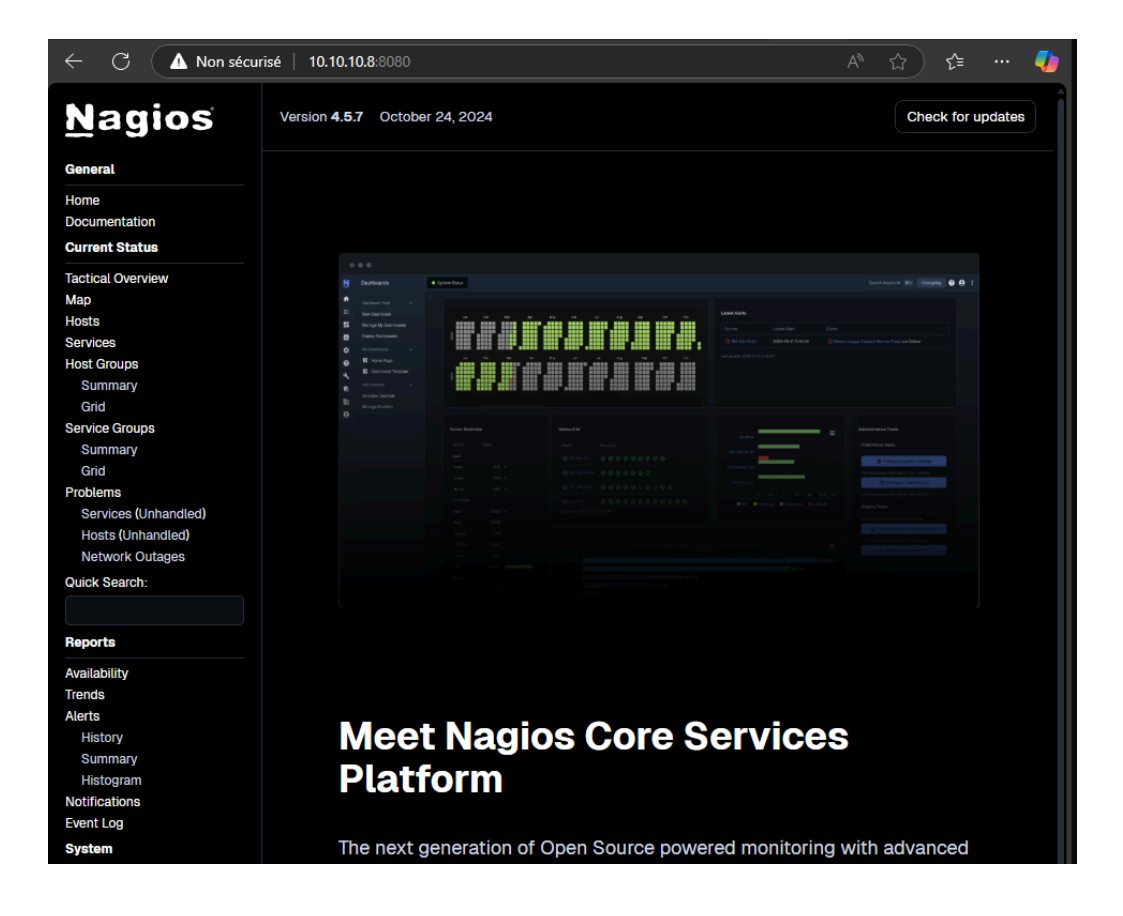

#### **Configuration de Nagios pour Superviser Guacamole**

Nous allons maintenant configurer **Nagios** pour superviser **Guacamole**. On va utiliser le protocole **HTTP** pour vérifier si l'interface Web de Guacamole est accessible.

On accède au conteneur Nagios

zafar@auth-srv:~/nagios\$ docker exec -it nagios /bin/bash
root@b7dd8225b84e:/#

On édite le fichier de configuration des hôtes

zafar@auth-srv:~/nagios\$ docker exec -it nagios /bin/bash root@b7dd8225b84e:/# nano /opt/nagios/etc/objects/guacamole.cfg bash: nano: command not found root@b7dd8225b84e:/# apt update && apt install nano -y Get:1 http://archive.ubuntu.com/ubuntu noble InRelease [256 kB]

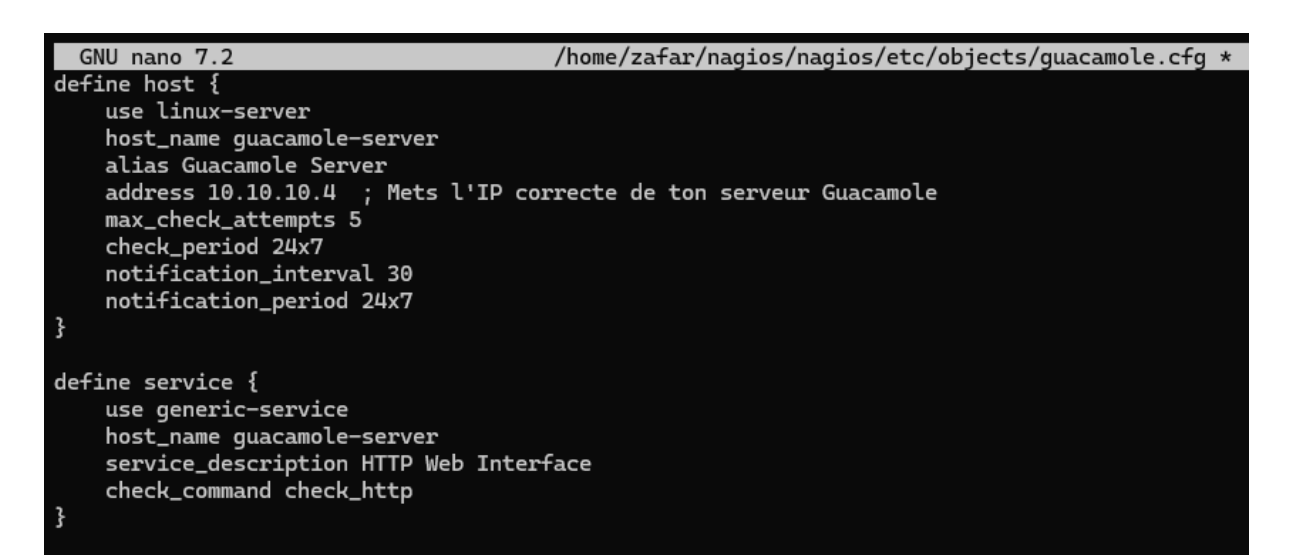

On Inclure ce fichier dans la config Nagios

root@b7dd8225b84e:/# echo 'cfg\_file=/opt/nagios/etc/objects/guacamole.cfg' >> /opt/nagios/etc/nagios.cfg root@b7dd8225b84e:/#

Puis on redémarre le service

| zafar@auth-srv:~/nagios\$ dock<br>nagios | er restart nagios           |                |              |                                 |
|------------------------------------------|-----------------------------|----------------|--------------|---------------------------------|
| CONTAINER ID IMAGE                       | commanD                     | CREATED        | STATUS       | PORTS                           |
| NAMES<br>b7dd8225b84e jasonrivers/na     | gios "/usr/local/bin/star…" | 10 minutes ago | Up 5 seconds | 5667/tcp, 0.0.0.0:8080->80/tcp, |
| :::8080->80/tcp nagios                   |                             |                |              |                                 |

#### Fichier des commande

root@b7dd8225b84e:/# nano /opt/nagios/etc/objects/commands.cfg root@b7dd8225b84e:/#

zafar@auth-srv:~/nagios\$ docker exec -it nagios /bin/bash root@b7dd8225b84e:/# apt update && apt install -y nagios-plugins Hit:1 http://security.ubuntu.com/ubuntu noble-security InRelease Hit:2 http://archive.ubuntu.com/ubuntu noble InRelease Hit:3 http://archive.ubuntu.com/ubuntu noble-updates InRelease Hit:4 http://archive.ubuntu.com/ubuntu noble-backports InRelease Reading package lists... Done Building dependency tree... Done

root@b7dd8225b84e:/# ls -l /usr/lib/nagios/plugins/check\_http -rwxr-xr-x l root root 81608 Apr l 2024 /usr/lib/nagios/plugins/check\_http root@b7dd8225b84e:/# /usr/lib/nagios/plugins/check\_http -H 10.10.10.4 HTTP 0K: HTTP/1.1 200 - 3127 bytes in 0.002 second response time |time=0.002388s;;;0.0000000;10.000000 size=3127B;;;0;

Droit :

zafar@auth-srv:~/nagios\$ docker exec -it nagios /bin/bash root@b7dd8225b84e:/# chown -R nagios:nagios /opt/nagios/var root@b7dd8225b84e:/# chmod -R 775 /opt/nagios/var root@b7dd8225b84e:/#

root@b7dd8225b84e:/# exit exit zafar@auth-srv:~/nagios\$ docker restart nagios nagios zafar@auth-srv:~/nagios\$

#### Authorisation de tous les service et configuration pour user admin

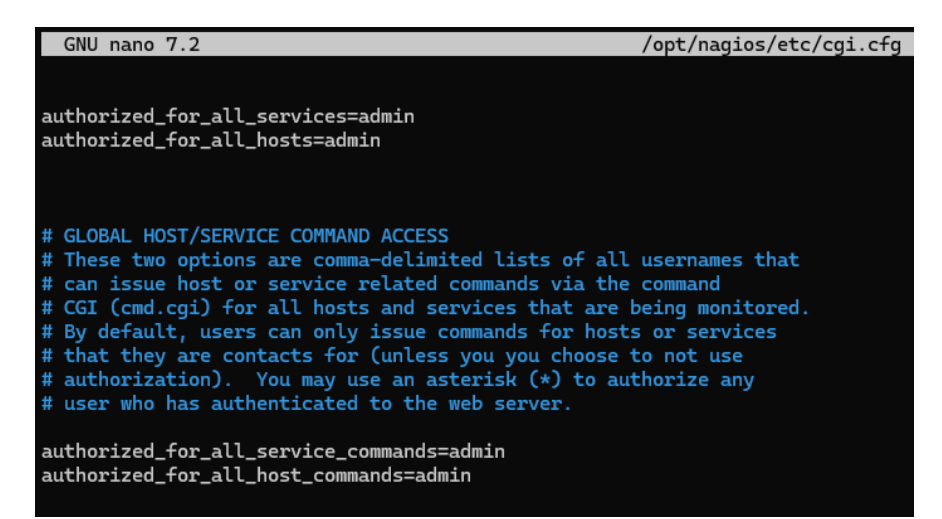

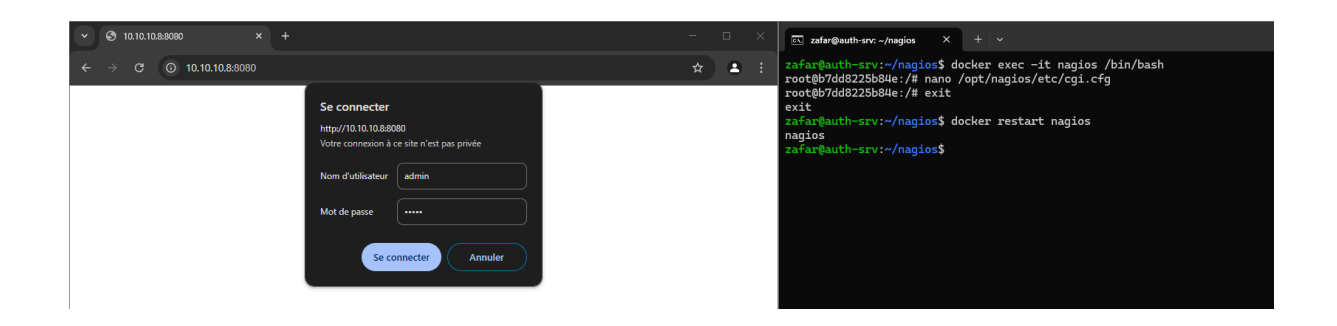

| $\leftarrow \rightarrow C$ $\triangle$ Non set | écurisé 10.10.10.8:8080                                                                                                    |                                                         |                                         |                        | * • •                                                                     |
|------------------------------------------------|----------------------------------------------------------------------------------------------------|---------------------------------------------------------|-----------------------------------------|------------------------|---------------------------------------------------------------------------|
| <u>N</u> agios                                 | Current Network Status<br>Last Updated: Thu Feb 6 11:07:4<br>Updated every 90 seconds<br>Nagios® Core™ 4.5.7 - www.nad               | s<br>15 UTC 2025<br>aios.org                            | Host Status<br>Up Down Unreach<br>2 0 0 | able Pending           | Service Status Totals<br>Ok Warning Unknown Critical Pending<br>7 1 0 0 0 |
| General                                        | Logged in as admin                                                                                                    | All Problems                                            | All Types                               | All Problems All Types |                                                                           |
| Home<br>Documentation<br>Current Status        | View Service Status Detail For<br>View Status Overview For All H<br>View Status Summary For All -<br>View Status Grid For All Host G | All Host Groups<br>lost Groups<br>lost Groups<br>Groups | 0                                       | 2                      | 1 8                                                                       |
| Tactical Overview                              |                                                                                                    | Hos                                                     | t Status Details F                      | For All Host (         | Groups                                                                    |
| Мар                                            | 11 h m m <b>[100</b> h m]                                                                                                    |                                                         |                                         |                        |                                                                           |
| Hosts                                          |                                                                                                    |                                                         |                                         |                        |                                                                           |
| Services                                       | Host ••                                                                                                    | Status ••                                               | Last Check • •                          | Duration • •           | Status Information                                                        |
| Host Groups                                    | guacamole-server                                                                                                    | UP                                                      | 02-06-2025 11:03:34                     | Od Oh 9m 11s           | PING OK - Packet loss = 0%, RTA = 0.20 ms                                 |
| Summary                                        | localhost 🏻 🔒                                                                                                    | UP                                                      | 02-06-2025 11:04:28                     | Od Oh 8m 51s           | PING OK - Packet loss = 0%, RTA = 0.03 ms                                 |
| Grid                                           |                                                                                                    |                                                         |                                         |                        |                                                                           |
| Service Groups                                 | Results 1 - 2 of 2 Matching Host                                                                                                    | re .                                                    |                                         |                        |                                                                           |
| Summary                                        | Hobalto F 2 of 2 Matching Hoba                                                                                                    |                                                         |                                         |                        |                                                                           |
| Grid                                           |                                                                                                    |                                                         |                                         |                        |                                                                           |
| Problems                                       |                                                                                                    |                                                         |                                         |                        |                                                                           |
| Services (Unhandled)                           |                                                                                                    |                                                         |                                         |                        |                                                                           |
| Hosts (Upbandlod)                              |                                                                                                    |                                                         |                                         |                        |                                                                           |

Super ! 🎉 mon serveur Guacamole est bien surveillé avec Nagios. Maintenant, on peut aller plus loin avec des configurations avancées.

| $\leftarrow \rightarrow \mathbb{C}$ $\triangle$ Non secu | risé 10.10.10.8:8080                                             |                             |           |                              |                |                    |                                                                                  |
|----------------------------------------------------------|------------------------------------------------------------------|-----------------------------|-----------|------------------------------|----------------|--------------------|----------------------------------------------------------------------------------|
|                                                          |                                                                  |                             |           |                              |                |                    |                                                                                  |
| Nagios                                                   | Current Network Status                                           | Host Status Total           | s S       | ervice Status Totals         |                |                    |                                                                                  |
| Mayius                                                   | Last Updated: Thu Feb 6 11:18:51 UTC<br>Updated every 90 seconds | 2025 Up Down Unreachable Pe | o Z 1     | ing Unknown Critical Pending |                |                    |                                                                                  |
| General                                                  | Nagios® Core™ 4.5.7 - www.nagios.o<br>Logged in as admin         | All Problems All Type       | s .       | All Problems All Types       |                |                    |                                                                                  |
| Home                                                     | View History For all bosts                                       | 0 2                         |           | 1 8                          |                |                    |                                                                                  |
| Documentation                                            | View Notifications For All Hosts                                 |                             |           |                              |                |                    |                                                                                  |
| Current Status                                           | view Host status betait for All Host                             | •                           |           |                              | Convine Status | Dotoile For All He | anta.                                                                            |
| Tection Opendance                                        |                                                                  |                             |           |                              | Service Status | Details FOI All H  | 315                                                                              |
| Tactical Overview                                        | 100 11                                                           |                             |           |                              |                |                    |                                                                                  |
| Map                                                      | Limit Hesuits: 100 V                                             |                             |           |                              |                |                    | Charles Information                                                              |
| Prosts                                                   | Host **                                                          | Service **                  | Status ** | Last Check **                | Duration **    | Attempt **         | Status Information                                                               |
| Services                                                 | guacamoie-server                                                 | HTTP web Interface          | UK        | 02-06-2025 11:09:57          | Od On 18m 54s  | 1/3                | HTTP UK: HTTP/11200 - 3127 bytes in 0.002 second response time                   |
| Host Groups                                              | localhost                                                        | Current Load                | ОК        | 02-06-2025 11:17:46          | Od Oh 17m 30s  | 1/4                | OK - load average: 0.00, 0.00, 0.00                                              |
| Summary                                                  |                                                                  | Current Users               | ОК        | 02-06-2025 11:17:46          | Od Oh 16m 5s   | 1/4                | USERS OK - 0 users currently logged in                                           |
| Grid                                                     |                                                                  | нттр 🐹 📈                    | WARNING   | 02-06-2025 11:17:57          | 0d 0h 15m 54s  | 4/4                | HTTP WARNING: HTTP/11 401 Unauthorized - 695 bytes in 0.000 second response time |
| Service Groups                                           |                                                                  | PING                        | ок        | 02-06-2025 11:15:39          | 0d 0h 18m 12s  | 1/4                | PING OK - Packet loss = 0%. RTA = 0.04 ms                                        |
| Summary                                                  |                                                                  | Doot Dartition              | OK        | 02-06-2025 11-17-02          | 0d 0b 16m 48a  | 1/4                | DISK OK - transponent / 12452 MED /60 41% (apple-90%).                           |
| Grid                                                     |                                                                  | Current lineare             | or        | 02 05 0005 11 10 00          | Od Ob 15m 03m  | 14                 |                                                                                  |
| Problems                                                 |                                                                  | owep usage                  | UK        | 02-00-2025 11:18:28          | ou on 15th 235 | V.4                | OWH, OK - 100% ILEE (2312 WB ORI OL 2314 WB)                                     |
| Services (Unhandled)                                     |                                                                  | Total Processes             | ок        | 02-06-2025 11:13:54          | Od Oh 19m 57s  | 1/4                | PROCS OK: 21 processes with STATE = RSZDT                                        |
| Hosts (Unhandled)                                        |                                                                  |                             |           |                              |                |                    |                                                                                  |

Super ! 🎉 mon serveur Guacamole est bien surveillé avec Nagios. Maintenant, on peut aller plus loin avec des configurations avancées.

## **2** Vérifier si le processus Guacamole tourne

On cree notre commande

/opt/nagios/etc/objects/commands.cfg \*

```
define command {
    command_name
                      check_procs
                      $USER1$/check_procs -c $ARG1$ -a $ARG2$
     command_line
   /opt/nagios/etc/objects/guacamole.cfg *
       define service {
           use
                                generic-service
                                guacamole-server
           host_name
           service_description Guacamole Process
           check_command
                                check_procs!1!guacd
root@b7dd8225b84e:/# ls /usr/lib/nagios/plugins/check_procs
/usr/lib/nagios/plugins/check_procs
```

root@b7dd8225b84e:/# nano /opt/nagios/etc/objects/commands.cfg root@b7dd8225b84e:/# nano /opt/nagios/etc/objects/guacamole.cfg root@b7dd8225b84e:/# /opt/nagios/bin/nagios -v /opt/nagios/etc/nagios.cfg

| $\leftarrow$ $\rightarrow$ C $\triangle$ Non secur | $\leftrightarrow$ $\rightarrow$ $\mathcal{O}$ $\Delta$ Non sécurité 10.10.10.8:8080                                                                           |                                                                                  |                              |                                                                                         |                |                    |                                                                 |  |
|----------------------------------------------------|----------------------------------------------------------------------------------------------------|----------------------------------------------------------------------------------|------------------------------|-----------------------------------------------------------------------------------------|----------------|--------------------|-----------------------------------------------------------------|--|
| Nagios<br>General                                  | Current Network Status<br>Last Updated: Thu Feb 6 11:21:11 UTC 2026<br>Updated every 90 seconds<br>Nagios® Core™ 4.5.7 - www.nagios.org<br>Logged in as admin | Host Status Totals<br>Up Down Unreachable Per<br>2 0 0<br>All Problems All Types | Se<br>Iding Ok Warn<br>0 8 1 | ervice Status Totals<br>ing Unknown Critical Pending<br>0 0 0<br>All Problems All Types |                |                    |                                                                 |  |
| Home<br>Documentation<br>Current Status            | View History For all hosts<br>View Notifications For All Hosts<br>View Host Status Detail For All Hosts                                                       | 0 2                                                                              |                              | 1 9                                                                                     | Service Status | Details For All Ho | sts                                                             |  |
| Tactical Overview<br>Map<br>Hosts<br>Sarvices      | Limit Results: 100 ▼<br>Host ★↓ Se                                                                                                    | ervice **                                                                        | Status **                    | Last Check **                                                                           | Duration **    | Attempt **         | Status Information                                              |  |
| Host Groups                                        | guadamote-server B                                                                                                    | TTP Web Interface                                                                | OK                           | 02-06-2025 11:19:57                                                                     | Od Oh 21m 14s  | 1/3                | HTTP OK: HTTP/11 200 - 3127 bytes in 0.002 second response time |  |
| Super ! 🎉                                          |                                                                                                    |                                                                                  |                              |                                                                                         |                |                    |                                                                 |  |

| define                        | contact {                     |                                                                       |                                                                                                    |
|-------------------------------|-------------------------------|-----------------------------------------------------------------------|----------------------------------------------------------------------------------------------------|
| con<br>usc<br>al:<br>ema<br>} | ntact_name<br>e<br>ias<br>ail | nagiosadmin<br>generic-contact<br>Nagios Admin<br>suprot@daudruy.fr ; | ; Short name of user<br>; Inherit default values from generic-contact te<br>; Full name of user<br>; <<***** CHANGE THIS TO YOUR EMAIL ADDRESS ****** |

#### Tous les service de supervision :

| eck_ftp<br>eck_game<br>eck_hpjd | check_mailq<br>check_mem.pl<br>check_mrtg                                                                                                    |                                                                                                    | check_ssmtp<br>check_swap                                                                                                    |
|---------------------------------|----------------------------------------------------------------------------------------------------|----------------------------------------------------------------------------------------------------|----------------------------------------------------------------------------------------------------|
|                                 | check_mem.pl<br>check_mrta                                                                                                    |                                                                                                    | check_swap                                                                                                    |
|                                 | check_mrtg                                                                                                    |                                                                                                    |                                                                                                    |
|                                 |                                                                                                    | check_pgsql                                                                                                    | check_tcp                                                                                                    |
| eek_neep                        | check_mrtgtraf                                                                                                    |                                                                                                    | check_time                                                                                                    |
| eck_icmp 👘 👘                    | check_mssql_database.py                                                                                                    | check_pop                                                                                                    | check_udp                                                                                                    |
|                                 | check_mssql_server.py                                                                                                    |                                                                                                    | check_ups                                                                                                    |
|                                 | check_nagios                                                                                                    |                                                                                                    | check_uptime                                                                                                    |
|                                 |                                                                                                    |                                                                                                    | check_users                                                                                                    |
| eck_imap 👘                      | check_nntp                                                                                                    |                                                                                                    | check_vpn                                                                                                    |
|                                 | check_nntps                                                                                                    | check_simap                                                                                                    | check_wave                                                                                                    |
| eck_jabber                      |                                                                                                    | check_smtp                                                                                                    | mibs                                                                                                    |
|                                 |                                                                                                    |                                                                                                    | negate                                                                                                    |
|                                 | check_ntp                                                                                                    | check_spop                                                                                                    | remove_perfdata                                                                                                    |
| eck_ldaps                       |                                                                                                    |                                                                                                    | urlize                                                                                                    |
|                                 | check_ntp_time                                                                                                    |                                                                                                    | utils.pm                                                                                                    |
| eck_log                         | check_nwstat                                                                                                    | check_ssl_validity                                                                                                    | utils.sh                                                                                                    |
|                                 | ck_http<br>ck_ide_smart<br>ck_ifoperstatus<br>ck_ifstatus<br>ck_imap<br>ck_ircd<br>ck_jabber<br>ck_jabber<br>ck_ldap<br>ck_ldap<br>ck_load<br>ck_log | <pre>ck_http check_mrtgtraf ck_icmp check_mssql_database.py ck_ide_smart check_mssql_server.py ck_ifoperstatus check_ncpa.py ck_imap check_nntp ck_ircd check_nntps ck_jabber check_ntp ck_jenkins check_ntp ck_ldap check_ntp_time ck_load check_nwstat </pre> | ck_http       check_mrtgtraf       check_ping         ck_icmp       check_mssql_database.py       check_pop         ck_ide_smart       check_mssql_server.py       check_procs         ck_ifoperstatus       check_ncpa.py       check_real         ck_imap       check_ncpa.py       check_sensors         ck_imap       check_nntp       check_sensors         ck_ircd       check_nntps       check_simap         ck_jabber       check_ntp       check_snmp         ck_jenkins       check_ntp       check_spop         ck_ldaps       check_ntp_peer       check_sql         ck_load       check_ntp_time       check_ssh_validity |

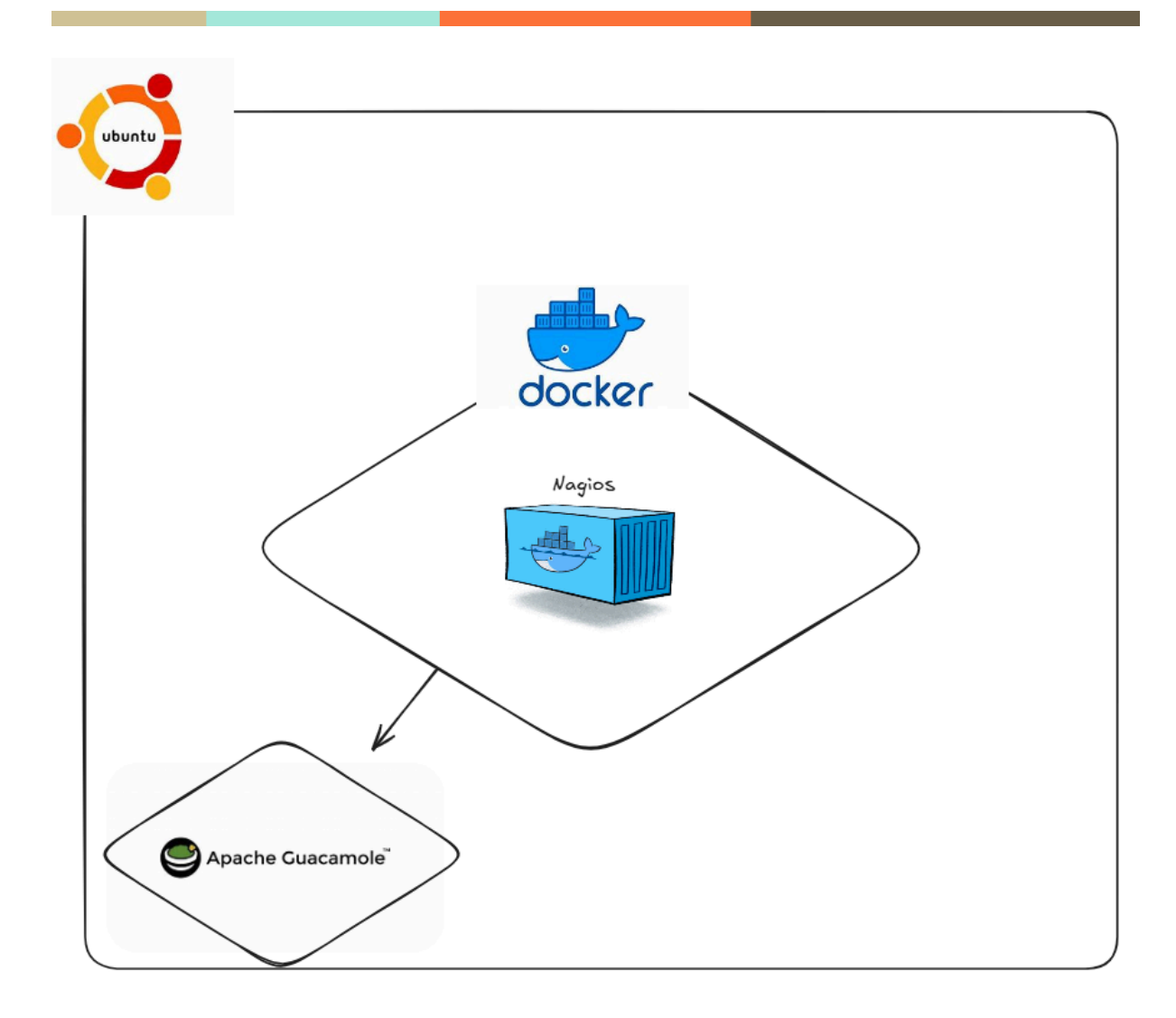

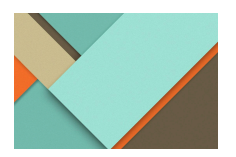

# Phase de mise en production guacamole

# Changer le mote de passe root

root@apache-guaca:~# sudo passwd root New password: Retype new password: passwd: password updated successfully root@apache-guaca:~# \_

## Changer le mote de passe admin

D'ailluer Nous avons tenté de changer le nom de l'utilisateur configuré pour Guacamole, mais cette modification a entraîné des erreurs liées aux permissions, à la base de données et aux services système (Tomcat, MariaDB). Après plusieurs essais, la configuration ne fonctionnait plus correctement.

Étant en dernière semaine de stage et avec l'accord de mon responsable, j'ai décidé de conserver l'ancien nom d'utilisateur afin d'assurer la stabilité du service et d'éviter toute interruption.

root@apache-guaca:~# passwd zafar New password: Retype new password: passwd: password updated successfully root@apache-guaca:~#

# Changement les information de la base de données

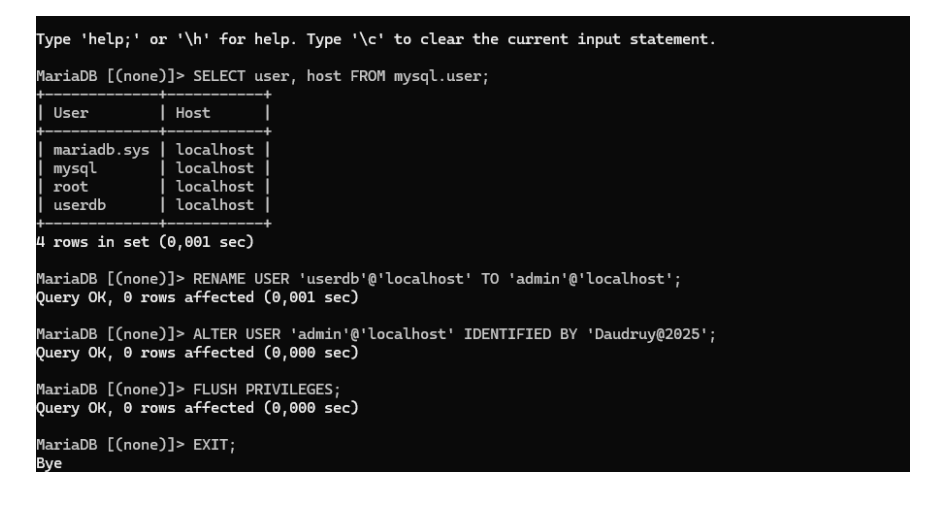

zafar@apache-guaca:~# mysql -u admin -p Enter password: Welcome to the MariaDB monitor. Commands end with ; or \g. Your MariaDB connection id is 96

MariaDB [(none)]> GRANT ALL PRIVILEGES ON guacamole\_db.\* TO 'admin'@'localhost' IDENTIFIED BY '**Charage (19**5'; Query OK, 0 rows affected (0,001 sec)

MariaDB [(none)]> FLUSH PRIVILEGES;

| MariaDB [(none)                             | )]> SELECT user,                                                              | host | FROM | mysq |
|---------------------------------------------|-------------------------------------------------------------------------------|------|------|------|
| User                                        | Host                                                                          |      |      |      |
| admin<br>  mariadb.sys<br>  mysql<br>  root | localhost  <br>  localhost  <br>  localhost  <br>  localhost  <br>  localhost |      |      |      |

# **Premier connexion situation reel**

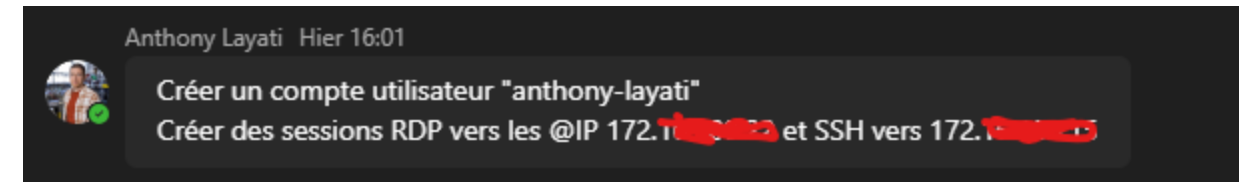

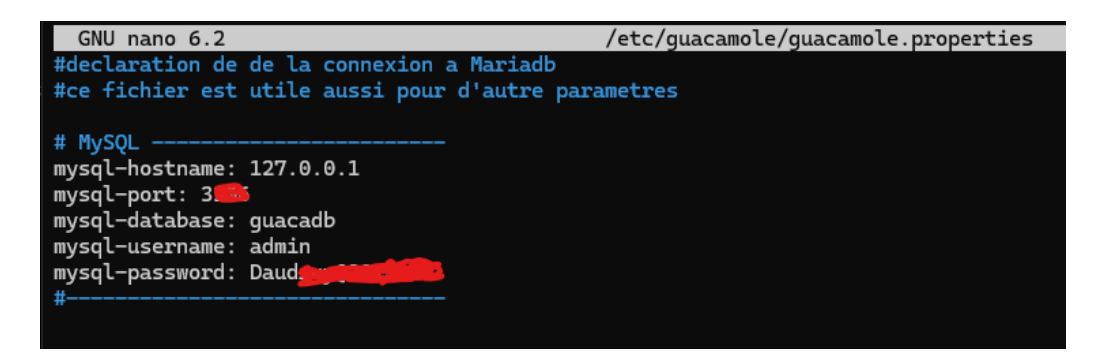

# Chagemengem admin guacamole

| ← → C ( S Non sécurisé   https://apache-guacamole.daudruy.net/#/settings/users                                                                                       |              |                |                     |  |  |  |  |  |
|----------------------------------------------------------------------------------------------------|--------------|----------------|---------------------|--|--|--|--|--|
| PARAMÈTRES                                                                                                    |              |                |                     |  |  |  |  |  |
| Sessions Actives Historique Utilisateurs Groupes Connexions Préférences                                                                                              |              |                |                     |  |  |  |  |  |
| Cliquez ou appuyez sur un utilisateur en dessous pour le gérer. Selon vos permissions, les utilisateurs peuvent être ajoutés, supprimés et leur mot de passe changé. |              |                |                     |  |  |  |  |  |
| ≰* Nouvel Utilisateur Q Filtre                                                                                                    |              |                |                     |  |  |  |  |  |
| Identifiant 👻                                                                                                    | Organisation | Nom            | I                   |  |  |  |  |  |
| L Admin                                                                                                    | Daudruy      | Anthony-layati | 06-02-2025 10:25:05 |  |  |  |  |  |
| Administrateur                                                                                                    | Daudruy      | zafar          | 06-02-2025 10:17:55 |  |  |  |  |  |
| 💄 zafar                                                                                                    |              | test video     | 05-02-2025 15:51:16 |  |  |  |  |  |
|                                                                                                    |              |                |                     |  |  |  |  |  |

# Création des nouveau connexion

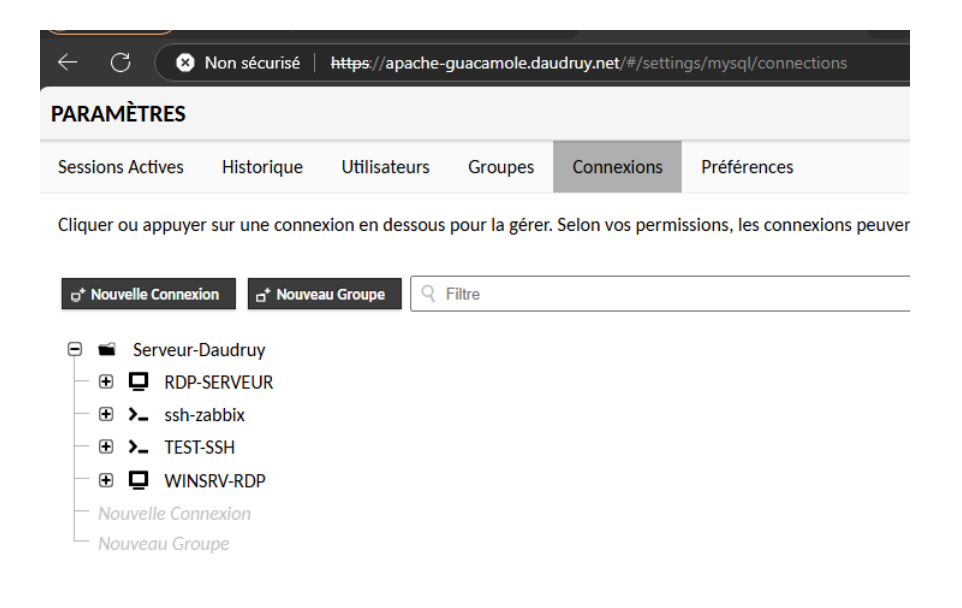

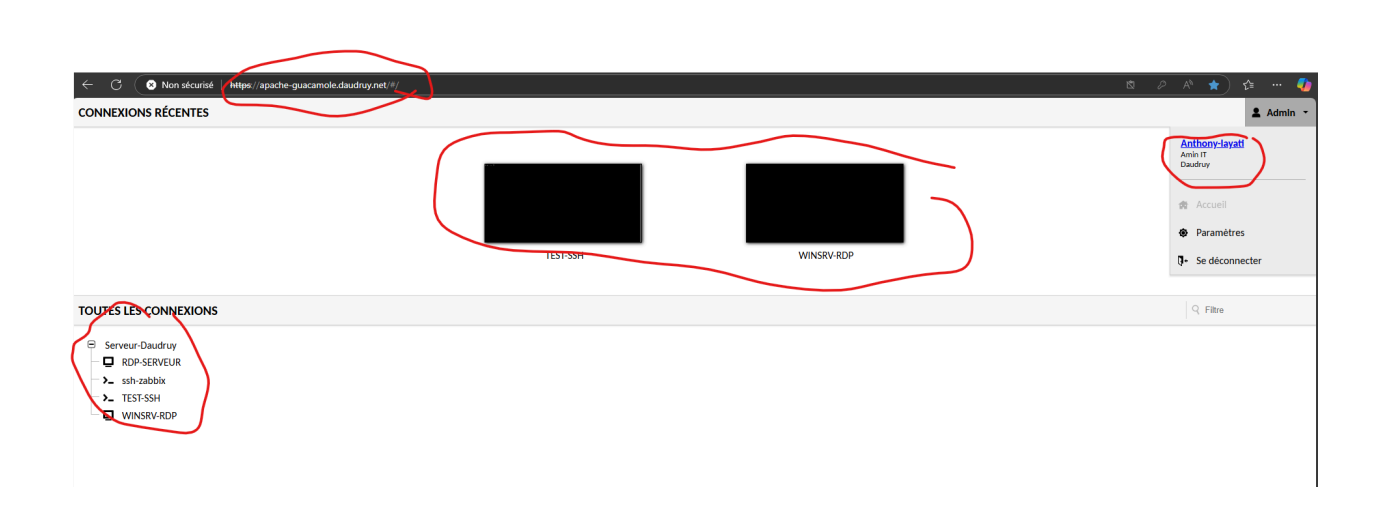

# **Configuration NAT**

| Development and the second second sec | https://192.168.70.254:4430/ng/firewall/virtual-in/virt/adiate-states                                                                                                    | confige X R manual at R a                                                    |                                                                                                    |
|----------------------------------------------------------------------------------------------------|----------------------------------------------------------------------------------------------------|------------------------------------------------------------------------------|----------------------------------------------------------------------------------------------------|
| Daudruy 🧧 💽 vCenter 🌍 Copilot                                                                                                    | GLPI M Wiki C Easy Invoice To take B of a state of the state of the st | gundan x 🕷 Contigu x 🔝 VIN x 🕫 fontar x +                                    |                                                                                                    |
| 100F_ACTIF                                                                                                    | 🗮 🔍                                                                                                    | am 🧭 Papush 🕲 ChatGPT 🧄 Geninin 🧉 Apple Business Manu, Malja Chat (Minord al | -                                                                                                    |
| Favorites >                                                                                                    | New Virtual IP                                                                                                    |                                                                              | BD                                                                                                    |
| Dashboard                                                                                                    |                                                                                                    |                                                                              | in and                                                                                                    |
| Network                                                                                                    | Name WAN to ADACHE CHACANOLE                                                                                                    | FortiGate                                                                    | avigati                                                                                                    |
| Policy & Objects 🗸 🗸                                                                                                    | Comments Write a comment                                                                                                    | IE 100F ACTIF                                                                | Daudra                                                                                                    |
| Firewall Policy                                                                                                    | Color Change                                                                                                    | Statistics (since last reset)                                                |                                                                                                    |
| Access Control List                                                                                                    |                                                                                                    | ID                                                                           | 11                                                                                                    |
| DoS Policy                                                                                                    | Network                                                                                                    | Last used N/A                                                                | 11                                                                                                    |
| Authentication Rules                                                                                                    | Interface ① any                                                                                                    | Hitcount 0                                                                   | 11<br>11                                                                                                    |
| Addresses 🔶                                                                                                    | Type Static NAT FQDN                                                                                                    | Clear Counters                                                               | 55<br>53                                                                                                    |
| ZTNA                                                                                                    | External IP address/range  46.x.xx Invalid ID Range                                                                                                    |                                                                              | 11<br>12                                                                                                    |
| Internet Service Database                                                                                                    | IIWaliu ir Kongo                                                                                                    | Addictional Information                                                      |                                                                                                    |
| Canicos                                                                                                    | Map to 10.10.10.4                                                                                                    | · Attraction                                                                 | 20<br>03                                                                                                    |
| Services                                                                                                    | T Y Y Y Y Y Y Y Y Y Y Y Y Y Y Y Y Y Y Y                                                                                                    | Online Guides     Declament Documentation                                    | 11<br>6                                                                                                    |
| Schedules                                                                                                    | Optional Filters                                                                                                    | Video Tutorials                                                              |                                                                                                    |
|                                                                                                    | Part Forwarding                                                                                                    | Fortinet Community                                                           |                                                                                                    |
| p pools                                                                                                    | TCP UDP SCTP (CMP                                                                                                    | O Join the Discussion U                                                      |                                                                                                    |
| protocol open                                                                                                    | Protocol One to one Many to many                                                                                                    |                                                                              | 28<br>10                                                                                                    |
| Trame Shaping                                                                                                    | External service port 0 43220                                                                                                    |                                                                              |                                                                                                    |
| Security                                                                                                    | Map to IPv4 port 443                                                                                                    |                                                                              | 82<br>51                                                                                                    |
| C VPN                                                                                                    | OK Cancel                                                                                                    |                                                                              | 9°C                                                                                                    |
| User & Switch Controller                                                                                                    |                                                                                                    |                                                                              |                                                                                                    |
| T Custem                                                                                                    |                                                                                                    | W S I D S G C MARTIN X2                                                      | UD2493)                                                                                                    |
| System<br>Fabric                                                                                                    |                                                                                                    | anser and and and the                                                        |                                                                                                    |
| Security Security                                                                                                    |                                                                                                    | 0                                                                            | Contraction of the local division of the local division of the loc |
| LOB CA                                                                                                    |                                                                                                    |                                                                              | -                                                                                                    |

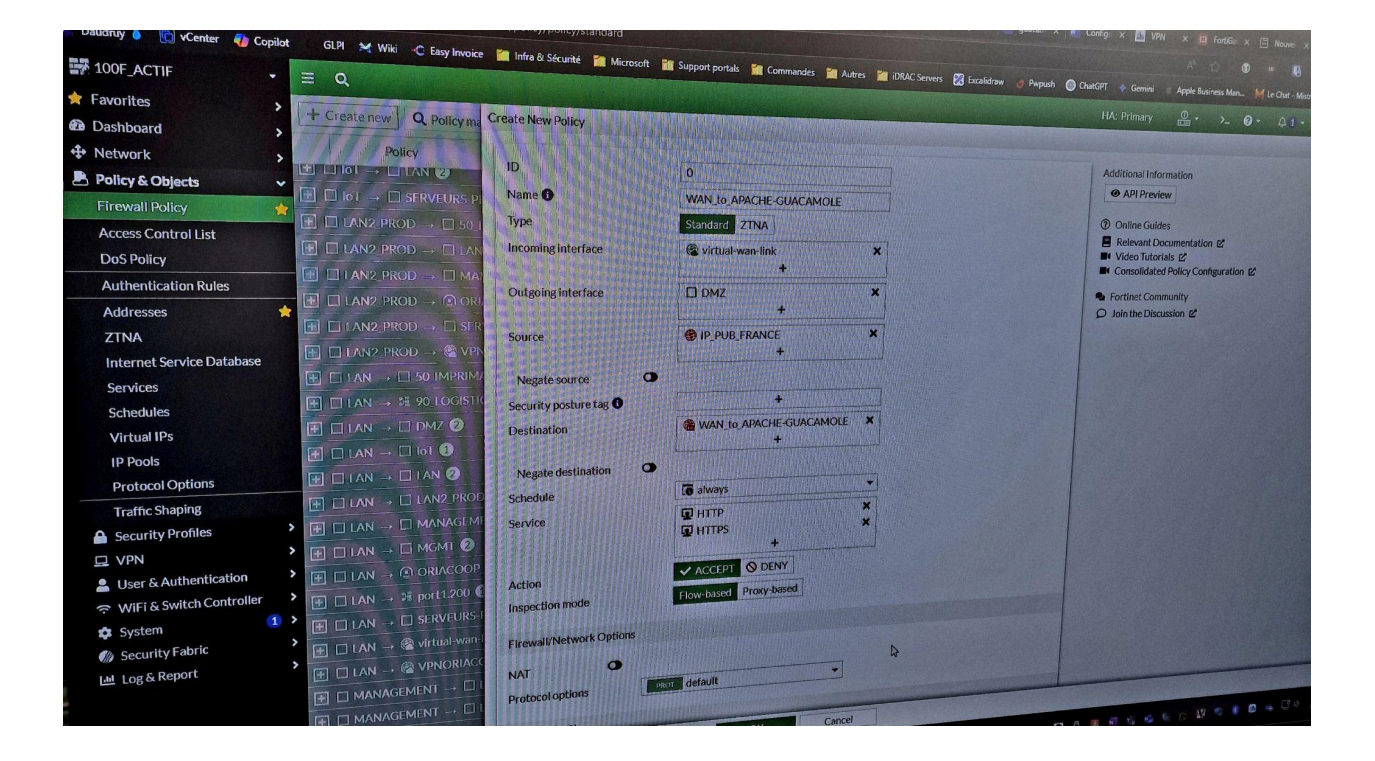

| ID                     | 0                       |   |
|------------------------|-------------------------|---|
| Name 🕕                 | WAN_to_APACHE-GUACAMOLE |   |
| Туре                   | Standard ZTNA           |   |
| Incoming interface     | virtual-wan-link        | × |
| Outgoing interface     | DMZ +                   | × |
| Source                 | IP_PUB_FRANCE<br>+      | × |
| Negate source 🛛 🔾      |                         |   |
| Security posture tag 🟮 | +                       |   |
| Destination            | WAN_to_APACHE-GUACAMOLE | × |
| Negate destination     |                         |   |
| Schedule               | 🚺 always                | • |
| Service                | 🖬 HTTP                  | × |
|                        | HTTPS +                 | × |
| Action                 | ✓ ACCEPT S DENY         |   |
| Inspection mode        | Flow-based Proxy-based  |   |

# Config ip et port pour avoir accès depuis internet

N configure le ip et le port de guacamole pour répondre sur internet car sur wan pour le moment il y a pas de DNS et Certificate

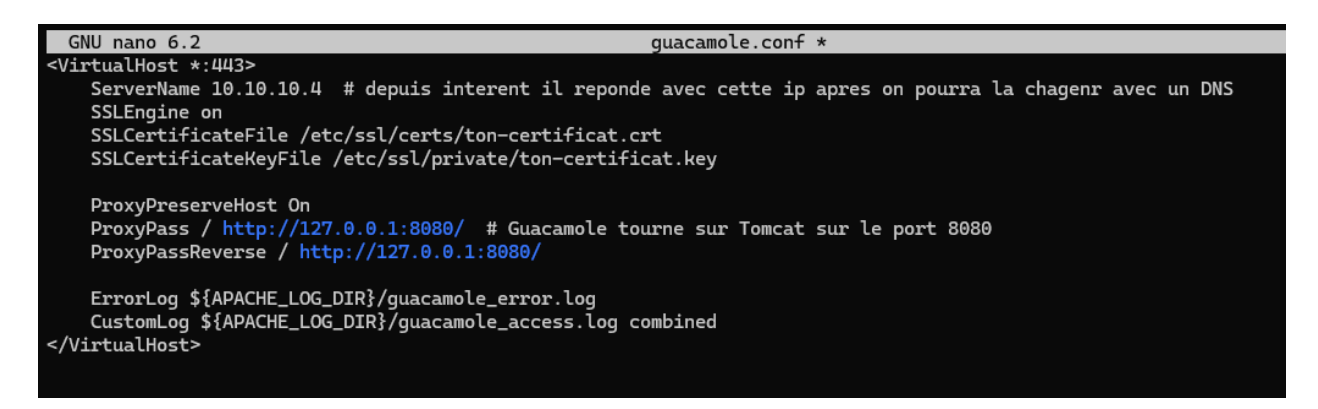

On as testé ce jour là de se connecter depuis internet en tapantt 10.10.10.4:443 et ca marche de coup il reste pour le equip de chète le certificat et un nome de domaine

## **En local**

En local il ya bien un dsn configurer et un certificate autosigné que j'ai déposé sur pc après pour le dépôt de certi on peut aussi utiliser gpo

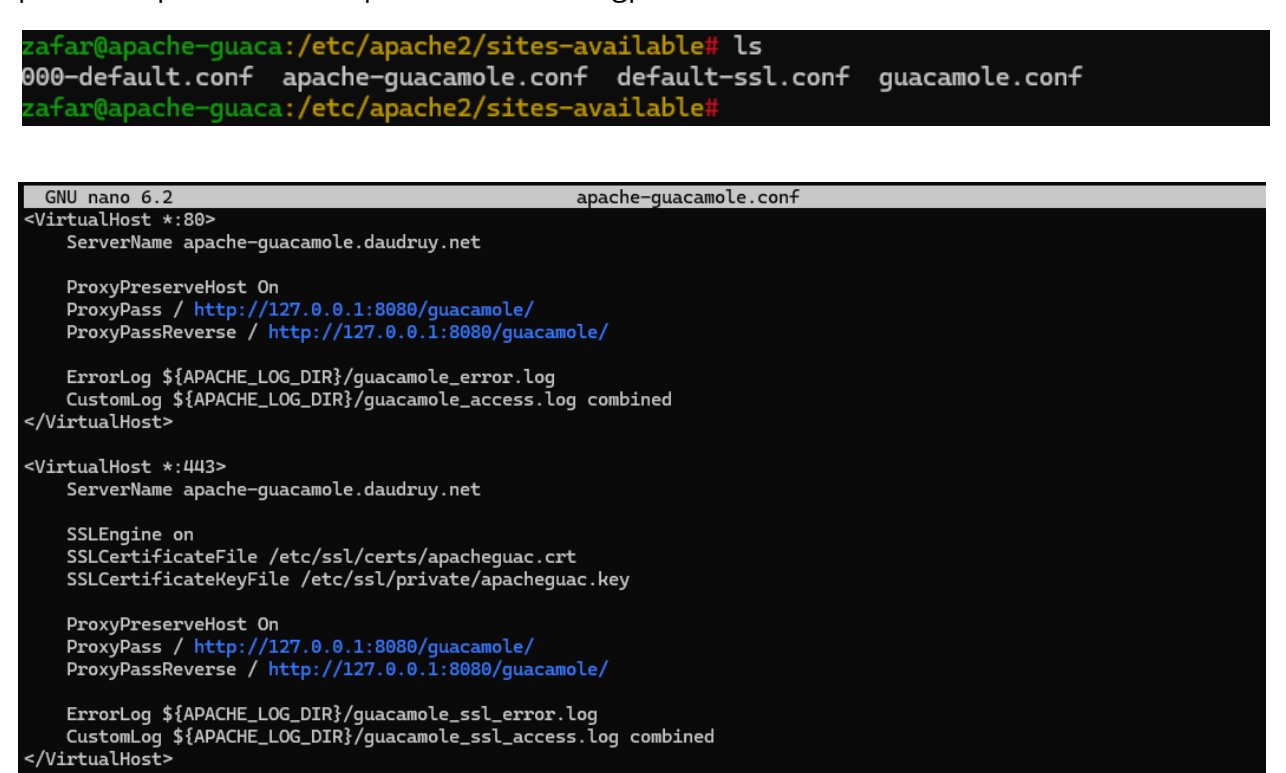

# Test des script

Script envoi notification connexion ssh sur serveur guacamole

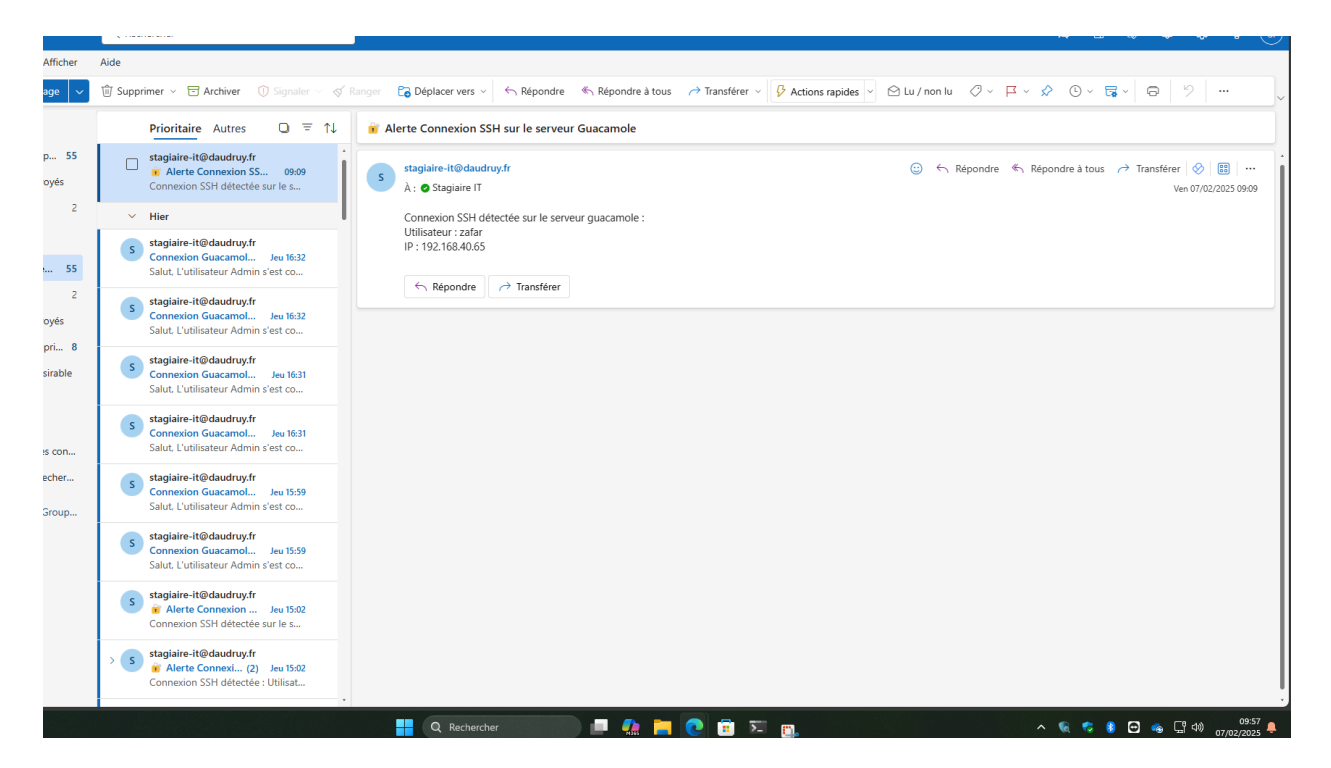

# Script envie notification connexion rdp :

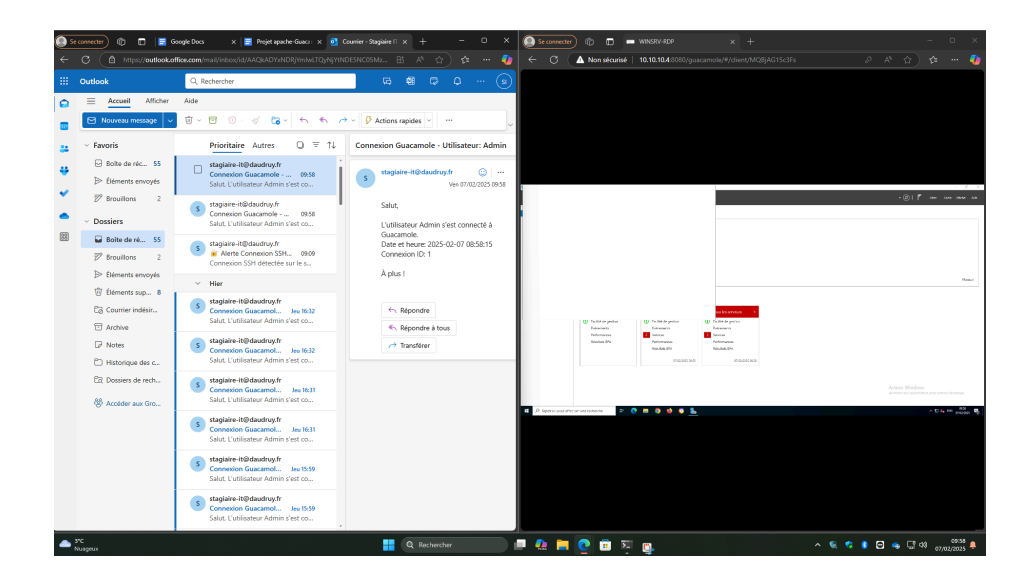

# Automatiser le script de conversion vidéo et envoi vers NAS

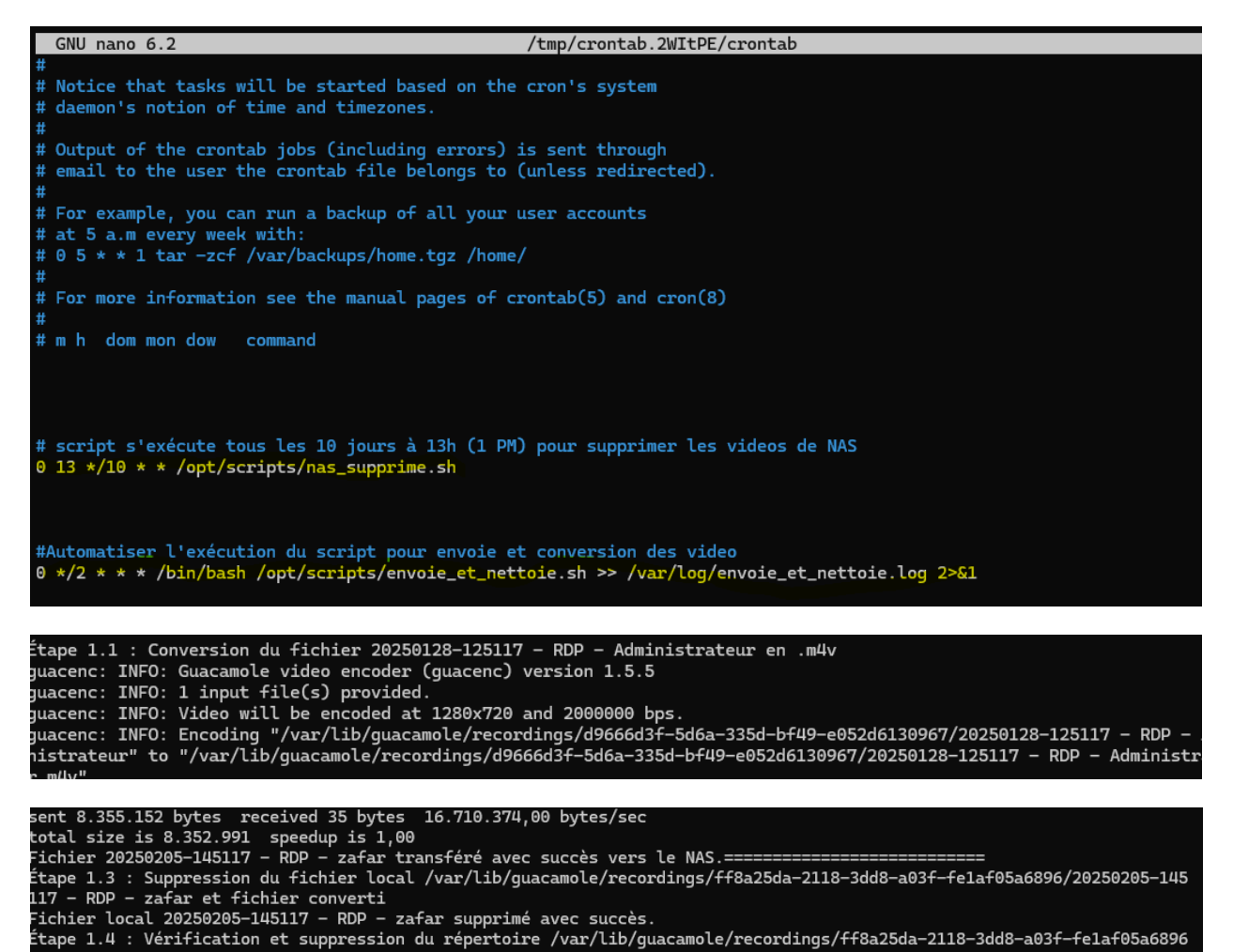

8

# Le vedio sont transmis sur nas

| zafar@ap | bache     | -quaca | a:/opt/ | <pre>/scripts\$</pre> | sudo l | .s - | -l ∕mnt | :/nas/quacamole_re  | cordings/                       |
|----------|-----------|--------|---------|-----------------------|--------|------|---------|---------------------|---------------------------------|
| total 52 | 25652     | 2      |         |                       |        |      |         |                     |                                 |
| -rwxr-xi | r-x 1     | l root | root    | 5684234               | févr.  | 7    | 09:06   | '20250128-125117    | - RDP - Administrateur.m4v'     |
| -rwxr-xi | r-x 1     | l root | root    | 1666610               | févr.  | 7    | 09:05   | '20250203-143513    | - RDP - Administrateur.m4v'     |
| -rwxr-xı | r-x 1     | l root | root    | 10761                 | févr.  | 7    | 09:06   | '20250203-144441    | - RDP - Administrateur.m4v'     |
| -rwxr-xi | r-x 1     | l root | root    | 1195583               | févr.  | 7    | 09:05   | '20250203-144451    | - RDP - Administrateur.m4v'     |
| -rwxr-xi | r-x 1     | l root | root    | 10761                 | févr.  | 7    | 09:02   | '20250203-144925    | - RDP - Administrateur.m4v'     |
| -rwxr-xi | r-x 1     | l root | root    | 1329092               | févr.  | 7    | 09:05   | '20250203-144936    | - RDP - Administrateur.m4v'     |
| -rwxr-xi | r-x 1     | l root | root    | 10761                 | févr.  | 4    | 11:12   | '20250203-144936    | - RDP - Administrateur.m4v.m4v' |
| -rwxr-xi | r-x 1     | l root | root    | 1742395               | févr.  | 7    | 09:05   | '20250203-145122    | - RDP - Administrateur.m4v'     |
| -rwxr-xi | r-x 1     | l root | root    | 10761                 | févr.  | 4    | 11:12   | '20250203-145122    | - RDP - Administrateur.m4v.m4v' |
| -rwxr-xi | r-x 1     | l root | root    | 5517383               | févr.  | 7    | 09:05   | '20250203-145157    | - RDP - Administrateur.m4v'     |
| -rwxr-xi | r-x 1     | l root | root    | 10761                 | févr.  | 7    | 09:05   | 20250203-145232     | - RDP - Administrateur.m4v'     |
| -rwxr-xi | r-x 1     | l root | root    | 10761                 | févr.  | 7    | 09:05   | '20250203-145949    | - RDP - Administrateur.m4v'     |
| -rwxr-xi | r-x 1     | l root | root    | 2930123               | févr.  | 7    | 09:05   | 20250203-150657     | - RDP - Administrateur.m4v'     |
| -rwxr-xi | r-x 1     | l root | root    | 10761                 | févr.  | 7    | 09:05   | 20250203-150742     | - RDP - Administrateur.m4v'     |
| -rwxr-xi | r-x 1     | l root | root    | 10761                 | févr.  | 7    | 09:06   | 20250203-150806     | - RDP - Administrateur.m4v'     |
| -rwxr-xi | r-x 1     | l root | root    | 10761                 | févr.  | 7    | 09:05   | 20250203-150957     | - RDP - Administrateur.m4v'     |
| -rwxr-xi | r-x 1     | l root | root    | 1844228               | févr.  | 4    | 11:15   | '20250204-104821    | - RDP - Administrateur.m4v'     |
| -rwxr-xi | r-x 1     | l root | root    | 2261745               | févr.  | 4    | 11:15   | '20250204-104839    | - RDP - Administrateur.m4v'     |
| -rwxr-xi | r-x 1     | l root | root    | 10761                 | févr.  | 4    | 11:12   | 20250204-104839     | - RDP - Administrateur.m4v.m4v' |
| -rwyr-yr | r - y = 1 | root   | root    | 21576876              | févr   | 11   | 11.15   | 12025020/1-105/1/11 | - PDD - Administrateur m/lv'    |

Dossier local ets vide apres execution de script

| zafar@ap<br>zafar@ap | bache-guaca:/var/lib/guad<br>bache-guaca:/var/lib/guad | camole/recordings\$<br>camole/recordings\$ | ls |
|----------------------|--------------------------------------------------------|--------------------------------------------|----|
| ;= . [∓              | ヿ・ 不 ・ ዺ ・                                             |                                            |    |
|                      | Guacamole                                              |                                            |    |
|                      | Nom                                                    |                                            |    |
|                      | @Recycle                                               |                                            |    |
|                      | guacamole_recordings                                   |                                            |    |
| ∷≡ | • [+      | ] • T • <b>~ </b> •                                     |
|----|-----------|---------------------------------------------------------|
| <  | > 🕤       | Guacamole > guacamole_recordings                        |
| 1  | L'afficha | age des miniatures s'est arrêté. <u>En savoir plus.</u> |
|    |           | Nom                                                     |
|    |           | 20250204-111115 - RDP - Administrateur.m4v              |
|    |           | 20250204-105441 - RDP - Administrateur.m4v.m4v          |
|    |           | 20250204-104839 - RDP - Administrateur.m4v.m4v          |
|    |           | 20250203-144936 - RDP - Administrateur.m4v.m4v          |
|    |           | 20250203-145122 - RDP - Administrateur.m4v.m4v          |
|    |           | 20250204-105441 - RDP - Administrateur.m4v              |
|    |           | 20250204-104839 - RDP - Administrateur.m4v              |
|    |           | 20250204-104821 - RDP - Administrateur.m4v              |
|    |           | 20250205-145333 - RDP - administrateur.m4v              |
|    |           | 20250203-144925 - RDP - Administrateur.m4v              |
|    |           | 20250206-145927 - RDP - Admin.m4v                       |
|    |           | 20250203-143513 - RDP - Administrateur.m4v              |
|    |           | 20250203-145157 - RDP - Administrateur.m4v              |
|    |           | 20250203-145949 - RDP - Administrateur.m4v              |
|    |           | 20250203-150657 - RDP - Administrateur.m4v              |
|    |           | 20250206-153204 - RDP - admin.m4v                       |
|    |           | 20250203-144451 - RDP - Administrateur.m4v              |
|    |           | 20250205-145235 - RDP - administrateur.m4v              |
|    |           | 20250203-150957 - RDP - Administrateur.m4v              |
|    |           | 20250206-153133 - RDP - Admin.m4v                       |

# Création de policy sur pare-feu pour laisser paser les connexion entre guacamole et les service de production

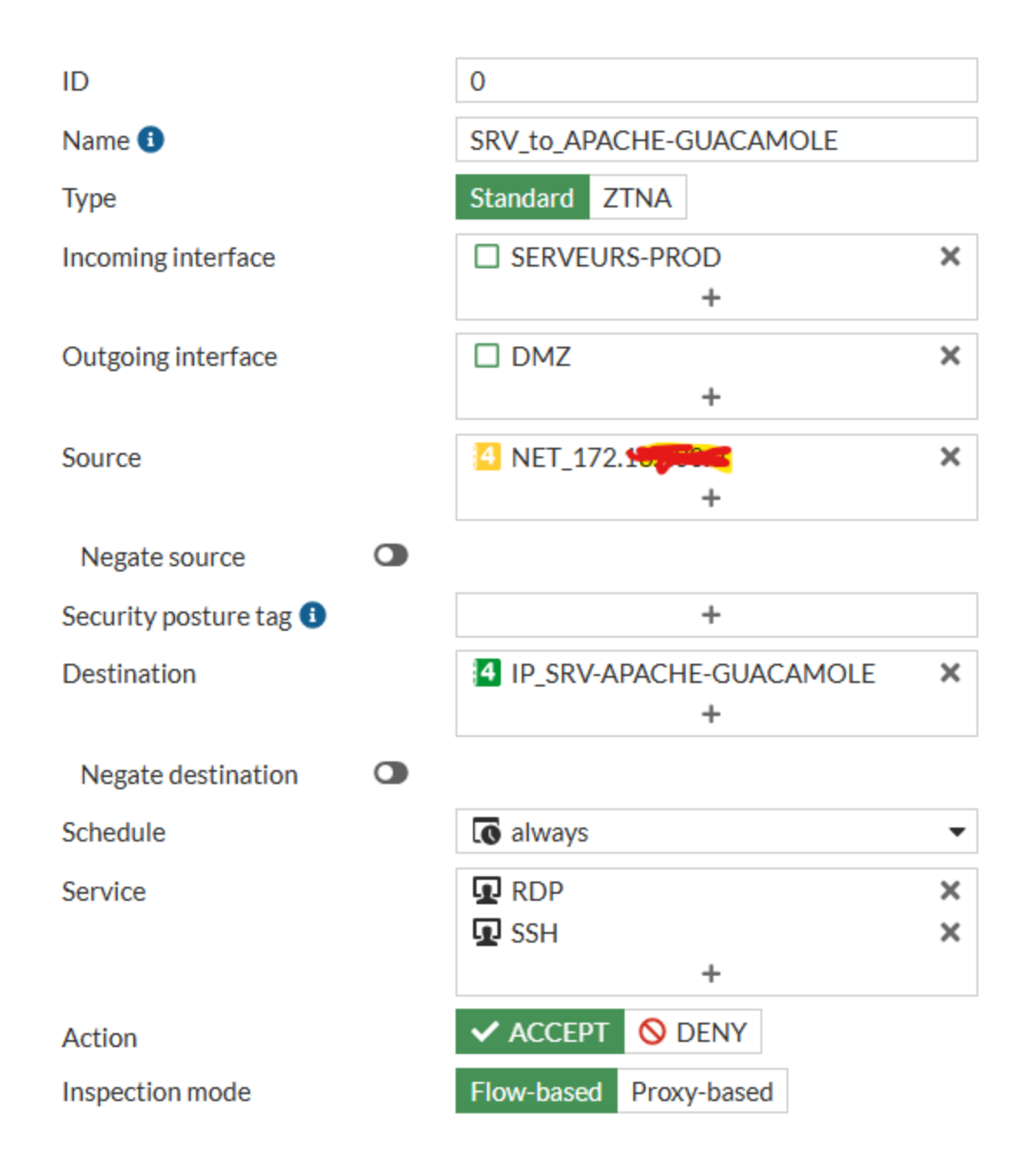

# Nettoyage de disque local et nas

zafar@apache-guaca:/var/lib/guacamole/recordings\$ sudo /opt/scripts/ envoie\_et\_nettoie.sh monitor\_guacamole\_ssh.py watch\_guac\_log.sh guac\_notify.sh nas\_supprime.sh zafar@apache-guaca:/var/lib/guacamole/recordings\$ sudo /opt/scripts/ envoie\_et\_nettoie.sh monitor\_guacamole\_ssh.py watch\_guac\_log.sh guac\_notify.sh nas\_supprime.sh zafar@apache-guaca:/var/lib/guacamole/recordings\$ sudo /opt/scripts/nas\_supprime.sh Suppression de tous les fichiers dans le répertoire /mnt/nas/guacamole\_recordings/ Tous les fichiers ont été supprimés avec succès. zafar@apache-guaca:/var/lib/guacamole/recordings\$ ls -l /mnt/nas/guacamole\_recordings/ total 0 zafar@apache-guaca:/var/lib/guacamole/recordings\$

### Création un super utilisateur

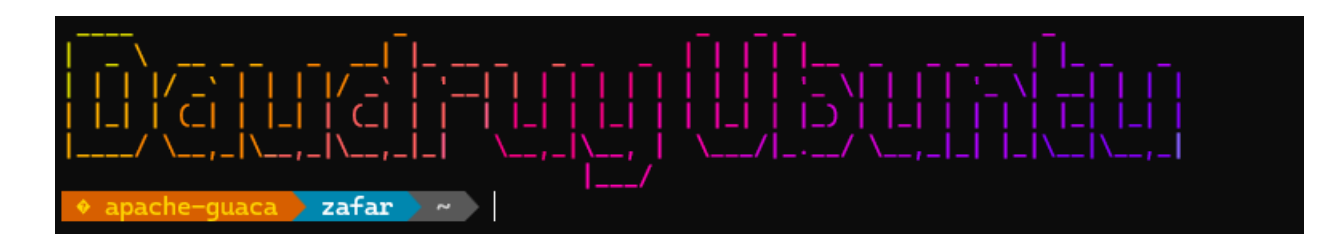

#### 

# Last login: Fri Feb 7 13:41:55 2025 from 192.168.40.65

## Changer le banner

```
C:\Users\stagiaire-it>ssh admin@10.10.10.4
#
     🞽 AVERTISSEMENT DE SÉCURITÉ - ENTREPRISE DAUDRUY 🎽
#
#
     🔥 Accès strictement réservé aux utilisateurs autorisés.
     🞽 Toute connexion est enregistrée et notifiée à l'équipe IT.
#
#
       Une tentative d'accès non autorisée peut entraîner des poursuites.
     \bigcirc
#
# # # # #
     📩 Support IT : support@daudruy.fr
     🔒 SECURITY WARNING - DAUDRUY COMPANY 🔒
#
     🔥 Authorized users only. Unauthorized access is prohibited.
     All logins are logged and notified to the IT team.
#
#
       Violations may result in legal action.
     \bigcirc
#
#
     📩 IT Support : support@daudruy.fr
```

Test depuis wan

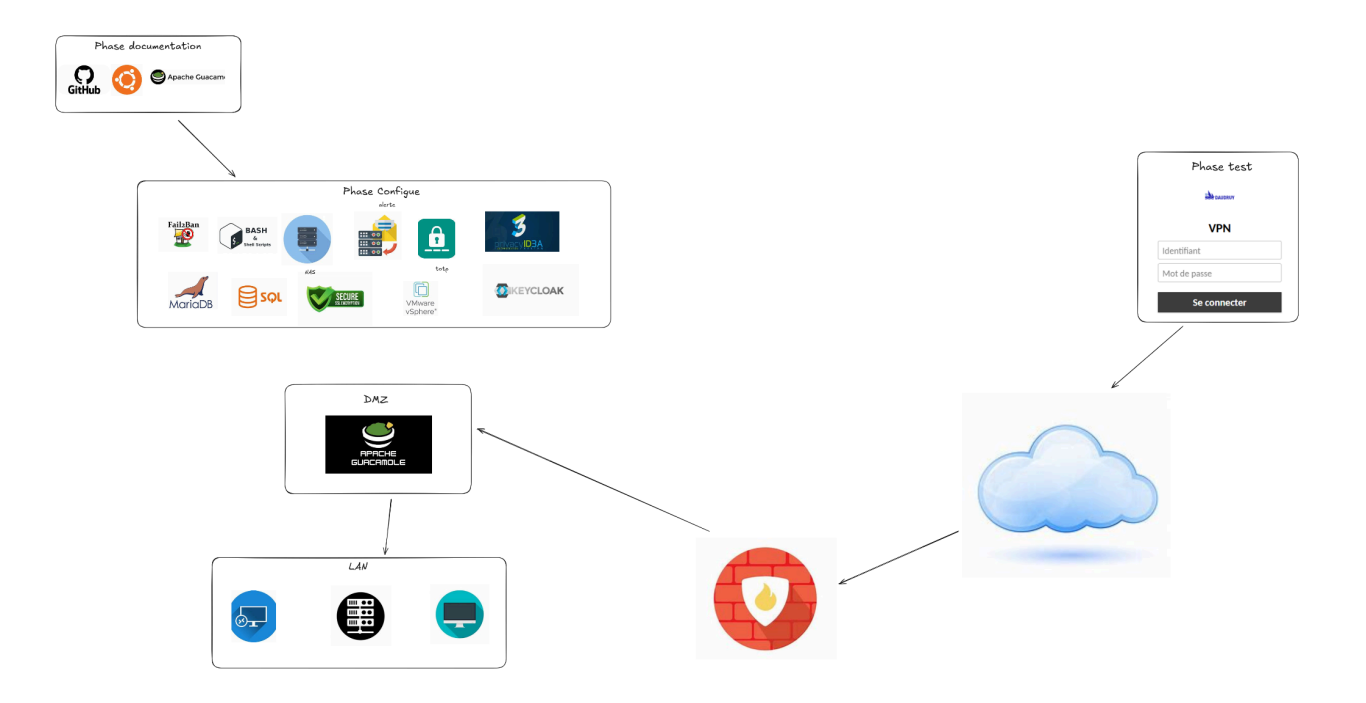

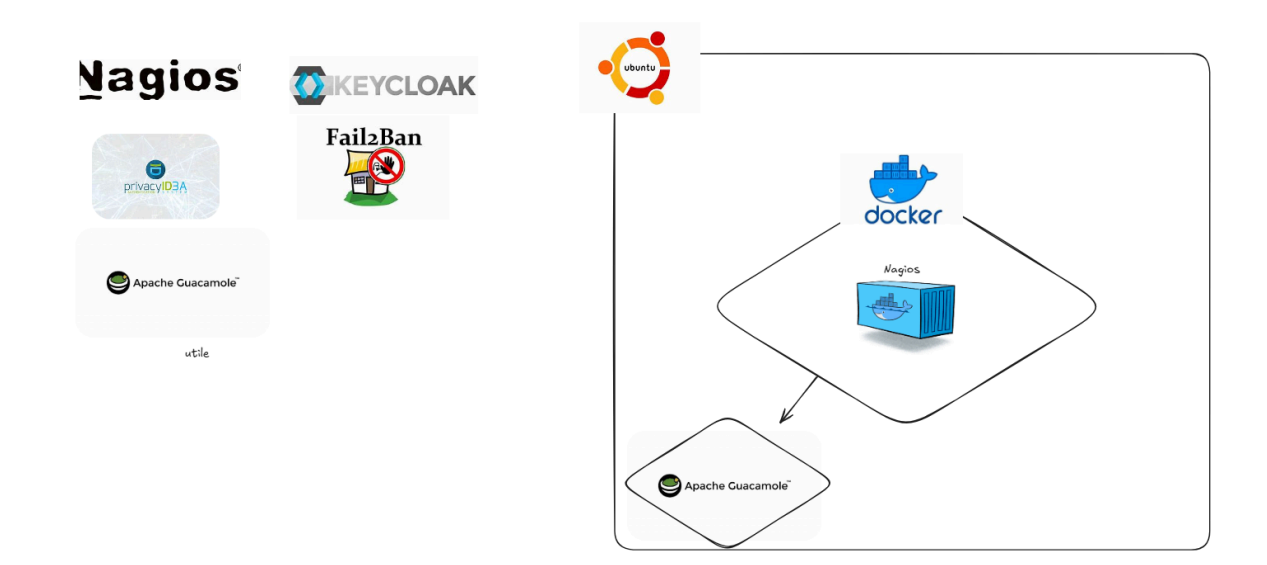